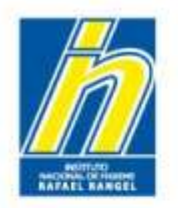

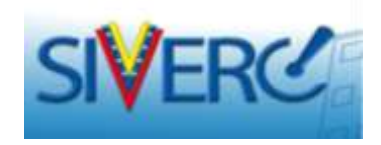

# INSTRUCTIVO PARA EL INGRESO EN EL SIVERC, DE LAS ESPECIALIDADES FARMACÉUTICAS CON REGISTRO SANITARIO VIGENTE

# (Comercializados o No Comercializados)

Agosto 2014

Revisión 3

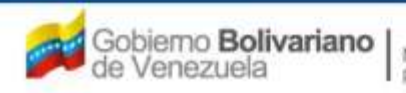

| h |  |
|---|--|
|   |  |

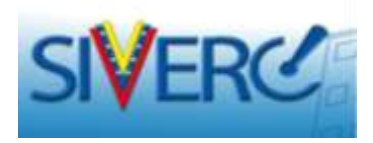

| Contenido                                                          | Pág |
|--------------------------------------------------------------------|-----|
| Ingreso SIVERC a través del portal del INHRR                       | 04  |
| Inicio de sesión                                                   | 06  |
| Modulo de Especialidades Farmacéuticas                             | 08  |
| ¿Cómo cargar en el sistema una Especialidad Farmacéutica aprobada? | 09  |
| Creación de Solicitudes                                            | 11  |
| Información del Producto                                           | 18  |
| Fórmula Cuali-cuantitativa                                         | 29  |
| Sistema Envase Cierre                                              | 50  |
| Periodo de Validez                                                 | 70  |
| Imágenes                                                           | 101 |

### Gente, Ciencia y Tecnología al Servicio de la Salud

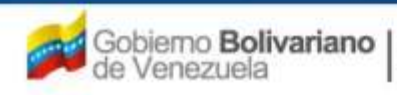

**INDICE** 

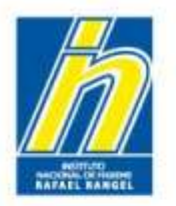

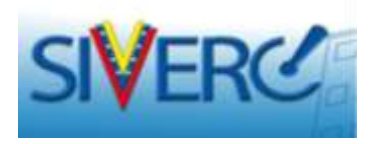

| Contenido                                                                                            | Pág |
|----------------------------------------------------------------------------------------------------|-----|
| Ficha Técnica                                                                                        | 115 |
| Información sobre las empresas involucradas ("Información General del Trámite")                      | 121 |
| Representante                                                                                        | 122 |
| Propietario                                                                                          | 123 |
| Fabricante, Fabricante envasador, Fabricante envasador adicional, Fabricante Adicional y Almacenador | 145 |
| Documentos Requeridos                                                                                | 166 |
| ¿Cómo enviar el trámite?                                                                             | 174 |
| Preguntas Frecuentes                                                                                 | 178 |
| Contáctenos                                                                                          | 186 |
| Información Adicional                                                                                | 190 |

### Gente, Ciencia y Tecnología al Servicio de la Salud

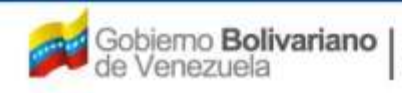

**INDICE** 

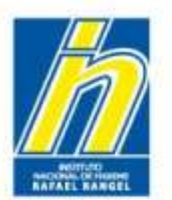

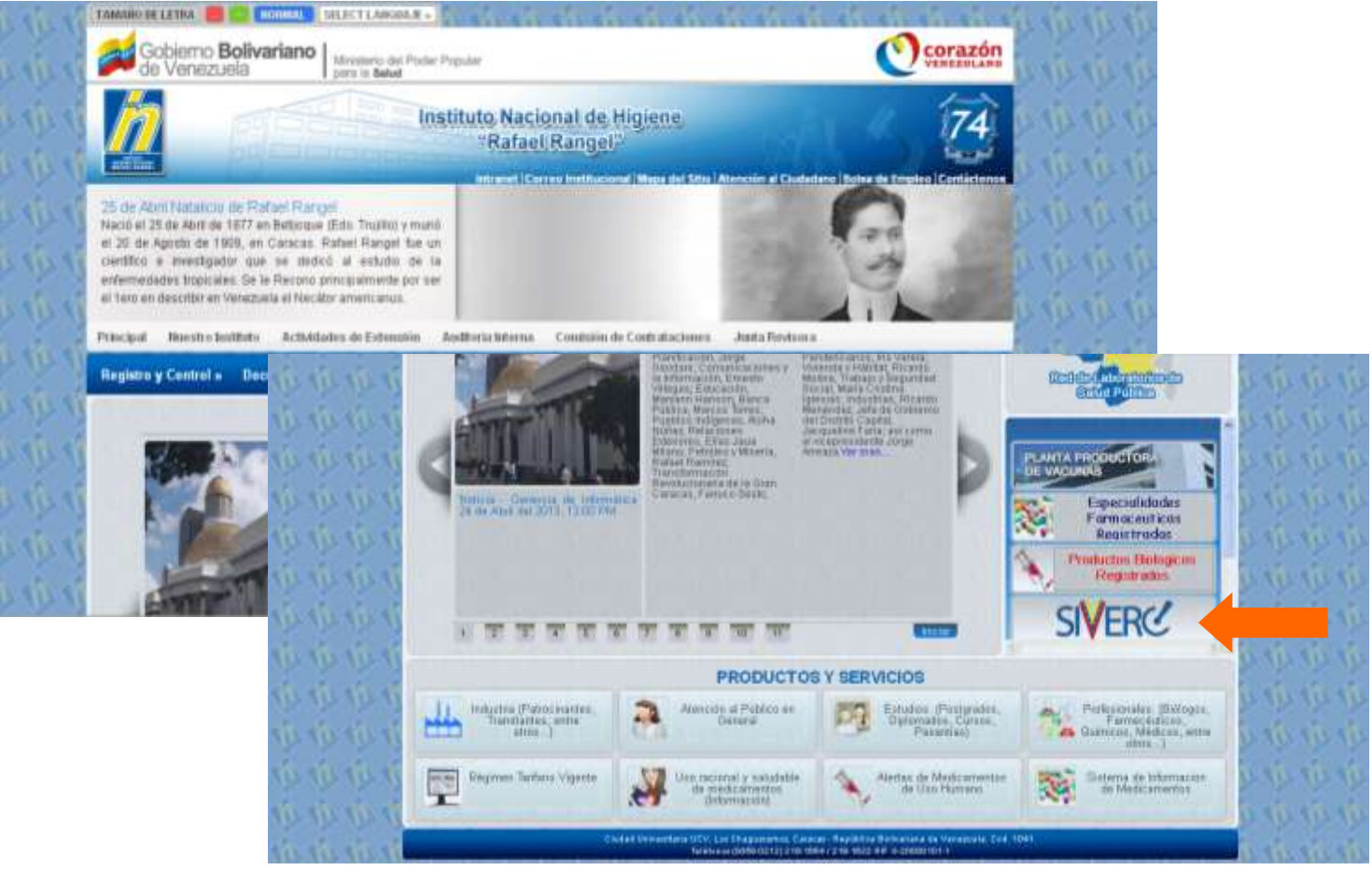

Ingrese al portal del Instituto Nacional de Higiene Rafael Rangel (<u>www.inhrr.gob.ve</u>) y pulse el icono de la Ventanilla Única de Servicio (VUS) del Sistema Venezolano de Registro, Control de Medicamentos y Evaluación de Productos Sanitarios (SIVERC) a través del icono señalado en la imagen

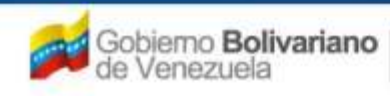

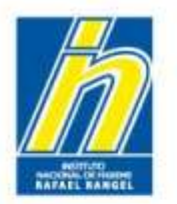

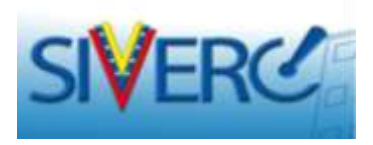

Al pulsar el icono de SIVERC en el portal del Instituto Nacional de Higiene Rafael Rangel (<u>www.inhrr.gob.ve</u>), ingresará a la siguiente pantalla:

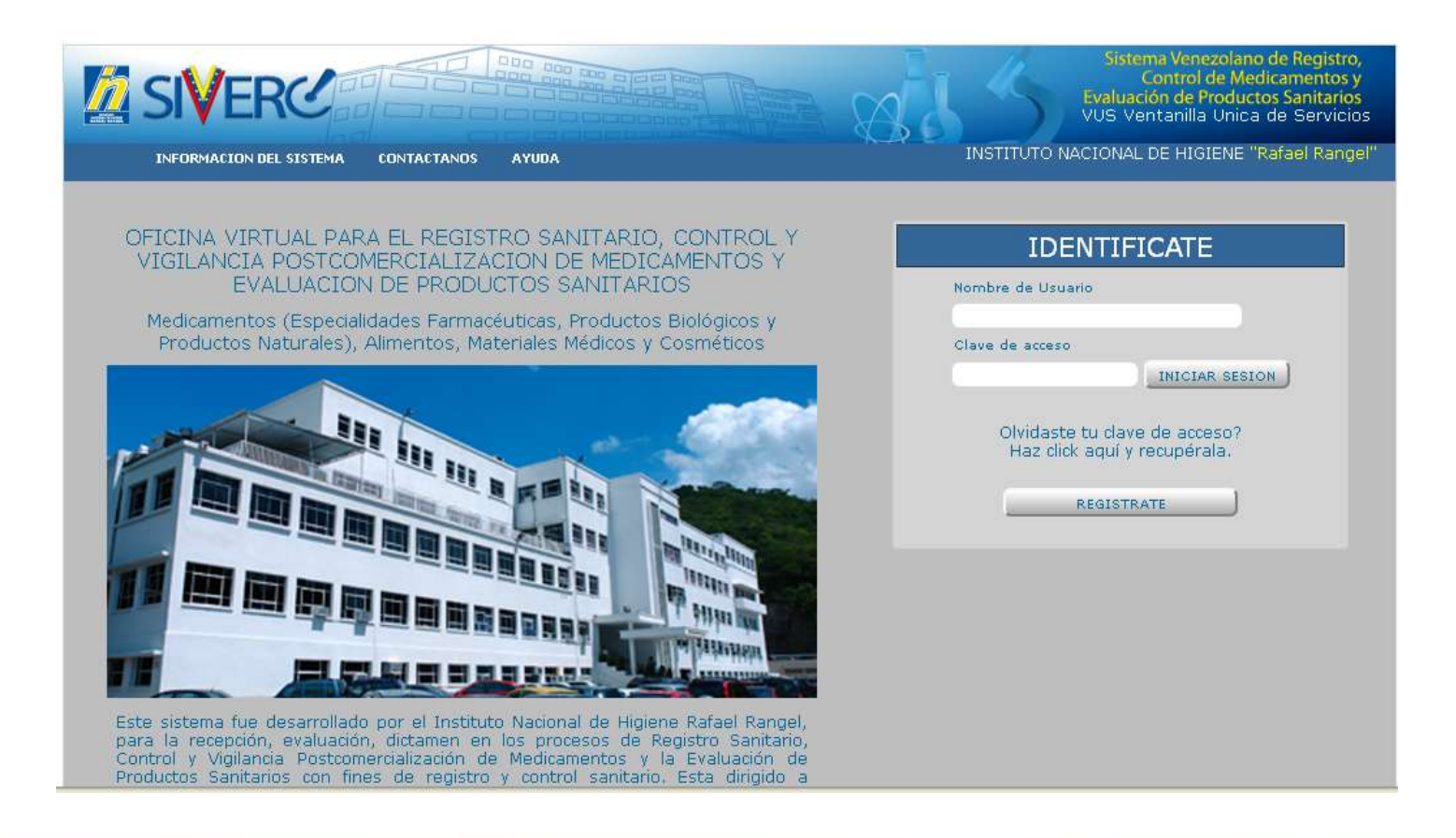

#### Gente, Ciencia y Tecnología al Servicio de la Salud

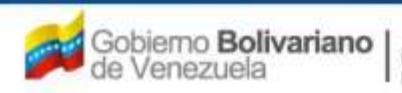

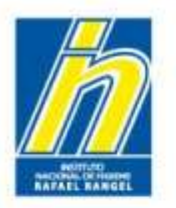

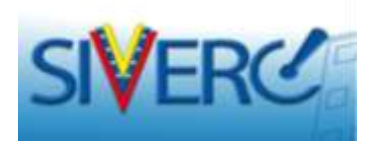

Ingrese el nombre de usuario y la clave de acceso con la cual se registró previamente, en los campos requeridos y seleccione el botón "Iniciar Sesión"

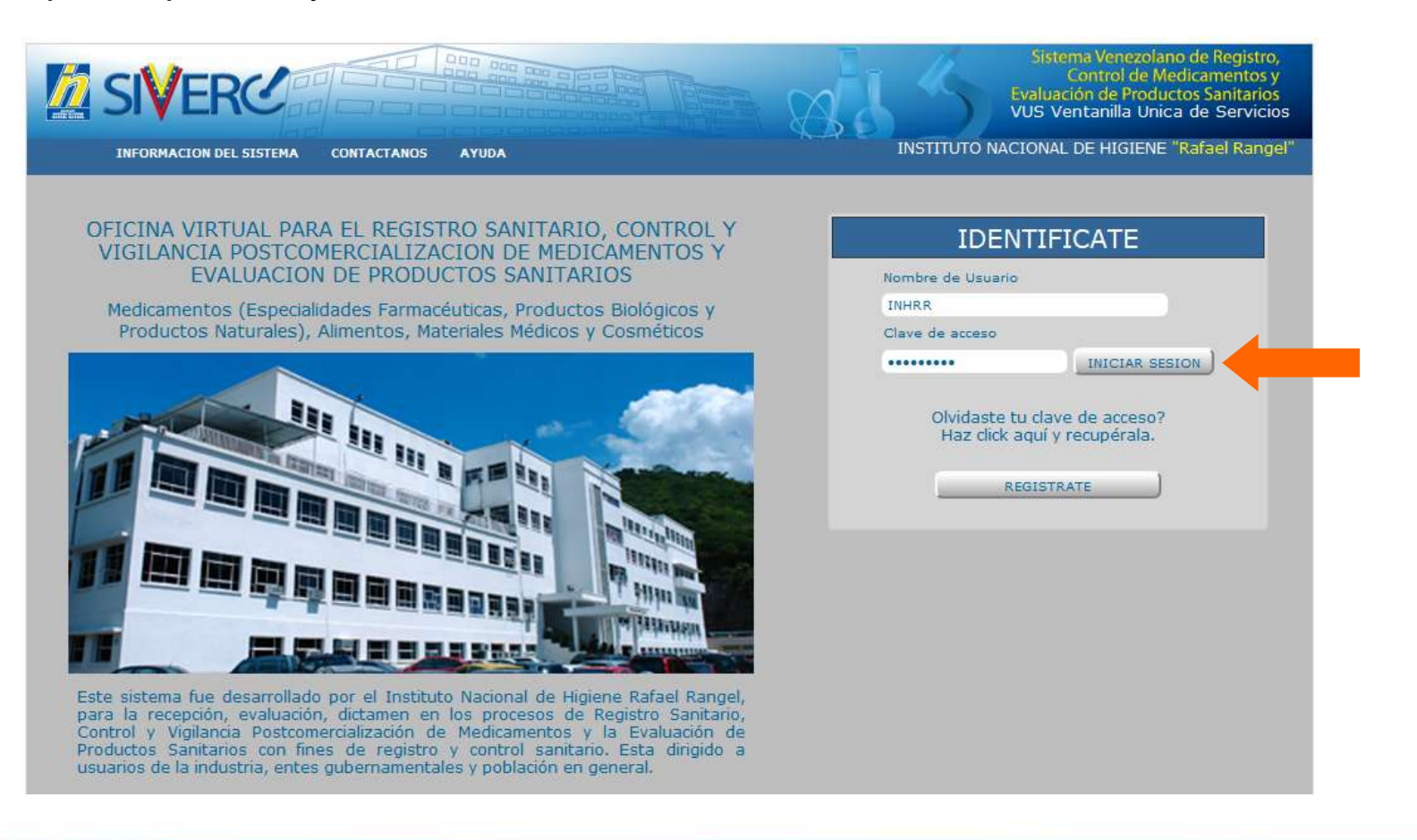

#### Gente, Ciencia y Tecnología al Servicio de la Salud

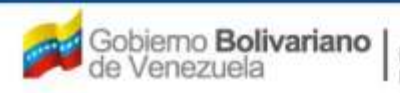

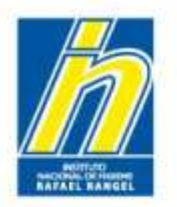

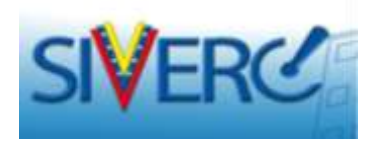

Al pulsar al botón "Iniciar Sesión", ingresará a la siguiente pantalla:

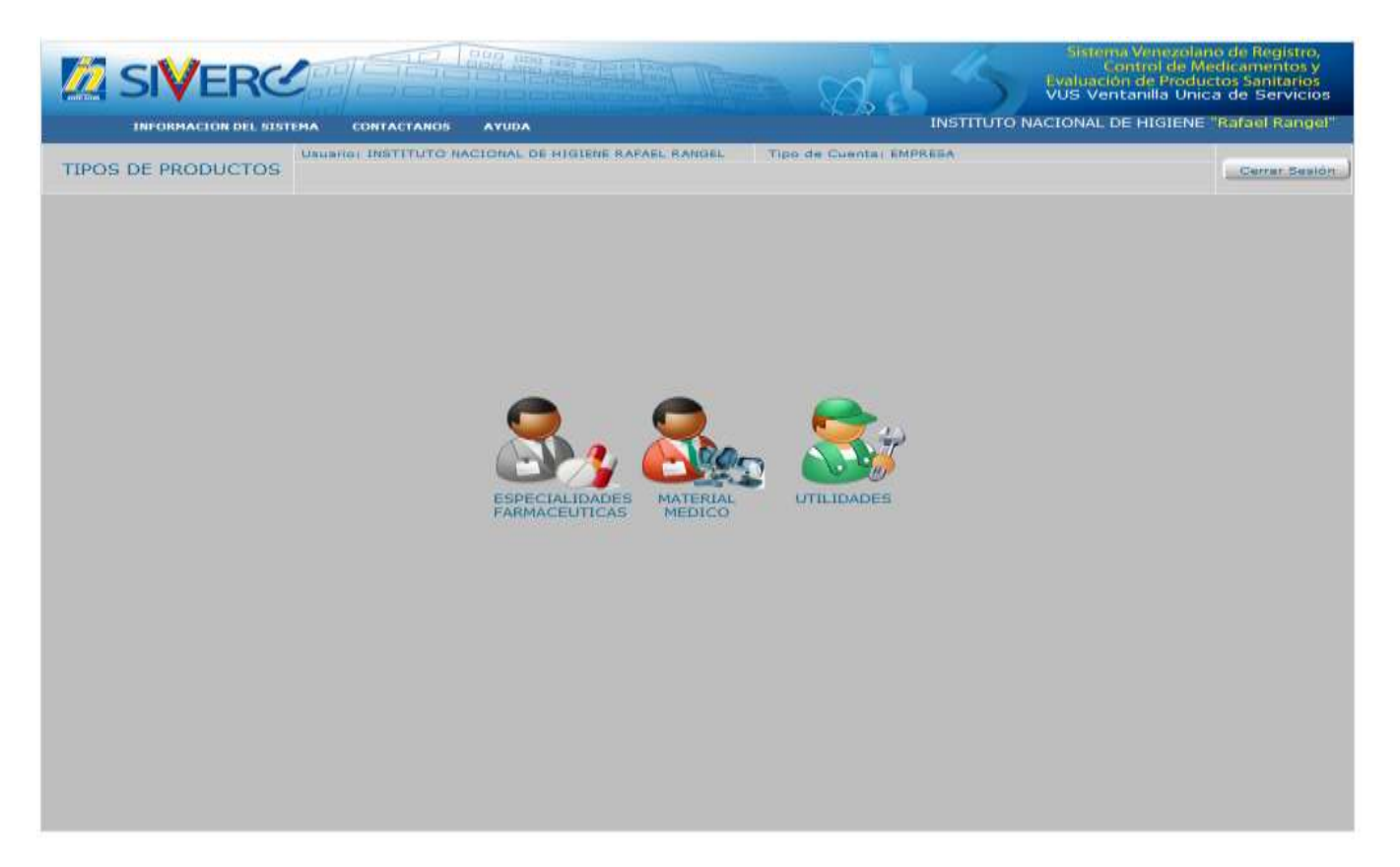

En la cual, deberá selecciona el icono correspondiente a su solicitud

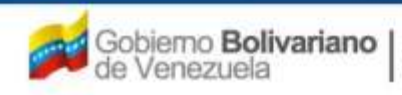

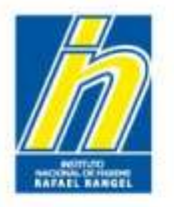

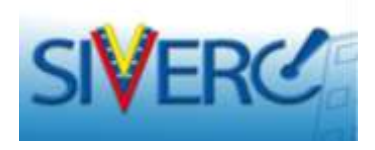

Al seleccionar el icono de "Especialidades Farmacéuticas", ingresará a la siguiente pantalla:

| INFORMACION DEL SISTEM          | MA CONTACTANOS AYUDA          | INSTITUTO NAC    | IONAL DE HIGIENE "            |
|---------------------------------|-------------------------------|------------------|-------------------------------|
| ESPECIALIDADES<br>FARMACEUTICAS | Consultar Imprimir            |                  |                               |
| Búscar                          | Numero de Nombre del producto | Estatus Actual   | Fecha de Feo<br>Registro veno |
| Productos Registrados           | NO SE E                       | NCONTRARON DATOS |                               |
| Solicitudes en curso (0)        |                               |                  |                               |
| Patrocinantes (0)               |                               |                  |                               |
| m Productos Cargados (0)        |                               |                  |                               |

#### Gente, Ciencia y Tecnología al Servicio de la Salud

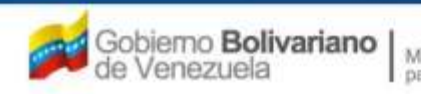

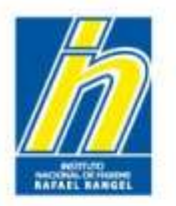

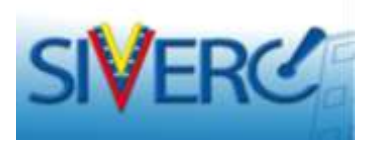

Seleccione **"Productos Cargados"** e ingrese a la pantalla de "Creación de Solicitudes" a través del botón **"Nuevo"** 

|                                 |                         |                                          | 835             | Sistema Ve<br>Contro<br>Evaluación de<br>VUS Ventanil | nezolano de Registro,<br>51 de Medicamentos y<br>2 Productos Sanitarios<br>11a Unica de Servicios |
|---------------------------------|-------------------------|------------------------------------------|-----------------|-------------------------------------------------------|---------------------------------------------------------------------------------------------------|
| INFORMACION DEL SIS             | TEMA CONTACTANOS        | AYUDA                                    | INSTITUTO I     | NACIONAL DE HI                                        | IGIENE "Rafael Rangel"                                                                            |
| ESPECIALIDADES<br>FARMACEUTICAS | Usuario: INSTITUTO N    | ACIONAL DE HIGIENE RAFAEL RANGEL Tipo de | Cuenta: EMPRESA |                                                       | Cerrar Sesión<br>Inicio                                                                           |
| Buscar<br>A                     | 2 Numero de<br>Registro | Nombre del producto                      | Estatus Actual  | Fecha de<br>Registro                                  | Fecha de<br>vencimiento                                                                           |
| Productos Registrados<br>(0)    |                         | NO SE ENCONTI                            | RARON DATOS     |                                                       |                                                                                                   |
| Solicitudes en curso (0)        | a                       |                                          |                 |                                                       |                                                                                                   |
| Productos Cargados (0)          | <b>(</b>                |                                          |                 |                                                       |                                                                                                   |
|                                 |                         |                                          |                 |                                                       |                                                                                                   |
|                                 |                         |                                          |                 |                                                       |                                                                                                   |
|                                 |                         |                                          |                 |                                                       |                                                                                                   |

#### Gente, Ciencia y Tecnología al Servicio de la Salud

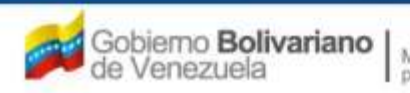

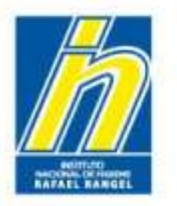

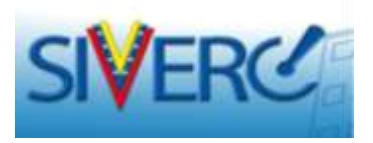

Una vez que pulse el botón "Nuevo", el sistema arrojará el siguiente mensaje:

|                                 |                         |                                                                                                    | WALLS MANTHUNG       | Contra<br>Contra<br>Contra<br>Contra<br>Contractory de<br>VIIS Ventand<br>NUSCIONAL DE HE | mandana da Begrana.<br>196 Maddaevertat y<br>Producto Svoltarios<br>Milico de Servicios<br>Milico de Servicios |
|---------------------------------|-------------------------|----------------------------------------------------------------------------------------------------|----------------------|-------------------------------------------------------------------------------------------|----------------------------------------------------------------------------------------------------|
| ESPECIALIDADES<br>FARMACEUTICAS | Chinese Constraints and | annes of solution define, therein, it is a solution of the solution of the sol | en de Gances Berrins |                                                                                           | Linese Sector                                                                                                  |
| -                               | Harters de Carpense     | Northeast and products                                                                                                    | the second           | Packa da<br>Kagistre                                                                      | Paulta da                                                                                                    |
| A Distance Statement            |                         | NO SE ENCO                                                                                                    | INTRARON DATOS       |                                                                                           |                                                                                                    |
| a territoria                    |                         | AVISO                                                                                                    | ×                    |                                                                                           |                                                                                                    |
|                                 |                         | Espere por favor                                                                                                    | Enter                |                                                                                           |                                                                                                    |
|                                 |                         |                                                                                                    |                      |                                                                                           |                                                                                                    |
|                                 |                         |                                                                                                    |                      |                                                                                           |                                                                                                    |

#### Gente, Ciencia y Tecnología al Servicio de la Salud

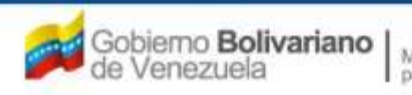

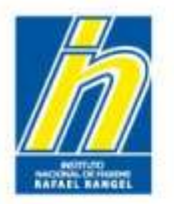

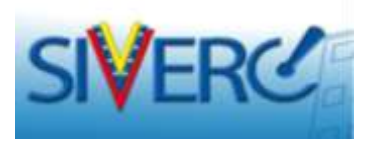

# Y le presentará la siguiente pantalla "Creación de Solicitudes":

| SIVERC                          |                                                                                                    | stema Venezolano de Registro,<br>Control de Medicamentos y<br>Jación de Productos Sanitarios |
|---------------------------------|----------------------------------------------------------------------------------------------------|----------------------------------------------------------------------------------------------|
| INFORMACION DEL SISTEM          | IA CONTACTANOS AYUDA INSTITUTO NACION                                                                | AL DE HIGIENE "Rafael Rangel"                                                                |
| ESPECIALIDADES<br>FARMACEUTICAS | Jsuario: INSTITUTO NACIONAL DE HIGIENE RAFAEL RANGEL Tipo de Cuenta: EMPRESA CREACION DE SOLICITUDES | Cerrar Sesión                                                                                |
|                                 | Guardar datos Regresar                                                                               | Inicio                                                                                       |
| No. De Registro                 | E.F. RODUCTO AO                                                                                      |                                                                                              |
| Nombre del producto             |                                                                                                    |                                                                                              |
| Fecha de Registro               | Fecha de vencimiento                                                                                 |                                                                                              |
| Tipo de autorización            |                                                                                                    |                                                                                              |
| INFORMACION DEL PRODUCTO        | INFORMACION GENERAL DEL TRAMITE                                                                      |                                                                                              |
| Producto                        | de convenio                                                                                          |                                                                                              |
| Product                         | to Esencial?                                                                                         |                                                                                              |
|                                 | Generico 💽                                                                                           |                                                                                              |
| 1                               | Procedencia                                                                                          |                                                                                              |
| Forma Fa                        | armacéutica                                                                                          |                                                                                              |
| Via de adr                      | ministración (P)                                                                                     |                                                                                              |
| Condición de di                 | lispensación (P)                                                                                     |                                                                                              |
| Tipo de Envase pa               | ara la Venta                                                                                         |                                                                                              |
| c                               | Comentarios                                                                                          |                                                                                              |

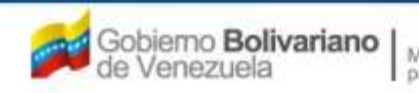

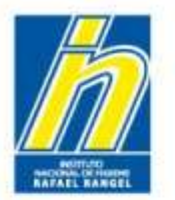

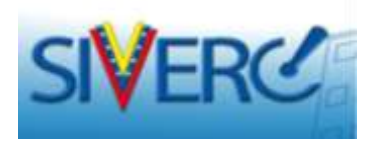

En la pantalla "Creación de Solicitudes", deberá ingresar los datos requeridos

| INFORMACION DEL SISTEMA | CONTACTANOS     | AYUDA               |               |                       | INSTITUTO NAC | IONAL DE HIGIEN | E "Rafael Rangel"       |          |
|-------------------------|-----------------|---------------------|---------------|-----------------------|---------------|-----------------|-------------------------|----------|
| ESPECIALIDADES          | ario: INSTITUTO | VACIONAL DE HIGIENE | RAFAEL RANGEL | Tipo de Cuenta: EMPRI | SA            |                 | Cerrar Sesión<br>Inicio | No       |
| No. De Registro         | Guardar datos   | F.                  |               | CATEGORIA DEL AO      | ٩             |                 |                         |          |
| Nombre del producto     |                 |                     |               |                       |               |                 |                         | ETTIOS ( |
| Fecha de Registro       | Fecha d         | le vencimiento      |               |                       |               |                 |                         | de tez   |
| Tipo de autorización    | P               |                     |               |                       |               |                 |                         | emi      |
| ORMACION DEL PRODUCTO   | INFORMACION GEI | IERAL DEL TRAMITE   |               |                       |               |                 |                         | 00 r01   |
| Draduta da              |                 |                     |               |                       |               |                 |                         | Carac    |
| Producto                | Esencial?       |                     |               |                       |               |                 |                         | espec    |
|                         | Generico 💽      |                     |               |                       |               |                 |                         | ace      |
| Pro                     | ocedencia       |                     |               |                       |               |                 |                         | 400      |
| Forma Farr              | nacéutica       | ٩                   |               |                       |               |                 |                         |          |
| Vía de admir            | nistración      | ( <b>p</b> )        |               |                       |               |                 |                         |          |
| Condición de disp       | ensación        | (م)                 |               |                       |               |                 |                         |          |
| Tipo de Envase para     | la Venta        | T                   |               |                       |               |                 |                         |          |
|                         |                 |                     |               | Ø                     |               |                 |                         |          |

os campos texto no emplee racteres eciales o centos

### de la siguiente manera:

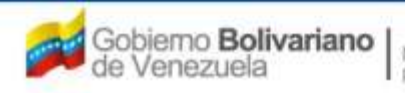

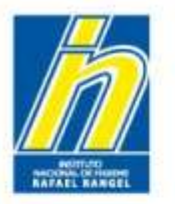

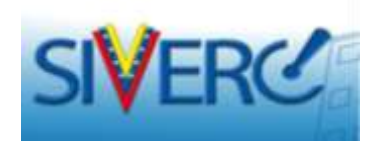

# "Creación de Solicitudes"

| ESPECIALIDADES  | Usuario: INSTITUTO NACIONAL DE HIGIENE RAFAEL RANGEL | Tipo de Cuenta: EMPRESA |               |
|-----------------|------------------------------------------------------|-------------------------|---------------|
| FARMACEUTICAS   | CREACION DE SOLICITUDES                              |                         | Cerrar Sesión |
|                 |                                                      |                         | Inicio        |
|                 | Guardar datos Regresar                               |                         |               |
| No. De Registro | E.F.                                                 | PRODUCTO                |               |
|                 | E.F. 💌                                               |                         |               |
|                 | E.F.<br>E.F.G.                                       |                         |               |

No. De Registro: Seleccione del menú desplegado, las siglas correspondientes al producto, **E.F.** si se trata de una Especialidad Farmacéutica de Marca o **E.F.G.** si se trata de una Especialidad Farmacéutica de Marca o **E.F.G.** si se trata de una Especialidad

Escriba en los campos de texto siguientes, el número de Registro Sanitario asignado al producto en el Oficio de Aprobación (F-PERC-006) o Renovación (F-PERC-008) correspondiente, <u>sin</u> incluir el año ("/00") y sin dejar espacios.

En el primer campo escriba las unidades de miles y en el segundo, el resto del número de Registro Sanitario asignado al producto.

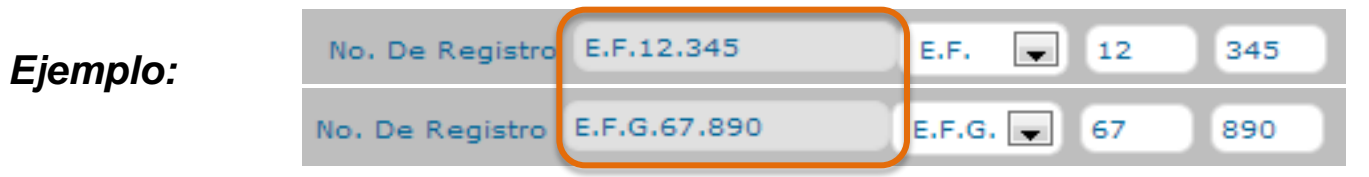

Al ingresar los datos, el sistema construirá automáticamente el número de Registro Sanitario

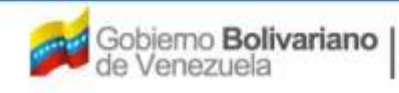

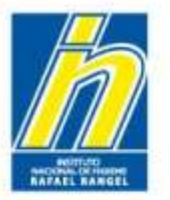

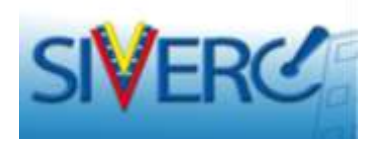

# "Creación de Solicitudes"

| ESPECIALIDADES  | Usuario: INSTITUTO NACIONAL DE HIGIENE RAFAEL RANGEL | Tipo de Cuenta: EMPRESA |               |
|-----------------|------------------------------------------------------|-------------------------|---------------|
| FARMACEUTICAS   | CREACION DE SOLICITUDES                              |                         | Cerrar Sesión |
|                 | Guardar datos Regresar                               |                         | Inicio        |
| No. De Registro | E.F. 💌                                               | CATEGORIA DEL AO P      |               |

Categoría del Producto: Seleccione del menú desplegado, la clasificación con la cual fué Registrado el producto, descrita en el Oficio de Aprobación (F-PERC-006) o Renovación (F-PERC-008) correspondiente.

| Lista de da | tos                        | x |
|-------------|----------------------------|---|
| Buscar      |                            |   |
| Código      | Descripción                |   |
| A           | Producto Nuevo A           |   |
| В           | Producto Nuevo B           |   |
| C1          | Producto Conocido Marca    |   |
| C2          | Producto Conocido Genérico |   |

**Producto Nuevo "A":** Se considera que un producto nuevo categoría "A", es aquel cuyo (s) principio (s) activo (s) NO se encuentra (n) aprobado (s) en Venezuela.

**Producto Nuevo "B":** Se considera que un producto nuevo categoría "B", es aquel cuyo (s) principio (s) activo (s) se encuentra (n) aprobado (s) en Venezuela, pero difiere de un producto que se encuentra registrado en: forma farmacéutica, vía de administración, forma de liberación, sal del principio activo aprobado, la concentración que no se ajusta al rango posológico aprobado o la asociación del (o los) principio(s) activo(s) aprobado(s).

**Producto Conocido:** Se considera que un producto categoría "C", es aquel que presenta los mismos principios activos, concentración, forma farmacéutica, rango posológico e indicación de otro producto ya aprobado en Venezuela.

Se consideran medicamentos en su **denominación genérica**, aquellos que se corresponden con la denominación Común Internacional (DCI) de la droga activa que los compone; que tienen igual forma farmacéutica y una formulación o composición equivalente en principio(s) activo(s), de igual o similar acción o eficacia terapéutica en condiciones similares de uso.

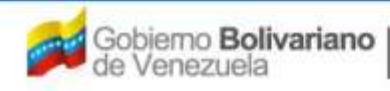

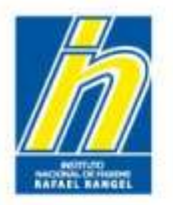

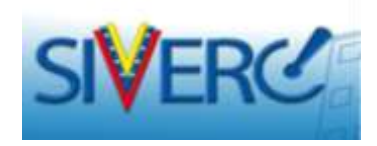

## "Creación de Solicitudes"

| ESPECIAL | IDADES        | Usuario: INSTITUTO NACIONAL DE HIGIENE RAFAEL RANGEL Tipo de Cuenta: EMPRESA |               |
|----------|---------------|------------------------------------------------------------------------------|---------------|
| FARMACE  | UTICAS        | CREACION DE SOLICITUDES                                                      | Cerrar Sesión |
|          |               |                                                                              | Inicio        |
|          |               | Guardar datos Regresar                                                       |               |
| No.      | . De Registro | E.F. E.F. RODUCTO AO                                                         |               |
| Nombre   | del producto  |                                                                              |               |

Nombre del Producto: Escriba en este campo, en mayúsculas el nombre del producto tal como aparece en el Oficio de Aprobación (F-PERC-006) o Renovación (F-PERC-008) correspondiente.

**Nota:** Se debe respetar la nomenclatura de las unidades empleadas para expresar la concentración del producto.

### Ejemplo:

RAMIPRIL – HIDROCLOROTIAZIDA 5 mg – 12,5 mg TABLETAS ACETAMINOFEN 500 mg / mL JARABE

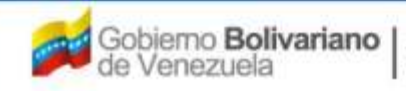

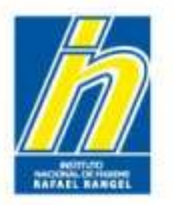

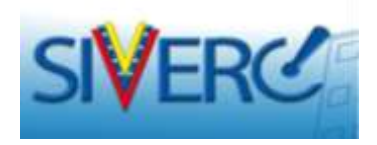

# "Creación de Solicitudes"

| ESPECIALIDADES      | Usuario: INSTITUTO NACIONAL DE HIGIENE RAFAEL RAI | NGEL Tipo de Cuenta: EMPRESA | -             |
|---------------------|---------------------------------------------------|------------------------------|---------------|
| FARMACEUTICAS       | CREACION DE SOLICITUDES                           |                              | Cerrar Sesión |
|                     | Guardar datos Regresar                            |                              | Inicio        |
| No. De Registro     | E.F                                               | PRODUCTO                     |               |
| Nombre del producto |                                                   |                              |               |
| Fecha de Registro   | Fecha de vencimiento                              |                              |               |

Fecha de Registro: Escriba en este campo, sin dejar espacios la fecha en la cual se le otorgó el Registro Sanitario al Producto o fué Renovado el Registro Sanitario de ser el caso. (Oficio de Aprobación (F-PERC-006) o Renovación (F-PERC-008)).

**Nota**: La fecha de registro corresponde a la fecha del primer Oficio emitido por la Institución, en el cual se notifica la asignación del Número de Registro Sanitario y va acompañado del Oficio de Condiciones de Comercialización

Fecha de Vencimiento: El sistema calculará la fecha en la cual se le vence el Registro Sanitario al Producto. (Nota: La vigencia del Registro Sanitario es de 2555 días continuos (07 años) a partir de la fecha de su aprobación).

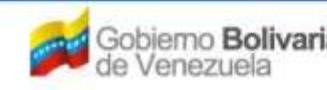

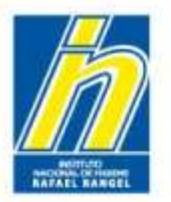

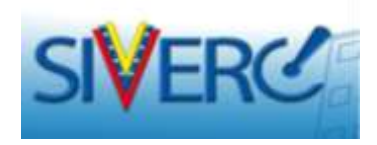

# "Creación de Solicitudes"

| ESPECIAL IDADES      | Usuario: IN | STITUTO NACION | AL DE HIGIENE RAFAEL F | RANGEL Tipo de Cuenta: I  | EMPRESA |               |
|----------------------|-------------|----------------|------------------------|---------------------------|---------|---------------|
| FARMACEUTICAS        | CREACION    | DE SOLICITUDES | ÷                      |                           |         | Cerrar Sesión |
|                      | Card        | 1.1.1          | - 1                    |                           |         | Inicio        |
|                      | Guardan     | datos Regre    | sar                    |                           |         |               |
| No. De Registro      | E.F.        | E.F.           |                        | CATEGORIA DEL<br>PRODUCTO | AO      |               |
| Nombre del producto  |             |                |                        |                           |         |               |
| Fecha de Registro    |             | Fecha de venci | imiento                |                           |         |               |
| Tipo de autorización |             |                |                        |                           |         |               |
|                      |             |                |                        |                           |         |               |
|                      |             |                | Lista de datos         | ;                         |         | ×             |
|                      | P           |                | Buscar                 |                           |         |               |
|                      | ·           |                | Código                 | Descripción               |         |               |
|                      |             |                | 01                     | Registro Sanitario        |         |               |
|                      |             |                | 02                     | Renovación de registro    |         |               |

Tipo de Autorización: Seleccione del menú desplegado, "**Registro Sanitario**" para aquellos productos con Registro Sanitario Vigente o "**Renovación de Registro**" para aquellos productos que hayan completado el proceso y dispongan del Oficio de renovación.

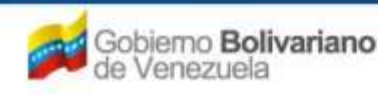

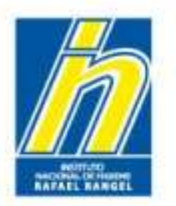

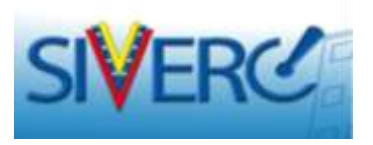

| INFORMACION DEL PRODUCTO                            | ION GENERAL DEL TRAMITE |  |
|-----------------------------------------------------|-------------------------|--|
| Producto de convenio<br>Producto Ese<br>Ge<br>Proce | ucto de convenio Si 💌   |  |
| Forma Farmacéutica                                  |                         |  |
| Forma Farmaceutica                                  |                         |  |
| Vía de administración                               |                         |  |
| Condición de dispensación                           |                         |  |
| Tipo de Envase para la Venta                        |                         |  |
| Comentarios                                         |                         |  |

Producto Convenio: Se refiere a aquellas Especialidades Farmacéuticas objeto de Acuerdos Binacionales.

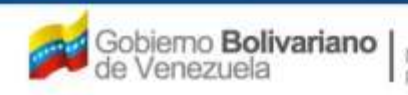

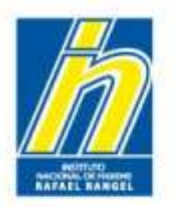

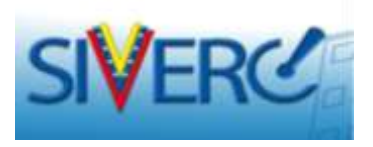

|                                                                           | 19                     |
|---------------------------------------------------------------------------|------------------------|
| INFORMACION DEL PRODUCTO INFORMACI                                        | ON GENERAL DEL TRAMITE |
| Producto de convenio<br>Producto Esencial?<br>Ge<br>Proce<br>Forma Farmas | vcto Esencial? Si      |
| Vía de administración                                                     |                        |
| Condición de dispensación                                                 |                        |
| Tipo de Envase para la Venta                                              | <b>v</b>               |
| Comentarios                                                               |                        |

Producto Esencial: Se consideran medicamentos esenciales aquellos que sirven para satisfacer las necesidades de atención de salud de la mayoría de la población. Son básicos, indispensables e imprescindibles para tales fines y deben ser asequibles en todo momento en dosis apropiadas a todos los segmentos de la sociedad. Los listados de medicamentos de la Organización Mundial de la Salud y de la Organización Panamericana de la Salud servirán de referencia para la declaratoria de un medicamento esencial y los mismos estarán incluidos en el Formulario Terapéutico Nacional. (Artículo 7 de la Ley de Medicamentos, Gaceta Oficial N° Nº 37.006, de fecha 03 de agosto de 2000).

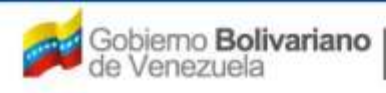

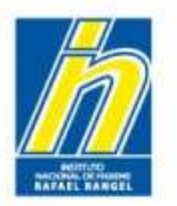

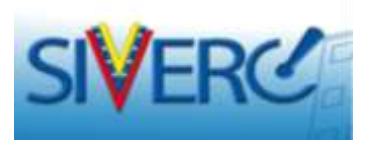

| INFORMACION DEL PRODUCTO                                                                                                    | ION GENERAL DEL TRAMITE |
|----------------------------------------------------------------------------------------------------|-------------------------|
| Producto de convenio<br>Producto Esencial?<br>Generico<br>Procedencia<br>Forma Farmacéutica<br>Vía de administración<br>Condición de dispensación<br>Tipo de Envase para la Venta | Generico Si J           |
| Comentarios                                                                                                    |                         |

Genérico: Se consideran medicamentos en su denominación genérica, aquellos que se corresponden con la denominación Común Internacional (DCI) de la droga activa que los compone; que tienen igual forma farmacéutica y una formulación o composición equivalente en principio(s) activo(s), de igual o similar acción o eficacia terapéutica en condiciones similares de uso. (Artículo 8 de la Ley de Medicamentos, Gaceta Oficial N° Nº 37.006, de fecha 03 de agosto de 2000).

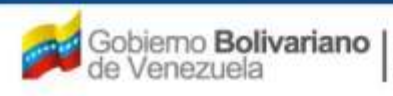

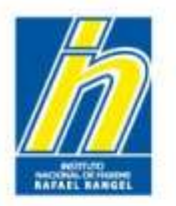

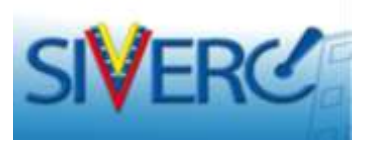

| INFORMACION DEL PRODUCTO | INFORMACION GENERAL DEL TRAMITE                             |  |
|--------------------------|-------------------------------------------------------------|--|
| Producto                 | e de convenio Si 💌                                          |  |
| Developing No.           | Generico Si 🔍 Procedencia Nacional 🔍 Procedencia Nacional 🔍 |  |
| Nac<br>Imp               | ional<br>Procedencia Importado Pais                         |  |
|                          | Procedencia Ambos 💽 Pais                                    |  |

Procedencia: Seleccione del menú desplegado, si el producto acabado, es de fabricación: nacional, extranjera o ambas. Para aquellos productos acabados en los cuales, su proceso de manufactura se realiza en varias etapas e interviene más de un fabricante, se toma como origen para efectos de este formulario el país donde se inicia el proceso de fabricación.

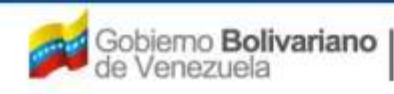

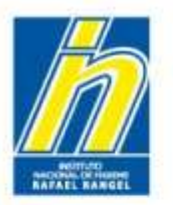

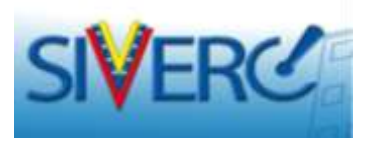

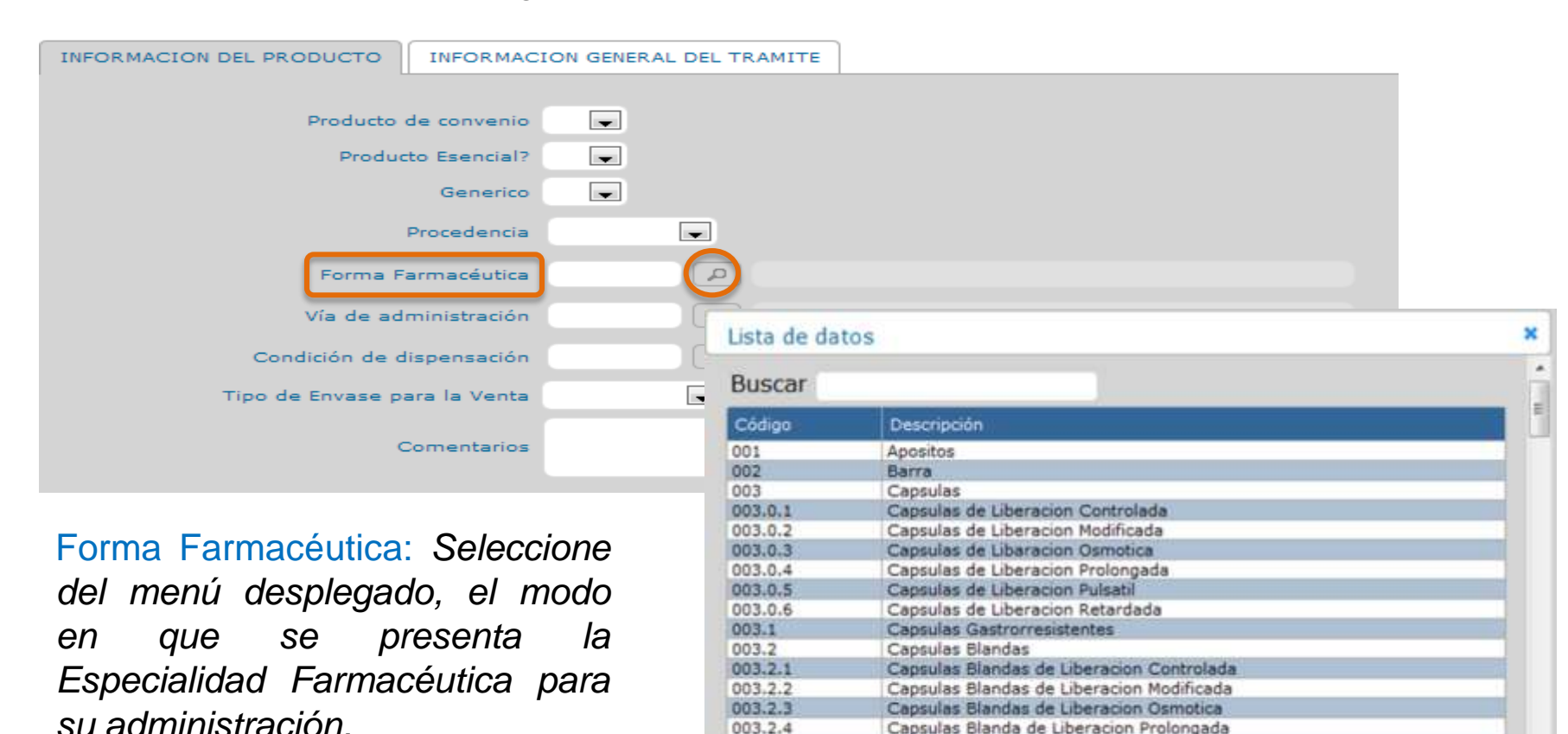

#### Gente, Ciencia y Tecnología al Servicio de la Salud

003.2.4

003.2.5 003.2.6

004

Capsulas Blanda de Liberacion Prolongada Capsulas Blandas de Liberacion Pulsatil

Capsulas Blandas de Liberacion Retardada

Caramelos

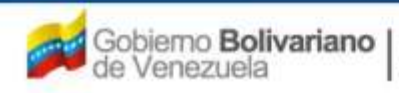

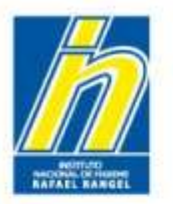

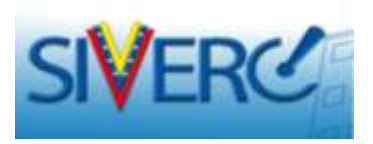

| INFORMACION DEL PRODUCTO | O INFORMACION GEI  | NERAL DEL TR | AMITE       |                           |     |
|--------------------------|--------------------|--------------|-------------|---------------------------|-----|
|                          |                    | 1            |             |                           |     |
| Produ                    | cto de convenio    | J            |             |                           |     |
| Pro                      | oducto Esencial?   | ]            |             |                           |     |
|                          | Generico 🗨         | ]            |             |                           |     |
|                          | Procedencia        | -            |             |                           |     |
| Form                     | na Farmacéutica    |              |             |                           |     |
| Vía de                   | administración     |              | Lista de da | tos                       | ×   |
| Condición d              | de dispensación    |              | Buscar      |                           |     |
|                          |                    |              | Dubeur      |                           | 1.1 |
| Tipo de Envas            | e para la Venta    | -            | Código      | Descripción               |     |
|                          |                    |              | 01          | Diálisis Peritoneal       |     |
|                          | Comentarios        |              | 02          | Endotraqueal              |     |
|                          |                    |              | 03          | Epidural                  |     |
|                          |                    |              | 04          | Hemodiafiltración         |     |
|                          |                    |              | 05          | Hemodiálisis              |     |
|                          |                    |              | 05          | Infiltración Dental       |     |
| Vío do                   | A diministra si ár |              | 07          | Infiltración local        |     |
| via de                   | Administración     | 1.           | 09          | Inhitración por vía pasal |     |
| Colocationa dal m        | ani daanlarad      | -            | 10          | Inhalación por via oral   |     |
| Seleccione del m         | enu aespiegaa      | Э,           | 11          | Intraampiótico            |     |
|                          |                    | ,<br>,       | 12          | intraarterial             |     |
| la ruta de acces         | so por la que l    | a            | 13          | Intraarticular            |     |
| ,                        |                    |              | 14          | Intrabdominal             |     |
| Especialidad Fa          | armaceutica s      | e            | 15          | Intracavernosa            |     |
|                          |                    | -            | 16          | Intradérmico              |     |
| introduce en el or       | raanismo.          |              | 17          | Intramuscular             |     |
|                          | 900                |              | 1.0         |                           |     |

Gente, Ciencia y Tecnología al Servicio de la Salud

Intranasa

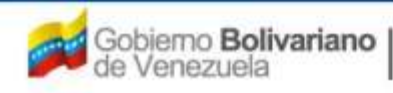

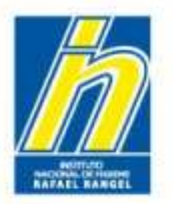

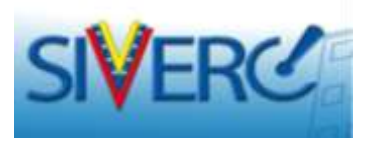

| INFORMACION DEL PRODUCTO  | MACION GENERAL DEL TRA | MITE           |                                                 |
|---------------------------|------------------------|----------------|-------------------------------------------------|
| Producto de conve         | nia 📃                  |                |                                                 |
| Producto Esenci           | al?                    |                |                                                 |
| Gener                     | rico 💽                 |                |                                                 |
| Proceden                  | icia 🗨                 |                |                                                 |
| Forma Farmacéut           | tica 🖉                 |                |                                                 |
| Vía de administrac        | ión 🔎                  |                |                                                 |
| Condición de dispensac    | ión 🔎                  |                |                                                 |
| Tipo de Envase para la Ve | nta 🗨                  | Lista de datos | ×                                               |
| Comentar                  | ios                    | Buscar         |                                                 |
|                           |                        | Código         | Descripción                                     |
|                           |                        | 01             | Con Prescripcion Facultativa                    |
|                           |                        | 02             | Sin Prescripcion Facultativa v Recipe Archivado |
|                           |                        | 04             | Con Prescripcion Facultativa y Recipe Oficial   |
|                           |                        |                |                                                 |

Condición de Dispensación: Seleccione del menú desplegado, la condición de dispensación autorizado por la Institución, mediante el cual se va a hacer entrega de la medicación prescrita junto a la información necesaria para su uso racional, a saber: Con Prescripción Facultativa, Sin Prescripción Facultativa, con Récipe Archivado. (Capítulo VIII de las Normas de la Junta Revisora de Productos Farmacéuticos).

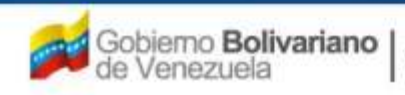

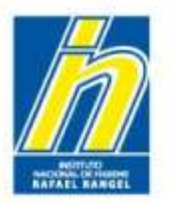

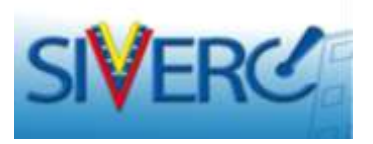

| INFORMACION DEL PRODUCTO              |      |
|---------------------------------------|------|
|                                       |      |
| Producto de convenio                  |      |
| Producto Esencial?                    |      |
| Generico                              |      |
| Procedencia                           |      |
| Forma Farmacéutica                    |      |
| Vía de administración                 |      |
| Condición de dispensación             |      |
| Tipo de Envase para la Venta          |      |
| Cc Tipo de Envase para la Venta Ambos |      |
| Hospital<br>Ambos                     | ario |

Tipo de Envase para la Venta: Seleccione del menú desplegado, a quien está destinada la comercialización de la Especialidad Farmacéutica, a saber:

- Venta al público general = Público
- Venta *únicamente* al sector hospitalario = Hospitalario, ó
- Ambos sectores = Ambos.

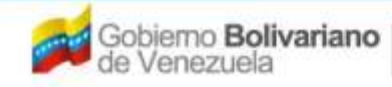

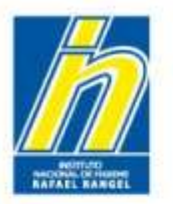

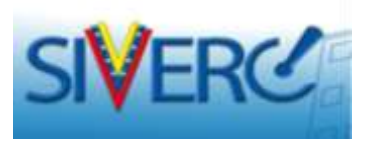

| INFORMACION DEL PRODUCTO     | ON GENERAL DEL TRAMITE |
|------------------------------|------------------------|
|                              |                        |
| Producto de convenio         |                        |
| Producto Esencial?           |                        |
| Generico                     |                        |
| Procedencia                  |                        |
| Forma Farmacéutica           |                        |
| Vía de administración        |                        |
| Condición de dispensación    |                        |
| Tipo de Envase para la Venta |                        |
| Comentarios                  |                        |

Comentarios: Escriba cualquier observación que considere relevante sobre la información general del producto.

Nota: este campo no es de llenado obligatorio

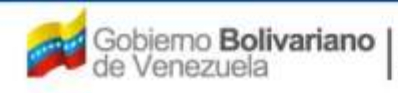

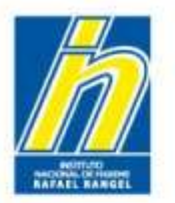

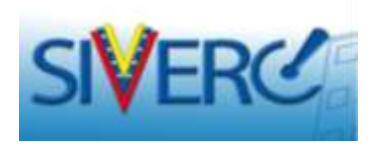

Una vez completada la información requerida en la pestaña "Información del Producto", visualizará una pantalla similar a esta:

|                                                                                   | Evaluación de Productos<br>US Ventanilla Unica d<br>INSTITUTO NACIONAL DE HIGIENE "Ra                                                                       | Sanitarios<br>e Servicios<br>fael Rangel" |
|-----------------------------------------------------------------------------------|----------------------------------------------------------------------------------------------------|-------------------------------------------|
| ESPECIALIDADES<br>FARMACEUTICAS                                                   | Usuario: INSTITUTO NACIONAL DE HIGIENE RAFAEL RANGEL Tipo de Cuenta: EMPRESA CREACION DE SOLICITUDES Guardar datos Regresar                                 | Cerrar Sesión<br>Initio                   |
| No. De Registro E<br>Nombre del producto                                          | F.G.60.000 Categoria del C2 P Producto Conocido Genérico<br>producto C2 P Producto Conocido Genérico<br>AMIPRIL - HIDROCLOROTIAZIDA 5 mg = 12,5 mg TABLETAS |                                           |
| Feche de Registro<br>Tipo de autorizacion (0                                      | 16-12-2011 Facha da vancimianto 26-12-2018<br>1 B Registro Sanitario                                                                                        |                                           |
| IFORMACION DEL PRODUCTO<br>Producto de convenio<br>Producto Esencial?<br>Generico |                                                                                                    |                                           |
| Procedencia<br>Forma Farmacéutica<br>Vía de administración                        | Actonal Tabletan<br>32 D Tabletan<br>32 Oral                                                                                                    |                                           |
| Condición de dispensación<br>Tipo de Envase para la<br>Venta                      | 01 D Con Prescripcion Facultativa Publico                                                                                                    |                                           |
| Comentarios                                                                       | [L]                                                                                                    |                                           |

Guarde la información utilizando el botón "Guardar Datos"

Siempre que necesite regresar a la pantalla principal, utilice el botón "**Regresar**"

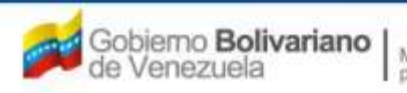

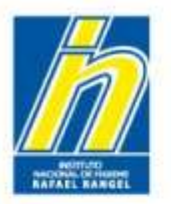

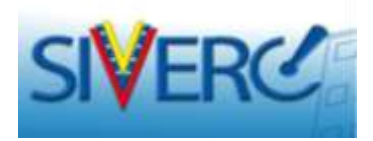

Una vez guardado los datos, se activarán los siguientes botones:

|                                 |                                                                                 | 835                                | Sistema Venezolano de Registro,<br>Control de Medicamentos y<br>ivaluación de Productos Sanitarios<br>/US Ventanilla Unica de Servicios |
|---------------------------------|---------------------------------------------------------------------------------|------------------------------------|----------------------------------------------------------------------------------------------------|
| INFORMACI                       | DN DEL SISTEMA AYUDA                                                            | INSTITUTO NAC                      | IONAL DE HIGIENE "Rafael Rangel"                                                                                                    |
| ESPECIALIDADES<br>FARMACEUTICAS | Usuario: INSTITUTO NACIONAL DE HIGIENE RAFAEL RANGEL<br>CREACION DE SOLICITUDES | Tipo de Cuenta: EMPRESA            | Cerrar Sesión<br>Inicio                                                                                                    |
|                                 | Guardar datos Regresar                                                          |                                    |                                                                                                    |
| No. De Registro                 | E.F.G.60.000                                                                    | Categoria del C2 Produ<br>producto | cto Conocido Genérico                                                                                                    |
| Nombre del producto             | RAMIPRIL – HIDROCLOROTIAZIDA 5 mg – 12,5 mg TABLETAS                            |                                    | a la la la la la la la la la la la la la                                                                                                |
| Fecha de Registro               | 26-12-2011 Fecha de vencimiento 26-12-2018                                      |                                    |                                                                                                    |
| Tipo de autorizacion            | 01 P Registro Sanitario                                                         |                                    |                                                                                                    |
| INFORMACION DEL PRODUCT         | O INFORMACION GENERAL DEL TRAMITE                                               |                                    |                                                                                                    |
| Producto de conveni             | o Si 💌                                                                          |                                    | FORMULA                                                                                                    |
| Producto Esencia                | 17 Si 💌                                                                         |                                    | SIS. ENVASE / CIERRE                                                                                                    |
| Generic                         | o Si 💌                                                                          |                                    | VALIDEZ                                                                                                    |
| Procedenci                      | a Nacional 💌                                                                    |                                    |                                                                                                    |
| Forma Farmacéutic               | a 039 D Tabletas                                                                |                                    | FICHA TÉCNICA                                                                                                    |
| Vía de administració            | n 32 P Oral                                                                     |                                    |                                                                                                    |
| Condición de dispensació        | n 01 P Con Prescripcion Facultativa                                             |                                    |                                                                                                    |
| Tipo de Envase para l<br>Vent   | a Publico                                                                       |                                    |                                                                                                    |
| Comentario                      | s                                                                               |                                    |                                                                                                    |

#### Gente, Ciencia y Tecnología al Servicio de la Salud

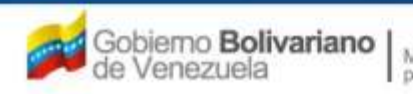

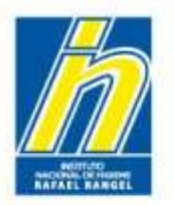

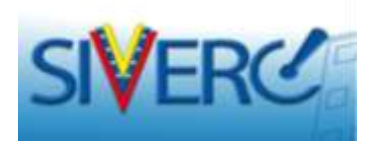

Al pulsar el botón **"Fórmula"** ingresará a la pantalla donde podrá introducir la composición cuali-cuantitativa de la fórmula por **unidad posológica** aprobada por la Institución para comercializar el producto en Venezuela.

|                                                                              | ADEL SISTEMA AYUDA                                                                                      | INSTIT                       | Sistema Venezolano o<br>Control de Medio<br>Evaluación de Productos<br>VUS Ventanilla Unica o<br>IUTO NACIONAL DE HIGIENE "Ra | le Registro,<br>amentos y<br>Sanitarios<br>le Servicios<br>lfael Rangel" |
|------------------------------------------------------------------------------|----------------------------------------------------------------------------------------------------|------------------------------|----------------------------------------------------------------------------------------------------|--------------------------------------------------------------------------|
| ESPECIALIDADES<br>FARMACEUTICAS                                              | Usuario: INSTITUTO NACIONAL DE HIGIENE RAFAEL RANGEL CREACION DE SOLICITUDES Guardar datos Regresar     | Tipo de Cuenta: EMPRESA      | 6                                                                                                    | Cerrar Sesión                                                            |
| No. De Registro E<br>Nombre del producto                                     | .F.G.60.000<br>AMIPRIL – HIDROCLOROTIAZIDA 5 mg – 12,5 mg TABLETAS                                      | Categoria del C2<br>producto | P Producto Conocido Genérico                                                                                                  |                                                                          |
| Fecha de Registro                                                            | 26-12-2011 Fecha de vencimiento 26-12-2018<br>1 P Registro Sanitario<br>INFORMACION GENERAL DEL TRAMITE |                              |                                                                                                    |                                                                          |
| Producto de convenio<br>Producto Esencial?                                   | Si 💌                                                                                                    | _                            | FORMULA                                                                                                    |                                                                          |
| Generico<br>Procedencia<br>Forma Farmacéutica                                | Si 🗨<br>Nacional 💌<br>039 🖉 Tabletas                                                                    |                              | VALIDEZ<br>IMAGENES                                                                                                    |                                                                          |
| Vía de administración<br>Condición de dispensación<br>Tipo de Envase para la | 32 P Oral<br>01 P Con Prescripcion Facultativa                                                          |                              | FICHA TECNICA                                                                                                    | ×                                                                        |
| Venta<br>Comentarios                                                         |                                                                                                    | .::                          |                                                                                                    |                                                                          |

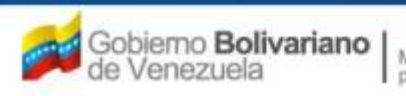

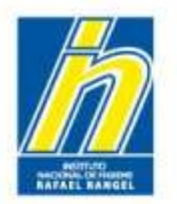

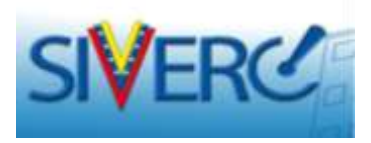

### FÓRMULA CUALI-CUANTITATIVA POR UNIDAD POSOLÓGICA

Debe expresarse en el sistema métrico decimal por unidad posológica, declararse de acuerdo con el estado físico de los ingredientes y con la forma farmacéutica, además de señalar expresamente todos los principios activos y los vehículos o excipientes empleados en la manufactura del producto.

Los excipientes deben declararse de acuerdo a la Denominación Común Internacional o el nombre químico (Punto N° 1, Capítulo IX de las Normas de la Junta Revisora de Productos Farmacéuticos)

Si el principio activo se encuentra bajo la forma de sal o éster, pero es farmacológicamente activo como base, deben expresarse las cantidades de ambas formas (equivalencias).

Si la forma farmacéutica requiere recubrimiento (aplica también para las cápsulas de gelatina blanda y dura), deben declararse todos los ingredientes del mismo.

En caso de atomizadores y aerosoles, deben declararse los gases propulsores, expresados en porcentaje o en volumen; si se trata de productos con válvula dosificadora, deben declararse además por cada pulverización, las unidades de concentración por volumen del o los principios activos.

En el caso de que el producto sea manufacturado por más de un fabricante, ambas fórmulas cuali-cuantitativas deben ser idénticas.

**Nota:** Se entiende por **unidad posológica**, la cantidad total de sustancia activa que se administra de una sola vez, desde un módulo de cesión determinado. Ejemplo: tableta, supositorio, cucharadita (5 mL).

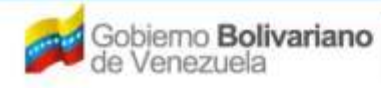

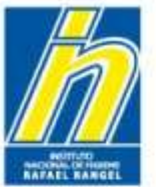

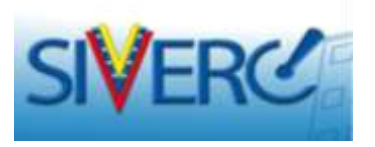

Una vez seleccionado el botón "Fórmula", el sistema le presentará la siguiente pantalla "Información de la(s) Fórmula(s)":

|                                 |                         |         |                   |               | a will d                                             | Sistema<br>Co<br>Evaluaciór<br>VUS Vent | Venezolano de R<br>ntrol de Medicam<br>n de Productos Sa<br>anilla Unica de S | egistro,<br>entos y<br>hitarios<br>ervicios |
|---------------------------------|-------------------------|---------|-------------------|---------------|------------------------------------------------------|-----------------------------------------|-------------------------------------------------------------------------------|---------------------------------------------|
| INFORMACION DEL SIST            | TEMA CONTACTANOS        | AYUDA   |                   |               | INSTIT                                               | UTO NACIONAL DE                         | E HIGIENE "Rafae                                                              | Rangel"                                     |
| ESPECIALIDADES<br>FARMACEUTICAS | Usuario: INSTITUTO NACI | IONAL E | DE HIGIENE RAFAEL | RANGEL        | Tipo de Cuenta: EMPRESA<br>INFORMACION DE LA(s) FORM | IULA(s)                                 | Cer                                                                           | rar Sesión                                  |
|                                 | Guardar datos Re        | gresar  | J                 |               |                                                      |                                         | -                                                                             | Inicio                                      |
| FORMULA FORMULA 2               | FORMULA 3 FORMU         | LA 4    | FORMULA 5         |               |                                                      |                                         |                                                                               |                                             |
|                                 | Nombre de Substan       | ria (   |                   |               |                                                      |                                         | ostancia presente<br>Lel producto final                                       |                                             |
|                                 | ті                      | po SE   | LECCIONAR         |               |                                                      |                                         |                                                                               |                                             |
|                                 | Cantid                  | ad      |                   |               |                                                      |                                         |                                                                               |                                             |
|                                 | Código A                | тс      |                   |               |                                                      |                                         |                                                                               |                                             |
|                                 | Estereoisome            | ría     | a                 |               |                                                      |                                         |                                                                               |                                             |
|                                 | Cantidad equivalen      | cia     |                   |               |                                                      |                                         |                                                                               |                                             |
|                                 | Nombre equivaler        | ite     |                   |               | (q)                                                  |                                         |                                                                               |                                             |
| Nombre de                       | Substancia              | Тіро    | Cantidad          | Código<br>ATC | Nombre equivalente                                   | Cantidad<br>equivalencia                | Estereoisomería                                                               | Presente<br>en el PF                        |
|                                 |                         |         | NO SE HAN INC     | GRESADO ING   | REDIENTES                                            |                                         |                                                                               |                                             |
|                                 |                         |         |                   |               |                                                      |                                         |                                                                               |                                             |

Se encontrará en la pantalla, cinco (05) pestañas para el ingreso de la fórmula-cuali-cuantitativa, las cuales únicamente deben ser usadas para declarar la composición de aquellos productos terminados con fórmulas diferentes que deban ser administrados en ciclos o estén conformados por varias formas farmacéuticas en una misma presentación comercial. Ejemplo: Anticonceptivos Orales, tratamientos para el H. pilori, antigripales día/noche, productos acompañados de diluentes.

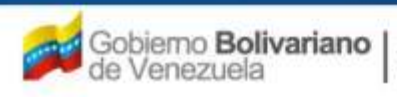

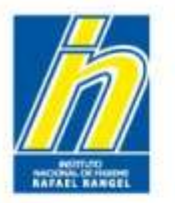

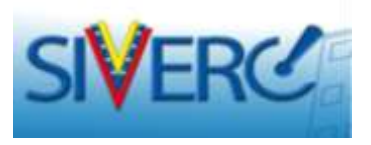

En la pantalla "Información de la(s) Fórmula(s)", deberá ingresar los datos requeridos:

| Guardar datos                          | gresar        | J                  |                                                       | Inicio  |
|----------------------------------------|---------------|--------------------|-------------------------------------------------------|---------|
| FORMULA 2 FORMULA 3 FORMU              | LA 4          | FORMULA 5          |                                                       |         |
| Nombre de Substan                      | cia<br>ipo SE |                    | en el producto                                        | o final |
| Cantid<br>Código A                     | ad TC         | Lista de datos     |                                                       | ×       |
| Estereoisome                           | ría           | Buscar ramip       |                                                       |         |
| Cantidad equivalen<br>Nombre equivaler | cia<br>nte    | Código             | Descripción                                           |         |
| Nombre de Substancia                   | Тіро          | 792<br>791<br>829  | Diclorhidrato de pramipexol<br>Pramipexol<br>Ramipril |         |
|                                        |               | NO SE HAN INGRESAD | O INGREDIENTES                                        | _       |

Nombre de Sustancia: Seleccione del menú desplegado, la Denominación Común Internacional o el nombre común de la materia prima empleada en la elaboración del producto. El ingreso de las sustancias es individual, debe repetir el procedimiento descrito con cada una hasta completar la fórmula. En caso de no encontrar la sustancia en el catalogo, debe seguir los pasos descritos en "Contáctenos".

Denominación Común Internacional: Las denominaciones comunes internacionales (DCI) son un nombre único que se reconoce en todo el mundo y es de propiedad pública, se emplea para identificar las sustancias farmacéuticas o ingredientes farmacéuticos activos (principios activos), también es conocida como nombre genérico. Como resultado del proceso de colaboración internacional nombres como: British Approved Names (BAN), Dénominations Communes Françaises (DCF), Japanese Adopted Names (JAN) and United States Adopted Names (USAN) son en la actualidad, salvo raras excepciones, idénticos a la DCI. <a href="http://whqlibdoc.who.int/druginfo/">http://whqlibdoc.who.int/druginfo/</a>

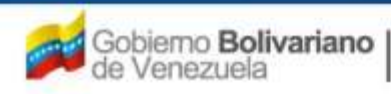

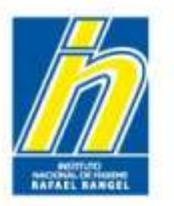

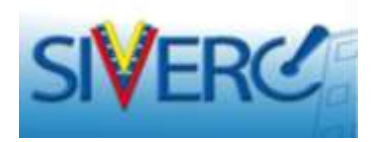

# "Información de la(s) Fórmula(s)"

| Guardar datos Regre           | esar          |                 |                    |                          |                                          | Inicio               |
|-------------------------------|---------------|-----------------|--------------------|--------------------------|------------------------------------------|----------------------|
| FORMULA 2 FORMULA 3 FORMULA 4 | 4 FORMULA 5   | ;               |                    |                          |                                          |                      |
| Nombre de Substancia          |               |                 |                    |                          | ostancia presente<br>n el producto final |                      |
| Tipo                          | SELECCIONAR [ | -               |                    |                          |                                          |                      |
| Cantidad                      |               |                 |                    |                          |                                          |                      |
| Código ATC                    |               | 2               |                    |                          |                                          |                      |
| Estereoisomería               |               |                 |                    |                          |                                          |                      |
| Cantidad equivalencia         |               |                 |                    |                          |                                          |                      |
| Nombre equivalente            |               |                 | <b>a</b>           |                          |                                          |                      |
| Nombre de Substancia Ti       | ipo Cantida   | d Código<br>ATC | Nombre equivalente | Cantidad<br>equivalencia | Estereoisomería                          | Presente<br>en el PF |
|                               | NO SE H       | AN INGRESADO IN | GREDIENTES         |                          |                                          |                      |
|                               |               |                 |                    |                          |                                          |                      |

Sustancia presente en el producto final: Tilde el recaudo sólo si la materia prima se encuentra presente en el producto final. No aplica para aquellas sustancias que se evaporan durante el proceso de fabricación.

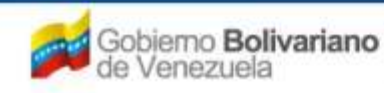

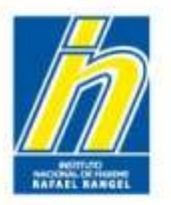

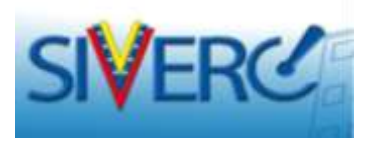

# "Información de la(s) Fórmula(s)"

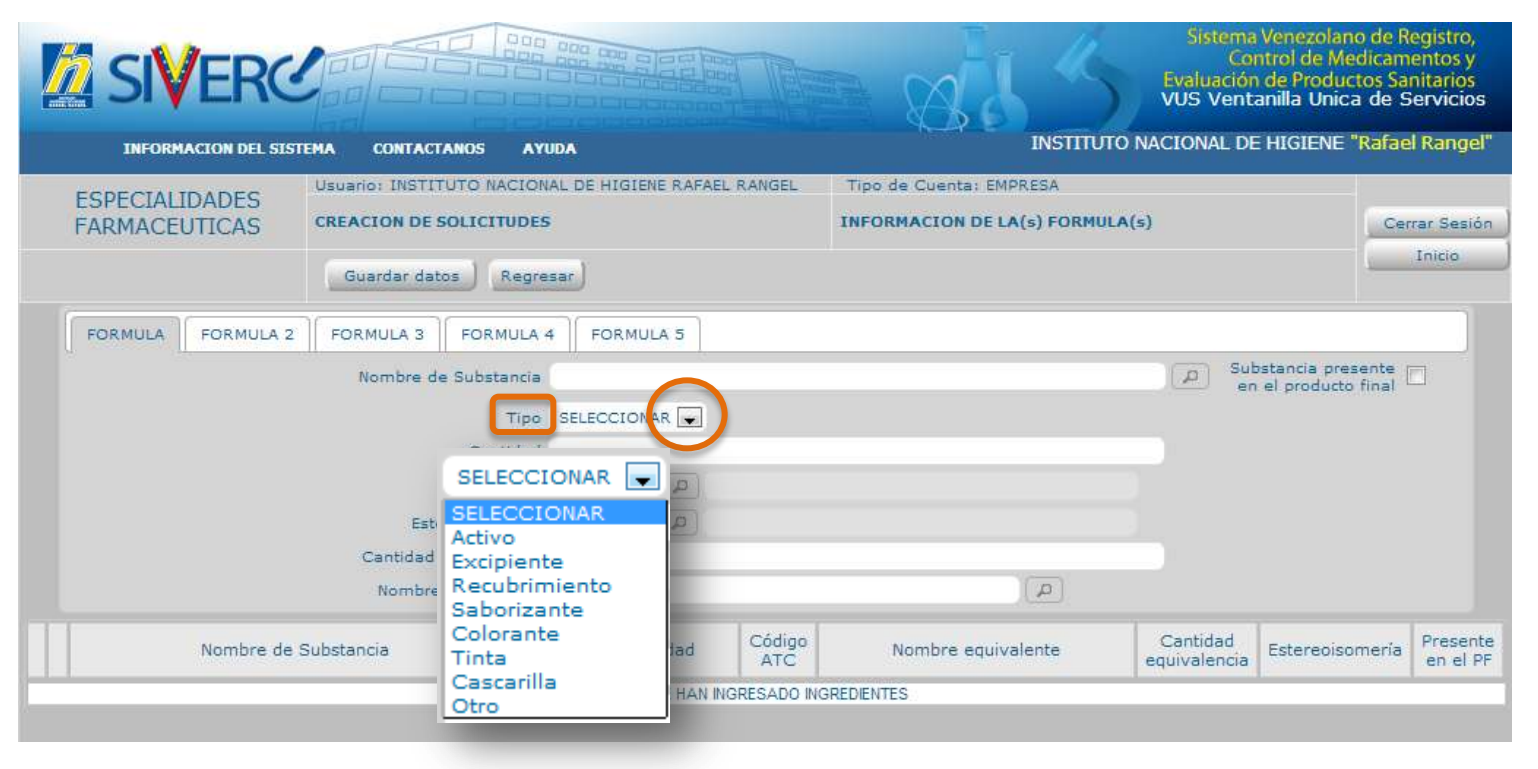

Tipo: Seleccione del menú desplegado, sí la materia prima a ingresar en la fórmula corresponde a un principio activo (activo), excipiente, recubrimiento, saborizante, cololorante, tinta, cascarilla u otro.

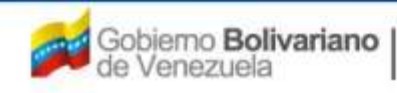

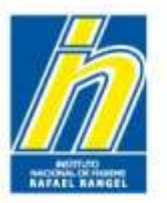

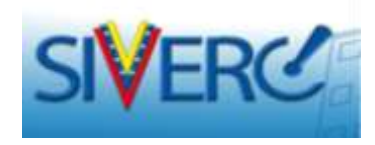

# "Información de la(s) Fórmula(s)"

| SVERC                           |                   |                          |                 |               | a wit                                             | Sistema<br>Co<br>Evaluació<br>VUS Vent   | Venezolano de R<br>ntrol de Medicam<br>n de Productos Sa<br>anilla Unica de S | egistro,<br>entos y<br>nitarios<br>ervicios |
|---------------------------------|-------------------|--------------------------|-----------------|---------------|---------------------------------------------------|------------------------------------------|-------------------------------------------------------------------------------|---------------------------------------------|
| INFORMACION DEL SISTEMA         | CONTACTANOS       | AYUDA                    |                 |               | INS                                               | STITUTO NACIONAL D                       | E HIGIENE " <mark>Rafa</mark> e                                               | Range                                       |
| ESPECIALIDADES<br>FARMACEUTICAS | o: INSTITUTO NAC  | CIONAL D<br>I <b>DES</b> | E HIGIENE RAFAE | L RANGEL      | Tipo de Cuenta: EMPRESA<br>INFORMACION DE LA(s) F | ORMULA(s)                                | Cer                                                                           | rar Sesić                                   |
| Gu                              | ardar datos 🛛 R   | egresar                  |                 |               |                                                   |                                          | -                                                                             | Inicio                                      |
| FORMULA FORMULA 2 FOR           | MULA 3 FORM       | JLA 4                    | FORMULA 5       |               |                                                   |                                          |                                                                               |                                             |
| Л                               | lombre de Substa  | ncia                     |                 |               |                                                   | 오. 오. 오. 오. 오. 오. 오. 오. 오. 오. 오. 오. 오. 오 | bstancia presente<br>n el producto final                                      |                                             |
|                                 | 1                 | Tipo SEL                 | LECCIONAR       |               |                                                   |                                          |                                                                               |                                             |
|                                 | Canti             | dad                      |                 |               |                                                   |                                          |                                                                               |                                             |
|                                 | Código            | ATC                      | P               |               |                                                   |                                          |                                                                               |                                             |
|                                 | Estereoisom       | ería                     | <b>[4</b> ]     |               |                                                   |                                          |                                                                               |                                             |
| 1                               | Cantidad equivale | ncia                     |                 |               |                                                   |                                          |                                                                               |                                             |
|                                 | Nombre equivale   | inte                     |                 |               | ٩)(                                               |                                          |                                                                               |                                             |
| Nombre de Substan               | cia               | Тіро                     | Cantidad        | Código<br>ATC | Nombre equivalente                                | Cantidad<br>equivalencia                 | Estereoisomería                                                               | Preser<br>en el l                           |
| 1                               |                   | 1                        | NO SE HAN I     | IGRESADO ING  | REDIENTES                                         |                                          |                                                                               |                                             |

| dL     | Decilitro                |
|--------|--------------------------|
| Eq     | Peso Equivalente         |
| g      | Gramo                    |
| kg     | Kilogramo                |
| L      | Litro                    |
| mcg    | Microgramos              |
| mcL    | Microlitro               |
| mEq    | Miliequivalentes         |
| mg     | Miligramos               |
| mL     | Mililitros               |
| mmol   | Milimol                  |
| mol    | Mol                      |
| mOsmol | Miliosmol                |
| ng     | Nanogramo                |
| Osmol  | Osmol                    |
| UI     | Unidades Internacionales |

Cantidad: Escriba en este campo la cantidad en números de materia prima empleada en la elaboración del producto e indique las unidades de medida correspondientes.

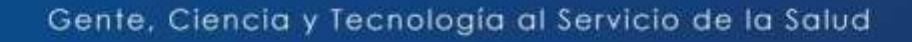

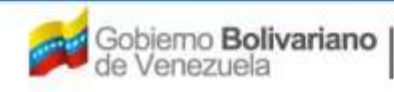

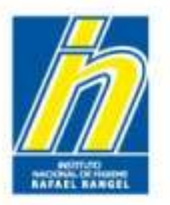

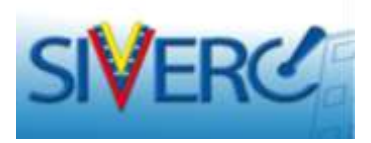

# "Información de la(s) Fórmula(s)"

| SIVERG                          |                                      |                           |                    | Term          | Bad «                                                | Sistema<br>Co<br>Evaluación<br>VUS Vent | i Venezolano de R<br>ntrol de Medicam<br>n de Productos Sa<br>anilla Unica de S | egistro,<br>entos y<br>nitarios<br>ervicios |
|---------------------------------|--------------------------------------|---------------------------|--------------------|---------------|------------------------------------------------------|-----------------------------------------|---------------------------------------------------------------------------------|---------------------------------------------|
| INFORMACION DEL SIS             | TEMA CONTACTANOS                     | AYUDA                     |                    |               | INSTIT                                               | UTO NACIONAL DI                         | E HIGIENE " <mark>Rafae</mark>                                                  | Range                                       |
| ESPECIALIDADES<br>FARMACEUTICAS | Usuario: INSTITUTO NA                | CIONAL DI<br>J <b>DES</b> | E HIGIENE RAFAEL R | ANGEL         | Tipo de Cuenta: EMPRESA<br>INFORMACION DE LA(s) FORM | IULA(s)                                 | Cer                                                                             | rar Sesi                                    |
|                                 | Guardar datos                        | egresar                   |                    |               |                                                      |                                         | -                                                                               | Inicio                                      |
| FORMULA FORMULA 2               | FORMULA 3 FORM                       |                           | FORMULA 5          |               |                                                      |                                         |                                                                                 |                                             |
|                                 | Nombre de Substa                     | ncia                      |                    |               |                                                      | P Sul                                   | ostancia presente<br>n el producto final                                        |                                             |
|                                 | 1                                    | Tipo SEL                  | ECCIONAR           |               |                                                      |                                         |                                                                                 |                                             |
|                                 | Cant                                 | dad                       | $\frown$           |               |                                                      |                                         |                                                                                 |                                             |
|                                 | Código                               | ATC                       |                    |               |                                                      |                                         |                                                                                 |                                             |
|                                 | Estereoisom                          | ería                      |                    |               |                                                      |                                         |                                                                                 |                                             |
|                                 | Cantidad equivale<br>Nombre equivale | ncia<br>ente              |                    |               |                                                      |                                         |                                                                                 |                                             |
| Nombre de                       | Substancia                           | Tipo                      | Cantidad           | Código<br>ATC | Nombre equivalente                                   | Cantidad                                | Estereoisomería                                                                 | Preser<br>en el                             |
|                                 |                                      |                           | NO SE HAN INGR     | ESADO INGR    | EDIENTES                                             |                                         | 1                                                                               |                                             |

Código ATC: Sistema de Clasificación Anatómica, Terapéutica, Química (ATC: Acrónimo de Anatomical, Therapeutic, Chemical classification system). Se refiere al índice de sustancias farmacológicas y medicamentos, organizados según grupos terapéuticos. Este sistema fue instituido por la Organización Mundial de la Salud. El código recoge el sistema u órgano sobre el que actúa, el efecto farmacológico, las indicaciones terapéuticas y la estructura química del fármaco.

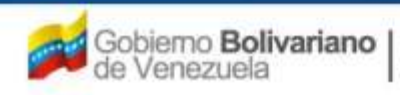
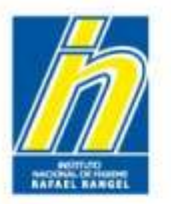

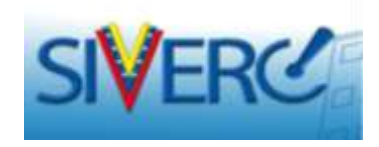

### "Información de la(s) Fórmula(s)"

Una vez que ingrese a "Codigo ATC", visualizará la siguiente pantalla:

|                                |                                                                      |                                                                                                    | Antonio de la compañía de la compañía de | Products Personal State |
|--------------------------------|----------------------------------------------------------------------|----------------------------------------------------------------------------------------------------|----------------------------------------------------------------------------------------------------|-------------------------|
| XINTCOLEADES<br>FAMILACEUTICAS | antenna esta en esta esta en esta esta esta esta esta esta esta esta | in being being bei | a nagar Pananakaking                                                                                                    |                         |
| Terrent Constants              | Lata de datos<br>Busce (                                             |                                                                                                    |                                                                                                    |                         |
| -                              |                                                                      | scriba date                                                                                                    |                                                                                                    | -                       |
| [0](0)[                        |                                                                      |                                                                                                    |                                                                                                    |                         |
|                                |                                                                      |                                                                                                    |                                                                                                    |                         |

*Buscar:* Escriba en el campo de texto el nombre del principio activo.

#### Gente, Ciencia y Tecnología al Servicio de la Salud

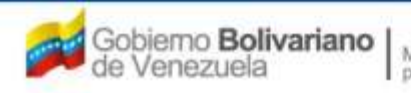

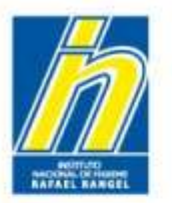

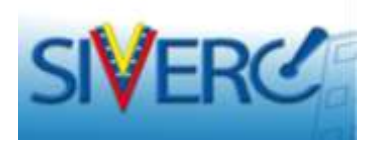

### "Información de la(s) Fórmula(s)"

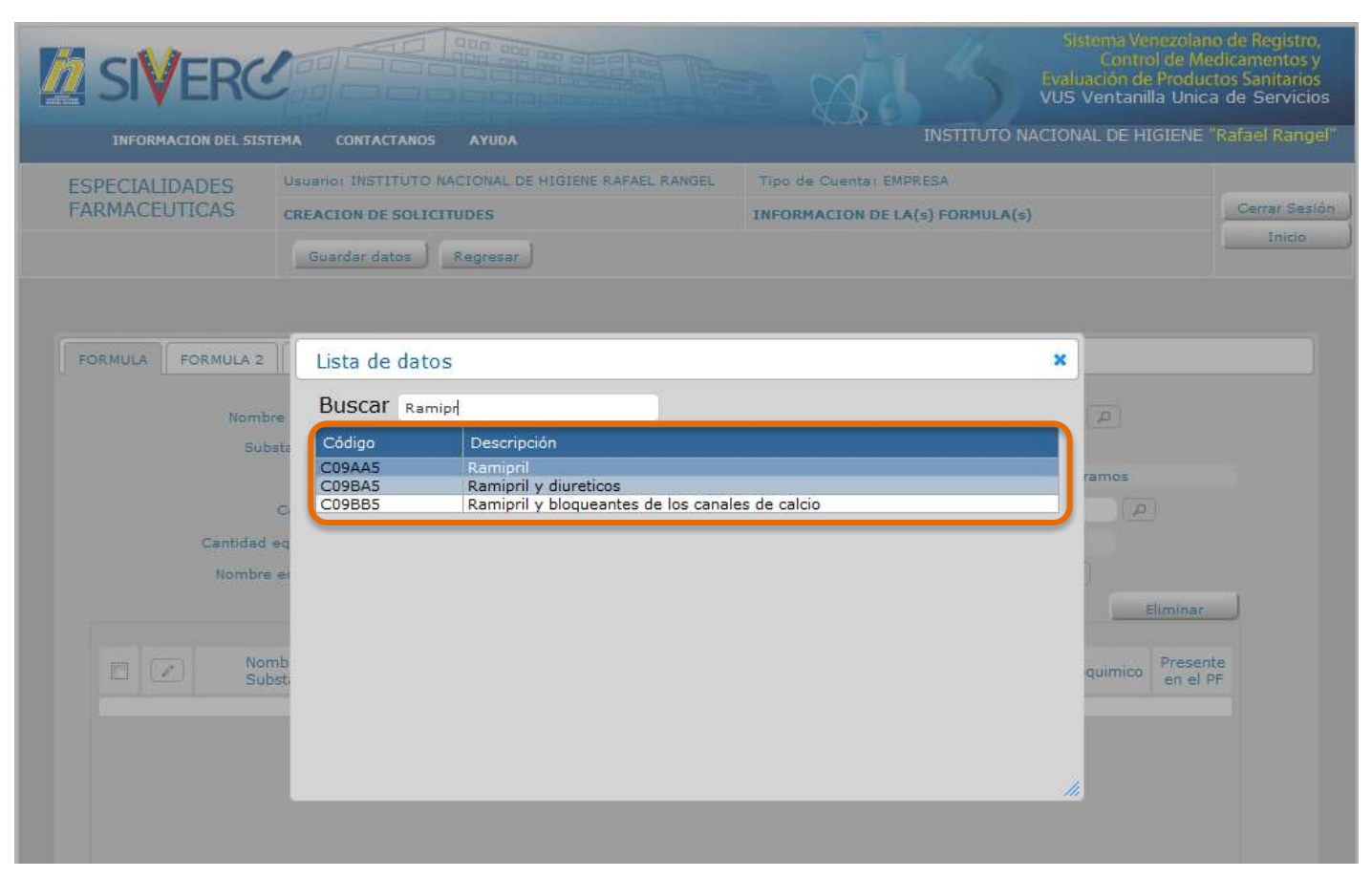

Seleccione del menú desplegado, el código ATC correspondiente.

En caso de asociaciones de principios activos, seleccione el código ajustado a la combinación

#### Gente, Ciencia y Tecnología al Servicio de la Salud

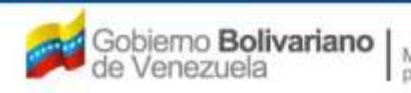

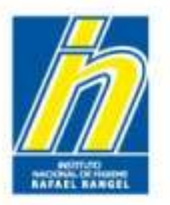

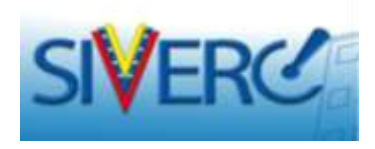

Sí la materia prima empleada en la elaboración del producto se trata de un compuesto químico con la misma fórmula molecular pero diferente fórmula estructural, deberá seleccionar del menú desplegado en "Estereoisomería", la disposición espacial de la misma.

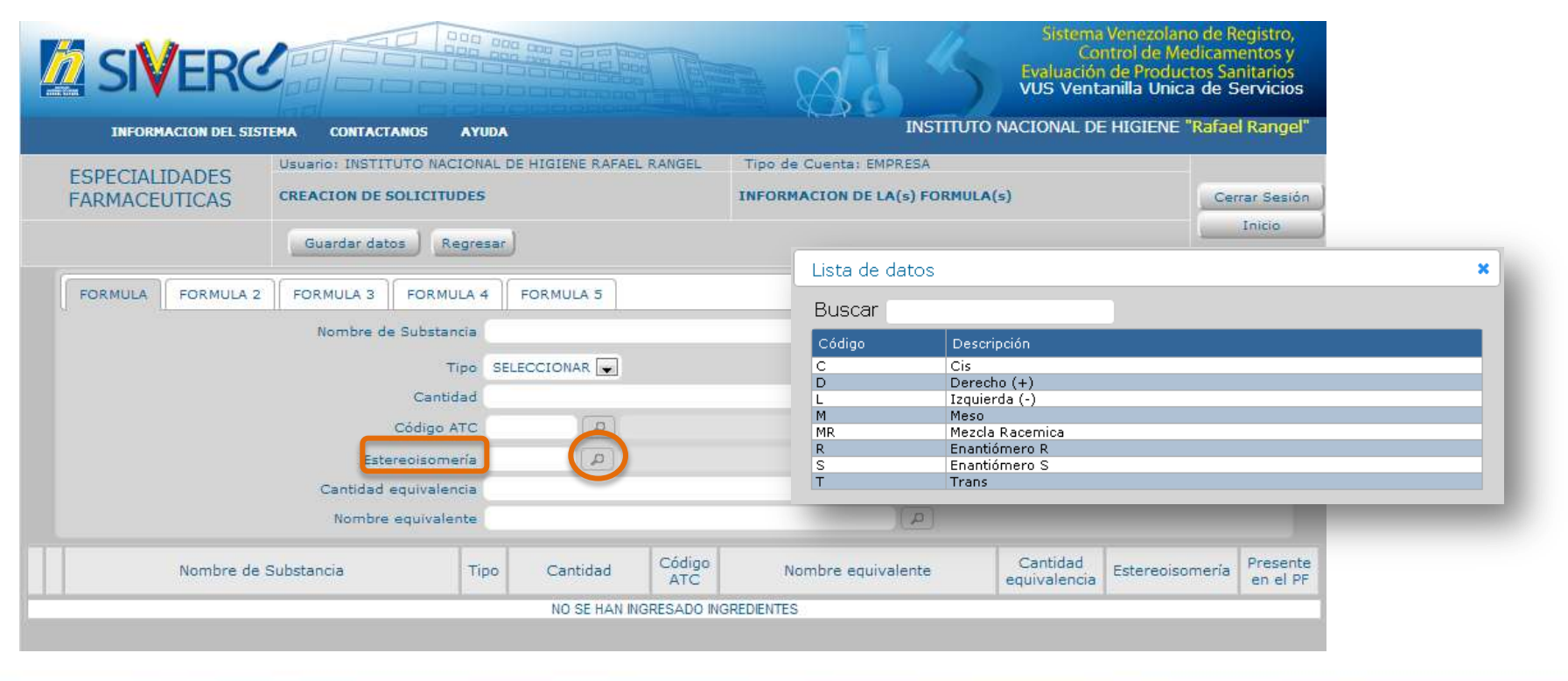

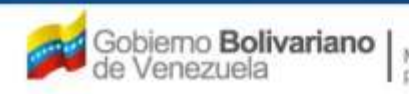

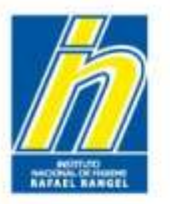

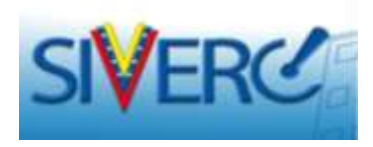

Sí el principio activo se encuentra bajo la forma de sal o éster, pero es farmacológicamente activo como base, deben expresarse las cantidades de ambas formas (equivalencias).

### Cantidad Equivalente:

Escriba en este campo, la cantidad de base a la cual es equivalente la materia prima empleada en la elaboración del producto e indique las unidades de medida correspondientes.

Ver lámina 35

| INFORMACIÓN DEL SIST            | EMA CONTACTANOS        | AYUDA    |                |           | 1                     | NSTITUTO NACIONAL D | E HIGIENE "Rafae                         | R   |
|---------------------------------|------------------------|----------|----------------|-----------|-----------------------|---------------------|------------------------------------------|-----|
| ESPECIALIDADES<br>FARMACEUTICAS | Usuario: INSTITUTO NAC | IONAL DI | E HIGIENE RAFA | EL RANGEL | Tipo de Cuenta: EMPRE | SA<br>FORMULA(s)    | Cer                                      | rar |
|                                 | Guardar datos R        | egresar  |                |           |                       |                     | <u>.</u>                                 | In  |
| FORMULA FORMULA 2               | FORMULA 3 FORMU        | JLA 4    | FORMULA 5      |           |                       |                     |                                          |     |
|                                 | Nombre de Substa       | ncîa     |                |           |                       | A Su                | bstancia presente<br>n el producto final |     |
|                                 | 1                      | Tipo SEL | ECCIONAR       |           |                       |                     |                                          |     |
|                                 | Canti                  | dad      |                |           |                       |                     |                                          |     |
|                                 | Código /               | ATC      | (D             |           |                       |                     |                                          |     |
|                                 | Estereoisom            | ería     | <b>a</b>       |           |                       |                     |                                          |     |
|                                 | Cantidad equivale      | ncia     |                |           |                       |                     |                                          |     |
|                                 | Nombre equivale        | nte      |                |           | )(                    |                     |                                          |     |
|                                 |                        |          |                |           |                       |                     |                                          |     |

#### Gente, Ciencia y Tecnología al Servicio de la Salud

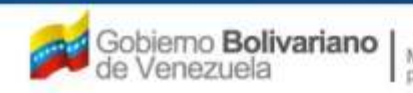

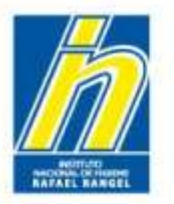

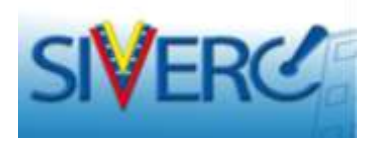

### Nombre Equivalente:

Seleccione del menú desplegado, la Denominación Común Internacional o el nombre común de la base a la cual es equivalente la materia prima empleada en la elaboración del producto. En caso de no encontrar la materia prima en el catalogo debe seguir los pasos descritos en "Contáctenos".

|                                 |                        |                |                  |               | a will                                              | Sistema<br>Co<br>Evaluación<br>VUS Vent | Venezolano de R<br>ntrol de Medicam<br>n de Productos Sa<br>anilla Unica de S | egistro,<br>entos y<br>nitarios<br>ervicios |
|---------------------------------|------------------------|----------------|------------------|---------------|-----------------------------------------------------|-----------------------------------------|-------------------------------------------------------------------------------|---------------------------------------------|
| INFORMACION DEL SIST            | TEMA CONTACTANOS       | AYUDA          |                  |               | INST                                                | ITUTO NACIONAL DI                       | E HIGIENE "Rafae                                                              | l Rangel"                                   |
| ESPECIALIDADES<br>FARMACEUTICAS | Usuario: INSTITUTO NAC | IONAL E<br>DES | DE HIGIENE RAFAE | L RANGEL      | Tipo de Cuenta: EMPRESA<br>INFORMACION DE LA(s) FOI | RMULA(s)                                | Cer                                                                           | rar Sesión                                  |
|                                 | Guardar datos Re       | egresar        | J                |               |                                                     |                                         | -                                                                             | Inicio                                      |
| FORMULA FORMULA 2               | FORMULA 3 FORMU        | LA 4           | FORMULA 5        |               |                                                     |                                         |                                                                               |                                             |
|                                 | Nombre de Substar      | cia            |                  |               |                                                     | P Su er                                 | bstancia presente<br>n el producto final                                      |                                             |
|                                 | т                      | ipo SEI        | LECCIONAR        |               |                                                     |                                         |                                                                               |                                             |
|                                 | Cantio                 | lad            |                  |               |                                                     |                                         |                                                                               |                                             |
|                                 | Código A               | TC             |                  |               |                                                     |                                         |                                                                               |                                             |
|                                 | Estereoisome           | ería           | ( <i>Q</i> )     |               |                                                     |                                         |                                                                               |                                             |
|                                 | Cantidad equivaler     | cia            |                  |               |                                                     |                                         |                                                                               |                                             |
|                                 | Nombre equivale        | nte            |                  |               |                                                     |                                         |                                                                               |                                             |
| Nombre de                       | Substancia             | Tipo           | Cantidad         | Código<br>ATC | Nombre equivalente                                  | Cantidad<br>equivalencia                | Estereoisomería                                                               | Presente<br>en el PF                        |
|                                 |                        |                | NO SE HAN IN     | IGRESADO ING  | BREDIENTES                                          |                                         |                                                                               |                                             |

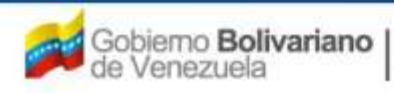

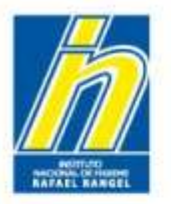

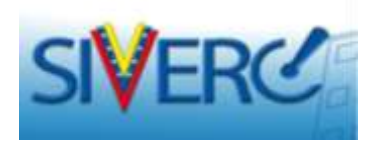

Una vez ingresada toda la información correspondiente a la materia prima seleccione "Guardar Datos", a continuación el sistema mostrará el siguiente mensaje:

|                                | 1                                                                                  |           |                              | 15                  | in a fictorie Centerie<br>In a fictorie Centerie<br>India Anca de Corrector |
|--------------------------------|------------------------------------------------------------------------------------|-----------|------------------------------|---------------------|-----------------------------------------------------------------------------|
| ESPECIALIDACES<br>PARACEUTICAS | vanet provinsi secondo a<br>susception es de seriores<br>alterretational disconse. | 1         | Taki bi Surtin<br>Barana San | a recolutionerector | .1800 been                                                                  |
|                                |                                                                                    | rgenaum o | CAR No. datos 7              |                     |                                                                             |

Verifique los datos ingresados y confirme la operación seleccionando "si", en caso de ser necesario corregir algún dato ingresado seleccione "no". Realice la corrección y repita la operación seleccionando "Guardar Datos".

#### Gente, Ciencia y Tecnología al Servicio de la Salud

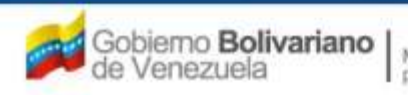

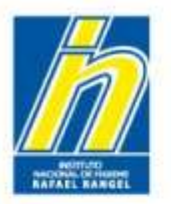

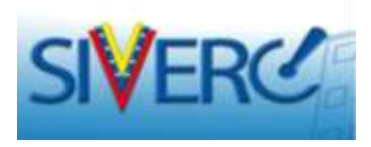

Una vez confirmada la operación de "Guardar Datos", el sistema mostrará el siguiente mensaje:

|                            | ineren herritzten erretzien zu innere erretzien<br>Steriozarien erretzien<br>Inneren erretziel (Sterioza) | <ul> <li>March Constant (constant)</li> <li>March Constant (constant)</li> <li>March Constant (constant)</li> <li>March Constant (constant)</li> </ul> | and the second second s |                 |
|----------------------------|----------------------------------------------------------------------------------------------------|----------------------------------------------------------------------------------------------------|----------------------------------------------------------------------------------------------------|-----------------|
| annon Troinco<br>anno a ba | E REFERENCES PERMONANE   REPHONENCE                                                                       |                                                                                                    |                                                                                                    |                 |
|                            | AVISO<br>Dates Guardados C                                                                                | orrectaments                                                                                                    | æ                                                                                                    | Seleccione "Ent |
|                            |                                                                                                    |                                                                                                    | -                                                                                                    |                 |

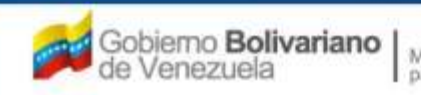

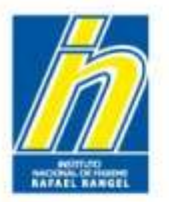

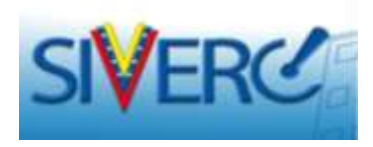

Repita el procedimiento para ingresar la "Información de la(s) Fórmula(s)", con cada una de las sustancias empleadas en la elaboración del producto final aún cuando no se encuentren presentes en éste. Una vez ingresados todos los datos de la fórmula, visualizará una pantalla similar a esta:

| INFORMACION DEL SIST            |                    | AYUD     |                  |                                                                                 | INS                | Sis<br>Evalu<br>VUS      | tema Venezolano<br>Control de Med<br>ación de Producto<br>Ventanilla Unica<br>AL DE HIGIENE "F | de Registro,<br>icamentos y<br>os Sanitarios<br>de Servicios<br>Rafael Rangel'' |  |
|---------------------------------|--------------------|----------|------------------|---------------------------------------------------------------------------------|--------------------|--------------------------|------------------------------------------------------------------------------------------------|---------------------------------------------------------------------------------|--|
| ESPECIALIDADES<br>FARMACEUTICAS | Usuario: INSTITUTO | NACIONAL | . DE HIGIENE RAF | DE HIGIENE RAFAEL RANGEL Tipo de Cuenta: EMPRESA<br>INFORMACION DE LA(s) FORMUI |                    |                          | MULA(s)                                                                                        |                                                                                 |  |
| FORMULA FORMULA 2               | FORMULA 3 FO       | RMULA 4  | FORMULA 5        | 0                                                                               |                    |                          |                                                                                                |                                                                                 |  |
| Nombre de S                     | ubstancia          | Tipo     | Cantidad         | Código<br>ATC                                                                   | Nombre equivalente | Cantidad<br>equivalencia | Estereoisomería                                                                                | Presente<br>en el PF                                                            |  |
| CLONAZEPAM                      |                    | A        | 2.0000 mg        | N03AE1                                                                          | CLONAZEPAM         | 0.0500                   |                                                                                                | Si                                                                              |  |
|                                 |                    |          |                  |                                                                                 |                    |                          |                                                                                                |                                                                                 |  |

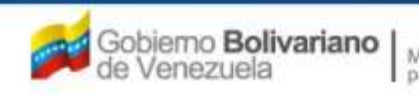

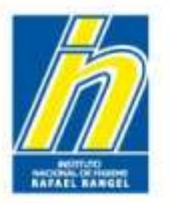

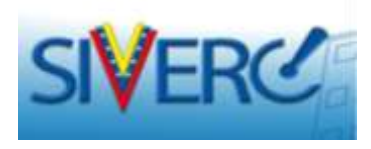

Para productos multi-fórmula repita el procedimiento para ingresar la "Información de la(s) Fórmula(s)", con cada una de las sustancias empleadas en la elaboración del producto final aun cuando no se encuentren presentes en éste, en cada una de las pestañas correspondientes.

|                        |                                                                                                    |                                                         |                   | h-k-k-k-k-k-k-k-k-k-k-k-k-k-k-k-k-k-k-k |                | NAL DE HIGIENE                       | afael Range  |
|------------------------|----------------------------------------------------------------------------------------------------|---------------------------------------------------------|-------------------|-----------------------------------------|----------------|--------------------------------------|--------------|
| INFORMACION DEL SISTEM |                                                                                                    |                                                         | E RAFAEL RANGEL   | Tino de Cuenta: EMOR                    |                | INAL DE MOIENE                       | under Hunge  |
| ESPECIALIDADES         | CREACION DE SOLICITUL                                                                                   | DES                                                     | IE NOI OFF NOROEF | TNEORMACTON DE LA                       |                |                                      | Corros Cosió |
| FARMACEUTICAS          | CREACION DE DOCICITO                                                                                    | 010                                                     |                   | THE OWNER OF DE EN(                     | s) ronnoch(s)  |                                      | Laicio       |
|                        | Guardar datos Re                                                                                        | egresar                                                 |                   |                                         |                |                                      | Inclu        |
| 36 36                  | 30                                                                                                    |                                                         |                   |                                         |                |                                      |              |
| FORMULA FORMULA 2      | FORMULA 3 FORMUL                                                                                        | LA 4 FORMU                                              | A 5               |                                         |                |                                      |              |
|                        |                                                                                                    |                                                         |                   |                                         |                |                                      |              |
| <u>п, е стала, п</u> , | Nombre de Substand                                                                                      | cia                                                     |                   |                                         | ) (A           | Substancia prese<br>en el producto f | inte 🔲       |
| <u> </u>               | Nombre de Substan                                                                                       | cia<br>ipo SELECCION                                    | AR 💽              |                                         | Ā              | Substancia prese<br>en el producto f | inte 🗖       |
|                        | Nombre de Substand<br>Ti<br>Cantid                                                                      | cia<br>ipo SELECCION                                    | AR 💌              |                                         | ).             | Substancia prese<br>en el producto f | inal         |
|                        | Nombre de Substan<br>Ti<br>Cantid<br>Código A                                                           | cia<br>ipo SELECCION<br>lad<br>TC                       | AR 💌              |                                         |                | Substancia prese<br>en el producto f | inal         |
|                        | Nombre de Substan<br>Ti<br>Cantid<br>Código A<br>Estereoisome                                           | II<br>cia<br>lipo SELECCION<br>lad<br>TC<br>iría        | AR                |                                         | <i>ي</i> ر<br> | Substancia prese<br>en el producto f | inal 🗌       |
|                        | Nombre de Substan<br>Ti<br>Cantid<br>Código A<br>Estereoisome<br>Cantidad equivalen:                    | ria<br>III<br>Ipo SELECCION<br>Iad<br>TC<br>Iria<br>cia | AR V              |                                         |                | Substancia prese<br>en el producto f | inal         |
|                        | Nombre de Substan<br>Ti<br>Cantid<br>Código A<br>Estereoisome<br>Cantidad equivalen<br>Nombre equivalen | ria<br>Ipo SELECCION<br>Iad<br>TC<br>cia<br>inte        | AR                |                                         | <i>٤</i>       | Substancia prese<br>en el producto f | inal         |
|                        | Nombre de Substan<br>Ti<br>Cantid<br>Código A<br>Estereoisome<br>Cantidad equivalen<br>Nombre equivalen | ria<br>inte                                             | AR 💌              |                                         | A<br>A         | Substancia prese<br>en el producto f | inal         |

### Ejemplo:

Un producto anticonceptivo que presenta fórmulas diferentes en sus comprimidos, deberá ingresar la composición cuali-cuantitativa del primer grupo de comprimidos en la pestaña "Formula", del segundo grupo en la pestaña "Fórmula 2" y así sucesivamente hasta completar todas las fórmulas correspondientes al producto.

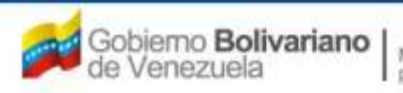

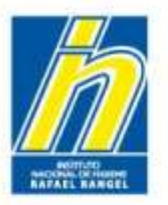

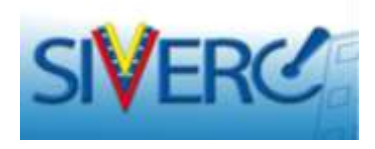

Para productos que estén manufacturados con materias primas previamente formuladas como por ejemplo: las utilizadas para compresión directa, los pellets, los recubrimientos tipo Opadry, cascarillas de gelatina o cualquier otra que posea una fórmula deberá repitir el procedimiento para ingresar la "Información de la(s) Fórmula(s)", con cada una de las sustancias empleadas en la elaboración de la misma, en cada una de las pestañas siguientes, es decir fórmula 2 para la materia prima de compresión directa

| INFORMATION DEL 3131            | EMA CONTACTANOS A                                                        | YUDA                         |            | INSTITU                                         | ITO NACIONAL DE | HIGIENE "Rafae                        | Range   |
|---------------------------------|--------------------------------------------------------------------------|------------------------------|------------|-------------------------------------------------|-----------------|---------------------------------------|---------|
| ESPECIALIDADES<br>FARMACEUTICAS | Usuario: INSTITUTO NACIO                                                 | DNAL DE HIGIENE RAFAEL<br>ES | RANGEL TIP | o de Cuenta: EMPRESA<br>DRMACION DE LA(s) FORMU | JLA(s)          | Cen                                   | ar Sesi |
|                                 | Guardar datos Reg                                                        | resar                        |            |                                                 |                 |                                       | Inicio  |
| FORMULA FORMULA 2               | FORMULA 3 FORMUL                                                         | A 4 FORMULA 5                |            |                                                 |                 |                                       |         |
| ·                               |                                                                          | - M                          | )          |                                                 | A Sub           | stancia presente<br>el producto final | ]       |
|                                 | Tip                                                                      | SELECCIONAR                  |            |                                                 |                 |                                       |         |
|                                 | Cantida                                                                  | đ                            |            |                                                 |                 |                                       |         |
|                                 |                                                                          | -                            |            |                                                 |                 |                                       |         |
|                                 | Código AT                                                                |                              |            |                                                 |                 |                                       |         |
|                                 | Código AT<br>Estereoisomeri                                              | a A                          |            |                                                 |                 |                                       |         |
|                                 | Código AT<br>Estereoisomeri<br>Cantidad equivalenci                      | a A                          |            |                                                 |                 |                                       |         |
|                                 | Código AT<br>Estereoisomeri<br>Cantidad equivalenci<br>Nombre equivalent | a (2)<br>a                   |            | ٩                                               |                 |                                       |         |

Fórmula 3, para el recubrimiento y así sucesivamente

En caso de dudas, no dude en Contactarnos.

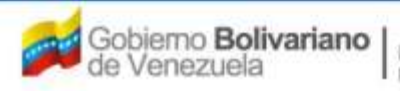

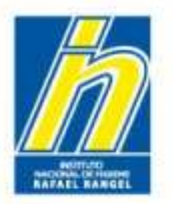

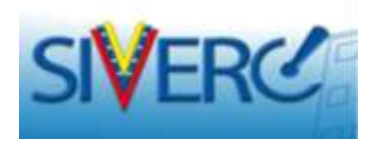

Para borrar un dato, tíldelo en la columna de cuadros de la izquierda y luego seleccione "Eliminar"

|            | Nombre equivalente                                 |      |          |        |               |                       |                          |                        |                 | iliminar             |
|------------|----------------------------------------------------|------|----------|--------|---------------|-----------------------|--------------------------|------------------------|-----------------|----------------------|
| 1          | Nombre de Substancia                               | Тіро | Cantidad | Unidad | Código<br>ATC | Nombre<br>equivalente | Cantidad<br>equivalencia | Unidad<br>equivalencia | Estereoisomería | Presente<br>en el PF |
|            | Alcohol isopropilico                               | E    | 3.0000   | mg     |               |                       |                          |                        |                 | No                   |
| 1          | Almidon de maiz<br>parcialmente<br>pregelatinizado | E    | 15.0000  | mg     |               |                       |                          |                        |                 | Si                   |
| <i>"</i> * | Celulosa Microcristalina ph<br>112                 | Е    | 100.0000 | mg     |               |                       |                          |                        |                 | Si                   |
|            | Cloruro de Metileno                                | Е    | 1.0000   | mg     |               |                       |                          |                        |                 | No                   |
|            | Estearil fumarato de sodio                         | E    | 5.0000   | mg     |               |                       |                          |                        |                 | Si                   |
|            | ETILCELULOSA                                       | Е    | 5.0000   | mg     |               |                       |                          |                        |                 | Si                   |
|            | Hidroclorotiazida                                  | Α    | 12.0000  | mg     | C03AX1        |                       | 0.0000                   |                        |                 | Si                   |
|            | Hidroxipropilmetilcelulosa<br>6cps                 | E    | 0.2000   | mg     |               |                       |                          |                        |                 | Si                   |
| <i>•</i>   | Ramipril                                           | A    | 5.0000   | mg     | C09BA5        |                       | 0.0000                   |                        |                 | Si                   |

Recuerde pulsar "Guardar Datos", para que el sistema guarde los cambios realizados

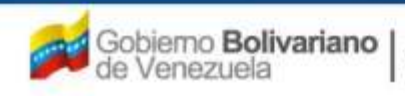

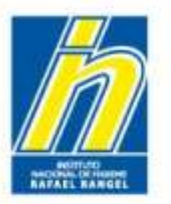

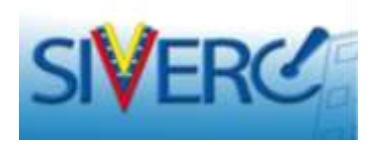

Para editar un dato, seleccione la imagen *la columna izquierda correspondiente al dato a modificar.* 

|          |                                                    |      |          |        |               |                       |                          |                        |                 | liminar              |
|----------|----------------------------------------------------|------|----------|--------|---------------|-----------------------|--------------------------|------------------------|-----------------|----------------------|
|          | Nombre de Substancia                               | Тіро | Cantidad | Unidad | Código<br>ATC | Nombre<br>equivalente | Cantidad<br>equivalencia | Unidad<br>equivalencia | Estereoisomería | Presente<br>en el PF |
|          | Alcohol isopropilico                               | E    | 3.0000   | mg     |               |                       |                          |                        |                 | No                   |
| <i>•</i> | Almidon de maiz<br>parcialmente<br>pregelatinizado | E    | 15.0000  | mg     |               |                       |                          |                        |                 | Si                   |
|          | Celulosa Microcristalina ph<br>112                 | Е    | 100.0000 | mg     |               |                       |                          |                        |                 | Si                   |
| 1        | Cloruro de Metileno                                | E    | 1.0000   | mg     |               |                       |                          |                        |                 | No                   |
|          | Estearil fumarato de sodio                         | E    | 5.0000   | mg     |               |                       |                          |                        |                 | Si                   |
| 1        | ETILCELULOSA                                       | Е    | 5.0000   | mg     |               |                       |                          |                        |                 | Si                   |
|          | Hidroclorotiazida                                  | А    | 12.0000  | mg     | C03AX1        |                       | 0.0000                   |                        |                 | Si                   |
| 1        | Hidroxipropilmetilcelulosa<br>6cps                 | E    | 0.2000   | mg     |               |                       |                          |                        |                 | Si                   |
|          | Ramipril                                           | A    | 5.0000   | mg     | C09BA5        |                       | 0.0000                   |                        |                 | Si                   |

El sistema le mostrará la información cargada inicialmente y le permitirá editarla, una vez modificada, seleccione el botón "Guardar Datos", repita el procedimiento antes indicado.

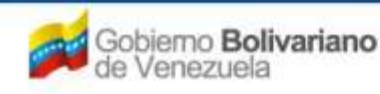

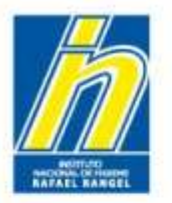

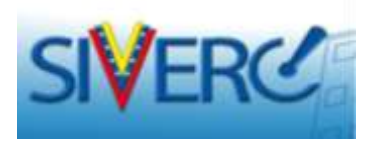

Una vez completada la información requerida en la pestaña "Información de la(s) Formula(s)", visualizará la siguiente pantalla:

|                                 |                    |                                   | - Wal                        | 5            | Sistema Venezolano e<br>Control de Medi<br>Evaluación de Producto<br>VUS Ventanilla Unica e | de Registro,<br>camentos y<br>s Sanitarios<br>de Servicios |
|---------------------------------|--------------------|-----------------------------------|------------------------------|--------------|---------------------------------------------------------------------------------------------|------------------------------------------------------------|
| INFORMACION                     | N DEL SISTEMA AYU  | DA                                |                              | INSTITUTO NA | CIONAL DE HIGIENE "R                                                                        | afael Rangel"                                              |
| ESPECIALIDADES<br>FARMACEUTICAS | Usuario: INSTITUTO | NACIONAL DE HIGIENE RAFAEL RANGEL | Tipo de Cuenta: EMPR         | RESA         | 5                                                                                           | Cerrar Sesión                                              |
|                                 | Guardar datos      | Regresar                          |                              |              | Pantone Colores                                                                             | Inicio                                                     |
| No. De Registro E               | F.G.60.000         |                                   | Categoria del C2<br>producto | 2 Prod       | ucto Conocido <mark>G</mark> enérico                                                        |                                                            |
| Nombre del producto             | AMIPRIL - HIDROCLC | ROTIAZIDA 5 mg - 12,5 mg TABLETAS |                              |              |                                                                                             |                                                            |
| Fecha de Registro               | 26-12-2011 Fecha   | de vencimiento 26-12-2018         |                              |              |                                                                                             |                                                            |
| Tipo de autorizacion 0          | )1 P Registro      | Sanitario                         |                              |              |                                                                                             |                                                            |
| INFORMACION DEL PRODUCTO        | INFORMACION GE     | NERAL DEL TRAMITE                 |                              |              |                                                                                             |                                                            |
| Producto de convenio            | Si 💌               |                                   |                              | 6            |                                                                                             |                                                            |
| Producto Esencial?              | Si 💽               |                                   |                              |              | FORMULA                                                                                     |                                                            |
| Generico                        | Si 💌               |                                   |                              | 1            | SIS. ENVASE / CIERRE                                                                        |                                                            |
| Procedencia                     | Nacional 🔎         |                                   |                              | 1            | VALIDEZ                                                                                     |                                                            |
|                                 |                    | -                                 |                              |              | IMAGENES                                                                                    |                                                            |
| Forma Farmaceutica              | 039                | Tabletas                          |                              |              | FICHA TÉCNICA                                                                               | X                                                          |
| Via de administración           | 32                 | Oral                              |                              |              |                                                                                             |                                                            |
| Condición de dispensación       | 01                 | Con Prescripcion Facultativa      |                              |              |                                                                                             |                                                            |
| Tipo de Envase para la<br>Venta | Publico 💌          |                                   |                              |              |                                                                                             |                                                            |

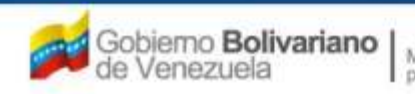

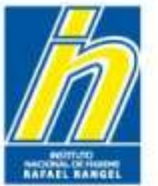

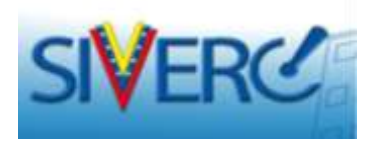

Seleccione el botón "SIS. ENVASE / CIERRE" para ingresar a la pantalla donde debe declarar la composición del sistema envase cierre aprobado para la comercialización del producto. (máximo 03 sistemas).

|                                 |                    |                                    |                              | 5           | Sistema Venezolano<br>Control de Meo<br>Evaluación de Product<br>VUS Ventanilla Unica | o de Registro,<br>dicamentos y<br>os Sanitarios<br>o de Servicios |
|---------------------------------|--------------------|------------------------------------|------------------------------|-------------|---------------------------------------------------------------------------------------|-------------------------------------------------------------------|
| INFORMACION                     | DEL SISTEMA AYU    | DA                                 |                              | INSTITUTO N | NACIONAL DE HIGIENE "                                                                 | Rafael Rangel"                                                    |
| ESPECIALIDADES<br>FARMACEUTICAS | Usuario: INSTITUTO | NACIONAL DE HIGIENE RAFAEL RANGEL  | Tipo de Cuenta: EMP          | RESA        |                                                                                       | Cerrar Sesión                                                     |
|                                 | Guardar datos      | Regresar                           |                              |             | Pantone Colores                                                                       |                                                                   |
| No. De Registro E               | F.G.60.000         |                                    | Categoria del ci<br>producto | 2 🖉 Pr      | oducto Conocido Genérico                                                              |                                                                   |
| Nombre del producto             | AMIPRIL - HIDROCLO | DROTIAZIDA 5 mg - 12,5 mg TABLETAS |                              |             |                                                                                       |                                                                   |
| Fecha de Registro 2             | 6-12-2011 Fecha    | de vencimiento 26-12-2018          |                              |             |                                                                                       |                                                                   |
| Tipo de autorizacion 0          | 1 D Registro       | Sanitario                          |                              |             |                                                                                       |                                                                   |
| INFORMACION DEL PRODUCTO        | INFORMACION G      | ENERAL DEL TRAMITE                 |                              |             |                                                                                       |                                                                   |
| Producto de convenio            | Si 💌               |                                    |                              |             |                                                                                       | 1000                                                              |
| Producto Esencial?              | Si 💽               |                                    |                              |             | FORMULA                                                                               |                                                                   |
| Generico                        | Si 💌               |                                    |                              | _           | SIS. ENVASE / CIERR                                                                   |                                                                   |
| Procedencia                     | Nacional 💌         |                                    |                              |             | TWACENES                                                                              |                                                                   |
| Forma Farmacéutica              | (Q) (P)            | Tabletas                           |                              |             | IMAGENES                                                                              |                                                                   |
| Vía de administración           | 32                 | Oral                               |                              |             | FIGHATEONICA                                                                          |                                                                   |
| Condición de dispensación       | 01                 | Con Prescripcion Facultativa       |                              |             |                                                                                       |                                                                   |
| Tipo de Envase para la<br>Venta | Publico 💌          |                                    |                              |             |                                                                                       |                                                                   |

#### Gente, Ciencia y Tecnología al Servicio de la Salud

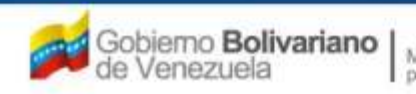

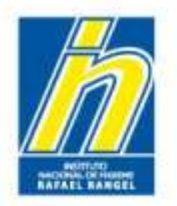

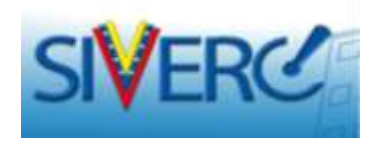

### "SISTEMA ENVASE CIERRE"

"Envasado: Todas las operaciones, incluyendo las de llenado y etiquetado a las que tiene que ser sometido un producto a granel para que se convierta en un producto acabado. El llenado estéril no sería considerado normalmente como parte del envasado, ya que se entiende por producto a granel el contenedor primario lleno, pero que aún no haya sido sometido al envasado final". (Normas de Buenas Prácticas de Manufactura, Gaceta Oficial Nº 38.009, de fecha 26 de agosto de 2004).

"Material de envasado: Cualquier material, incluyendo material impreso, empleado en el envasado de un producto farmacéutico, excluyendo todo envase exterior utilizado para el transporte o embarque. Los **materiales de envasado** se consideran **primarios** cuando están destinados a estar en contacto directo con el producto y **secundarios** cuando no lo están". (Normas de Buenas Prácticas de Manufactura, Gaceta Oficial Nº 38.009, de fecha 26 de agosto de 2004).

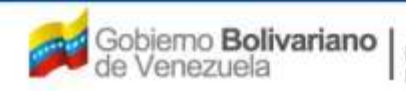

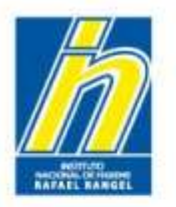

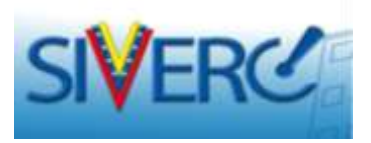

En la pantalla **"Información de los Sistemas Envase Cierre"**, deberá ingresar los datos requeridos:

| 🖉 SI <b>V</b> EF                | C                  |                            |                         |                 | A                                          | 55                         | Sistema Venezola<br>Control de I<br>Evaluación de Prod<br>/US Ventanilla Un | ano de<br>Aedicai<br>uctos S<br>ica de | Registro,<br>mentos y<br>anitarios<br>Servicios                                                                                                    |
|---------------------------------|--------------------|----------------------------|-------------------------|-----------------|--------------------------------------------|----------------------------|-----------------------------------------------------------------------------|----------------------------------------|----------------------------------------------------------------------------------------------------|
| INFORMACION DE                  | L SISTEMA C        | ONTACTANOS                 | AYUDA                   |                 | N-147                                      | INSTITUTO NAC              | CIONAL DE HIGIEN                                                            | E "Rafa                                | iel Rangel"                                                                                                    |
| ESPECIALIDADES<br>FARMACEUTICAS | Usuario:<br>CREACI | INSTITUTO I<br>ON DE SOLIC | NACIONAL DE HIGIENE RAF | AEL RANGEL TI   | po de Cuenta: EM<br>F <b>ORMACION DE L</b> | PRESA<br>OS SISTEMAS DE EN | WASE-CIERRE                                                                 |                                        | errar Sesión                                                                                                    |
|                                 | Guar               | dar datos                  | Eliminar Regresar       |                 |                                            |                            |                                                                             | -                                      | Inicio                                                                                                    |
| PRIMER SISTEMA EN               | ASE-CIERRE         | SEGUNDO S                  | ISTEMA ENVASE-CIERRE    | TERCER SISTEMA  | ENVASE-CIERRE                              | LOR                        | OPACIDAD                                                                    |                                        |                                                                                                    |
| Envase Primario                 | SELECCIONAR        | •                          | SELECCIONAR             |                 | SELECCIONAR                                |                            | SELECCIONAR                                                                 | •                                      | <b>(a)</b>                                                                                                    |
| Cierre                          | SELECCIONAR        | ¥                          | SELECCIONAR             |                 | SELECCIONAR                                |                            | SELECCIONAR                                                                 | •                                      | ( <b>a</b> )                                                                                                    |
| Sello de Seguridad              | SELECCIONAR        |                            | SELECCIONAR             |                 | SELECCIONAR                                | *                          | SELECCIONAR                                                                 | •                                      | (m)                                                                                                    |
| Bolsas<br>Externas/cunas        | SELECCIONAR        | <u> </u>                   | SELECCIONAR             |                 | SELECCIONAR                                |                            | SELECCIONAR                                                                 | •                                      | ( <b>a</b> )                                                                                                    |
| Otros Componentes               | SELECCIONAR        | •                          | SELECCIONAR             |                 | SELECCIONAR                                |                            | SELECCIONAR                                                                 | •                                      | ( The second second sec |
| Medidas<br>Dispensadoras        | SELECCIONAR        | <u>.</u>                   | SELECCIONAR             |                 | SELECCIONAR                                |                            | SELECCIONAR                                                                 | •                                      | ( <b>@</b> )                                                                                                    |
| Envase Secundario               | SELECCIONAR        | <b>_</b>                   | SELECCIONAR             | •               | SELECCIONAR                                |                            | SELECCIONAR                                                                 | •                                      | ( <b>a</b> )                                                                                                    |
|                                 |                    |                            | Presentacion            | es Solicitadas  | •                                          |                            |                                                                             |                                        |                                                                                                    |
|                                 |                    |                            | Muestras Medi           | cas Solicitadas | ×                                          |                            |                                                                             |                                        |                                                                                                    |

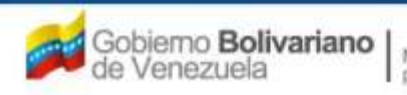

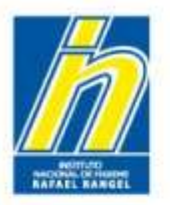

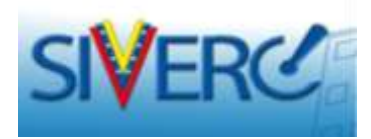

|                       | IVEF                              | Real                                                     |                                         |                  |                        |                              | SA A             | 4            | Sisten<br>C<br>Evaluaci | na Venezolano<br>ontrol de Medi<br>ón de Producto | de Registro,<br>camentos y<br>s Sanitarios<br>VUS Ver |
|-----------------------|-----------------------------------|----------------------------------------------------------|-----------------------------------------|------------------|------------------------|------------------------------|------------------|--------------|-------------------------|---------------------------------------------------|-------------------------------------------------------|
| IN                    | FORMACION D                       | L SISTEMA CO                                             | NTACTANOS                               | AYUDA            |                        |                              | KAY E            | INSTITU      | JTO NACIONAL            | DE HIGIENE "R                                     | afael Rangel"                                         |
| ESPECIA<br>FARMACI    | LIDADES<br>EUTICAS                | Usuario: INSTITUTO<br>CREACION DE SOLIO<br>Guardar datos | NACIONAL DE HIGI<br>CITUDES<br>Regresar | ENE RAFAEL RANGE | L Tipo de Cuent        | a: EMPRESA<br>I DE LOS SISTE | MAS DE ENVASE-CI | ERRE         | Cerrar Sesión           |                                                   |                                                       |
| PRIMER SISTE          | MA ENVASE-CIERI                   | SEGUNDO SIST                                             | EMA ENVASE-CIERR                        | E TERCER SIST    | MA ENVASE-CIERRE       | MATE                         | 2741             |              |                         | 000                                               | 00001040                                              |
| Envase<br>Primario    | Blister                           |                                                          | s                                       | ELECCIONAR       |                        | MATER                        | VIAL             |              |                         |                                                   | SELECCIONAR                                           |
| Cierre                | SELECCIONAR<br>Ampolla<br>Elister |                                                          | S                                       | ELECCIONAR       |                        |                              |                  |              |                         |                                                   | SELECCIONAR                                           |
| Sello de<br>Seguridad | Bolsa<br>Bombona<br>Botella       |                                                          | s                                       | ELECCIONAR       |                        |                              |                  |              | •                       | SELECCIONAR                                       | SELECCIONAR                                           |
| Externas/cunas        | Canula<br>Cartucho<br>Cilindro    |                                                          | s                                       | ELECCIONAR       |                        |                              |                  |              | •                       | SELECCIONAR                                       | SELECCIONAR                                           |
| Componentes           | Frasco<br>Frasco ampolla          |                                                          | <b>▼</b> 5                              | ELECCIONAR       |                        |                              |                  |              |                         | SELECCIONAR                                       | SELECCIONAR                                           |
| Dispensadoras         | Frasco colapsibl<br>Jeringa       |                                                          | S                                       | ELECCIONAR       |                        |                              |                  |              |                         | SELECCIONAR                                       | SELECCIONAR                                           |
| Envase<br>Secundario  | Sobre<br>Tarro                    |                                                          | s                                       | ELECCIONAR       |                        |                              |                  |              |                         | SELECCIONAR                                       | SELECCIONAR                                           |
|                       | 1000                              |                                                          |                                         | 1                | Presentaciones Solicit | adas                         |                  |              |                         |                                                   |                                                       |
| No. E                 | Blister Contentivo                | der                                                      |                                         | No.              | Tipo De ve             | nta                          |                  | No.          | Código de Barras        |                                                   |                                                       |
|                       |                                   |                                                          |                                         | N                | luestras Medicas Solio | titadas                      |                  |              |                         |                                                   |                                                       |
| No.                   | Blister Conte                     | ntivo de:                                                |                                         |                  |                        | No.                          | Códig            | go de Barras |                         |                                                   |                                                       |

Envase Primario: Seleccione del menú desplegado, el tipo de envase primario propuesto para la comercialización del producto (Ejemplo: Blister, Ampolla, Tubo).

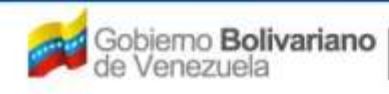

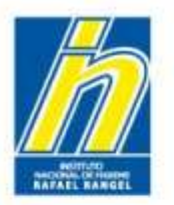

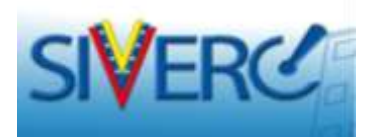

| SIVE                                                                                                    | RC                                                                                  |                                                                                                    |                                                                        | R                     | Siste                        | ma Venezolano<br>Control de Medi<br>ión de Producto                                                             | de Registro,<br>camentos y<br>s Sanitarios<br>VUS Ven                                         |
|----------------------------------------------------------------------------------------------------|-------------------------------------------------------------------------------------|----------------------------------------------------------------------------------------------------|------------------------------------------------------------------------|-----------------------|------------------------------|----------------------------------------------------------------------------------------------------|-----------------------------------------------------------------------------------------------|
| INFORMACION                                                                                                    | DEL SISTEMA CONTACTANOS                                                             | AYUDA                                                                                                    |                                                                        | 19-117 St.            | INSTITUTO NACIONAL           | DE HIGIENE "R                                                                                                   | afael Rangel"                                                                                 |
| ESPECIALIDADES<br>FARMACEUTICAS                                                                                                    | Usuario: INSTITUTO NACIONAL DE<br>CREACION DE SOLICITUDES<br>Guardar datos Regresar | HIGIENE RAFAEL RANGEL                                                                                                    | Tipo de Cuenta: EMPRESA<br>INFORMACION DE LOS SISTI                    | MAS DE ENVASE-CI      | ERRE Cerrar Sesión<br>Inicio |                                                                                                    |                                                                                               |
| PRIMER SISTEMA ENVASE-CIE<br>Envase<br>Primario<br>Cierre SELECCIONAR<br>Sello de<br>Seguridad<br>Esteccionar<br>Bolsas<br>Externas/curas<br>Componentes<br>Dispensadoras<br>SelECCIONAR<br>Medidas<br>SELECCIONAR<br>Secundario<br>SELECCIONAR<br>Medidas<br>SELECCIONAR<br>Medidas<br>SELECCIONAR<br>Medidas<br>SELECCIONAR<br>Medidas<br>SELECCIONAR<br>Medidas<br>SELECCIONAR<br>Medidas<br>SELECCIONAR<br>Secundario | RRE SEGUNDO SISTEMA ENVASE-CI                                                       | SELECCIONAR<br>POLIAMIDA ORIENTADA<br>PAO / ALU / PVC<br>PAO / PVC / ALU<br>PAO / PVC / AUD<br>PAO / PVC / PVDC<br>PAO / PVC / PVDC<br>POLICLORURG DE VINI<br>PVC / ACLAR / PVC<br>ACLAR / PVC / ALU<br>PVC / ACLAR / PVC<br>ACLAR / PVC / ALU<br>PVC / ACLAR<br>PVC / ACLAR<br>PVC / ALU / PAO<br>PVC / ALU / PAO<br>PVC / ALU / PAO<br>PVC / ALU / PAO<br>PVC / ALU / PAO<br>PVC / ALU / PAO<br>PVC / ALU / PAO<br>PVC / ALU / PAO<br>PVC / PVDC<br>PVC / PVDC<br>PVC / PVDC / ALU | A ENVASE-CIERRE<br>MATE<br>(PAO)<br>TILENO (PCTFE / ACLAR)<br>LO (PVC) | IIAL                  |                              | COLOR<br>SELECCIONAR  SELECCIONAR  SELECCIONAR  SELECCIONAR  SELECCIONAR  SELECCIONAR  SELECCIONAR  SELECCIONAR | OPACIDAD<br>SELECCIONAR •<br>SELECCIONAR •<br>SELECCIONAR •<br>SELECCIONAR •<br>SELECCIONAR • |
| No. Blister Con                                                                                                    | tentivo de:                                                                         | Mue                                                                                                    | estras Medicas Solicitadas<br>No.                                      | SELECCIONAR 💽<br>Códi | go de Barras                 |                                                                                                    |                                                                                               |
|                                                                                                    |                                                                                     |                                                                                                    |                                                                        |                       |                              |                                                                                                    |                                                                                               |

Material: Seleccione del menú desplegado, el material que conforma el envase primario.

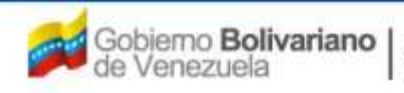

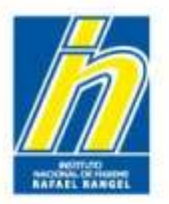

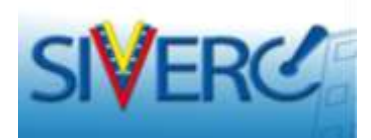

| INSTITUTO NACIONAL DE HIGIENE<br>ION DE SOLICITUDES<br>ardar datos Regresar<br>SEGUNDO SISTEMA ENVASE-CIERT<br>arrio Blister<br>Eleccionar<br>SELECCIONAR | RE TERCER SISTEMA EN<br>MATERIAL<br>PVC •<br>SELECCIONAR •                                         | VASE-CIERRE                                                                                                    | OPACIDAD                                                                                                    | errar S                                                                                                    |
|----------------------------------------------------------------------------------------------------|----------------------------------------------------------------------------------------------------|----------------------------------------------------------------------------------------------------|----------------------------------------------------------------------------------------------------|----------------------------------------------------------------------------------------------------|
| SEGUNDO SISTEMA ENVASE-CIERI                                                                                                    | RE TERCER SISTEMA EN<br>MATERIAL<br>PVC •<br>SELECCIONAR •                                         | VASE-CIERRE<br>COLOR<br>Blanco<br>SELECCIONAR                                                                                                    |                                                                                                    |                                                                                                    |
| iario Blister 💽                                                                                                    | MATERIAL<br>PVC 💽<br>SELECCIONAR 💽                                                                 | COLOR<br>blanco                                                                                                    |                                                                                                    |                                                                                                    |
| erre SELECCIONAR                                                                                                    | PVC  SELECCIONAR                                                                                   | blanco<br>SELECCIONAR                                                                                                    |                                                                                                    |                                                                                                    |
|                                                                                                    | SELECCIONAR                                                                                        | SELECCIONAR                                                                                                    | an socioway                                                                                                    |                                                                                                    |
|                                                                                                    |                                                                                                    |                                                                                                    | SECECUTORIAN .                                                                                                    |                                                                                                    |
| CARD SELECCIONAK                                                                                                    | SELECCIONAR                                                                                        | ambar<br>azul                                                                                                    | SELECCIONAR                                                                                                    |                                                                                                    |
| INAS SELECCIONAR                                                                                                    | SELECCIONAR                                                                                        | fucsia                                                                                                    | SELECCIONAR                                                                                                    |                                                                                                    |
| ntes SELECCIONAR                                                                                                    |                                                                                                    | gris<br>Incoloro                                                                                                    | SELECCIONAR                                                                                                    |                                                                                                    |
| oras SELECCIONAR                                                                                                    | SELECCIONAR                                                                                        | Rojo<br>Rosado                                                                                                    | SELECCIONAR                                                                                                    |                                                                                                    |
|                                                                                                    | SELECCIONAR                                                                                        | SELECCIONAR                                                                                                    | SELECCIONAR                                                                                                    |                                                                                                    |
| Presentac                                                                                                    | ciones Solicitadas SELEC                                                                           |                                                                                                    |                                                                                                    |                                                                                                    |
| ntivo der No                                                                                                    | o. Tipo De vente                                                                                   | No. Código de                                                                                                    | Barras                                                                                                    |                                                                                                    |
| ntivo de: No                                                                                                    | o. Tipo De venta                                                                                   | No. Código de                                                                                                    | Barras                                                                                                    |                                                                                                    |
| id<br>nd                                                                                                    | eentes SELECCIONAR   idoras SELECCIONAR   inderio SELECCIONAR   Presentar entivo.de: N  Muestras N | eentes SELECCIONAR SELECCIONAR SELECCIONAR<br>idoras SELECCIONAR SELECCIONAR SELECCIONAR<br>Presentaciones Solicitadas SELEC<br>entivo de: No. Tipo De venta<br>Muestras Medicas Solicitadas SELE | entes SELECCIONAR  SELECCIONAR  SELECCIONAR  SELECCIONAR  SELECCIONAR  SELECCIONAR  SELECCIONAR  SELECCIONAR  SELECCIONAR  SELECCIONAR  SELECCIONAR  Muestras Medicas Solicitadas  SELECCIONAR  SELECCIONAR  SELECCIO | entes SELECCIONAR SELECCIONAR |

Color: Seleccione del menú desplegado, el color del envase primario.

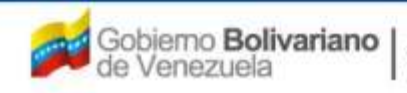

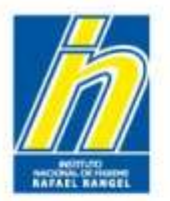

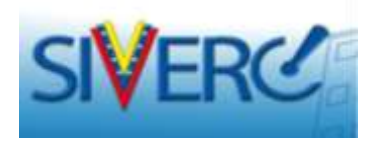

## "Información de los Sistemas Envase Cierre"

|                            | SI <b>V</b> EF    | RC           |                                                    |                      |                                    |         | X                | 64            | Sister<br>C<br>Evaluaci | na Venezolano<br>ontrol de Mec<br>ón de Product | de Registro,<br>licamentos y<br>os Sanitarios<br>VUS Ve |
|----------------------------|-------------------|--------------|----------------------------------------------------|----------------------|------------------------------------|---------|------------------|---------------|-------------------------|-------------------------------------------------|---------------------------------------------------------|
| п                          | NFORMACION D      | EL SISTEMA   | CONTACTANOS                                        | AYUDA                |                                    |         |                  | INSTIT        | UTO NACIONAL            | DE HIGIENE                                      | Rafael Rangel"                                          |
| ESPECI/<br>FARMAC          | LIDADES           | Onumies Diff | TITUTO NACIONAL DE HI<br>E SOLICETUDES<br>Inter () | COLONE RAFACL RANNEL | Tas de Cuerter I<br>INFORMACIÓN DE | HITTESA | IMAS DE ENVASE-I | TERMS         | LiSener Seetin.J        |                                                 |                                                         |
|                            | IMA SHVASE CIER   | RE SERVING   | O SISTEMA ENVASE-CIE                               | ARE TERCER SISTEM    | A ENVASE-CEERRE                    |         |                  |               |                         |                                                 | _                                                       |
|                            |                   |              |                                                    |                      |                                    | MATE    | #1AL             |               |                         | COLOR                                           | ORACIDAD                                                |
| Pilemanta                  | Distor            |              |                                                    | POLICLORURO DE VINI  | ro (bec)                           |         |                  |               | (w)                     | hianco 💌                                        | SELECTION P                                             |
| Cern                       | SELECCIONAR       |              |                                                    | SELECCIONAR          |                                    |         |                  |               |                         | SELECCIONIAR [*                                 | Constant Constant                                       |
| Seponder                   | BELECCIONAN.      |              |                                                    | BELECCTOWAR          |                                    |         |                  |               | 50                      | SELECCIONAN                                     | L'Esseration                                            |
| Golbas<br>Determent curnes | BELECCIONAR       |              |                                                    | IBLECCIONAR          |                                    |         |                  |               | (iii)                   |                                                 |                                                         |
| Cumponentes                | BELECCIDENS       |              | (e) (                                              | BELECCIONAR          |                                    |         |                  |               | (H)                     | BELECCIONSE [#]                                 | BLECCIONAS (                                            |
| Medices                    | HELECCIONAR       |              |                                                    | RELECCIONAL          |                                    |         |                  |               |                         | BRLECICICALAR                                   |                                                         |
| Saturdatto                 | SELECCIONAR       |              |                                                    | BELECCIONAN          |                                    |         |                  |               |                         | BELECCIONAN                                     | BELECCIONA                                              |
|                            |                   |              |                                                    |                      | antitationan Statistana            |         | BELECCIONAR      |               |                         |                                                 |                                                         |
| Re.                        | Manar Carliamites | der.         |                                                    | Bas.                 | Tipe De carte                      |         |                  | WH.           | Codige de Berras        |                                                 |                                                         |
|                            |                   |              |                                                    | Hun                  | atras Hedress Selector             | fiele . | SELECCIONAN      | 0             |                         |                                                 |                                                         |
| No.                        | Histor Contr      | intino den   |                                                    |                      |                                    | no-     | ca               | han de Earres |                         |                                                 |                                                         |
|                            |                   |              |                                                    |                      |                                    |         |                  |               |                         |                                                 |                                                         |

Opacidad: Seleccione del menú desplegado, la opacidad el envase primario.

Opaco: Impide el paso a la luz.

*Translúcido:* Deja pasar la luz, pero que no deja ver nítidamente los objetos. *Transparente:* Dicho de un cuerpo a través del cual pueden verse los objetos claramente.

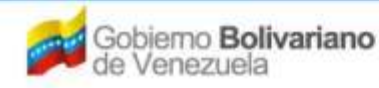

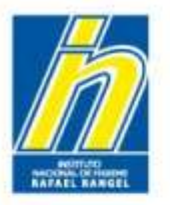

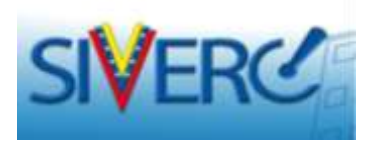

Repita las operaciones anteriores con el resto de los componentes que conforman el sistema envase cierre aprobado para la comercialización del producto:

| INFORMACION DEL SI              | TEMA CON       | TACTANOS A       | -                |                  | 4-10                          | INSTITUT        | O NACIONAL DE HIGIENE | Rafael Ran          |
|---------------------------------|----------------|------------------|------------------|------------------|-------------------------------|-----------------|-----------------------|---------------------|
| ESPECIALIDADES<br>FARMACEUTICAS | Osuance IN     |                  | NAC DE HIGIENE A | MAR KONDE        | Tipe de Cverta<br>DiFORMACIÓN | OF LOS SISTEMAS | S DE ENVASE-CEERINE   | Certal De<br>Inicia |
| and the second second           | Ruarta         | idatus       Reg | CHARTE J         | 1. <b>1</b>      |                               |                 |                       |                     |
| Contract Statistics Statistics  |                | COVING STRIP     | W DIVASE CIDAN   | MATERIAL         | Dave Extrapt Cite             | COLOR           | OFACIDAD              |                     |
| 10                              | vase Primario  | Stater.          |                  | PVC [            | i iter                        | R09 💽           | speco 💽               |                     |
|                                 | Cerre          | Fol              |                  | AUUHINGO         | R Plat                        | eedo:           | 00000 💽               |                     |
| Sala                            | de Sepunded    | SELECCIONAN      |                  | SELECCIONAR      |                               |                 | SELECCIONAR 💽         |                     |
| Onless E                        | itemas/cones   | SELECCIONAR      |                  | SELECCIONAR      | . stu                         |                 | SELECCIONAR .         |                     |
| Dives                           | Computernes    | SELECCIONAN      | E)               | BRUBOCLONAR [    | • 1814                        | ICCIDIAN 💽      | SELECCIONAR           |                     |
| Medidae 1                       | Hennadorae     | SELECCIONAR      |                  | SELECCEONAN [    | 2 144                         | OCSONAR 💽       | BELECCIONAR           |                     |
| Serve .                         | an Secondario  | SELECCIONAN      |                  | SELECCEONAR [    | -) stu                        | ICCIONAR 💽      | BELECCIONAR           |                     |
|                                 | -              | No Tiete         | Presentacion     | nes Solicitadas  | SELECCIONAN .                 | 3               |                       |                     |
| No. Bla                         | ter Contentive | dar              |                  | Too De vert      | <b>.</b>                      | No. Código      | de llamas             |                     |
|                                 |                |                  | Munotras Med     | feas Solicitadas | BELECCIONAR                   |                 |                       |                     |
| Tes.                            | Mater Contern  | The dat          |                  |                  | No. Cod                       | igo de Barras   |                       |                     |

Cierre: Seleccione del menú desplegado, el tipo de cierre que presenta el envase primario propuesto para la comercialización del producto (Ejemplo: Foil, Tapón, Tapa)

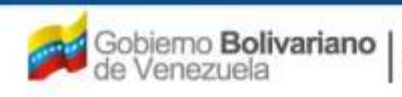

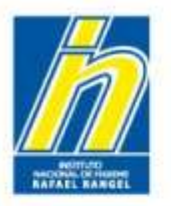

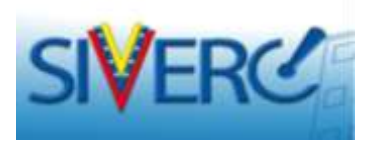

Presentaciones Solicitadas: Seleccione del menú desplegado, el número de presentaciones aprobadas para la comercialización del producto.

| DEGRACION DOL SUSTEMA         | CHETACTANOS                                    |                                       |                  |                  | CALO                          | INSTITUTO       | NACIONAL DE    | HIGTENE | Rafael R |
|-------------------------------|------------------------------------------------|---------------------------------------|------------------|------------------|-------------------------------|-----------------|----------------|---------|----------|
| SPECIALIDADES CRIACE          | INSTITUTO NACI<br>NO DE BOLICITOR<br>Las calas | onal de hilligne ra<br>Nig<br>Digeren | ofaits Rambis    | Toe de<br>INFORM | Cuerte: Drift<br>ACION DE LOI | ESA<br>SUSTEMAS | DE ENVASE-CIER | A2      | . Cerral |
| PRIMER STITTEMA DIVAGE-CIERNE | 1600HD0 51578                                  | MA INVASE-CIERKE                      | TERCER SE        | ITEMA ENVAD      | A-CIERKE                      |                 |                |         |          |
|                               |                                                |                                       | HATERIAL         |                  | COLO                          |                 | OPACID         | 6D)     |          |
| Smaare Prima                  | m Blieter                                      | -                                     | Pvc.             |                  | pheneo                        |                 | opace          |         |          |
| Cie                           | ve Fail                                        |                                       | ALUWINIO         |                  | Plateado                      |                 | apaca          |         |          |
| Bello de Sepund               | HE BILDCCIONA                                  | A                                     | III LECTORAR     | <b>[.</b> ]      | SHLECCION                     | **              | BELECCION      |         |          |
| Roman External Con            |                                                | n 🖃                                   | SELECCIONAN      |                  | SELECCION                     | AA 💽            | SELECCION      | M 💌     |          |
| Otos Component                | IN SELECCIONA                                  | 4. 💽                                  | TELECCIONAR      |                  | SELECTION                     | A.R. 😱          | BELECCION      | AR .    |          |
| Medidae Dispensado            | NE SELECCIONA                                  |                                       | BELECCIONAR      |                  | SELECCION                     | AA 💽            | BELECCION      | AR      |          |
| Environ Securida              | ne Extuche                                     |                                       | CARTON           |                  | blance                        |                 | opeco.         |         |          |
|                               |                                                | Presentation                          | in deletado      |                  |                               |                 |                |         |          |
| No. Bislar Contentino         | 90                                             |                                       |                  | Tipe De o        | artia                         | W. Cédigo       | de Barrax      |         |          |
| £                             |                                                |                                       |                  | E SELECCIO       | Denne 📰                       | 18              |                |         |          |
| 2                             |                                                |                                       |                  | 2. BRIFCCI       | ONAR I                        | 3               |                |         |          |
| 3                             |                                                |                                       |                  | a) GELECCI       | ONAA 💽                        | 3               |                |         |          |
| . 4                           |                                                |                                       | 11 18            | e snacch         | ONAR 💽                        | 4               |                |         |          |
|                               |                                                | Manager Mart                          | tran Delucturian | MELECCI          | ONUN TOT                      |                 |                |         |          |
| No. Included and              |                                                |                                       |                  | -                | cile and                      | No.             |                |         |          |

El sistema reconocerá el envase primario y desplegarán un número igual de campos al de las presentaciones seleccionadas

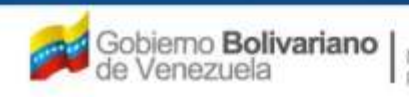

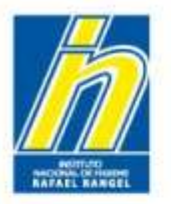

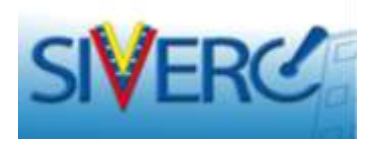

Blister contentivo de: Escriba en el campo de texto correspondiente, el contenido neto de la presentación y seleccione del menú desplegado el "tipo de venta" a la cual esta destinada.

| ESPECIALIDADES           | REACION I  | ITITUTO ALCIO<br>DE SOLICITUDE | NAL CR H10 | organi A.A | PAR RANDO      | Turo     | de Cuerra: 1998<br>RMACION DE LOS | STETEMAS  | DE INVASE-CII | NAL .    | Certar Be |
|--------------------------|------------|--------------------------------|------------|------------|----------------|----------|-----------------------------------|-----------|---------------|----------|-----------|
| PROMOR BEETENA DIVASE-CE |            | AUNDO BERTEM                   | A ENVADE-C | CTERRE     | TEACER S       | STEWA BY | ADE-CORAE                         |           |               |          |           |
|                          |            |                                |            |            | PATENSA        | 6        | 00104                             |           | OPACI         | 0AD      |           |
| . Erryan                 | e Primamo  | Minter.                        |            |            | PVIC           |          | blanco                            |           | opaco         |          |           |
|                          | Cerre      | Foil                           |            |            | ALUMINIO:      |          | Plateado                          |           | 09409         |          |           |
| Salo de                  | Reported   | SELECCIONAR.                   | 5          |            | SELECCIONA     |          | RELECCION                         |           | BRUNCCOD      |          |           |
| Bulues Side              |            | BELECCIONAR                    |            |            | 101FCC104A     |          | BILLICCTOW                        | u Ei      | BRUICCIO      | NAK 😱    |           |
| Otres Con                | potentes   | SELECCIONAR                    | (e)        |            | SELECCIONA     |          | SELECCION                         | M D       | BELECCED      | -        |           |
| Madulas Dap              |            | SELECCIONAR.                   |            |            | SELECCIONA     |          | RELECCION                         |           | BRLBCCID      | NAK [W]  |           |
| Arrase 1                 | lacundario | Exturbe                        |            |            | CARTON         | 1        | blanco                            |           | opaco         | <b>F</b> |           |
|                          |            |                                | Press      | -          | en Bullefladen | 4        | •                                 |           |               |          |           |
| No. Blater Cort          | arres das  |                                |            |            | 1.1            | . The D  | e vante in                        | i. Chilge | de Barras ).  |          |           |
| 10 tableta               |            |                                |            |            | 1              | -        | cioux 🖃                           |           |               |          |           |
| P                        |            |                                |            |            |                | I LOUG   | CLOBAL                            | 2         |               |          |           |
| з                        |            |                                |            |            |                | 3 Ambor  | alarte                            | 3         |               |          |           |
| 12                       |            |                                |            |            |                |          | ments [m]                         | 2         |               |          |           |

#### Gente, Ciencia y Tecnología al Servicio de la Salud

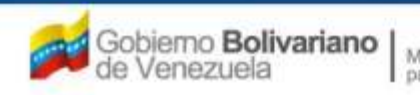

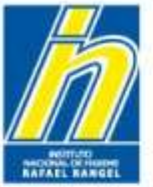

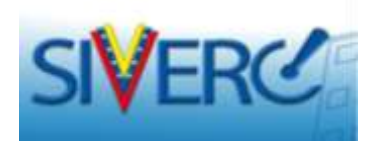

Código de Barras: Escriba en el campo de texto, el número correspondiente al código de barras de la presentación .

| 5 <b>2</b> 1              | ORMACTON DE                   | L SISTEM                       | A SAYUD                         | A                                                  |               |                        |                              | NSTITUTO NACIONA         | L DE HI | GIENE "Ra | fael Ran            |
|---------------------------|-------------------------------|--------------------------------|---------------------------------|----------------------------------------------------|---------------|------------------------|------------------------------|--------------------------|---------|-----------|---------------------|
| ESPECIALIDA<br>FARMACEUTI | DES U<br>CAS O                | ruaria: D<br>REACION<br>Guarda | ESTITUTO<br>DE SOLIC<br>e datos | NACCORAL DE HEGENE RAFAEL RA<br>ETUDES<br>Regresar | NGEL          | Tipo de Cu<br>INFORMAL | iente: EMPRE<br>ION DE LOS S | SA<br>ITSTENAS DE ENVASE | CTERRE  |           | Cerrar Se<br>Inicio |
| PRIMER SISTEM             | A ERVATE-CIE                  | RRE                            | SEGUNDO S                       | ISTEMA ENVASE-CIERRE                               | ER SISTE      | MA ENVASE-             | CIERRE                       |                          |         |           |                     |
|                           |                               |                                |                                 | MATERIAL                                           |               |                        |                              | COLOR                    |         | OPAC      | IDAD                |
| Envase Primarie           | Blister                       | •                              |                                 | POLICLORURO DE VINILO (PVC                         | )             | •                      | bitance                      |                          | •       | op aco.   | •                   |
| Cleve                     | FOIL                          | •                              |                                 | ALUMINIO (ALU)                                     |               | •                      | Plateado                     |                          | •       | 02.6.00   | •                   |
| Sello de<br>Seguridad     | SELECCIONA                    | R.                             |                                 | SELECCIONAR                                        |               |                        | SELECCION                    | AR.                      |         | SELECCI   | ONÁR 🔻              |
| Bolcas<br>Externac/conas  | SELECCIONA                    | R. 🕈                           |                                 | SELECCIONAR                                        |               | •                      | SELECCION                    | AR                       | •       | stucci    | ONAR T              |
| Otros<br>Componentes      | Gloss SELECCIONAR • SELECCION |                                |                                 |                                                    | SELECCIONAR . |                        |                              | SELECCIONAR              |         |           | ONAR T              |
| Medidas<br>Dispensadores  | SELECCIONA                    | JR.                            | •                               | SELECCIONAR                                        |               | •                      | SELECCION                    | AR                       | •       | SELECCE   | DNAR .              |
| Envase<br>Secundaria      | ESTUCHE                       |                                |                                 | CARTON                                             |               |                        | blanco                       |                          | . •     | орасо     | ٠                   |
|                           |                               |                                |                                 | Presentaciones Selic                               | tadas         | 4                      | •                            |                          |         |           |                     |
| No. Alister Cor           | tentiso de:                   |                                |                                 |                                                    | No.           | Tipo De ver            | vite .                       | No. Código de A          | 9107    |           |                     |
| 1 10 Tablet               | as                            |                                |                                 |                                                    | 1             | Publico                |                              | 1 5423169874             | 123654  | 824       |                     |
| 2 20 Tablet               |                               |                                |                                 |                                                    | 2             | Publico                |                              | 2 5423169074             | 123687  | 542       |                     |
| 8 30 Tablet               | 1.0                           |                                |                                 |                                                    | 3             | Ambos                  |                              | B NO COMERC              | IALIZAD | A.        |                     |
| 4 100 Table               | tas                           |                                |                                 |                                                    | - S.          | Herotalan              |                              | 4 5423169874             | 123674  | 583       |                     |

Presentaciones No Comercializadas: Escriba en el campo correspondiente al código de barras la frase: No Comercializada

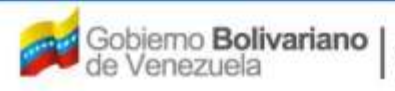

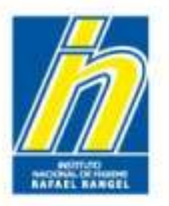

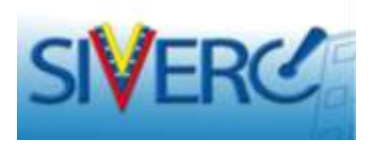

Muestras Médicas Solicitadas: Seleccione del menú desplegado, el número de muestras médicas aprobadas.

| SPECIALIDADES<br>ARMACEUTICAS | CREACION DE SOLICITUDES<br>CREACION DE SOLICITUDES<br>Courdar datos Regr | IAL DE HIGIENE RAF<br>5<br>8887 | AEL KANGEL       | Tipo de Cuer  | N DE LC | HEBA     | DE ENVASE-CIER   | RE        | Cerrar |
|-------------------------------|--------------------------------------------------------------------------|---------------------------------|------------------|---------------|---------|----------|------------------|-----------|--------|
| PRIMER SISTEMA ENVASE         |                                                                          | A ENVAGE-CIERRE                 | TERCER SISTE     | MA ENVASE-CII | ERRE    |          |                  |           |        |
|                               |                                                                          |                                 | MATERIAL         |               |         | col      | OR               | OPACID    | AD     |
| Envase Primario               | Blister 💌                                                                | POLICLORURO                     | DE VINILO (PVC)  |               |         | blanco   |                  | орасо     |        |
| Cierre                        | Foil                                                                     | ALUMINIO (ALU)                  | 2                |               |         | Plateado |                  | opaco     | -      |
| Sello de Seguridad            | SELECCIONAR                                                              | SELECCIONAR                     |                  |               | -       | SELECCI  | ONAR -           | SELECCION | AR -   |
| Bolsas Externas/cunas         | SELECCIONAR                                                              | SELECCIONAR                     |                  |               | -       | SELECCI  | ONAR 🜉           | SELECCION | AR -   |
| Otros Componentes             | SELECCIONAR 🕞                                                            | SELECCIONAR                     |                  |               |         | SELECCI  |                  | SELECCION |        |
| Medidas Dispensadoras         | SELECCIONAR                                                              | SELECCIONAR                     |                  |               |         | SELECCI  | ONAR -           | SELECCION |        |
| Envase Secundario             | Eatoche                                                                  | CARTON                          |                  |               | -       | blanco   | -                | орасо     |        |
|                               |                                                                          | Presentacion                    | es Solicitadas   | 4             | -       |          |                  |           |        |
| o. Blister Contentivo d       | fer i                                                                    |                                 | No.              | Tipo De venta |         | Nos      | Código de Barras |           |        |
| 1 10 Tabletas                 |                                                                          |                                 | 1                | Publico       |         | 1        | 7591044913651    |           |        |
| 2 15 Tabletes                 |                                                                          |                                 | 2                | Publico       | -       | 2        | 7591044913652    |           |        |
| 3 30 Tabletas                 |                                                                          |                                 |                  | Publico       |         | 3        | 7591044910650    |           |        |
| 4 100 Tabletas                |                                                                          |                                 | 1                | Hospitalario  |         | 4        | 7591044913654    |           |        |
|                               |                                                                          | Munstras Mari                   | Icas Solicitadas | -             |         |          |                  |           |        |

El sistema reconocerá el envase primario y desplegarán un número igual de campos al de las muestras médicas seleccionadas

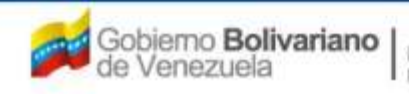

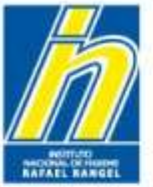

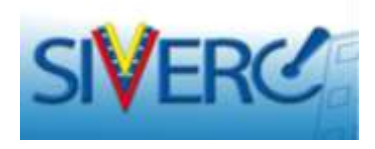

Blister contentivo de: Escriba en el campo de texto correspondiente, el contenido neto de la muestra médica aprobada y en el campo "Código de Barras" escriba el número correspondiente al código de barras de la presentación .

| INFORMACION DEL S               | ISTEMA   | CONTACTANOS                                    | AYUDA                          |                |                 | 42            | 5            |                       | NACIONAL DE    | HIGIENE "Ra | ifael Range           |
|---------------------------------|----------|------------------------------------------------|--------------------------------|----------------|-----------------|---------------|--------------|-----------------------|----------------|-------------|-----------------------|
| ESPECIALIDADES<br>FARMACEUTICAS | CREAC    | or INSTITUTO N<br>TON DE SOLICE<br>erder detos | ACTONAL I<br>IUDES<br>Regreser | DE HIGIENE BAP | AEL RANGEL      | Tipo de Cuer  | ILEI EMPI    | REBA<br>S SISTEMAS DI | E ENVASE-CLER  | RE E        | Cerrar Seci<br>Inicio |
| PRIMER SISTEMA ENVAS            | E-CIERRE | SEGUNDO SI                                     | STEMA EN                       | VASE-CIERRE    | TERCER SISTE    | MA ENVASE-CIE | RRE          |                       |                |             | ]                     |
|                                 |          |                                                |                                |                | MATERIAL        |               |              | COLOR                 |                | OPACIDA     | D.                    |
| Brivese Primario                | Blister  |                                                | P                              | OLICLORURO I   | DE VINILO (PVC) |               | -            | blanco                | -              | opaco       |                       |
| Cierre                          | Fail     | -                                              | A                              | LUMINIO (ALU)  |                 |               | -            | Plateado              |                | opaco       |                       |
| Sello de Seguridad              | SELECCI  | IONAR [                                        | -                              | ELECCIONAR     |                 |               | -            | SELECCION             | AR 💌           | SELECCIONA  | R                     |
| Bolsas Externas/cuna            | SELECCI  | IONAR -                                        | 8                              | ELECCIONAR     |                 |               | [ <b>.</b> ] | SELECCION             | NR 💽           | SELECCIONA  | R 💽                   |
| Otros Componentes               | SELECCI  |                                                | 5                              | ELECCIONAR     |                 |               | -            | SELECCION             | AR -           | SELECCIONA  |                       |
| Medidas Dispensadora            | SELECCI  |                                                | s                              | ELECCIONAR     |                 |               |              | SELECCION             | AR 💌           | SELECCIONA  | R                     |
| Envase Secundario               | Estuche  |                                                | c                              | ARTON          |                 |               |              | blanco                |                | орасо       |                       |
|                                 |          |                                                |                                | Presentacion   | es Solicitadas  | a             |              |                       |                |             |                       |
| No. Blister Contentivo          | dei)     |                                                |                                |                | No-             | Tipo De venta |              | No; Cô                | digo de Barras |             |                       |
| 1 10 Tabletas                   |          |                                                |                                |                | 1               | Publico       | -            | 1 75                  | 91044913651    |             |                       |
| 2 15 Tabletes                   |          |                                                |                                |                | 2               | Publico       | -            | 2 75                  | 91044913652    |             |                       |
| 3 30 Tabletas                   |          |                                                |                                |                | a l             | Publico       | -            | 3 75                  | 91044913653    |             |                       |
| 4 LOO Tabletas                  |          |                                                |                                |                | 4               | Hospitalario  |              | 4 75                  | 91044913654    |             |                       |
|                                 |          |                                                |                                | Musetres Medi  | uas Solicitadas | 3             | [ <b>.</b> ] |                       |                |             |                       |
| No. Blister Contentiv           | o de i   |                                                |                                |                |                 |               | No.          | Codigo de Bar         | TAE            |             |                       |
|                                 |          |                                                |                                |                |                 |               | î.           | [                     |                |             |                       |

En caso de no disponer de códigos de barra para las muestra medicas, escriba en el campo: **No Aplica** y adjunte en "Documentos Requeridos", "Observaciones" la justificación del caso.

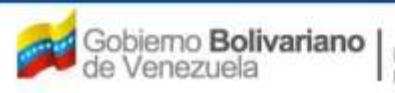

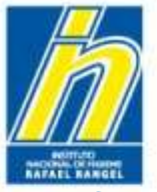

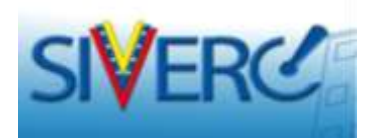

### "Información de los Sistemas Envase Cierre"

| CODECTAL IDADEC       | Converter 1   | NUTITITO NACIONA  |               | AFAEL RANDEL      | 11/4  | ino de Cu  | ante l |          |           | _           | _     | 10        |
|-----------------------|---------------|-------------------|---------------|-------------------|-------|------------|--------|----------|-----------|-------------|-------|-----------|
| FARMACEUTICAS         | CREACIO       | N DE SOLICITUDES  | 1             |                   | 19    | FORMAC     |        | LOS ST   | TERAS DE  | ENVASE-CIER | URE   | Cerrar 54 |
|                       | Guard         | er datus Regres   | int.          |                   |       |            |        |          |           |             |       | Inicio    |
| PRIMER SISTEMA ENVASE | CIERRE        | SEGUNDO SISTEMA I | ENVASE-CLERRE | TERCER SIS        | STEMA | ENVASE-0   | CLERRE | 1        |           |             |       |           |
|                       |               |                   |               | MATERIAL          |       |            | (8     | OLOR     |           | OPACID      | NO.   |           |
| B0                    | vale Primari  | b Blister         |               | PVC               | *     |            | blanco | 1        | •         | opeco       |       |           |
|                       | Cen           | e Fol             |               | ALUMINIO          |       |            | Platea | do [     | •         | opaco       |       |           |
| Sello                 | de Segurida   | d SELECCIONAR     |               | SELECCIONAR       | *     |            | SELEC  | CIONAR   | •         | SELECCION   | MR 💌  |           |
| Boless B              | iteinas/cuna  | SELECCIONAR       |               | SELECCIONAR       |       |            | SELEC  | CIONAR   |           | SELECCION   | AR X  |           |
| Otros                 | Componente    | SELECCIONAR       |               | SELECCIONAR       |       |            | SELEC  | CIONAR   | -         | SELECCION   | IAR 💽 |           |
| Medidas I             | Ispensadora   | SELECCIONAR       |               | SELECCIONAR       |       |            | SELECI | CIOBAR   | •         | SELECCION   | AR    |           |
| Enve                  | e Secundari   | B Estuthe         | CARTON        |                   |       | blanco     |        |          | a paco    |             |       |           |
|                       | Presentado    |                   |               |                   |       |            |        |          |           |             |       |           |
| No. Blister (         | Cententivo de |                   |               | RD-               | Tip   | o De vent  | a.     | No       | Código de | e Barras    |       |           |
| 1 10 Tab              | letas         |                   |               |                   | 1 Pu  | blico      |        | 1        | 3591044   | 913651      |       |           |
| 2 15 Tab              | letas         |                   |               |                   | 2 Pu  | blico      | •      | 2        | 7591044   | 913652      |       |           |
| 30 Tab                | etas          |                   |               |                   | B Pu  | blico      |        | 3        | 7391044   | 913653      |       |           |
| 4 100 Ta              | bietas        |                   |               | 1                 | # Ho  | epitalario | ×      | 1        | 7591044   | 413654      |       |           |
|                       |               |                   | Muestras Neo  | lices Selicitadas | 3     |            | ÷      |          |           |             |       |           |
| No. Slister           | Contentivo a  | 647               |               |                   |       |            | 16     | Cédigo e | le Barran |             |       |           |
| 1 1 Teb               | letas         |                   |               |                   |       |            | 1      | 759104   | 4913650   |             |       |           |

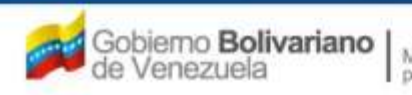

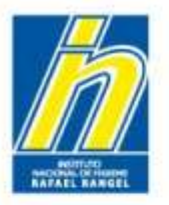

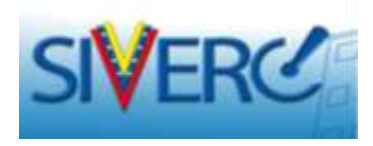

Una vez ingresada toda la información correspondiente al sistema envase cierre aprobado, seleccione "Guardar Datos", a continuación el sistema mostrará el siguiente mensaje:

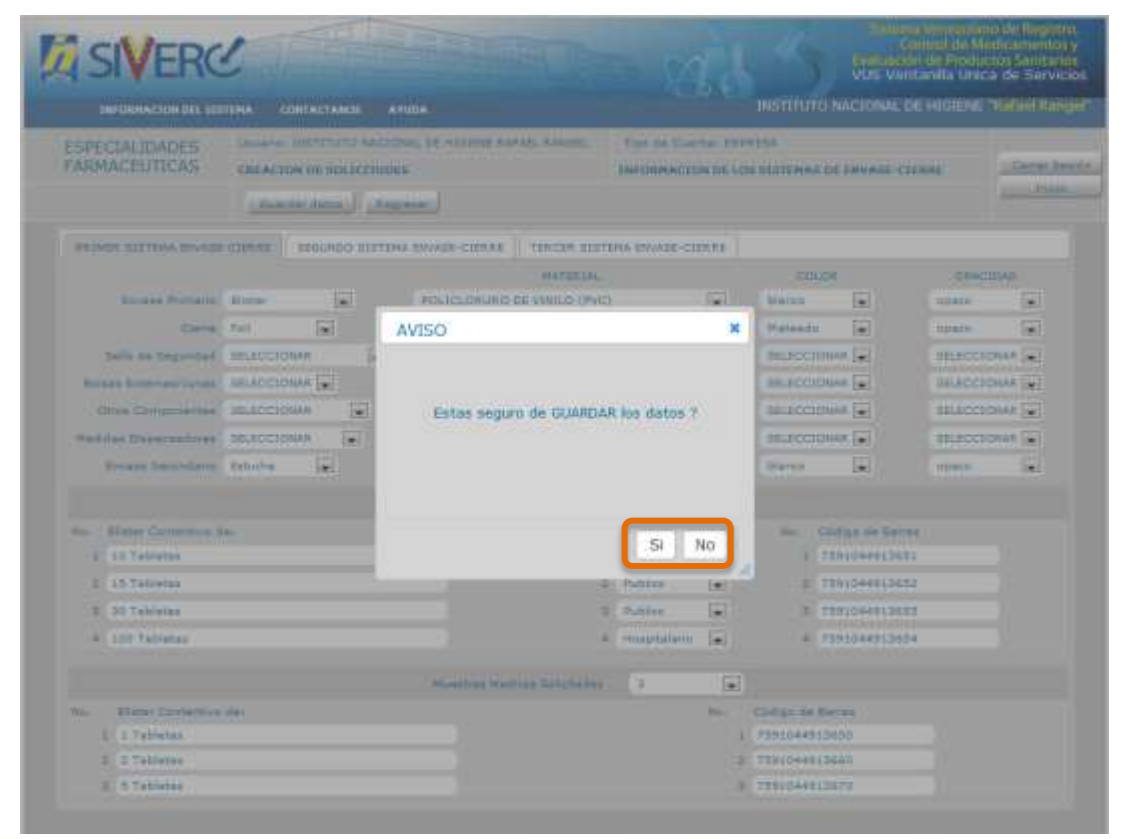

Verifique los datos ingresados y confirme la operación seleccionando "si", en caso de ser necesario corregir algún dato ingresado seleccione "no". Realice la corrección y repita la operación seleccionando "Guardar Datos".

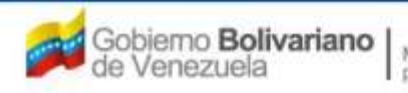

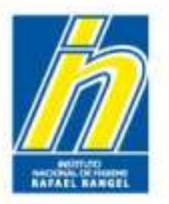

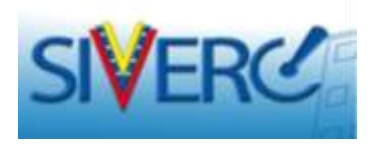

Una vez confirmada la operación de "Guardar Datos", el sistema mostrará el siguiente mensaje:

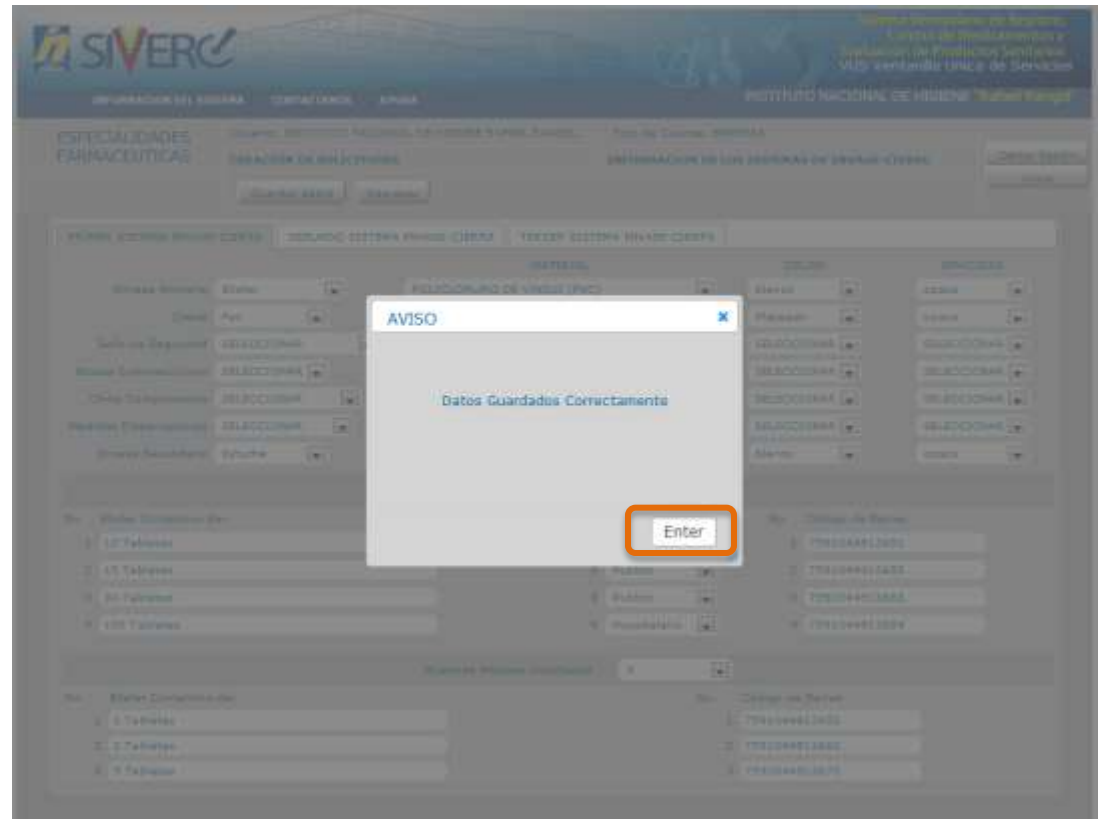

Seleccione "Enter"

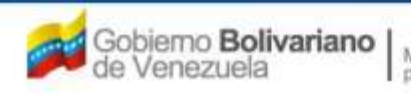

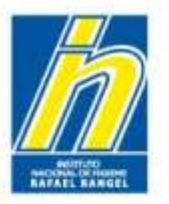

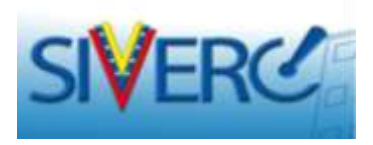

Para borrar una columna de datos, pulse *y* confirme los mensajes del sistema. Para borrar **todos** los datos cargados pulse el botón *"Eliminar"* y confirme los mensajes del sistema.

| Sistema Venezolano de Reg<br>Control de Medicamen<br>Evaluación de Productos Sanit<br>VUS Ventanilla Unica de Ser |                            |                |                                                                         |                    |               |               |                  |         |            |
|----------------------------------------------------------------------------------------------------|----------------------------|----------------|-------------------------------------------------------------------------|--------------------|---------------|---------------|------------------|---------|------------|
| INFORMACION DE                                                                                                    | L SISTEMA C                | DNTACTANOS     | AYUDA                                                                   |                    | 1.4           | INSTITUTO NAC | CIONAL DE HIGIEN | E "Rafa | el Rangel" |
| ESPECIALIDADES<br>FARMACEUTICAS                                                                                   | INSTITUTO I<br>DN DE SOLIC | FAEL RANGEL TI | Tipo de Cuenta: EMPRESA<br>INFORMACION DE LOS SISTEMAS DE ENVASE-CIERRE |                    |               |               | Cerrar Sesión    |         |            |
|                                                                                                    | Guar                       | dar datos      | Eliminar                                                                | l,                 |               |               |                  |         | Thick      |
| PRIMER SISTEMA ENV                                                                                                | ASE-CIERRE                 | SEGUNDO S      | ISTEMA ENVASE-CIERRE                                                    | TERCER SISTEMA     | ENVASE-CIERRE | 2             |                  |         |            |
|                                                                                                    |                            |                | MATER                                                                   | IAL                | co            | LOR           | OPACIDAD         |         |            |
| Envase Primario                                                                                                   | SELECCIONAR                | •              | SELECCIONAR                                                             |                    | SELECCIONAR   | •             | SELECCIONAR      | •       | 1          |
| Cierre                                                                                                    | SELECCIONAR                | <u> </u>       | SELECCIONAR                                                             |                    | SELECCIONAR   |               | SELECCIONAR      | •       | (m)        |
| Sello de Seguridad                                                                                                | SELECCIONAR                |                | SELECCIONAR                                                             |                    | SELECCIONAR   |               | SELECCIONAR      |         | <b>(</b>   |
| Bolsas<br>Externas/cunas                                                                                          | SELECCIONAR                |                | SELECCIONAR                                                             |                    | SELECCIONAR   | •             | SELECCIONAR      | •       | <b>(</b>   |
| Otros Componentes                                                                                                 | SELECCIONAR                | •              | SELECCIONAR                                                             |                    | SELECCIONAR   |               | SELECCIONAR      | -       | ()         |
| Medidas<br>Dispensadoras                                                                                          | SELECCIONAR                |                | SELECCIONAR                                                             |                    | SELECCIONAR   |               | SELECCIONAR      | •       | <b>(</b>   |
| Envase Secundario                                                                                                 | SELECCIONAR                | ×              | SELECCIONAR                                                             | <u>.</u>           | SELECCIONAR   | •             | SELECCIONAR      | •       |            |
|                                                                                                    |                            |                | Presentacion                                                            | es Solicitadas     | •             |               |                  |         |            |
|                                                                                                    |                            |                | Muestras Medi                                                           | icas Solicitadas 🛛 |               |               |                  |         |            |

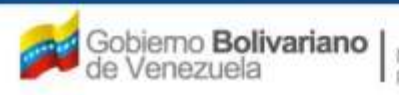

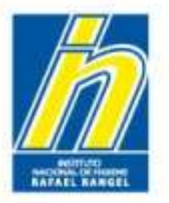

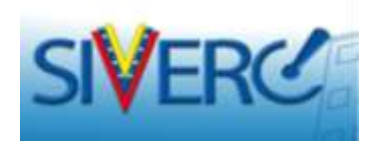

Para productos con varios sistemas envase cierre, repita el procedimiento para ingresar la "Información de los Sistemas Envase Cierre", con cada uno de los envases aprobados en cada una de las pestañas correspondientes.

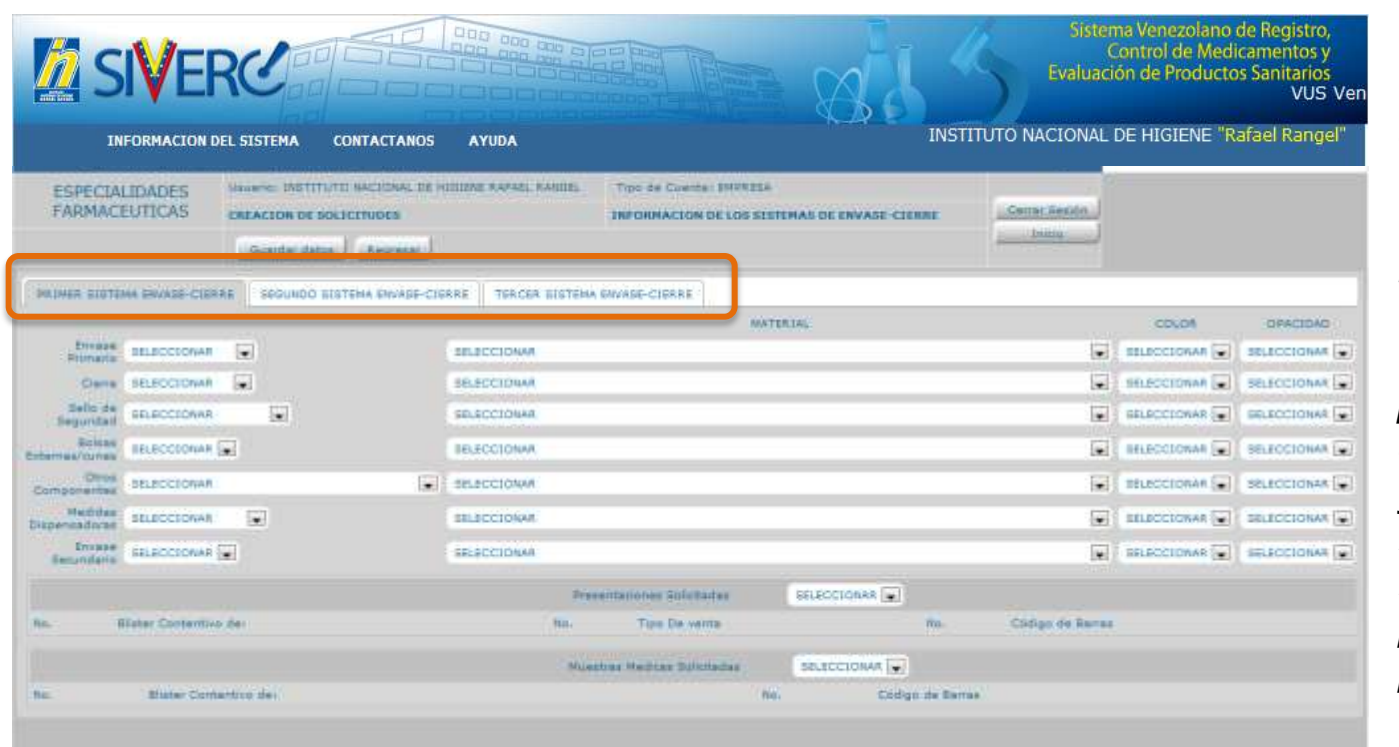

Ejemplo:

Un producto que se comercializa en blister y tarro. Llene los datos del blister en la pestaña "Primer Sistema Envase Cierre" y del tarro en la pestaña "Segundo Sistema Envase Cierre" y así sucesivamente hasta completar todos los envases aprobados para comercializar el producto en el país.

### Gente, Ciencia y Tecnología al Servicio de la Salud

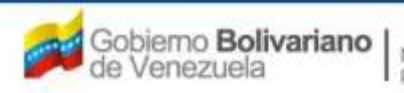

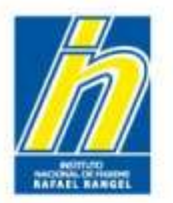

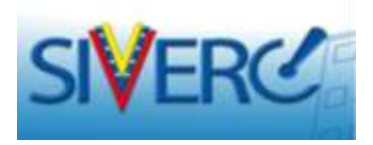

Una vez completada la información requerida en la pestaña "Información de los Sistemas Envase Cierre", visualizará la siguiente pantalla:

|                                                                                                   |                                                                                                    | Sistema Venezolano de Registro,<br>Control de Medicamentos y<br>Evaluación de Productos Sanitarios<br>VUS Ventanilla Unica de Servicios |
|---------------------------------------------------------------------------------------------------|----------------------------------------------------------------------------------------------------|----------------------------------------------------------------------------------------------------|
| INFORMACIO                                                                                        | N DEL SISTEMA AYUDA                                                                                       | INSTITUTO NACIONAL DE HIGIENE "Rafael Rangel"                                                                                           |
| ESPECIALIDADES<br>FARMACEUTICAS                                                                   | Usuario: INSTITUTO NACIONAL DE HIGIENE RAFAEL RANGEL<br>CREACION DE SOLICITUDES<br>Guardar datos Regresar | Tipo de Cuenta: EMPRESA                                                                                                    |
| No. De Registro E<br>Rombre del producto                                                          | E.F.G.60.000<br>RAMIPRIL - HIDROCLOROTIAZIDA 5 mg - 12,5 mg TABLETAS                                      | Categoria del C2 Producto Conocido Genérico                                                                                             |
| Fecha de Registro<br>Tipo de autorización                                                         | 26-12-2011 Fecha de vencimiento 26-12-2018<br>D1 D Registro Sanitario                                     |                                                                                                    |
| INFORMACION DEL PRODUCTO<br>Producto de convenio<br>Producto Esencial?<br>Generico<br>Procedencia | SI V<br>SI V<br>SI V                                                                                      | FORMULA<br>SIS. ENVASE / CIERRE<br>VALIDEZ                                                                                              |
| Forma Farmacéutica<br>Vía de administración                                                       | 1 039 P Tabletas<br>1 32 P Oral                                                                           | IMAGENES X                                                                                                    |
| Condición de dispensación<br>Tipo de Envase para la<br>Venta                                      | 01 Den Prescripcion Facultativa                                                                           |                                                                                                    |

#### Gente, Ciencia y Tecnología al Servicio de la Salud

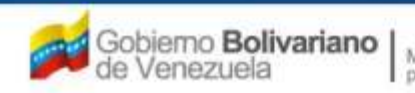

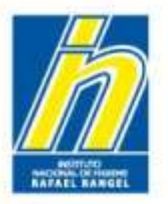

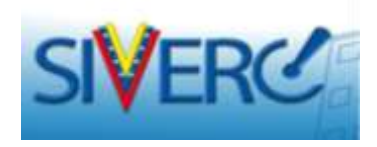

Para editar la "Información de los Sistemas Envase Cierre", ingrese nuevamente a la pantalla correspondiente, haciendo uso del botón "SIS. ENVASE / CIERRE" y repita los pasos explicados anteriormente.

|                                                                                                    |                                                                                                    | Sistema Venezolano de Registro,<br>Control de Medicamentos y<br>Evaluación de Productos Sanitarios<br>VUS Ventanilla Unica de Servicio | s          |
|----------------------------------------------------------------------------------------------------|----------------------------------------------------------------------------------------------------|----------------------------------------------------------------------------------------------------|------------|
| INFORMACIO                                                                                                    | N DEL SISTEMA AYUDA                                                                                       | INSTITUTO NACIONAL DE HIGIENE "Rafael Range                                                                                            | <b>!</b> " |
| ESPECIALIDADES<br>FARMACEUTICAS                                                                                      | Usuario: INSTITUTO NACIONAL DE HIGIENE RAFAEL RANGEL<br>CREACION DE SOLICITUDES<br>Guardar datos Regresar | Tipo de Cuenta: EMPRESA<br>Cerrar Sesió<br>Inicio                                                                                      | 5n )       |
| No. De Registro E<br>Nombre del producto                                                                             | E.F.G.60.000<br>RAMIPRIL - HIDROCLOROTIAZIDA 5 mg - 12,5 mg TABLETAS                                      | Categoria del C2 P Producto Conocido Genérico                                                                                          |            |
| Fecha de Registro<br>Tipo de autorizacion (<br>INFORMACION DEL PRODUCTO                                              | 26-12-2011 Fecha de vencimiento 26-12-2018<br>D1 P Registro Sanitario                                     |                                                                                                    |            |
| Producto de convenio<br>Producto Esencial?<br>Generico<br>Procedencia<br>Forma Farmacéutica<br>Vía de administración | Si 💌<br>Si 💌<br>Nacional 💌<br>1 039 🇭 Tabletas<br>32 🖉 Oral                                               | FORMULA<br>SIS. ENVASE / CIERRE<br>VALIDEZ<br>IMAGENES<br>FICHA TÉCNICA                                                                |            |
| Condición de dispensación<br>Tipo de Envase para la<br>Venta                                                         | 01 Con Prescripcion Facultativa                                                                           |                                                                                                    |            |

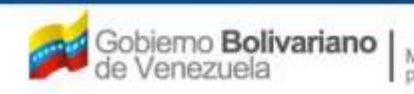

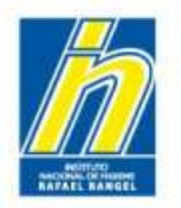

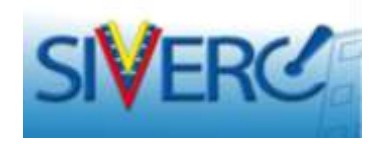

# "PERIODO DE VALIDEZ"

Lapso contado a partir de la fecha de fabricación, durante el cual se puede garantizar que el producto, dentro de su envase comercial y adecuadamente almacenado, según las instrucciones del rótulo, conservará todas las características de su diseño, dentro de las especificaciones y por ende conservará su biodisponibilidad y su efectividad terapéutica.

En el caso de productos que se conservan en cadena de frío, por poseer condiciones especiales de almacenaje y distribución, el período de vida útil, se establece bajo condiciones especiales de almacenamiento. (2°C a 8°C).

A fin de garantizar la seguridad y eficacia terapéutica del producto, el mismo debe mantener sus propiedades dentro de las especificaciones, para las cuales fue diseñado, en el momento de su fabricación y hasta la fecha de expiración rotulada en la etiqueta del envase.

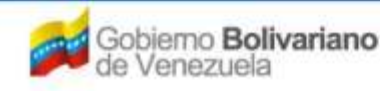

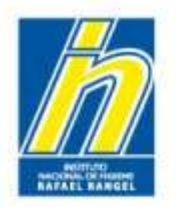

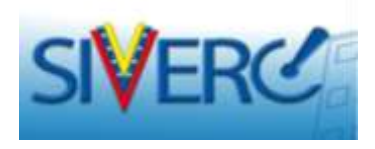

### Producto Reconstituido, Producto Diluido o Producto en Uso (Una vez abierto)

Aquellos productos que requieren reconstitución y/o dilución con solventes antes del uso, deben indicar el periodo de validez propuesto en cada una de las soluciones sugeridas para su administración, avalado por estudios de estabilidad de tres (03) lotes del producto reconstituido y/o diluido en cada una de las soluciones propuestas, almacenados en las condiciones de uso sugeridas para los mismos, así como también el estudio de compatibilidad en el (los) solvente(s) propuesto(s).

Las soluciones y/o suspensiones que se administran inmediatamente luego de su reconstitución (en forma de bolo), sólo deben presentar los estudios de compatibilidad en el (los) solvente(s) propuesto(s).

Esto tiene por objeto establecer las condiciones de conservación del producto, y tiempo de uso, después de la reconstitución.

Producto en Uso: Se debe declarar el período de tiempo durante el cual se puede utilizar una preparación reconstituida o una vez abierta, en el cual se garantiza que la forma de dosificación mantiene las características de un producto acabado en un envase multidosis sin abrir.

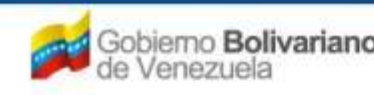

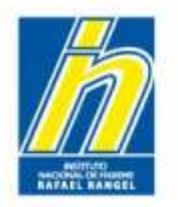

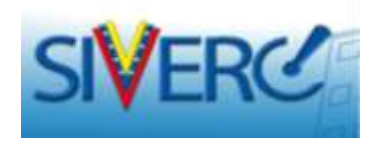

### **Tipos de Periodos de Validez**

**TENTATIVO:** Es provisional y se obtiene por extrapolación de estudios acelerados a corto plazo. Tiene una duración máxima de 2 años y está sujeto a comprobación, por estudios a largo plazo ( $30^{\circ}$  C $\pm$  2 $^{\circ}$  C; 70% HR  $\pm$ 5% HR o humedades superiores). Para su solicitud se requiere la presentación de estudios de estabilidad acelerados, en conjunto con estudios de estabilidad natural a corto plazo.

**COMPROBADO:** Se fundamenta en los resultados de estudios de estabilidad natural a largo plazo, efectuados por el tiempo solicitado, realizados con el producto envasado en su presentación comercial, almacenado en las condiciones de temperatura y humedad recomendadas para su conservación (Venezuela:  $30^{\circ} \text{ C} \pm 2^{\circ} \text{ C}$ ; 70% HR  $\pm 5\%$  HR o humedades superiores). Puede ser extendido por evaluaciones más prolongadas.

**DEFINITIVO:** Se obtiene por estudios naturales a largo plazo. No puede ser extendido, bien sea porque el producto alcanzó el límite inferior de sus especificaciones o porque se alcanzó el período de 5 años, que es el máximo permitido por la entidad regulatoria.

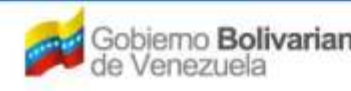
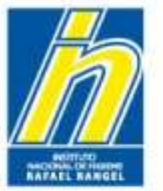

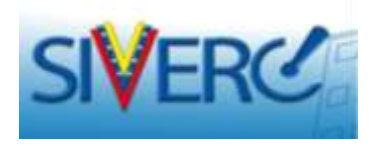

Seleccione el botón "Validez" para ingresar a la pantalla donde debe declara el periodo de validez y las condiciones de almacenamiento aprobadas para comercializar el producto en Venezuela.

|                                                                                                    |                                                                                                    | Sistema Venezola<br>Control de M<br>Evaluación de Produ<br>VUS Ventanilla Uni | no de Registro,<br>ledicamentos y<br>ictos Sanitarios<br>ca de Servicios |
|----------------------------------------------------------------------------------------------------|----------------------------------------------------------------------------------------------------|-------------------------------------------------------------------------------|--------------------------------------------------------------------------|
| INFORMACION                                                                                                 | I DEL SISTEMA AYUDA                                                                                                    | INSTITUTO NACIONAL DE HIGIENE                                                 | "Rafael Rangel"                                                          |
| ESPECIALIDADES<br>FARMACEUTICAS                                                                             | Usuario: INSTITUTO NACIONAL DE HIGIENE RAFAEL RANGEL CREACION DE SOLICITUDES Guardar datos Regresar                                                                                                    | Tipo de Cuenta: EMPRESA<br>Pantone Colores                                    | Cerrar Sesión<br>Inicio                                                  |
| No. De Registro E<br>Nombre del producto                                                                    | .F.G.60.000<br>AMIPRIL – HIDROCLOROTIAZIDA 5 mg – 12,5 mg TABLETAS                                                                                                    | Categoria del C2 Producto Conocido Genério                                    | 0                                                                        |
| Fecha de Registro 2<br>Tipo de autorizacion 0<br>INFORMACION DEL PRODUCTO                                   | 26-12-2011 Fecha de vencimiento 26-12-2018<br>1 P Registro Sanitario<br>INFORMACION GENERAL DEL TRAMITE                                                                                                    |                                                                               |                                                                          |
| Producto de convenio<br>Producto Esencial?<br>Generico<br>Procedencia                                       | Si V<br>Si V<br>Nacional V                                                                                                    | FORMULA<br>SIS, ENVASE / CIE<br>VALIDEZ<br>IMAGENES                           | irre V                                                                   |
| Forma Farmacéutica<br>Vía de administración<br>Condición de dispensación<br>Tipo de Envase para la<br>Venta | 039   D   Tabletas     32   D   Oral     01   D   Con Prescripcion Facultativa     Publico   Image: Construct of the second second | FICHA:TÉCNIC                                                                  | <u> </u>                                                                 |

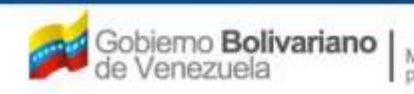

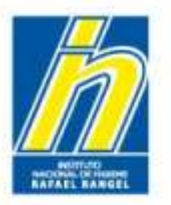

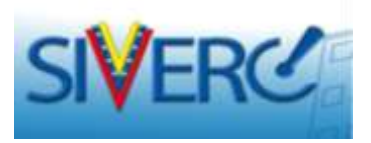

En la pantalla "Información de la Validez", deberá ingresar los datos requeridos:

|                                                 |                                                                                                    | Sisten<br>C<br>Evaluaci<br>VUS Ver                   | na Venezolano de Registro,<br>ontrol de Medicamentos y<br>ón de Productos Sanitarios<br>itanilla Unica de Servicios |
|-------------------------------------------------|----------------------------------------------------------------------------------------------------|------------------------------------------------------|----------------------------------------------------------------------------------------------------|
| INFORMACIO                                      | N DEL SISTEMA AYUDA                                                                                       | INSTITUTO NACIONAL                                   | . DE HIGIENE "Rafael Rangel"                                                                                        |
| ESPECIALIDADES<br>FARMACEUTICAS                 | Usuario: INSTITUTO NACIONAL DE HIGIENE RAFAEL RANGEL<br>CREACION DE SOLICITUDES<br>Guardar datos Regresar | Tipo de Cuenta: EMPRESA<br>INFORMACION DE LA VALIDEZ | Cerrar Sesión<br>Inicio                                                                                             |
| PRODUCTO FINAL     Periodo de validez propuesto | SELECCIONAR 丈 Condiciones de almacenamiento propuesta                                                     | s SELECCIONAR                                        |                                                                                                    |
| PRODUCTO RECONSTITUIDO                          | O OPCION A                                                                                                |                                                      |                                                                                                    |
| PRODUCTO RECONSTITUIDO                          | OPCION B                                                                                                  |                                                      |                                                                                                    |
| FRODUCTO DILUIDO OPCIO                          | N A                                                                                                    |                                                      |                                                                                                    |
| PRODUCTO DILUIDO OPCIO                          | NB                                                                                                    |                                                      |                                                                                                    |
| PRODUCTO EN USO A                               |                                                                                                    |                                                      |                                                                                                    |
| PRODUCTO EN USO B                               |                                                                                                    |                                                      |                                                                                                    |

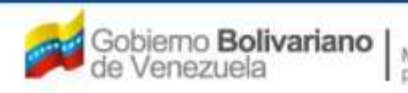

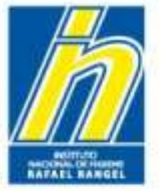

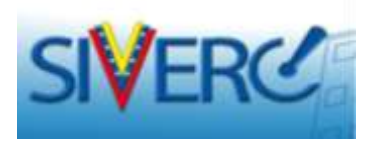

# "Información de la Validez"

|                              |                                                      | Sistema Ven<br>Control<br>Evaluación de l<br>VUS Ventanilla | ezolano de Registro,<br>de Medicamentos y<br>Productos Sanitarios<br>a Unica de Servicios |
|------------------------------|------------------------------------------------------|-------------------------------------------------------------|-------------------------------------------------------------------------------------------|
| INFORMACION DEL SIS          | TEMA CONTACTANOS AYUDA                               | INSTITUTO NACIONAL DE H                                     | IGIENE "Rafael Rangel"                                                                    |
| ESPECIALIDADES               | Usuario: INSTITUTO NACIONAL DE HIGIENE RAFAEL RANGEL | Tipo de Cuenta: EMPRESA                                     |                                                                                           |
| FARMACEUTICAS                | CREACION DE SOLICITUDES                              | INFORMACION DE LA VALIDEZ                                   | Cerrar Sesión                                                                             |
|                              | Guardar datos Regresar                               |                                                             | Inicio                                                                                    |
| PRODUCTO FINAL               |                                                      |                                                             |                                                                                           |
| Periodo de validez propuesto | SELECCIONAR Condiciones de almacenamiento propuestas | SELECCIONAR                                                 |                                                                                           |
| PRODUCTO RECONSTITUIDO       | 18 meses<br>36 meses                                 |                                                             |                                                                                           |
| PRODUCTO RECONSTITUIDO       | 24 meses                                             |                                                             |                                                                                           |
| PRODUCTO DILUIDO OPCIO       | NA                                                   |                                                             |                                                                                           |
| PRODUCTO DILUIDO OPCIO       | N B                                                  |                                                             |                                                                                           |
| PRODUCTO EN USO A            |                                                      |                                                             |                                                                                           |
| PRODUCTO EN USO B            |                                                      |                                                             |                                                                                           |
|                              |                                                      |                                                             |                                                                                           |

### **PRODUCTO FINAL:**

Periodo de validez propuesto: Seleccione del menú desplegado, el tiempo de vida útil aprobado para comercializar el producto.

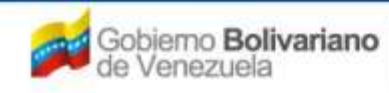

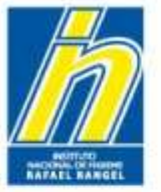

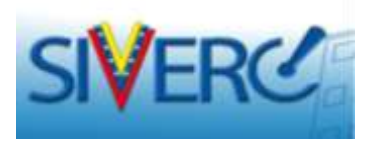

# "Información de la Validez"

|                                          |                                                |                                                                 | Sister<br>C<br>Evaluaci<br>VUS Ver                                                                         | na Venezolano de Registro,<br>control de Medicamentos y<br>ón de Productos Sanitarios<br>ntanilla Unica de Servicios |
|------------------------------------------|------------------------------------------------|-----------------------------------------------------------------|----------------------------------------------------------------------------------------------------|----------------------------------------------------------------------------------------------------|
| INFORMACIO                               | N DEL SISTEMA AYUDA                            |                                                                 | INSTITUTO NACIONAL                                                                                         | L DE HIGIENE "Rafael Rangel"                                                                                         |
| ESPECIALIDADES<br>FARMACEUTICAS          | Usuario: INSTITUTO NACIONAL DE H               | HIGIENE RAFAEL RANGEL                                           | Tipo de Cuenta: EMPRESA<br>INFORMACION DE LA VALIDEZ                                                       | Cerrar Sesión<br>Inicio                                                                                              |
| PRODUCTO FINAL                           | Guardar Gatos Kegresar                         |                                                                 |                                                                                                    |                                                                                                    |
| Periodo de 24 meses<br>validez propuesto | Condiciones de<br>almacenamiento<br>propuestas | Conservese a temperati<br>SELECCIONAR<br>Conservese a temperati | uras inferiores a 30 grados centigrados<br>uras inferiores a 30 grados centigrados                         |                                                                                                    |
| PRODUCTO RECONSTITUIDO                   | OPCION A                                       | Conservese a temperati<br>Conservese a temperati                | uras inferiores a 25 grados centigrados<br>uras entre 2 y 8 grados centigrados                             |                                                                                                    |
| PRODUCTO RECONSTITUIDO                   | OPCION B                                       | Conservese a temperati<br>Conservese a temperati                | uras inferiores a 30 grados y/o a temperaturas entr<br>uras inferiores a 25 grados y/o a temperaturas entr | e 2 y 8 grados centigrados<br>e 2 y 8 grados centigrados                                                             |
| PRODUCTO DILUIDO OPCIO                   | N A                                            |                                                                 |                                                                                                    |                                                                                                    |
| PRODUCTO DILUIDO OPCIO                   | V B                                            |                                                                 |                                                                                                    |                                                                                                    |
| PRODUCTO EN USO A                        |                                                |                                                                 |                                                                                                    |                                                                                                    |
| PRODUCTO EN USO B                        |                                                |                                                                 |                                                                                                    |                                                                                                    |

### PRODUCTO FINAL:

Condiciones de almacenamiento: Seleccione del menú desplegado, las condiciones climáticas aprobadas para la comercialización del producto en Venezuela.

<u>Nota:</u> En caso de productos con el mismo periodo de validez en condiciones de almacenamiento diferentes, podrá elegir del menú desplegado la combinación de condiciones que apliquen al producto. En caso contrario, seleccione la condición de almacenamiento y el periodo de validez principal del menú desplegado y las condiciones secundarias debe declararlas en el archivo adjunto llamado "DR-05 Observaciones" ubicado en la pestaña "Información General del Trámite", en el vinculo "Documentos Requeridos"

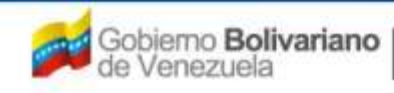

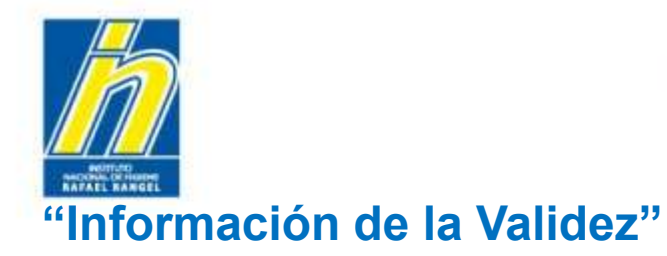

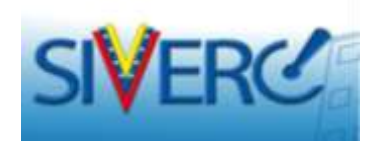

Una vez ingresada toda la información correspondiente al periodo de validez del producto final, seleccione "Guardar Datos":

|                                                                            | Sistema Venezolano de Registro,<br>Control de Medicamentos y<br>Evaluación de Productos Sanitarios<br>VUS Ventanilla Unica de Servicios |
|----------------------------------------------------------------------------|----------------------------------------------------------------------------------------------------|
| INFORMACION DEL SISTEMA AYUDA                                              | INSTITUTO NACIONAL DE HIGIENE "Rafael Rangel"                                                                                           |
| ESPECIALIDADES<br>FARMACEUTICAS<br>Guardar datos<br>Regresar               | le Cuenta: EMPRESA MACION DE LA VALIDEZ Cerrar Sesión Inicio                                                                            |
| PRODUCTO FINAL                                                             |                                                                                                    |
| Periodo de Condiciones de almacenamiento Porpuesto 24 meses 🗾 El propuesta | ores a 30 grados centigrados 💽                                                                                                    |
| PRODUCTO RECONSTITUIDO OPCION A                                            |                                                                                                    |
| PRODUCTO RECONSTITUIDO OPCION B                                            |                                                                                                    |
| PRODUCTO DILUIDO OPCION A                                                  |                                                                                                    |
| PRODUCTO DILUIDO OPCION B                                                  |                                                                                                    |
| PRODUCTO EN USO A                                                          |                                                                                                    |
| PRODUCTO EN USO B                                                          |                                                                                                    |

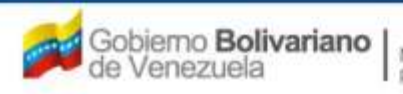

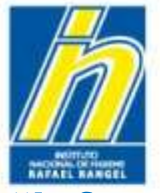

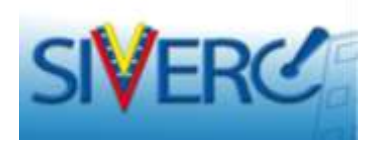

# "Información de la Validez"

A continuación el sistema mostrará el siguiente mensaje:

|                                  | J                                           |                                                             | seus Venezolano de Registro,<br>Control de Medicamentos y<br>action de Productos Sanitarios<br>Ventanilla Unica de Servicios |
|----------------------------------|---------------------------------------------|-------------------------------------------------------------|----------------------------------------------------------------------------------------------------|
| DEDRHALT                         | ON DEL SISTEMA AVIOA                        |                                                             | NAL DE HIGIERE "Nafaal Nahoal"                                                                                               |
| ESPECIALIDADES<br>PARMACEL/TICAS | ORGANIA DESTRUTO INCLOURD OF MEDICINE RAPA  | C. KANNEL THE SH CONSIL PROFILE<br>DEFORMATION OF IA VALUEZ | Carran Section                                                                                                    |
|                                  | Ausenter dance ] (Represer)                 |                                                             | Inima                                                                                                    |
| PRODUCTO FINAL                   |                                             |                                                             |                                                                                                    |
| Penodo de 124 mare               | r I cundiciones de Conservere<br>propuestas | a temperaturar inferiorer a 30 grador centigrador           | ž                                                                                                    |
| · FREEDOCTO RECONSTITUE          | to cector a                                 |                                                             |                                                                                                    |
| · PRECISETO RECONSTITUTE         | IO OFCINES                                  |                                                             |                                                                                                    |
| · PRODUCTO DILUTDO OPCT          | AVISO                                       | ×                                                           |                                                                                                    |
| · PRODUCTO DILUIDO OPCI          | 9N(B)                                       |                                                             |                                                                                                    |
| F PRODUCTO EN USO A              | Exter sector                                | de CUAPDAD los datos 7                                      |                                                                                                    |
| F PRODUCTO DN USO B              | contraction of the second                   |                                                             |                                                                                                    |
|                                  |                                             |                                                             |                                                                                                    |
|                                  |                                             |                                                             |                                                                                                    |
|                                  |                                             | Si No                                                       |                                                                                                    |

Verifique los datos ingresados y confirme la operación seleccionando "si", en caso de ser necesario corregir algún dato ingresado seleccione "no". Realice la corrección y repita la operación seleccionando "Guardar Datos".

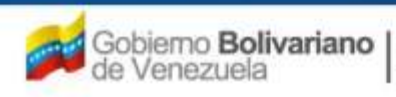

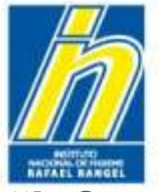

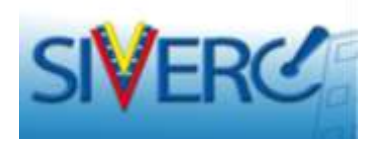

Una vez confirmada la operación de "Guardar Datos", el sistema mostrará el siguiente mensaje:

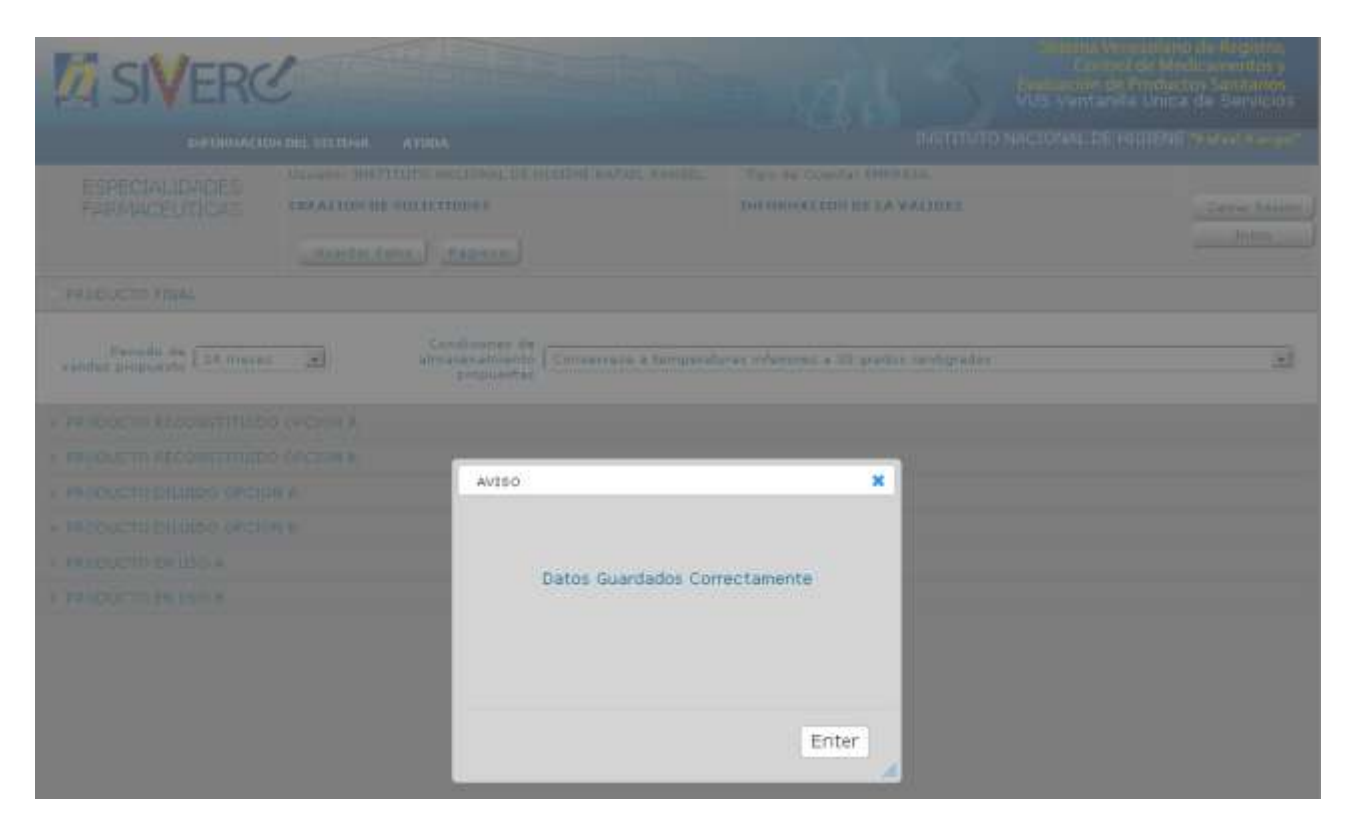

Seleccione "Enter"

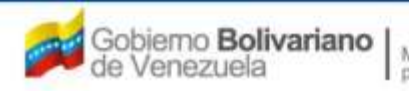

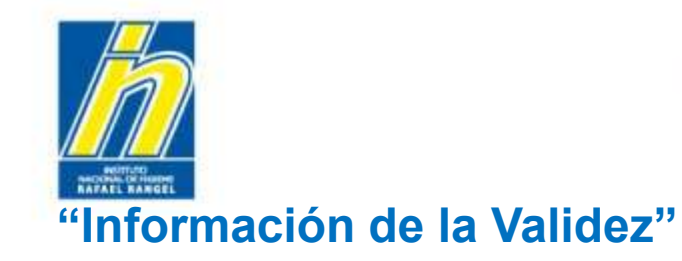

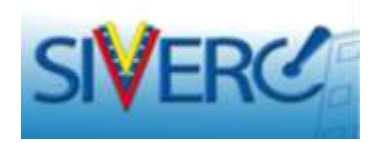

Ejemplo:

|                                                                  |                                                                                                    | Sistema Ve<br>Contro<br>Evaluación de<br>VUS Ventanil | nezolano de Registro,<br>Il de Medicamentos y<br>Productos Sanitarios<br>la Unica de Servicios |
|------------------------------------------------------------------|----------------------------------------------------------------------------------------------------|-------------------------------------------------------|------------------------------------------------------------------------------------------------|
| INFORMACIO                                                       | N DEL SISTEMA AYUDA                                                                                       | INSTITUTO NACIONAL DE F                               | HGIENE "Rafael Rangel"                                                                         |
| ESPECIALIDADES<br>FARMACEUTICAS                                  | Usuario: INSTITUTO NACIONAL DE HIGIENE RAFAEL RANGEL<br>CREACION DE SOLICITUDES<br>Guardar datos Regresar | Tipo de Cuenta: EMPRESA<br>INFORMACION DE LA VALIDEZ  | Cerrar Sesión<br>Inicio                                                                        |
| PRODUCTO FINAL     Periodo de     validez propuesto     24 meses | Condiciones de<br>almacenamiento<br>propuestas                                                            | iras inferiores a 30 grados centigrados               |                                                                                                |
| PRODUCTO RECONSTITUIDO                                           | OPCION A                                                                                                  |                                                       |                                                                                                |
| PRODUCTO RECONSTITUIDO                                           | OPCION B                                                                                                  |                                                       |                                                                                                |
| PRODUCTO DILUIDO OPCIO                                           | N A                                                                                                    |                                                       |                                                                                                |
| PRODUCTO DILUIDO OPCIO                                           | N-B                                                                                                    |                                                       |                                                                                                |
| F PRODUCTO EN USO A                                              |                                                                                                    |                                                       |                                                                                                |
| PRODUCTO EN USO B                                                |                                                                                                    |                                                       |                                                                                                |

#### Gente, Ciencia y Tecnología al Servicio de la Salud

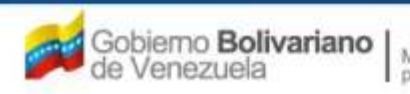

Ministerio del Poder Popular para la Salud

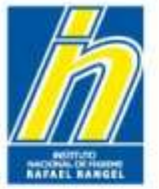

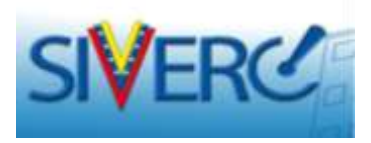

## "Información de la Validez"

| ESPECIALIDADES<br>FARMACEUTICAS<br>PRODUCTO FINAL<br>PRODUCTO RECONSTITUIDO OPCI<br>Periodo de validez prop | ario: INSTITUTO NACIONAL DE HIGIENE RAFAEL RANGEL<br>ACION DE SOLICITUDES<br>Guardar datos ) (Regresar )<br>ION A | Tipo de Cuentaj EMPRESA | EZ  | Cerrar See |
|----------------------------------------------------------------------------------------------------|----------------------------------------------------------------------------------------------------|-------------------------|-----|------------|
| PRODUCTO FINAL<br>PRODUCTO RECONSTITUIDO OPCI<br>Periodo de validez prop                                    | suardar datos ) (Regressar)<br>ION A                                                                              |                         |     | Inicie     |
| PRODUCTO FINAL<br>PRODUCTO RECONSTITUIDO OPCI<br>Periodo de velídez prop                                    | ION A                                                                                                    |                         |     |            |
| PRODUCTO RECONSTITUIDO OPCI                                                                                 | puesto                                                                                                    |                         |     |            |
| Periodo de velídez prop                                                                                     | puesto                                                                                                    |                         |     |            |
|                                                                                                    |                                                                                                    |                         |     |            |
| ondiciones de almacenamiento propi                                                                          | puestas ( ) ( )                                                                                                   |                         | +17 |            |
| PRODUCTO RECONSTITUIDO OPCI                                                                                 | ION B                                                                                                    |                         |     |            |
| PRODUCTO DILUIDO OPCION A                                                                                   |                                                                                                    |                         |     |            |
| PRODUCTO DILUIDO OPCION B                                                                                   |                                                                                                    |                         |     |            |
| PRODUCTO EN USO A                                                                                           |                                                                                                    |                         |     |            |

### PRODUCTO RECONSTITUIDO OPCIÓN A:

Periodo de validez propuesto: Escriba en este campo, el tiempo de vida útil aprobado para el producto reconstituido en el solvente sugerido.

<u>Nota:</u> En caso de tener aprobado mas de un solvente para la reconstitución del producto final, escriba en la pestaña "Producto Reconstituido Opción A" el solvente principal y en la pestaña "Producto Reconstituido Opción B" el segundo solvente recomendado, el resto de los solventes aprobados con sus respectivos periodos de validez y condiciones de almacenamiento deben declararse en el archivo adjunto llamado "DR-05 Observaciones" ubicado en la pestaña "Información General del Trámite", en el vinculo "Documentos Requeridos"

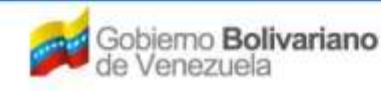

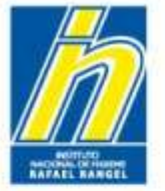

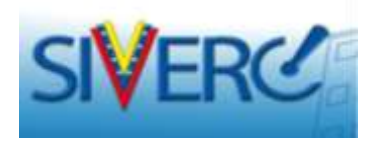

# "Información de la Validez"

| INFORMACION DEL SI              | STEMA CONTACTANOS AYUDA               |                            | INSTITUTO NACIONAL D                                                                                                    | E HIGIENE "Refeel Rengel"                                                                                                    |
|---------------------------------|---------------------------------------|----------------------------|----------------------------------------------------------------------------------------------------|----------------------------------------------------------------------------------------------------|
| ESPECIALIDADES<br>FARMACEUTICAS | Usuario: INSTITUTO NACIONAL DE HIGIEN | IE RAFAEL RANGEL           | Tipo de Cuentas EMPRESA<br>NFORMACION DE LA VALIDEZ                                                                                                    | Cerrar Sesión                                                                                                    |
|                                 | Guardar datos Begresar                | Lista de datos             |                                                                                                    |                                                                                                    |
| PRODUCTO FINAL                  |                                       | Buscar                     |                                                                                                    |                                                                                                    |
| PRODUCTO RECONSTITUIO           | O OPCION A                            | Código                     | Descripción                                                                                                    |                                                                                                    |
| Periodo de validaz propuesto    |                                       | 00<br>01<br>02<br>03<br>04 | Conservese a temperaturas entre 2 y 8<br>Conservese a temperaturas inferiores a<br>Conservese a temperaturas inferiores a<br>2 y 8 grados centigrados<br>Conservese a temperaturas inferiores a<br>2 y 8 grados centigrados | grados centigrados<br>30 grados centigrados<br>25 grados centigrados<br>30 grados y/o a temperaturas entre<br>25 grados y/o a temperaturas entre |
| Condiciones de almacenamie      | nto propuestas                        | -                          | al,                                                                                                    |                                                                                                    |
| PRODUCTO RECONSTITUIE           | O OPCION B                            |                            |                                                                                                    |                                                                                                    |
| PRODUCTO DILUIDO OPCI           | ON A                                  |                            |                                                                                                    |                                                                                                    |
| PRODUCTO DILUIDO OPCI           | ON IS                                 |                            |                                                                                                    |                                                                                                    |
| PRODUCTO EN USO A               |                                       |                            |                                                                                                    |                                                                                                    |
|                                 |                                       |                            |                                                                                                    |                                                                                                    |

### PRODUCTO RECONSTITUIDO OPCION A:

Condiciones de almacenamiento: Seleccione del menú desplegado, las condiciones climáticas aprobadas para la conservación del producto reconstituido en el solvente propuesto.

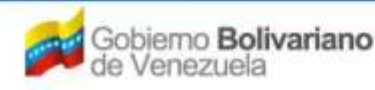

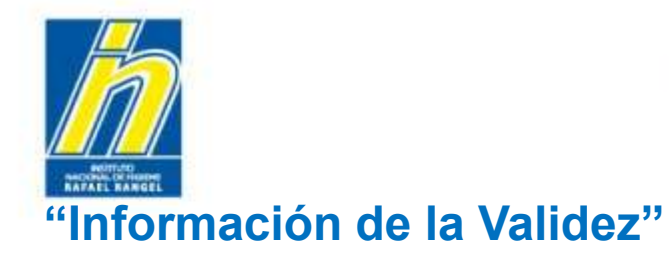

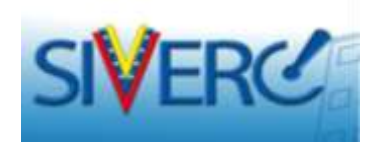

Una vez ingresada toda la información correspondiente al periodo de validez del producto reconstituido opción A, seleccione "Guardar Datos", a continuación el sistema mostrará el siguiente mensaje:

|                                                  |                                                                                                  | Sistema V<br>Cont<br>Evaluación c<br>VUS Ventar      | enezolano de Registro,<br>rol de Medicamentos y<br>le Productos Sanitarios<br>illa Unica de Servicios |
|--------------------------------------------------|--------------------------------------------------------------------------------------------------|------------------------------------------------------|----------------------------------------------------------------------------------------------------|
| INFORMACIO                                       | N DEL SISTEMA AYUDA                                                                              | INSTITUTO NACIONAL DE                                | HIGIENE "Rafael Rangel"                                                                               |
| ESPECIALIDADES<br>FARMACEUTICAS                  | Usuario: INSTITUTO NACIONAL DE HIGIENE RAFAEL RANGEL<br>CREACION DE SOLICITUDES                  | Tipo de Cuenta: EMPRESA<br>INFORMACION DE LA VALIDEZ | Cerrar Sesión                                                                                         |
|                                                  | Guardar datos Regresar                                                                           |                                                      | Inicio                                                                                                |
| PRODUCTO FINAL                                   |                                                                                                  |                                                      |                                                                                                    |
| PRODUCTO RECONSTITUIDO                           | OPCION A                                                                                         |                                                      |                                                                                                    |
| Periodo de valid<br>Condiciones de almacenamient | 04 Horas para el producto reconstituido en Sol<br>ez propuesto<br>01 P Conservese a temperaturas | ucion de Cloruro de Sodio 0,9%                       |                                                                                                    |
| PRODUCTO RECONSTITUIDO                           | OPCION B                                                                                         |                                                      |                                                                                                    |
| PRODUCTO DILUIDO OPCIO                           | NA                                                                                               |                                                      |                                                                                                    |
| PRODUCTO DILUIDO OPCIO                           | N B                                                                                              |                                                      |                                                                                                    |
| PRODUCTO EN USO A                                |                                                                                                  |                                                      |                                                                                                    |
| PRODUCTO EN USO B                                |                                                                                                  |                                                      |                                                                                                    |

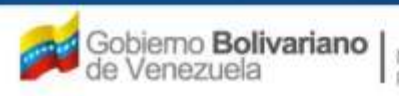

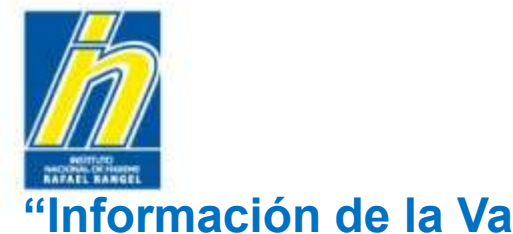

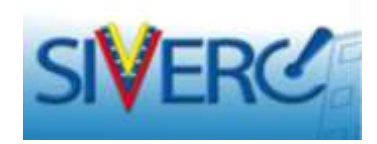

A continuación el sistema mostrará el siguiente mensaje:

| 114 OBMAC                                                                                                    | ION BEL GENTENA AV                                              |                                         |                                                       |     |
|----------------------------------------------------------------------------------------------------|-----------------------------------------------------------------|-----------------------------------------|-------------------------------------------------------|-----|
| ESPECIALIDADES<br>FAPMACEUTICAS                                                                                                   | ORACION DE SOL                                                  | O PROCESSING OF PERSONAL PAPERS, RANGES | TIES IN CONTRECTIONALISA<br>INFORMATION OF LA VALIDEZ |     |
|                                                                                                    | Buarday datas                                                   | Request                                 |                                                       | lmm |
| FRODUCTO FINAL                                                                                                    |                                                                 |                                         |                                                       |     |
| PRODUCTO RECONSTITUT                                                                                                    | DO OFCION AS                                                    |                                         |                                                       |     |
| 100000                                                                                                    | udet propuesto                                                  |                                         |                                                       |     |
| Condiciones de almacenemie                                                                                                    | inte propuerter                                                 | aviso                                   | X Igendus                                             |     |
| Conditiones de elmacenemie<br>PERDUICTO NACONSTITUD                                                                               | nte propuerter (BE                                              | AVISO                                   | × )gradas                                             |     |
| Conditiones de almacenamie<br>Asociucito neconstituti<br>Asociucito caluitos carci                                                | inte propuestar (01<br>Inte propuestar (01                      | aviso<br>Estas seguro de GUARD          | X Teration                                            |     |
| Cendicanes de elmecenemie<br>Persoaucto nacionistitua<br>escoucto oriunido orici<br>escoucto oriunido orici                       | inte propuester<br>Inte propuester<br>Inte conclose a<br>Inte a | aviso<br>Estas seguro de GUARD          | AR los datos 1                                        |     |
| Cendiciones de almacenamie<br>PRODUICTO RECUMISTITUR<br>PRODUICTO DELUIDO ONCE<br>PRODUICTO DELUIDO ONCE<br>PRODUICTO DELUIDO ANO | inte propuester (01<br>Inc operation a<br>Ince a                | Aviso<br>Estas seguro de GUARD          | AR los datos 1                                        |     |

Verifique los datos ingresados y confirme la operación seleccionando "si", en caso de ser necesario corregir algún dato ingresado seleccione "no". Realice la corrección y repita la operación seleccionando "Guardar Datos".

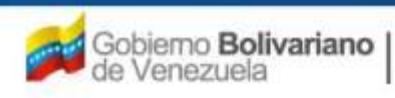

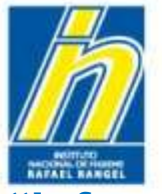

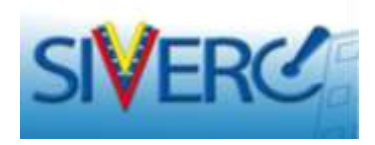

Una vez confirmada la operación de "Guardar Datos", el sistema mostrará el siguiente mensaje:

| SIVERO                    | 1                              |                 | - 10 N                                            | Subarra Venera<br>Control d<br>Pulleration de Pri<br>Colo Venganille ( | elance de la contra<br>Marticar artendo<br>al factos Sanitarios<br>Inicos de Carviena |
|---------------------------|--------------------------------|-----------------|---------------------------------------------------|------------------------------------------------------------------------|---------------------------------------------------------------------------------------|
|                           |                                |                 |                                                   |                                                                        | IENE PRIMA NAMES                                                                      |
|                           |                                |                 | The Process Director<br>Decommende de la validité |                                                                        |                                                                                       |
|                           |                                |                 |                                                   |                                                                        | - loos                                                                                |
|                           |                                |                 |                                                   |                                                                        |                                                                                       |
|                           |                                |                 |                                                   |                                                                        |                                                                                       |
| Pantilis de altraistateur | An Anna 24<br>An ang ang antar | AV150           | talance in Closer in Juda 2,44                    |                                                                        | 1                                                                                     |
|                           | O SPECIA &                     |                 |                                                   |                                                                        |                                                                                       |
|                           | 14                             | Datos Guardados | Correctamente                                     |                                                                        |                                                                                       |
|                           | SM.80                          |                 |                                                   |                                                                        |                                                                                       |
|                           |                                |                 |                                                   |                                                                        |                                                                                       |
|                           |                                |                 |                                                   |                                                                        |                                                                                       |
|                           |                                |                 | Enter                                             |                                                                        |                                                                                       |

Seleccione "Enter"

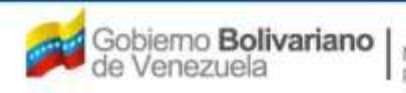

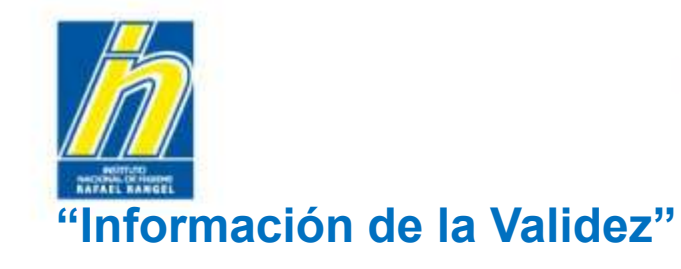

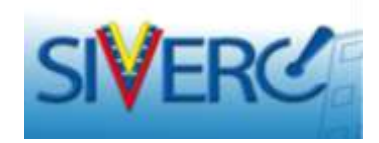

Ejemplo:

|                                                                          |                                                                                              | = 835                                                              | Sistema Venezolano de Registro,<br>Control de Medicamentos y<br>Evaluación de Productos Sanitarios<br>VUS Ventanilla Unica de Servicios |
|--------------------------------------------------------------------------|----------------------------------------------------------------------------------------------|--------------------------------------------------------------------|----------------------------------------------------------------------------------------------------|
| INFORMACION DEL SISTEMA                                                  | AYUDA                                                                                        | INSTITUTO                                                          | D NACIONAL DE HIGIENE "Rafael Rangel"                                                                                                   |
| ESPECIALIDADES<br>FARMACEUTICAS                                          | STITUTO NACIONAL DE HIGIENE RAFAEL RANGEL<br>De solicitudes                                  | Tipo de Cuenta: EMPRESA<br>INFORMACION DE LA VALIDEZ               | Cerrar Sesión                                                                                                    |
| Guardar                                                                  | datos Regresar                                                                               |                                                                    |                                                                                                    |
| PRODUCTO FINAL                                                           |                                                                                              |                                                                    |                                                                                                    |
| PRODUCTO RECONSTITUIDO OPCION A                                          |                                                                                              |                                                                    |                                                                                                    |
| Periodo de validez propuesto<br>Condiciones de almacenamiento propuestas | 04 Horas para el producto reconstituido en <u>Solus</u><br>01 PCConservese a temperaturas ir | tign de Cloruro de Sodio 0,9%<br>nferiores a 30 grados centigrados |                                                                                                    |
| PRODUCTO RECONSTITUIDO OPCION B                                          |                                                                                              |                                                                    |                                                                                                    |
| PRODUCTO DILUIDO OPCION A                                                |                                                                                              |                                                                    |                                                                                                    |
| PRODUCTO DILUIDO OPCION B                                                |                                                                                              |                                                                    |                                                                                                    |
| PRODUCTO EN USO A                                                        |                                                                                              |                                                                    |                                                                                                    |
| PRODUCTO EN USO B                                                        |                                                                                              |                                                                    |                                                                                                    |

#### Gente, Ciencia y Tecnología al Servicio de la Salud

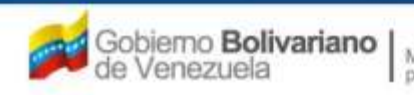

Ministerio del Poder Popular para la Salud

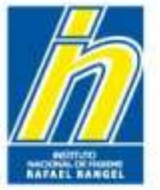

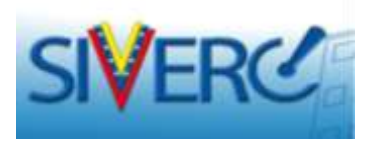

## "Información de la Validez"

| SIVERC                                   |                                                                                 | Sistema Vent<br>Control<br>Evaluación de P<br>VUS Ventanilla | zolano de Registro,<br>de Medicamentos y<br>roductos Sanitarlos<br>Unica de Servicios |
|------------------------------------------|---------------------------------------------------------------------------------|--------------------------------------------------------------|---------------------------------------------------------------------------------------|
| INFORMACION DEL SI                       | STEMA CONTACTANOS AYUDA                                                         | INSTITUTO NACIONAL DE HI                                     | GIENE "Rafael Rangel"                                                                 |
| ESPECIALIDADES<br>FARMACEUTICAS          | Usuario: INSTITUTO NACIONAL DE HIGIENE RAFAEL RANGEL<br>CREACION DE SOLICITUDES | Tipo de Cuental EMPRESA<br>INFORMACION DE LA VALIDEZ         | Cerrar Sesión                                                                         |
|                                          | Guarder datos ) (Regresser )                                                    |                                                              | Inicia                                                                                |
| PRODUCTO FINAL     PRODUCTO RECONSTITUID | O OPCION A                                                                      |                                                              |                                                                                       |
| PRODUCTO RECONSTITUIO                    | O OPCION B                                                                      |                                                              |                                                                                       |
|                                          | DN A                                                                            |                                                              |                                                                                       |
| Periodo de vali                          | dez propuesto                                                                   | a)                                                           |                                                                                       |
| Condiciones de almecanamier              | nto propuestas                                                                  | al                                                           |                                                                                       |
| · PRODUCTO DILUIDO OPCIO                 | B NO                                                                            |                                                              |                                                                                       |
| PRODUCTO EN USO A                        |                                                                                 |                                                              |                                                                                       |
| PRODUCTO EN USO B                        |                                                                                 |                                                              |                                                                                       |

#### PRODUCTO DILUIDO OPCIÓN A:

Periodo de validez propuesto: Escriba en este campo, el tiempo de vida útil aprobado para el producto diluido en el solvente sugerido.

<u>Nota:</u> En caso de tener aprobado mas de un solvente para la dilución del producto reconstituido, escriba en la pestaña "Producto Diluido Opción A" el solvente principal y en la pestaña "Producto Diluido Opción B" el segundo solvente recomendado, el resto de los solventes aprobados con sus respectivos periodos de validez y condiciones de almacenamiento deben declararse en el archivo adjunto llamado "DR-05 Observaciones" ubicado en la pestaña "Información General del Trámite", en el vinculo "Documentos Requeridos"

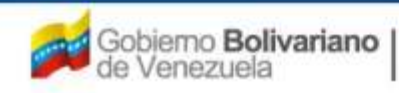

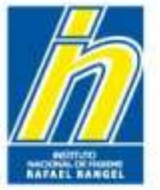

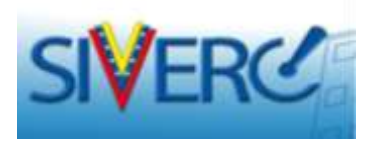

## "Información de la Validez"

| INFORMACION DEL SIS             | TEMA CONTACTANOS AYUDA                                         |                      | INSTITUTO NACIONAL DE                                                                                                    | HIGIENE "Rafael Rangel"                                            |
|---------------------------------|----------------------------------------------------------------|----------------------|----------------------------------------------------------------------------------------------------|--------------------------------------------------------------------|
| ESPECIALIDADES<br>FARMACEUTICAS | Usuano: INSTITUTO NACIONAL DE HIGIE<br>CREACION DE SOLICITUDES | INE RAFAEL RANGEL    | Tipo de Cuental EMPRESA<br>INFORMACION DE LA VALIDEZ                                                                                                    | Cerrar Sesión                                                      |
|                                 | Guardar datos (Regresar)                                       |                      |                                                                                                    | Inicia                                                             |
| PRODUCTO FINAL                  |                                                                |                      |                                                                                                    |                                                                    |
| PRODUCTO RECONSTITUIDO          | D OPCION A                                                     | Lista de datos       |                                                                                                    |                                                                    |
| PRODUCTO RECONSTITUIDO          | D OPCION B                                                     | Buscar               |                                                                                                    |                                                                    |
| PRODUCTO DILUIDO OPCIO          | NA                                                             | Código               | Descripción                                                                                                    |                                                                    |
| Periodo de valid                | lez propuesto                                                  | 00<br>01<br>02<br>03 | Conservese a temperaturas entre 2 y 8 grados cent<br>Conservese a temperaturas inferiores a 30 grados<br>Conservese a temperaturas inferiores a 25 grados<br>Conservese a temperaturas inferiores a 30 grados<br>2 x 8 grados reptinzados | tigrados<br>centigrados<br>centigrados<br>y/o a temperaturas entre |
|                                 |                                                                | 04                   | Conservese a temperaturas inferiores a 25 grados<br>2 y 8 grados centigrados                                                                                                    | y/o a temperaturas entre                                           |
| Condiciones de almecenamian     | to propuestas                                                  | -                    | al                                                                                                    | _                                                                  |
| PRODUCTO DILUIDO OPCIO          | N B                                                            |                      |                                                                                                    |                                                                    |
| PRODUCTO EN USO A               |                                                                |                      |                                                                                                    |                                                                    |

## PRODUCTO DILUIDO OPCION A:

Condiciones de almacenamiento: Seleccione del menú desplegado, las condiciones climáticas aprobadas para la conservación del producto diluido en el solvente propuesto.

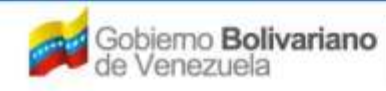

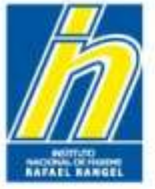

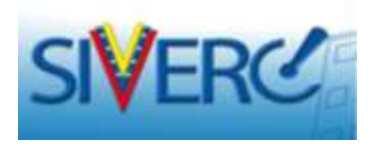

Una vez ingresada toda la información correspondiente al periodo de validez del producto diluido opción A, seleccione "Guardar Datos"

|                                                       | Sistema Venezolano de Registro,<br>Control de Medicamentos y<br>Evaluación de Productos Sanitarios<br>VUS Ventanilla Unica de Servicios                |
|-------------------------------------------------------|----------------------------------------------------------------------------------------------------|
| INFORMACION D                                         | DEL SISTEMA AYUDA INSTITUTO NACIONAL DE HIGIENE "Rafael Rangel"                                                                                        |
| ESPECIALIDADES<br>FARMACEUTICAS                       | Usuario: INSTITUTO NACIONAL DE HIGIENE RAFAEL RANGEL Tipo de Cuenta: EMPRESA CREACION DE SOLICITUDES INFORMACION DE LA VALIDEZ Guardar datos, Regresar |
| PRODUCTO FINAL                                        |                                                                                                    |
| PRODUCTO RECONSTITUIDO C                              | OPCION A                                                                                                    |
| PRODUCTO RECONSTITUIDO C                              | DPCION B                                                                                                    |
| PRODUCTO DILUIDO OPCION                               | A                                                                                                    |
| Periodo de validez<br>Condiciones de almacenamiento ( | propuestas                                                                                                    |
| PRODUCTO DILUIDO OPCION I                             | в                                                                                                    |
| PRODUCTO EN USO A                                     |                                                                                                    |
| PRODUCTO EN USO B                                     |                                                                                                    |

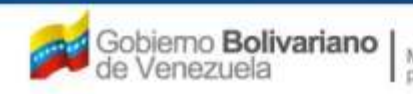

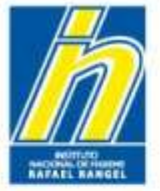

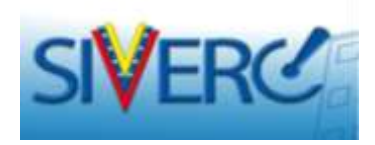

## "Información de la Validez"

A continuación el sistema mostrará el siguiente mensaje:

| DIFFICIENCE                                                                                            | TH DEL SISTEMA AV  | UDA                                                       |                                                                                                    |            |
|----------------------------------------------------------------------------------------------------|--------------------|-----------------------------------------------------------|----------------------------------------------------------------------------------------------------|------------|
| ESFECIALIDADES<br>PAPIMACEUTICAS                                                                       | CREACION OF THE    | in tampia<br>E-anti-posed (E-aquitant analoni) areasaili. | Teo de Creme Indress<br>Información de la validez                                                                                                    | -Corrected |
|                                                                                                    | muniter, dates,    | awarease.                                                 |                                                                                                    |            |
| PRODUCTO ABALL                                                                                         |                    |                                                           |                                                                                                    |            |
| mobucto reconstitute                                                                                   | NO OFCIDE A        |                                                           |                                                                                                    |            |
| mobucto accestituit                                                                                    |                    |                                                           |                                                                                                    |            |
| PRODUCTO DILUIDO CACL                                                                                  | 042.8              |                                                           |                                                                                                    |            |
| Veriodo de ve                                                                                          | uler propuestio    | nar pera al producto reconstituido en Sultano<br>Aviso    | de Darmor al 5 %.<br>X                                                                                                    | 0          |
|                                                                                                    |                    |                                                           | and the second second se |            |
| Conditiones de aimaranamie                                                                             | nto propuestas     | Estas seguro de GUARDAR                                   | los datos T                                                                                                    |            |
| Conditiones de simuleirante                                                                            | nte propuestas 00  | Estas seguro de GUARDAR                                   | los datos 7                                                                                                    |            |
| Conditiones de elitarenamie<br>RECOUCTO DILUTIO GAZA<br>RECOUCTO ES 1000 4                             | nto prograndan 00  | Estas seguro de GUARDAR                                   | los datos T                                                                                                    |            |
| Conditiones de atmanenante<br>Recolucito tolucito ceda<br>Percolucito de una a<br>Percolucito de una a | ine propuestas 00  | Estàs seguro de GUARDAR                                   | los datos T                                                                                                    |            |
| Conditiones de almaseuros<br>- recolucto palutos deda<br>- recolucto se seo a<br>- recolucto se seo a  | offe programmentar | Estas seguro de GUARDAR                                   | los datos 7                                                                                                    |            |

Verifique los datos ingresados y confirme la operación seleccionando "si", en caso de ser necesario corregir algún dato ingresado seleccione "no". Realice la corrección y repita la operación seleccionando "Guardar Datos".

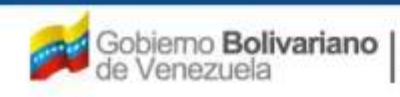

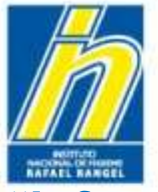

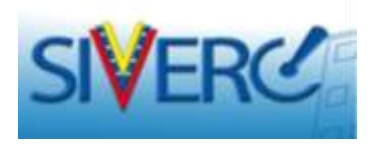

Una vez confirmada la operación de "Guardar Datos", el sistema mostrará el siguiente mensaje:

|                                                | 1058                                        |                                                                      | - sail                                    | Sistema Ver<br>Contro<br>Evaluación de<br>VUS Ventanil | rezolano de Registro,<br>I de Medicamentos y<br>Productos Sanitarios<br>a Unica de Servicios |
|------------------------------------------------|---------------------------------------------|----------------------------------------------------------------------|-------------------------------------------|--------------------------------------------------------|----------------------------------------------------------------------------------------------|
|                                                |                                             |                                                                      |                                           |                                                        |                                                                                              |
|                                                | Uruano: INSTITUTO IO<br>CREACION DE SOLICIT |                                                                      | Tipo de Coente: EMPI<br>INFORMACION DE LA | KESA<br>VALIDEZ                                        |                                                                                              |
|                                                |                                             |                                                                      |                                           |                                                        |                                                                                              |
|                                                |                                             |                                                                      |                                           |                                                        |                                                                                              |
|                                                |                                             |                                                                      |                                           |                                                        |                                                                                              |
|                                                |                                             |                                                                      |                                           |                                                        |                                                                                              |
|                                                |                                             |                                                                      |                                           |                                                        |                                                                                              |
| Periodo de Vali<br>Condiciones de almacenamier | dez propuesto<br>10. propuestas             | para el producto reconstituído en Sel<br>AVISO<br>Datos Guardados Co | ucion de Dextros al 5 % 🗙                 | dos                                                    |                                                                                              |
|                                                |                                             |                                                                      |                                           |                                                        |                                                                                              |
|                                                |                                             |                                                                      |                                           |                                                        |                                                                                              |
|                                                |                                             |                                                                      |                                           |                                                        |                                                                                              |
|                                                |                                             |                                                                      | Enter                                     |                                                        |                                                                                              |

Seleccione "Enter"

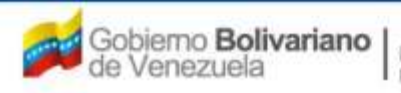

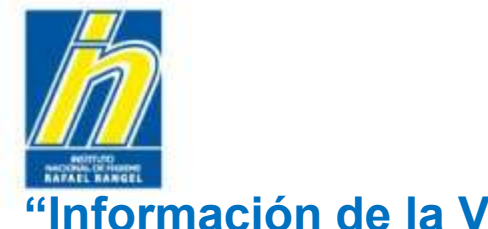

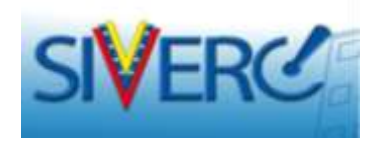

# "Información de la Validez"

Ejemplo:

|                                          |                                                                                                    | Sistema Venez<br>Control d<br>Evaluación de Pr<br>VUS Ventanilla | olano de Registro,<br>e Medicamentos y<br>oductos Sanitarios<br>Unica de Servicios |  |  |
|------------------------------------------|----------------------------------------------------------------------------------------------------|------------------------------------------------------------------|------------------------------------------------------------------------------------|--|--|
| INFORMACIO                               | ON DEL SISTEMA AYUDA                                                                                      | INSTITUTO NACIONAL DE HIG                                        | IENE "Rafael Rangel"                                                               |  |  |
| ESPECIALIDADES<br>FARMACEUTICAS          | Usuario: INSTITUTO NACIONAL DE HIGIENE RAFAEL RANGEL<br>CREACION DE SOLICITUDES<br>Guardar datos Regresar | Tipo de Cuenta: EMPRESA<br>INFORMACION DE LA VALIDEZ             | Cerrar Sesión<br>Inicio                                                            |  |  |
| PRODUCTO FINAL                           |                                                                                                    |                                                                  |                                                                                    |  |  |
| PRODUCTO RECONSTITUID                    | O OPCION A                                                                                                |                                                                  |                                                                                    |  |  |
| PRODUCTO RECONSTITUID                    | O OPCION B                                                                                                |                                                                  |                                                                                    |  |  |
|                                          | IN A                                                                                                    |                                                                  |                                                                                    |  |  |
| Periodo de vali                          | 24 Horas para el producto reconstituido en <u>Solu</u><br>dez propuesto                                   | icion de Dextrosa al 5 %                                         |                                                                                    |  |  |
| Condiciones de almacenamiento propuestas |                                                                                                    |                                                                  |                                                                                    |  |  |
| PRODUCTO DILUIDO OPCIO                   | N B                                                                                                    |                                                                  |                                                                                    |  |  |
| F PRODUCTO EN USO A                      |                                                                                                    |                                                                  |                                                                                    |  |  |
| PRODUCTO EN USO B                        |                                                                                                    |                                                                  |                                                                                    |  |  |

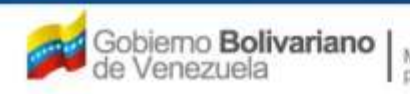

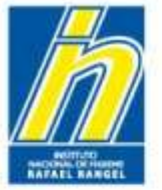

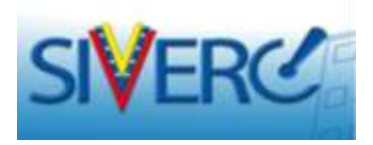

# "Información de la Validez"

| MA SIVERO                       |                                                                                | Sistema Ve<br>Contre<br>Evaluación de<br>VUS Ventani | nezolano de Registro,<br>1 de Medicamentos y<br>1 Productos Sanitarios<br>1a Unica de Servicios |
|---------------------------------|--------------------------------------------------------------------------------|------------------------------------------------------|-------------------------------------------------------------------------------------------------|
| INFORMACION DEL SIS             | TEMA CONTACTANOS AYUDA                                                         | INSTITUTO NACIONAL DE H                              | HIGIENE "Rafael Rangel"                                                                         |
| ESPECIALIDADES<br>FARMACEUTICAS | USUBIO) INSTITUTO NACIONAL DE HIGIENE RAFAEL RANGEL<br>CREACION DE SOLICITUDES | Tipo de Cuental EMPRESA<br>INFORMACION DE LA VALIDEZ | Cerrar Sesión                                                                                   |
|                                 | Guardar datos Regresar                                                         |                                                      |                                                                                                 |
| + PRODUCTO FINAL                |                                                                                |                                                      |                                                                                                 |
| + PRODUCTO RECONSTITUID         | O OPCION A                                                                     |                                                      |                                                                                                 |
| PRODUCTO RECONSTITUID           | O OPCION B                                                                     |                                                      |                                                                                                 |
| + PRODUCTO DILUIDO OPCIO        | IN A                                                                           |                                                      |                                                                                                 |
| PRODUCTO DILUIDO OPCIO          | IN B                                                                           |                                                      |                                                                                                 |
| PRODUCTO EN USO A               |                                                                                |                                                      |                                                                                                 |
| Periodo de vali                 | dez propuesto                                                                  | a)                                                   |                                                                                                 |
| Condiciones de almacenamien     | to propuestas                                                                  | all                                                  |                                                                                                 |
| PRODUCTO EN USO B               |                                                                                |                                                      |                                                                                                 |

## PRODUCTO EN USO OPCIÓN A:

Periodo de validez propuesto: Escriba en este campo, el tiempo de vida útil aprobado para el producto una vez abierto.

<u>Nota:</u> En caso de tener aprobado mas de un periodo de validez, seleccione en la pestaña "Producto en Uso Opción A" la opción principal y en la pestaña "Producto en Uso Opción B" la segunda opción aprobada.

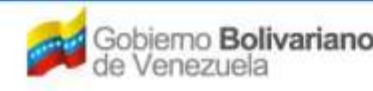

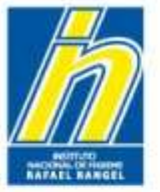

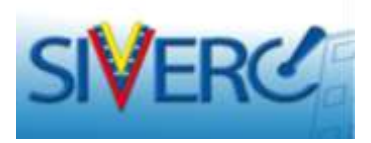

## "Información de la Validez"

| ESPECIALIDADES              | UNUSHID) INSTITUTO NACIONAL DE HIGIENE RAFAEL RANGEL | Tipo de Cuental EMPRESA   |              |
|-----------------------------|------------------------------------------------------|---------------------------|--------------|
| FARMACEUTICAS               | CREACION DE SOLICITUDES                              | INFORMACION DE LA VALIDEZ | Cerrar Seuló |
|                             | Goardar datos   Regresar                             |                           | Inicio       |
| PRODUCTO FINAL              |                                                      |                           |              |
| PRODUCTO RECONSTITUID       | O OPCION A                                           |                           |              |
| PRODUCTO RECONSTITUID       | O OPCION B                                           |                           |              |
| PRODUCTO DILUIDO OPCIO      | ON A                                                 |                           |              |
| PRODUCTO DILUIDO OPCIO      | DN B                                                 |                           |              |
| PRODUCTO EN USO A           |                                                      |                           |              |
| Período de vali             | dez propuesto                                        | (TU)                      |              |
| Condiciones de almacenamien | to propuestas                                        | al.                       |              |

### PRODUCTO EN USO OPCION A:

Condiciones de almacenamiento: Seleccione del menú desplegado, las condiciones climáticas aprobadas para la conservación del producto diluido en el solvente propuesto.

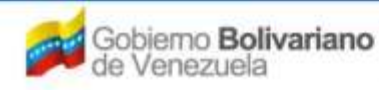

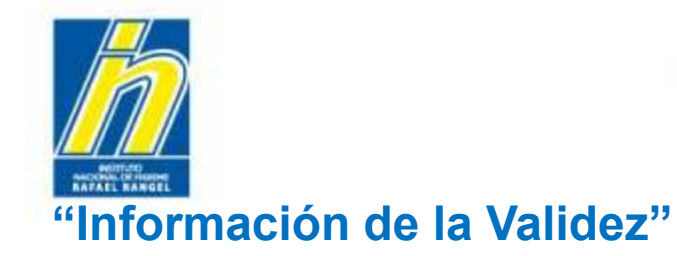

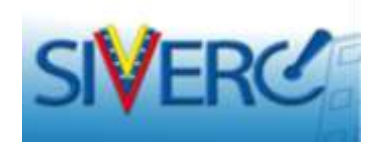

Una vez ingresada toda la información correspondiente a la validez del producto, seleccione "Guardar Datos":

|                                                  |                                                                                                    | Sistem<br>G<br>Evaluació<br>VUS Ven                  | a Venezolano de Registro,<br>ontrol de Medicamentos y<br>in de Productos Sanitarios<br>tanilla Unica de Servicios |
|--------------------------------------------------|----------------------------------------------------------------------------------------------------|------------------------------------------------------|----------------------------------------------------------------------------------------------------|
| INFORMACIO                                       | N DEL SISTEMA AYUDA                                                                                                    | INSTITUTO NACIONAL                                   | DE HIGIENE "Rafael Rangel"                                                                                        |
| ESPECIALIDADES<br>FARMACEUTICAS                  | Usuario: INSTITUTO NACIONAL DE HIGIENE RAFAEL RANGEL                                                                                                 | Tipo de Cuenta: EMPRESA<br>INFORMACION DE LA VALIDEZ | Cerrar Sesión<br>Inicio                                                                                           |
|                                                  | Guardar datos Regresar                                                                                                    |                                                      |                                                                                                    |
| PRODUCTO FINAL                                   |                                                                                                    |                                                      |                                                                                                    |
| PRODUCTO RECONSTITUIDO                           | D OPCION A                                                                                                    |                                                      |                                                                                                    |
| PRODUCTO RECONSTITUIDO                           | O OPCION B                                                                                                    |                                                      |                                                                                                    |
| PRODUCTO DILUIDO OPCIO                           | N A                                                                                                    |                                                      |                                                                                                    |
| > PRODUCTO DILUIDO OPCIO                         | NB                                                                                                    |                                                      |                                                                                                    |
| PRODUCTO EN USO A                                |                                                                                                    |                                                      |                                                                                                    |
| Periodo de valid<br>Condiciones de almacenamient | lez propuesto<br>15 días una vez abierto<br>15 días una vez abierto<br>15 días una vez abierto<br>15 días una vez abierto<br>15 días una vez abierto | nferiores a 30 grados centigrados                    |                                                                                                    |
| ▶ PRODUCTO EN USO B                              |                                                                                                    |                                                      |                                                                                                    |

#### Gente, Ciencia y Tecnología al Servicio de la Salud

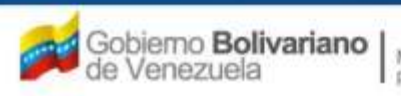

Ministerio del Poder Popular para la Salud

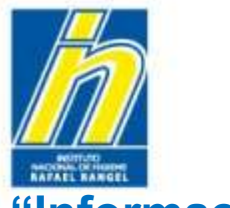

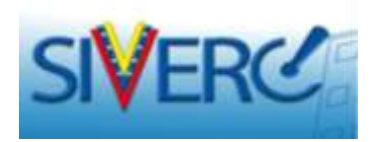

A continuación el sistema mostrará el siguiente mensaje:

|                                 | PALER ETATEMA AVIILA |                                             |                         | INSTITUTO MACIDINAL DE                                                                                                    |           |
|---------------------------------|----------------------|---------------------------------------------|-------------------------|----------------------------------------------------------------------------------------------------|-----------|
| ESPECIALIDADES<br>FARMACEUTICAS | CHEACION DE BOLICI   | original de legende Rayari, Rahari,<br>1996 | THE ON CONTRACTOR DO NA | IN ALTOFS                                                                                                    | Same Same |
|                                 | duarder datum        | tagette:                                    |                         |                                                                                                    | - Dunies  |
| PRODUCTO FINAL                  |                      |                                             |                         |                                                                                                    |           |
|                                 | O OFCIMA             |                                             |                         |                                                                                                    |           |
|                                 | e ordanne e          |                                             |                         |                                                                                                    |           |
|                                 | ow a                 |                                             |                         |                                                                                                    |           |
|                                 |                      |                                             |                         |                                                                                                    |           |
| PRODUCTO EN USO A               |                      | AV190                                       | ×                       |                                                                                                    |           |
| Nevlado de 4al                  | 15 dias u            |                                             |                         | ( <u>e</u> )                                                                                                    |           |
|                                 |                      | Estas seguro de QUARD                       | AR los datos 7          |                                                                                                    |           |
| Condicioner de almananamie      | inte proposition     |                                             |                         | and a state of the state of the |           |
| RECOVOTO DA USO B               |                      |                                             |                         |                                                                                                    |           |
|                                 |                      |                                             | Cold Dates              |                                                                                                    |           |

Verifique los datos ingresados y confirme la operación seleccionando "si", en caso de ser necesario corregir algún dato ingresado seleccione "no". Realice la corrección y repita la operación seleccionando "Guardar Datos".

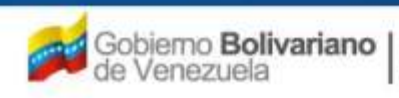

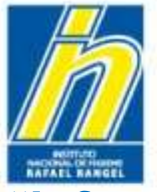

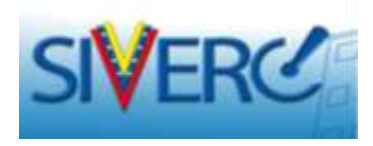

Una vez confirmada la operación de "Guardar Datos", el sistema mostrará el siguiente mensaje:

|                                 | Joo Carlos                                              |                       | - Wil                  | Sistem<br>Co<br>Evaluació<br>VUS Vent | a Venezellano de Registro,<br>introl de Medicamentos y<br>o de Productos Sanitarios<br>tanilla Unica de Servicios |                    |
|---------------------------------|---------------------------------------------------------|-----------------------|------------------------|---------------------------------------|----------------------------------------------------------------------------------------------------|--------------------|
| INFORMACI                       |                                                         |                       |                        |                                       | DE HIGIENE "Rafael Rangel"                                                                                        |                    |
| ESPECIALIDADES<br>FARMACEUTICAS | Usuado: INSTITUTO NACIONAL D<br>CREACION DE SOLICITUDES |                       | Tipo de Cuentar EMPRES | A<br>LIDEZ                            | Cainar Sesión                                                                                                    |                    |
|                                 |                                                         |                       |                        |                                       | Initio                                                                                                    |                    |
| PRODUCTO FINAL                  |                                                         |                       |                        |                                       |                                                                                                    |                    |
|                                 |                                                         |                       |                        |                                       |                                                                                                    |                    |
| · PRODUCTO RECONSTITUIE         |                                                         |                       |                        |                                       |                                                                                                    |                    |
|                                 |                                                         |                       |                        |                                       |                                                                                                    | Seleccione "Enter" |
| > PRODUCTO DILUIDO OPCI         |                                                         |                       |                        |                                       |                                                                                                    |                    |
| PRODUCTO EN USO A               | AVISO                                                   |                       | ×                      |                                       |                                                                                                    |                    |
| Periodo de val                  | 15 dias ur                                              | Datos Guardados Corre | ctamente               |                                       |                                                                                                    |                    |
| Condiciones de almacenamie      | nto propuestas                                          |                       | 19                     |                                       |                                                                                                    |                    |
| * PRODUCTO EN USO 5             |                                                         |                       |                        |                                       |                                                                                                    |                    |
|                                 |                                                         |                       | Enter                  |                                       |                                                                                                    |                    |

#### Gente, Ciencia y Tecnología al Servicio de la Salud

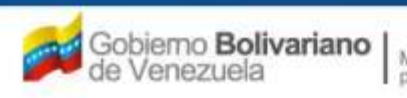

Ministerio del Poder Popular para la Salud

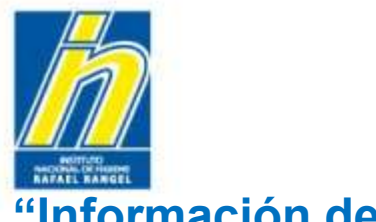

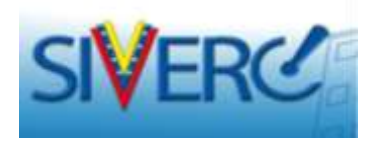

# "Información de la Validez"

Ejemplo:

| SIVERC                                         |                                                                                                    | Eval S                                               | istema Venezolano de Registro,<br>Control de Medicamentos y<br>Juación de Productos Sanitarios<br>Ventanilla Unica de Servicios |
|------------------------------------------------|----------------------------------------------------------------------------------------------------|------------------------------------------------------|----------------------------------------------------------------------------------------------------|
| INFORMACIO                                     | IN DEL SISTEMA AYUDA                                                                                                    |                                                      | ONAL DE HIGIENE "Rafael Rangel"                                                                                                 |
| ESPECIALIDADES<br>FARMACEUTICAS                | Usuario: INSTITUTO NACIONAL DE HIGIENE RAFAEL RANGEL<br>CREACION DE SOLICITUDES<br>Guardar datos Regresar                                            | Tipo de Cuenta: EMPRESA<br>INFORMACION DE LA VALIDEZ | Cerrar Sesión<br>Inicio                                                                                                    |
| PRODUCTO FINAL                                 |                                                                                                    |                                                      |                                                                                                    |
| PRODUCTO RECONSTITUID                          | O OPCION A                                                                                                    |                                                      |                                                                                                    |
| ► PRODUCTO RECONSTITUID                        | O OPCION B                                                                                                    |                                                      |                                                                                                    |
| • PRODUCTO DILUIDO OPCIO                       | ON A                                                                                                    |                                                      |                                                                                                    |
| • PRODUCTO DILUIDO OPCIO                       | DN B                                                                                                    |                                                      |                                                                                                    |
| PRODUCTO EN USO A                              |                                                                                                    |                                                      |                                                                                                    |
| Periodo de vali<br>Condiciones de almacenamien | dez propuesto<br>15 días una vez abierto<br>15 días una vez abierto<br>15 días una vez abierto<br>15 días una vez abierto<br>15 días una vez abierto | nferiores a 30 grados centigrados                    | a,                                                                                                    |
| PRODUCTO EN USO B                              |                                                                                                    |                                                      |                                                                                                    |

#### Gente, Ciencia y Tecnología al Servicio de la Salud

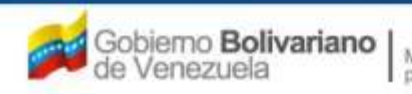

Ministerio del Poder Popular para la Salud

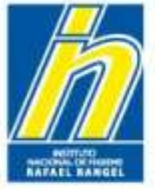

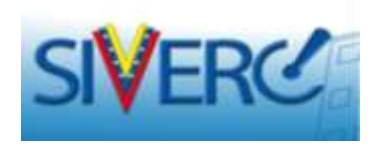

# "Información de la Validez"

Una vez completada la información requerida en la pestaña "Información de la validez", visualizará la siguiente pantalla:

|                                               |                                                                                                    | Sistema Venezolano de Registro,<br>Control de Medicamentos y<br>Evaluación de Productos Sanitarios<br>VUS Ventanilla Unica de Servicios |
|-----------------------------------------------|----------------------------------------------------------------------------------------------------|----------------------------------------------------------------------------------------------------|
| INFORMACION                                   | N DEL SISTEMA AYUDA                                                                                  | INSTITUTO NACIONAL DE HIGIENE "Rafael Rangel"                                                                                           |
| ESPECIALIDADES<br>FARMACEUTICAS               | Usuario: INSTITUTO NACIONAL DE HIGIENE RAFAEL RANGEL CREACION DE SOLICITUDES Guardar datas Respector | Tipo de Cuenta: EMPRESA Cerrar Sesión Pantone Colores                                                                                   |
| No. De Registro E                             | .F.G.60.000                                                                                          | Categoria del C2 Producto Conocido Genérico                                                                                             |
| Nombre del producto                           | AMIPRIL – HIDROCLOROTIAZIDA 5 mg – 12,5 mg TABLETAS                                                  | 46                                                                                                    |
| Fecha de Registro 2<br>Tipo de autorización 0 | 26-12-2011 Fecha de vencimiento 26-12-2018                                                           |                                                                                                    |
| INFORMACION DEL PRODUCTO                      | INFORMACION GENERAL DEL TRAMITE                                                                      |                                                                                                    |
| Producto de convenio                          | Si 💽                                                                                                 | FORMULA                                                                                                    |
| Producto Esencial?                            | Si 💌                                                                                                 | SIS. ENVASE / CIERRE                                                                                                    |
| Generico<br>Procedencia                       | Si 💌                                                                                                 | VALIDEZ                                                                                                    |
| Forma Farmacéutica                            | 039 D Tabletas                                                                                       | IMAGENES                                                                                                    |
| Vía de administración                         | 32 Oral                                                                                              | FICHA TÉCNICA                                                                                                    |
| Condición de dispensación                     | 01 Con Prescripcion Facultativa                                                                      |                                                                                                    |
| Tipo de Envase para la<br>Venta               | Publico                                                                                              |                                                                                                    |

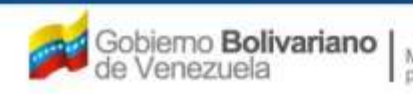

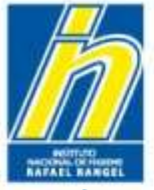

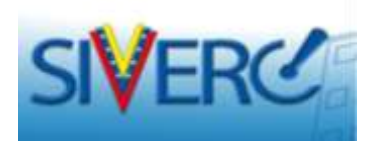

Para editar la "Información de la Validez", ingrese nuevamente a la pantalla correspondiente, haciendo uso del botón "VALIDEZ" y repita los pasos explicados anteriormente.

|                                                                          |                                                                                                    | Sistema Venezolano de Registro,<br>Control de Medicamentos y<br>Evaluación de Productos Sanitarios<br>VUS Ventanilla Unica de Servicios |
|--------------------------------------------------------------------------|----------------------------------------------------------------------------------------------------|----------------------------------------------------------------------------------------------------|
| INFORMACIO                                                               | N DEL SISTEMA AYUDA                                                                                       | INSTITUTO NACIONAL DE HIGIENE "Rafael Rangel"                                                                                           |
| ESPECIALIDADES<br>FARMACEUTICAS                                          | Usuario: INSTITUTO NACIONAL DE HIGIENE RAFAEL RANGEL<br>CREACION DE SOLICITUDES<br>Guardar datos Regresar | Tipo de Cuenta: EMPRESA Cerrar Sesión Inicio Inicio                                                                                     |
| No. De Registro E<br>Nombre del producto                                 | E.F.G.60.000<br>RAMIPRIL – HIDROCLOROTIAZIDA 5 mg – 12,5 mg TABLETAS                                      | Categoria del C2 Producto Conocido Genérico                                                                                             |
| Fecha de Registro<br>Tipo de autorizacion<br>INFORMACIÓN DEL PRODUCTO    | 26-12-2011 Fecha de vencimiento 26-12-2018<br>01 P Registro Sanitario<br>INFORMACION GENERAL DEL TRAMITE  |                                                                                                    |
| Producto de convenio<br>Producto Esencial?<br>Generico<br>Procedencia    | Si V<br>Si V<br>Si V<br>Nacional V                                                                        | FORMULA                                                                                                    |
| Forma Farmacéutica<br>Via de administración<br>Condición de dispensación | O39     P     Tabletas       32     P     Oral       01     P     Con Prescripcion Facultativa            | FICHA TÉCNICA                                                                                                    |
| Tipo de Envase para la<br>Venta                                          | Publico 💌                                                                                                 |                                                                                                    |

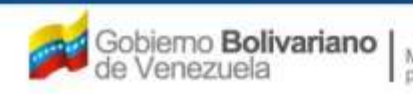

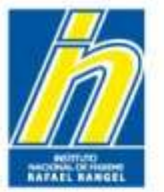

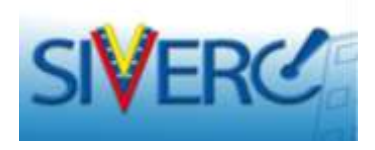

Seleccione el botón "Imágenes" e ingrese a la pantalla para adjuntar las imágenes de la forma farmacéutica, envase primario, envase secundario, medidas dispensadoras, accesorios, aprobados para la comercialización del producto en Venezuela.

|                                                              |                                                                                                    | Sistema Venezolano de Registro,<br>Control de Medicamentos y<br>Evaluación de Productos Sanitarios<br>VUS Ventanilla Unica de Servicios |
|--------------------------------------------------------------|----------------------------------------------------------------------------------------------------|----------------------------------------------------------------------------------------------------|
| INFORMACION                                                  | N DEL SISTEMA AYUDA                                                                                       | INSTITUTO NACIONAL DE HIGIENE "Rafael Rangel"                                                                                           |
| ESPECIALIDADES<br>FARMACEUTICAS                              | Usuario: INSTITUTO NACIONAL DE HIGIENE RAFAEL RANGEL<br>CREACION DE SOLICITUDES<br>Guardar datos Regresar | Tipo de Cuenta: EMPRESA Pantone Colores                                                                                                 |
| No. De Registro E<br>Nombre del producto                     | .F.G.60.000<br>AMIPRIL – HIDROCLOROTIAZIDA 5 mg – 12,5 mg TABLETAS                                        | Categoria del C2 Producto Conocido Genérico                                                                                             |
| Fecha de Registro                                            | 25-12-2011 Fecha de vencimiento 26-12-2018<br>P Registro Sanitario<br>INECORMACION GENERAL DEL TRAMITE    |                                                                                                    |
| Producto de convenio<br>Producto Esencial?                   |                                                                                                    | FORMULA                                                                                                    |
| Generico<br>Procedencia                                      | Si 💌<br>Nacional 💌                                                                                        | SIS. ENVÁSE / CIERRE                                                                                                    |
| Forma Farmacéutica<br>Vía de administración                  | 039 D Tabletas<br>32 D Oral                                                                               | FICHA TÉCNICA                                                                                                    |
| Condición de dispensación<br>Tipo de Envase para la<br>Venta | 01 Con Prescripcion Facultativa Publico                                                                   |                                                                                                    |
|                                                              |                                                                                                    |                                                                                                    |

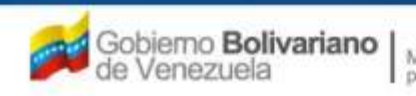

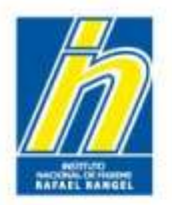

## **"IMÁGENES"**

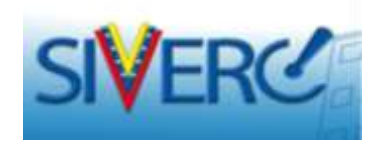

Las imágenes de las muestras deben corresponder al producto sometido a Registro destinado a la comercialización, provenir del fabricante solicitado en el o los sistemas envase-cierres propuestos, es decir presentar las características definitivas del producto a ser comercializado. **En caso de no disponer de muestras**, debe adjuntar los artes definitivos con los cuales se comercializará el producto.

**Forma Farmacéutica:** Forma en la cual se presenta la Especialidad Farmacéutica terminada, por ejemplo: comprimidos, comprimidos recubiertos, cápsulas, grageas, supositorios, enema, crema, ungüento, gel, solución, suspensión, jarabes, polvos, polvo liofilizado, polvos para reconstituir, parches, entre otras.

**Envasado:** todas las operaciones, incluyendo las de llenado y etiquetado a las que tiene que ser sometido un producto a granel para que se convierta en un producto acabado. El llenado estéril no sería considerado normalmente como parte del envasado, ya que se entiende por producto a granel el contenedor primario lleno, pero que aún no haya sido sometido al envasado final. (Normas de Buenas Prácticas de Manufactura, Gaceta Oficial Nº 38.009, de fecha 26 de agosto de 2004).

*Material de envasado:* cualquier material, incluyendo material impreso, empleado en el envasado de un producto farmacéutico, excluyendo todo envase exterior utilizado para el transporte o embarque. Los materiales de envasado se consideran primarios cuando están destinados a estar en contacto directo con el producto y secundarios cuando no lo están. (Normas de Buenas Prácticas de Manufactura, Gaceta Oficial Nº 38.009, de fecha 26 de agosto de 2004).

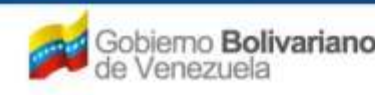

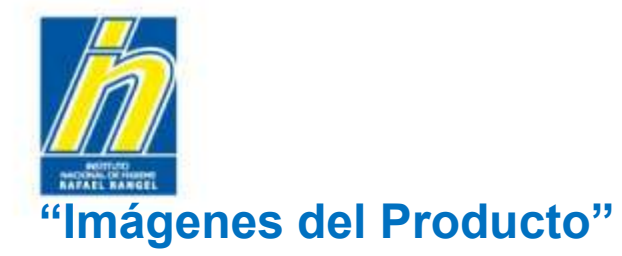

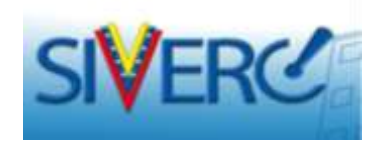

En la pantalla "Imágenes del Producto", deberá ingresar los archivos requeridos:

| INFORMACION DEL SISTEMA AYUDA INSTITUTO NACIONAL DE HIGIENE RAFAEL RANGEL<br>ESPECIALIDADES<br>FARMACEUTICAS Usuario: INSTITUTO NACIONAL DE HIGIENE RAFAEL RANGEL<br>Regresar Regresar IMAGENES DEL PRODUCTO (.jpg/.png) Cerrar Sesión<br>Inicio Inicio                                                                                                    |                                 |                                                                                       | Sister<br>Evaluaci<br>VUS Ver                                | ma Venezolano de Registro,<br>Control de Medicamentos y<br>ión de Productos Sanitarios<br>ntanilla Unica de Servicios |
|----------------------------------------------------------------------------------------------------|---------------------------------|---------------------------------------------------------------------------------------|--------------------------------------------------------------|----------------------------------------------------------------------------------------------------|
| ESPECIALIDADES<br>FARMACEUTICAS       Usuario: INSTITUTO NACIONAL DE HIGIENE RAFAEL RANGEL<br>CREACION DE SOLICITUDES       Tipo de Cuenta: EMPRESA         IMAGENES DEL PRODUCTO (.jpg/.png)       Cerrar Sesión<br>Inicio         Regresar       IMAGENES         IMAGENES       Seleccionar archivo         No se ha seleccionado ningún archivo       Carga archivo         Borra archivo(s) | INFORMACI                       | ON DEL SISTEMA AYUDA                                                                  | INSTITUTO NACIONAL                                           | DE HIGIENE "Ratael Rangel"                                                                                            |
| IMAGENES Seleccionar archivo No se ha seleccionado ningún archivo Carga archivo Borra archivo(s)                                                                                                    | ESPECIALIDADES<br>FARMACEUTICAS | Usuario: INSTITUTO NACIONAL DE HIGIENE RAFAEL RANGEL CREACION DE SOLICITUDES Regresar | Tipo de Cuenta: EMPRESA<br>IMAGENES DEL PRODUCTO (.jpg/.png) | Cerrar Sesión<br>Inicio                                                                                               |
| Nombre de la Imagen Ver Imagen                                                                                                    |                                 | IMAGENES Seleccionar archivo<br>Nombre de la Imagen                                   | No se ha seleccionado ningún archivo Carga ar                | chivo Borra archivo(s)<br>Ver Imagen                                                                                  |

Nota: El tamaño no debe ser mayor a 250 KB por cada imagen cargada

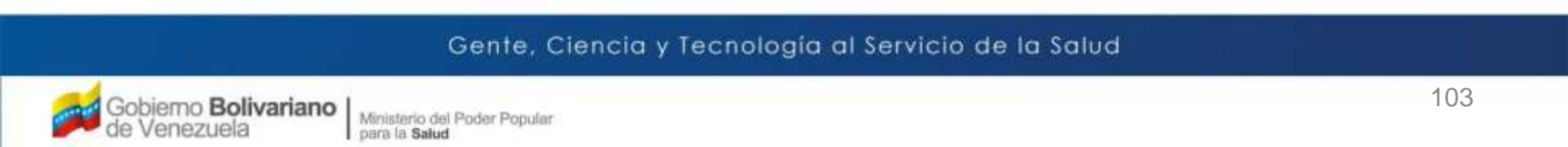

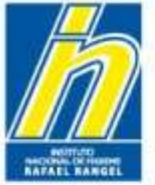

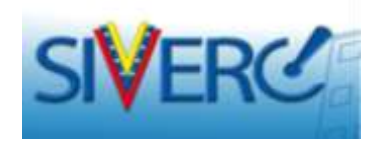

# "Imágenes del Producto"

| DEGREMACE                       | DN DEL SISTEMA AYUDA                                                            | INSTITUTO NACIONAL DE I                                       | HIGIENE "Rafael Rang    |
|---------------------------------|---------------------------------------------------------------------------------|---------------------------------------------------------------|-------------------------|
| ESPECIALIDADES<br>FARMACEUTICAS | Osuario: INSTITUTO NACIONAL DE HEREINE RAFAEL RANGEL<br>CREACTON DE SOLICIFUDES | Tipo de Cuentai EMPRESA<br>TRAGENES DEL PRODUCTO ("(pg./.gog) | Const Set               |
|                                 | Regiment                                                                        |                                                               | Inicip                  |
|                                 | IMA/IENES Selectionar archite                                                   | s a ha salassonade ringún antivo 🖉 Carga antivo               | a.) _ Borra anthyo(43.) |
| E.                              | Nombre de la Image                                                              | n                                                             | Ver Imagen              |
|                                 | Abra                                                                            | <u>?!×</u>                                                    |                         |
|                                 | Buscarien: 💭 Nueve carpeta                                                      | N O O C E.                                                    |                         |
|                                 | DP 0000.9G                                                                      |                                                               |                         |
|                                 | Documentar EEEF60000.3PG                                                        |                                                               |                         |
|                                 | Thuribs.db                                                                      |                                                               |                         |
|                                 | Escelano                                                                        |                                                               |                         |
|                                 |                                                                                 |                                                               |                         |
|                                 | Ma                                                                              |                                                               |                         |
|                                 |                                                                                 |                                                               |                         |
|                                 | WPF                                                                             |                                                               |                         |
|                                 |                                                                                 |                                                               |                         |
|                                 | Number OF FERMINI INC.                                                          |                                                               |                         |
|                                 | Norden FEF60000.JPG                                                             | Abie                                                          |                         |

Pulse "seleccionar archivo", abrir la carpeta contenedora del archivo que desea cargar en el sistema, una vez ubicado y seleccionado, pulse "abrir".

#### Gente, Ciencia y Tecnología al Servicio de la Salud

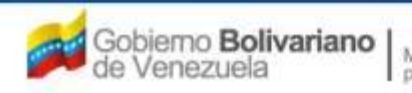

Ministerio del Poder Popular para la Salud

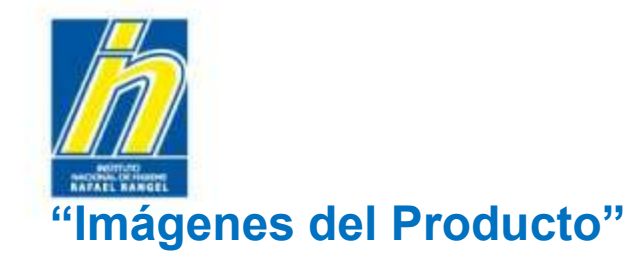

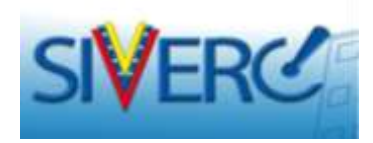

|                                 | DN DEL SISTEMA AYUDA                                                                        | Sistema Vene<br>Control<br>Evaluación de F<br>VUS Ventanilla<br>INSTITUTO NACIONAL DE HIG | zolano de Registro,<br>de Medicamentos y<br>Productos Sanitarios<br>Unica de Servicios<br>IENE "Rafael Rangel" |
|---------------------------------|---------------------------------------------------------------------------------------------|-------------------------------------------------------------------------------------------|----------------------------------------------------------------------------------------------------|
| ESPECIALIDADES<br>FARMACEUTICAS | Usuario: INSTITUTO NACIONAL DE HIGIENE RAFAEL RANGEL<br>CREACION DE SOLICITUDES<br>Regresar | Tipo de Cuenta: EMPRESA<br>IMAGENES DEL PRODUCTO (.jpg/.png)                              | Cerrar Sesión<br>Inicio                                                                                        |
|                                 | IMAGENES Seleccionar archivo<br>Nombre de la Imagen                                         | FF EF60000.JPG Carga archivo                                                              | Borra archivo(s)<br>Ver Imagen                                                                                 |

Verifique que el archivo seleccionado sea el correcto y adjuntelo pulsando "cargar archivo".

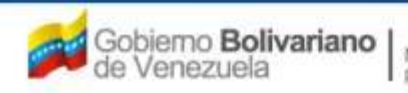

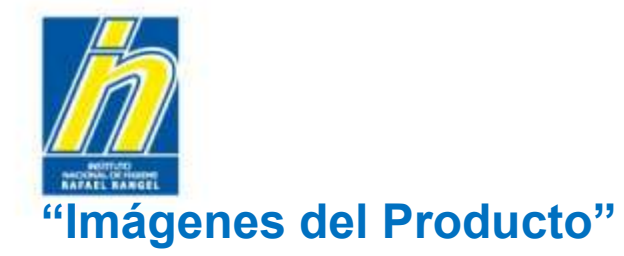

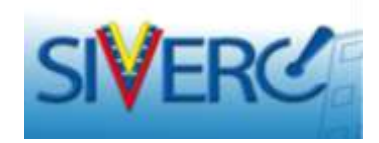

## Confirme la operación pulsando "Sí"

|                                 |                                                                                 | Si Si Si Si Si Si Si Si Si Si Si Si Si S                     | stema Venezolano de Registro,<br>Control de Medicamentos y<br>uación de Productos Sanitarios<br>Ventanilla Unica de Servicios |
|---------------------------------|---------------------------------------------------------------------------------|--------------------------------------------------------------|----------------------------------------------------------------------------------------------------|
| INFORMACIO                      | N DEL SISTEMA AYUDA                                                             | INSTITUTO NACION                                             | JAL DE HIGIENE "Rafael Rangel"                                                                                                |
| ESPECIALIDADES<br>FARMACEUTICAS | Usuario: INSTITUTO NACIONAL DE HIGIENE RAFAEL RANGEL<br>CREACION DE SOLICITUDES | Tipo de Cuenta: EMPRESA<br>IMAGENES DEL PRODUCTO (.jpg/.png) | Cerrar Sesión                                                                                                    |
|                                 | Regresar                                                                        |                                                              | Inicio                                                                                                    |
|                                 | IMAGENES Seleccionar archiv                                                     | FF EF60000.JPG Carg                                          | a archivo ) Borra archivo(s) )                                                                                                |
|                                 | Nombre de la Image                                                              | n                                                            | Ver Imagen                                                                                                    |
|                                 | AVISO                                                                           |                                                              |                                                                                                    |
|                                 | Estas seguro de CARG                                                            | AR la imagen ?                                               |                                                                                                    |

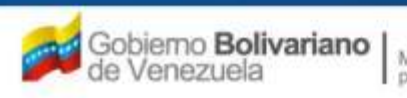

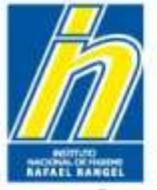

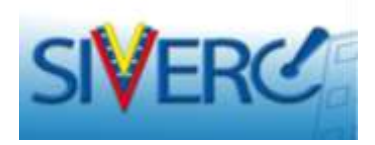

## "Imágenes del Producto"

Una vez confirmada la operación "Cargar archivo", el sistema mostrará el siguiente mensaje:

| ESPECIALIDADES<br>FARMACEUTICAS | Usuario: INSTITUTO NACIONAL DE HIGIENE RAFAEL RAN | IGEL Tipo de Cuenta: EMPRESA        |                    |                |
|---------------------------------|---------------------------------------------------|-------------------------------------|--------------------|----------------|
|                                 | CREACION DE SULICITUDES                           | IMAGENES DEL PRODUCTO (.jpg/.png)   | Cerrar Sesión      |                |
|                                 | Regresar                                          |                                     | Inicio             |                |
|                                 | IMAGENES Seleccionar /                            | Trobing FF FF60000.1PG Carga archiv | o Borra archivo(s) |                |
| Г                               | Nombre de la In                                   | nàgen                               | Ver Imagen         |                |
|                                 |                                                   |                                     |                    | Seleccione "En |
|                                 | AVISO                                             | ×                                   |                    |                |
|                                 |                                                   |                                     |                    |                |
|                                 | El archivo que seleccior                          | naste fue CARGADO con               |                    |                |
|                                 | exi                                               |                                     |                    |                |
|                                 |                                                   |                                     |                    |                |
|                                 |                                                   | Enter                               |                    |                |

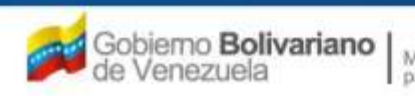

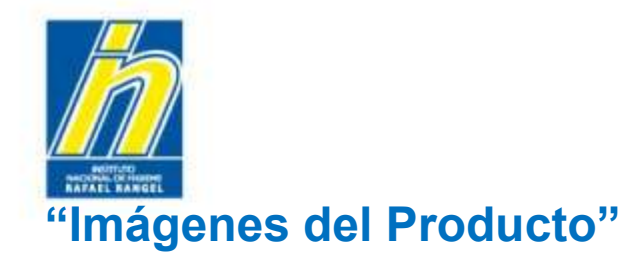

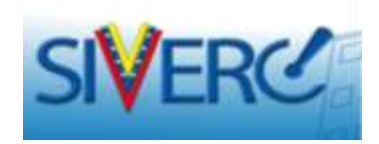

A continuación el sistema mostrará la siguiente pantalla:

| A SIV                 |                  |                                                                                             |                                                              | Sistema Venezolano de Registro,<br>Control de Medicamentos y<br>valuación de Productos Sanitarios<br>JS Ventanilla Unica de Servicios<br>ONAL DE HIGIENE "Rafael Rangel" |
|-----------------------|------------------|---------------------------------------------------------------------------------------------|--------------------------------------------------------------|----------------------------------------------------------------------------------------------------|
| ESPECIALI<br>FARMACEL | DADES<br>JTICAS  | Usuario: INSTITUTO NACIONAL DE HIGIENE RAFAEL RANGEL<br>CREACION DE SOLICITUDES<br>Regresar | Tipo de Cuenta: EMPRESA<br>IMAGENES DEL PRODUCTO (.jpg/.png) | Cerrar Sesión<br>Inicio                                                                                                    |
|                       |                  | IMAGENES Seleccionar archi<br>Nombre de la Imagen                                           | vo No se ha seleccionado ningún archivo 🤇 🤇                  | arga archivo) Borra archivo(s)<br>Ver Imagen                                                                                                    |
|                       | <u>http://19</u> | 10.9.130.8/siverc/adm/docs/ef/E.F.G.60.000/0/ef_E.F.G.6                                     | 50.000 1.jpg                                                 |                                                                                                    |

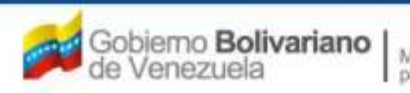
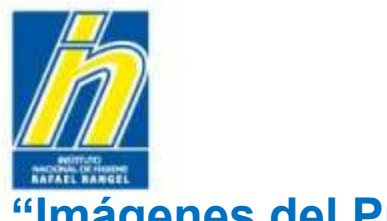

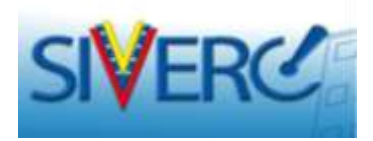

# "Imágenes del Producto"

Repita el procedimiento anterior con cada una de las imágenes a cargar, una vez adjuntados todos los archivos visualizará una pantalla similar a esta:

|                   | DECREMENT        | ON DEL SISTEMA AYUDA                                                          | INSTITUTO MACION                                                 | 44. DE HIGIENE "Rafael Ran      |
|-------------------|------------------|-------------------------------------------------------------------------------|------------------------------------------------------------------|---------------------------------|
| SPECIAL<br>ARMACE | IDADES<br>UTICAS | URUBNO: UNSTITUTO NACIONAL DE HEGIENE RAFAEL RANUE<br>CHEACION DE SOLICITUDES | E. Tipo de Cuenta: EMPRESA<br>EMAGENES DEL PRODUCTO (dpg./ prog) | CAWAYS                          |
|                   |                  | Regresse                                                                      |                                                                  | Intec                           |
|                   |                  | IMAGENES Selectionar and                                                      | No as he selectorado ningún archiva                              | a arctivo ] _ 85ma arctivo(s) . |
| E.                |                  | Nombre de la Imager                                                           | 6                                                                | Ver Imagen                      |
| Г                 | http://19        | 0.9.130.6/siverc/adm/doics/ef/E.F.0.60.000/0/ef_E.F.6                         | 60.000 1.lpg                                                     |                                 |
| F                 | tate://19        | 0.9.130,8/sivers/adm/docs/st/E F.O.60.300/0/et .E F.G                         | 68.00 <u>0 2.10</u> 0                                            | 1                               |
| п                 | http://19        | 0.9.130.8/siverc/adm/docs/et/E.F.0.60.000/0/et_E.F.0                          | <u>60.000 3.usa</u>                                              |                                 |
|                   |                  |                                                                               |                                                                  |                                 |

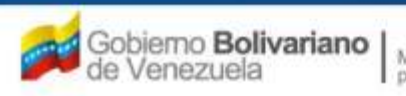

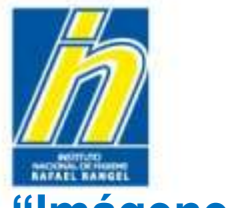

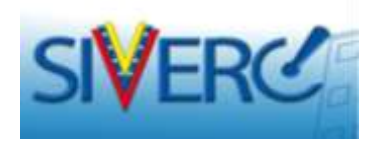

# "Imágenes del Producto"

Para eliminar uno o más archivos, tíldelos y seleccione "Borra archivo(s)" :

| ESPECIALID<br>FARMACEU | ADES<br>TICAS | Unusion INTELECTIONS DE NUMERO          | IE RAFAEL RAHOL          | DO DE CUENTEL EMPRESA<br>VAGENES DEL PRODUCTO (.); | g/,ang)                 | Certar Sa      |
|------------------------|---------------|-----------------------------------------|--------------------------|----------------------------------------------------|-------------------------|----------------|
|                        |               | Regenzer                                |                          |                                                    |                         | Inica          |
|                        |               | ТНАСЕНТЯ                                | Eelemisnat anhine   He i | ie ha selectionade ningún ar                       | chize Carga anthron Bor | rra archive(s) |
| г                      |               | Nerri                                   | ire de la Imagen         |                                                    | Ver Ima                 | igen           |
| E                      | http://19     | 0.9.130.8/siverc/adm/docs/et/E F.G.60.1 | 000/0/ef E.F.S.60.000    | . Internet                                         |                         |                |
| F                      | http://19     | 0.9.130.8/siverc/adm/docs/ef/E.F.G.60.1 | 000/0/#f E.F.G.60.000    | 2.pg                                               | 1                       |                |
|                        | Mto://19      | 0.9.130.8/sivero/adm/docs/ef/E.F.G.60.0 | 000/0/ef EF.6.60.000     | 3.lpa                                              |                         | 10000          |
| <b>#</b>               | Laura and     |                                         |                          | 1000                                               | E                       | -              |

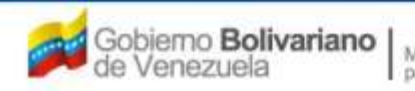

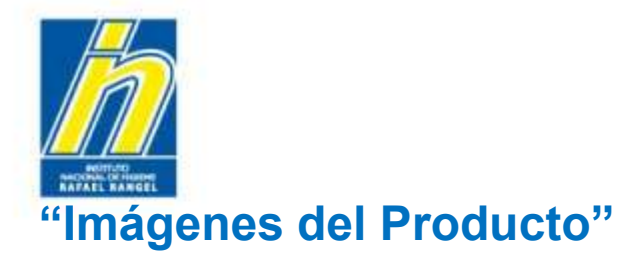

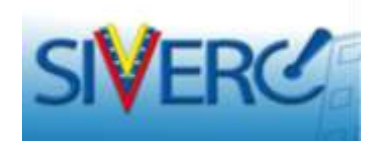

Verifique que el archivo seleccionado sea el correcto y confirme la operación pulsando "Si"

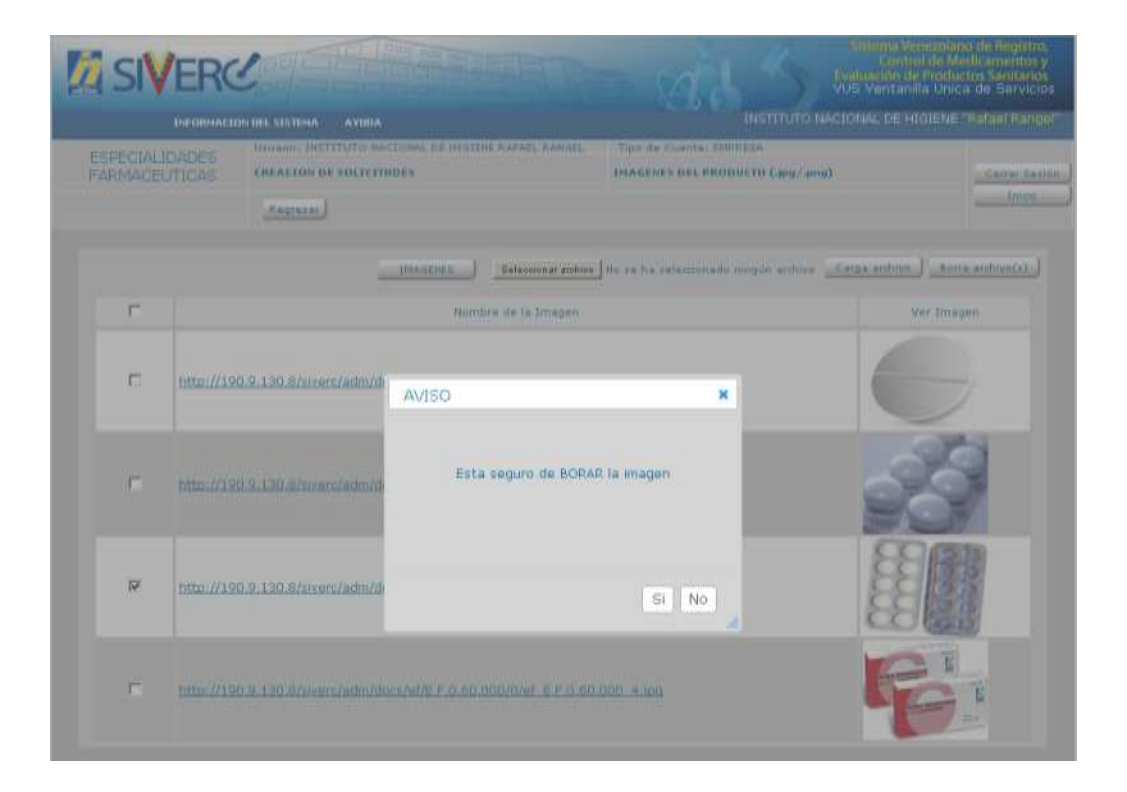

#### Gente, Ciencia y Tecnología al Servicio de la Salud

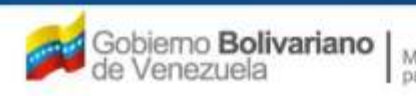

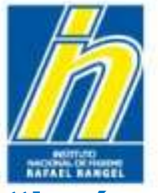

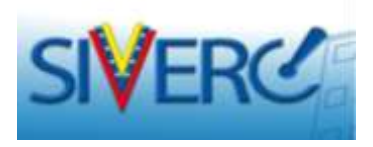

# "Imágenes del Producto"

Una vez confirmada la operación "Borrar archivo(s)", el sistema mostrará el siguiente mensaje:

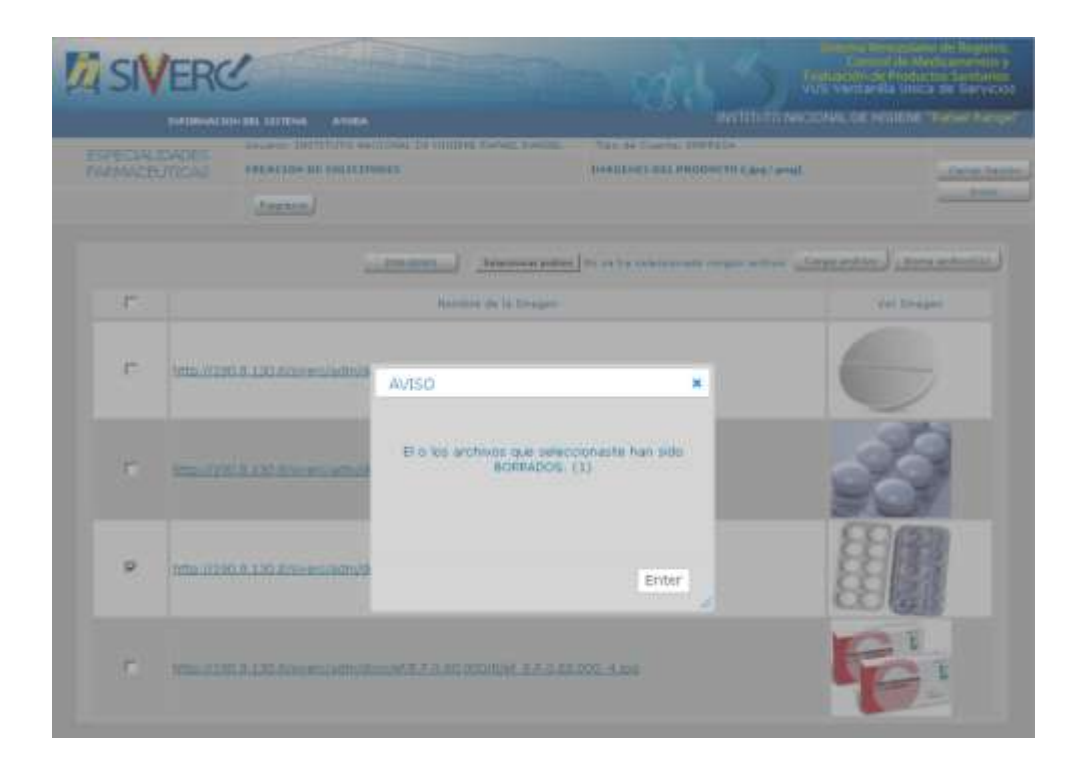

### Seleccione "Enter"

### Gente, Ciencia y Tecnología al Servicio de la Salud

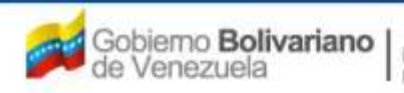

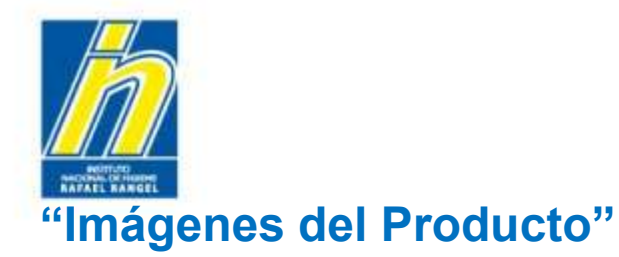

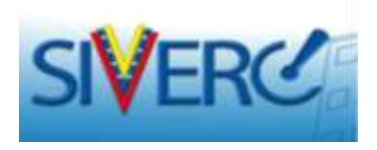

A continuación el sistema mostrará un pantalla similar a esta, en la cual no se visualiza el archivo eliminado:

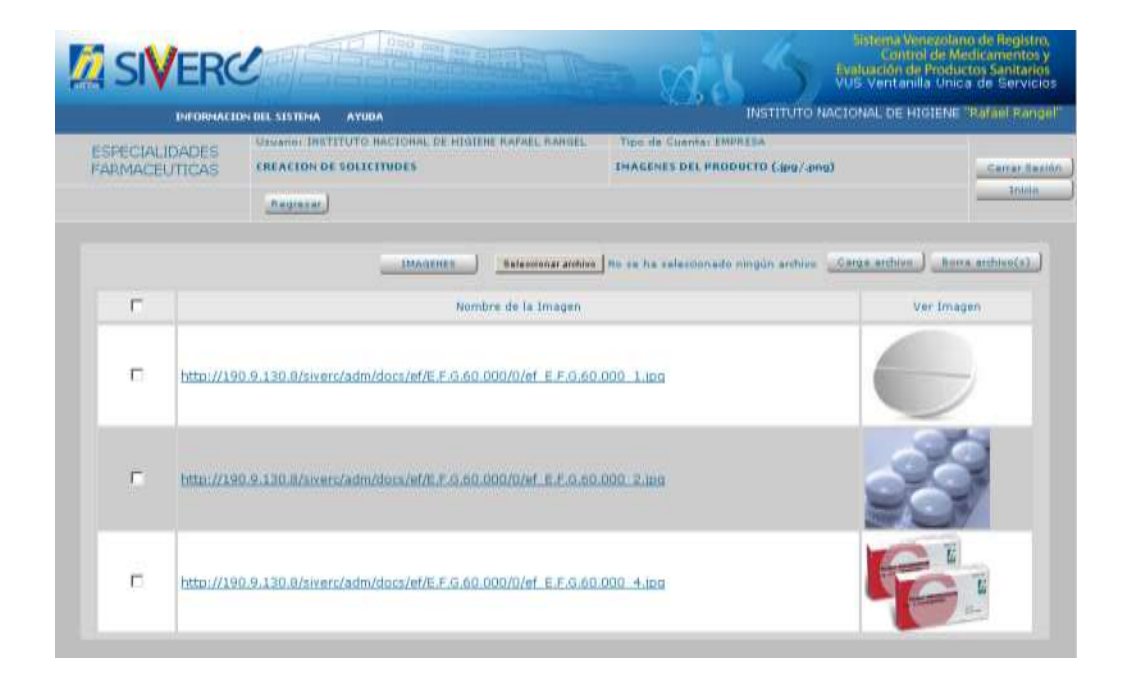

### Gente, Ciencia y Tecnología al Servicio de la Salud

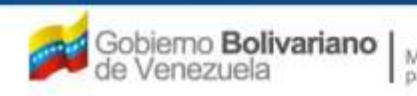

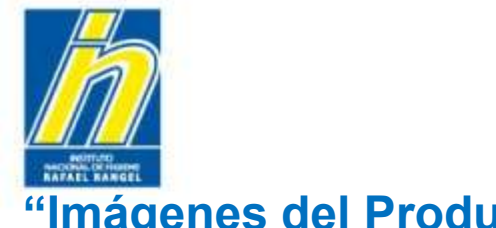

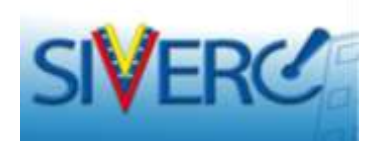

### "Imágenes del Producto"

Una vez completada la información requerida en la pestaña "Imágenes del Producto", visualizará la siguiente pantalla:

|                                 |                                                                                                    | Sistema Venezolano de Registro,<br>Control de Medicamentos y<br>Evaluación de Productos Sanitarios<br>VUS Ventanilla Unica de Servicios |
|---------------------------------|----------------------------------------------------------------------------------------------------|----------------------------------------------------------------------------------------------------|
| INFORMACION                     | DEL SISTEMA AYUDA                                                                                   | INSTITUTO NACIONAL DE HIGIENE "Rafael Rangel"                                                                                           |
| ESPECIALIDADES<br>FARMACEUTICAS | Usuario: INSTITUTO NACIONAL DE HIGIENE RAFAEL RANGEL CREACION DE SOLICITUDES Guardar datos Regresar | Tipo de Cuenta: EMPRESA  Pantone Colores                                                                                                |
| No. De Registro E.              | F.G.60.000                                                                                          | Categoria del C2 Producto Conocido Genérico                                                                                             |
| Nombre del producto             | AMIPRIL - HIDROCLOROTIAZIDA 5 mg - 12,5 mg TABLETAS                                                 |                                                                                                    |
| Fecha de Registro 2             | 6-12-2011 Fecha de vencimiento 26-12-2018                                                           |                                                                                                    |
| Tipo de autorizacion 0          | 1 P Registro Sanitario                                                                              |                                                                                                    |
| INFORMACION DEL PRODUCTO        | INFORMACION GENERAL DEL TRAMITE                                                                     |                                                                                                    |
| Producto de convenio            | Si 💌                                                                                                | 1                                                                                                    |
| Producto Esencial?              | Si 💌                                                                                                | FORMULA                                                                                                    |
| Generico                        | Si 💌                                                                                                | SIS. ENVASE / CIERRE                                                                                                    |
| Procedencia                     | Nacional 💽                                                                                          | VALIDEZ                                                                                                    |
| Forma Farmacéutica              | 039 Tabletas                                                                                        | IMAGENES                                                                                                    |
| Vía de administración           | 32 D Oral                                                                                           | FICHA TÉCNICA                                                                                                    |
| Condición de dispensación       | 01 Con Prescripcion Facultativa                                                                     |                                                                                                    |
| Tipo de Envase para la<br>Venta | Publico                                                                                             |                                                                                                    |

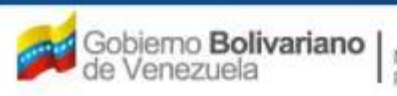

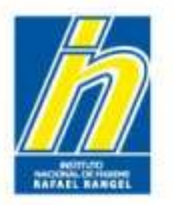

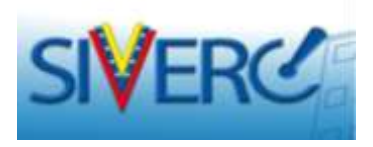

Seleccione el botón "Ficha Técnica" e ingrese a la pantalla para adjuntar las propiedades farmacológicas, las condiciones y restricciones de uso aprobadas para el producto según los Oficios Correspondientes:

|                                 |                                                                                                    | 835                             | Sistema Venezolano de Registro,<br>Control de Medicamentos y<br>Evaluación de Productos Sanitarios<br>VUS Ventanilla Unica de Servicios |
|---------------------------------|----------------------------------------------------------------------------------------------------|---------------------------------|----------------------------------------------------------------------------------------------------|
| INFORMACION                     | I DEL SISTEMA AYUDA                                                                                 | INSTITUTO N                     | ACIONAL DE HIGIENE "Rafael Rangel"                                                                                                    |
| ESPECIALIDADES<br>FARMACEUTICAS | Usuario: INSTITUTO NACIONAL DE HIGIENE RAFAEL RANGEL CREACION DE SOLICITUDES Guardar datos Regresar | Tipo de Cuenta: EMPRESA         | Pantone Colores                                                                                                    |
| No. De Registro E               |                                                                                                    | Categoria del C2 Pr<br>producto | oducto Conocido Genérico                                                                                                    |
| Nombre del producto             |                                                                                                    |                                 | af .                                                                                                    |
| Tipo de autorizacion 0          | 1 ρ Registro Sanitario                                                                              |                                 |                                                                                                    |
| INFORMACION DEL PRODUCTO        |                                                                                                    |                                 |                                                                                                    |
| Producto Esencial?              | Si 🖃                                                                                                |                                 | FORMULA                                                                                                    |
| Generico                        | Si 🗨                                                                                                |                                 | SIS. ENVASE / CIERRE                                                                                                    |
| Procedencia                     | Nacional                                                                                            |                                 | VALIDEZ                                                                                                    |
| Forma Formaráutica              | 029 D Tablatar                                                                                      |                                 |                                                                                                    |
| Vía de administración           | 32. P Oral                                                                                          |                                 | FICHA TÉCNICA                                                                                                    |
| Condición de dispensación       | 01 Con Prescripcion Facultativa                                                                     |                                 |                                                                                                    |
| Tipo de Envase para la<br>Venta | Publico                                                                                             |                                 |                                                                                                    |

### Gente, Ciencia y Tecnología al Servicio de la Salud

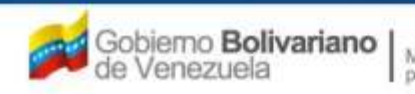

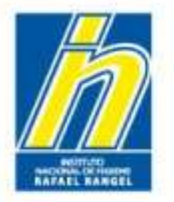

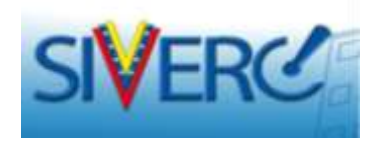

**Propiedades Farmacológicas:** Especificar las propiedades fármaco-cinéticas, fármaco-dinámicas, biodisponibilidad, bioequivalencia y los datos preclínicos de seguridad.

**Condiciones de Uso:** Especificar las indicaciones, posología, vía de administración y modo de uso aprobadas en los Oficios Correspondientes. (Punto 5d, Grupo E, Capítulo II de las Normas de la Junta Revisora de Productos Farmacéuticos).

**Restricciones de Uso:** Especificar las advertencias, precauciones, contraindicaciones, reacciones adversas e interacciones aprobadas en los Oficios Correspondientes. (Punto 5d, Grupo E, Capítulo II de las Normas de la Junta Revisora de Productos Farmacéuticos).

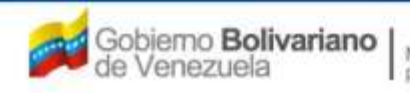

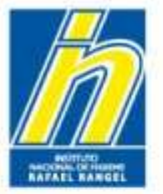

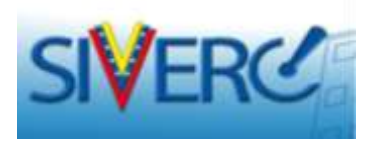

En la pantalla "Información Monografía"/ Condiciones de Uso, deberá ingresar los datos requeridos:

| SIVERC                          |                                                                                                    | Siste                                             | ma Venezolano de Registro,<br>Control de Medicamentos y<br>ión de Productos Sanitarios<br>intanilla Unica de Servicios |
|---------------------------------|----------------------------------------------------------------------------------------------------|---------------------------------------------------|----------------------------------------------------------------------------------------------------|
| INFORMACIO                      | ON DEL SISTEMA AYUDA                                                                                     | INSTITUTO NACIONA                                 | L DE HIGIENE "Rafael Rangel"                                                                                           |
| ESPECIALIDADES<br>FARMACEUTICAS | Usuano: INSTITUTO NACIONAL DE HIGIENE RAPAEL RANGEL<br>CREACION DE SOLICITUDES<br>Guardar datos Regresar | Tipo de Cuenta: EMPRESA<br>INFORMACION MONOGRAFIA | Cerrar Serión<br>Inicio                                                                                                |
| CONDICIONES DE USO              | RESTRICCIONES DE USO   PROPIEDADES FARMACOLOGICAS                                                        |                                                   |                                                                                                    |
| ) Z Posologia                   |                                                                                                    |                                                   | *                                                                                                    |
| 2.1 Dosis Máxima                | Aprobada                                                                                                 |                                                   | н                                                                                                    |
| ► 2.2 En caso de Ins            | ufidenda renal                                                                                           |                                                   | 17<br>H                                                                                                    |
| ▶ 2.3 En caso de Ins            | uficiencia Hepática                                                                                      |                                                   | ×                                                                                                    |
| 🕴 3 Modo de Uso o P             | forma y Precuencia de Administración                                                                     |                                                   | ·                                                                                                    |

# Recuerde guardar datos una vez que haya completado el formulario, de lo contrario se perderá la información suministrada

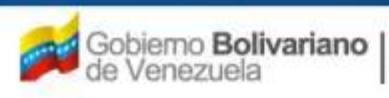

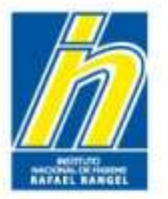

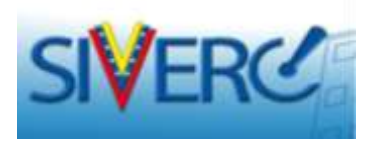

En la pantalla **"Información Monografía" / Restricciones de Uso,** deberá ingresar los datos requeridos:

| SIVERO                                | June 19 - Land                                                                | m 246 5                                            | una Venezalana de Registra.<br>Comina de Medicamentos y<br>ciún de Productos Sanitarios<br>entanda Unica de Servicios |
|---------------------------------------|-------------------------------------------------------------------------------|----------------------------------------------------|----------------------------------------------------------------------------------------------------|
| DECOMALD                              | DI DOL STUTEMA ATUDA                                                          | NETITUTO NACION                                    | AL DE HIGIENE "Rafael Kompel"                                                                                         |
| SPECIALIDADES                         | Children Institution nectores de soldiere Refer no<br>EREACION DE SOLICITUDES | THE BE CLEARL ENTREES.<br>THEORIGACION HONDCRAFTS. | _ Denne Restor                                                                                                    |
|                                       |                                                                               |                                                    | 1400                                                                                                    |
| ovolationes de luvo                   | REETRICCIONES DE LESS                                                         | attes                                              |                                                                                                    |
| - L- Advertision                      |                                                                               |                                                    |                                                                                                    |
|                                       |                                                                               |                                                    | jœ.                                                                                                    |
| + 3 - Pressoloner de                  | Smplan                                                                        |                                                    |                                                                                                    |
| + 3.2 Manual autors)                  | a capacitad para conduct y utilizie magamena.                                 |                                                    |                                                                                                    |
| · · · · · · · · · · · · · · · · · · · |                                                                               |                                                    |                                                                                                    |
| A DE LANAGE                           |                                                                               |                                                    | -                                                                                                    |
| · · · Contraction                     |                                                                               |                                                    |                                                                                                    |
|                                       | rraid                                                                         |                                                    |                                                                                                    |
| · 2. Starsmann                        | a pines Weillicementas                                                        |                                                    |                                                                                                    |
| * 1.5 2044 Reason                     |                                                                               |                                                    |                                                                                                    |
|                                       | met providen du Diagraduteres                                                 |                                                    |                                                                                                    |
| a the second                          |                                                                               |                                                    |                                                                                                    |
|                                       |                                                                               |                                                    | =                                                                                                    |
| A BE-Tratemiento A                    | dulter                                                                        |                                                    |                                                                                                    |
| * 8.8 Tratamiants N                   | ifae                                                                          |                                                    |                                                                                                    |
| · · · Información Inte                | initiative entry of products.                                                 |                                                    |                                                                                                    |

Recuerde guardar datos una vez que haya completado el formulario, de lo contrario se perderá la información suministrada

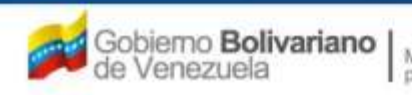

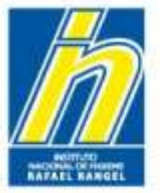

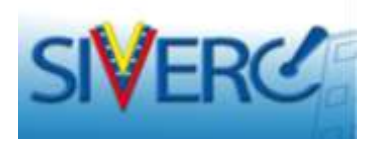

En la pantalla **"Información Monografía" / Propiedades Farmacológicas,** deberá ingresar los datos requeridos:

| s y<br>os<br>cios |
|-------------------|
| ngel"             |
| esión)<br>D       |
|                   |
|                   |
| 3                 |

# Recuerde guardar datos una vez que haya completado el formulario, de lo contrario se perderá la información suministrada

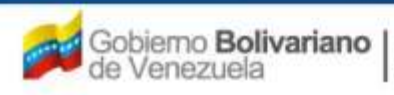

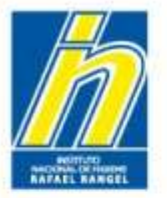

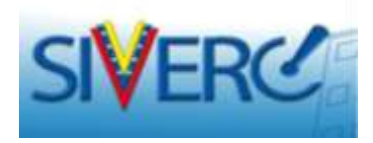

# "Información Monografía"

| INFORMACIO                                                                                                    | IN DEL SISTEMA AYUDA                                                                                                    | INSTITUTO NACIONAL DE H                                                      | HIGIENE "Rafael Ra                                                                                                    |
|----------------------------------------------------------------------------------------------------|----------------------------------------------------------------------------------------------------|------------------------------------------------------------------------------|----------------------------------------------------------------------------------------------------|
| ESPECIALIDADES<br>FARMACEUTICAS                                                                                                    | Usuario: INSTITUTO NACIONAL DE HIGIENE RAFAEL RANGE<br>CREACION DE SOLICITUDES                                                                                | L Tipo de Cuenta: EMPRESA INFORMACION MONOGRAFIA                             | Cerrar S                                                                                                    |
|                                                                                                    | Guardar datos Regresar                                                                                                    |                                                                              | Inici                                                                                                    |
| CONDICIONES DE USO                                                                                                    | RESTRICCIONES DE USO                                                                                                    | 18                                                                           |                                                                                                    |
| 0                                                                                                    | H.                                                                                                    | × 4                                                                          | 3                                                                                                    |
| 1 Indicaciones Tera                                                                                                    | apeúticas                                                                                                    |                                                                              | × .                                                                                                    |
| 1 Indicaciones Tera<br>Tratamiento de <u>hiperta</u><br>Esta combinación a dos<br>menoterapia                                                                                                    | apeúticas<br>a <u>nsion</u> esencial.<br>sis fijas está indicada en pacientes cuya presión arterial no                                                        | se controla adecuadamente con <u>ramipril</u> o con <u>hidroclorotiazi</u> s | ta en                                                                                                    |
| 1 Indicaciones Tera<br>Tratamiento de biperte<br>Esta combinación a dos<br>menoterapia                                                                                                    | apeúticas<br>ansion esencial.<br>sis fijas está indicada en pacientes cuya presión arterial no                                                                | se controla adecuadamente con <u>ramipril</u> o con <u>hidroclorotiazic</u>  | da en                                                                                                    |
| 1 Indicaciones Tera Tratamiento de hiperts Esta combinación a dos menoterapia.  2 Posología  2.1 Dosis Máxima /                                                                                                    | apeúticas<br>ansion esencial.<br>sis fijas está indicada en pacientes cuya presión arterial no<br>Aprobada                                                    | se controla adecuadamente con <u>ramipril</u> o con <u>hidroclorotiazio</u>  | a en P                                                                                                    |
| <ol> <li>1 Indicaciones Tera</li> <li>Tratamiento de hiperts</li> <li>Esta combinación a dos monotarapia.</li> <li>2 Posología</li> <li>2.1 Dosis Máxima /</li> <li>2.2 En caso de insu</li> </ol>                             | apeúticas<br>ansion esencial.<br>sis fijas está indicada en pacientes cuya presión arterial no<br>Aprobada<br>uficiencia renal                                | se controla adecuadamente con <u>ramipril</u> o con <u>hidroclorotiazi</u> c | ta en C                                                                                                    |
| <ul> <li>1 Indicaciones Tera</li> <li>Tratamiento de hiperta<br/>Esta combinación a dos<br/>monoterapia.</li> <li>2 Posología</li> <li>2.1 Dosis Máxima /</li> <li>2.2 En caso de insu</li> <li>2.3 En caso de Insu</li> </ul> | apeúticas<br>an <u>sion</u> esencial.<br>sis fijas está indicada en pacientes cuya presión arterial no<br>Aprobada<br>uficiencia renal<br>uficiencia Hepática | se controla adecuadamente con <u>ramipril</u> o con <u>hidroclorotiazio</u>  | a en provincia en provincia en |

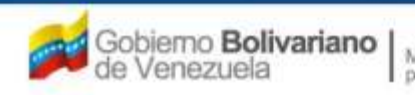

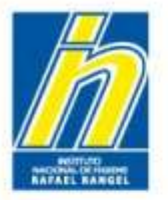

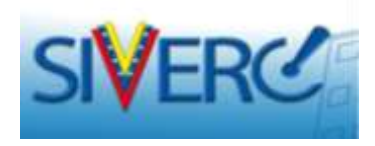

En la pantalla **"Información General del Trámite,** deberá ingresar los datos de las empresas involucradas en la manufactura, almacenamiento, distribución y comercialización del producto :

| SIVERC                                                                                                    |                                                                                                    | M. 4              | Sistema Venezolano<br>Control de Mer<br>Evaluación de Product<br>VUS Ventanilla Unica | o de Registro<br>dicamentos y<br>tos Sanitarios<br>1 de Servicio |
|----------------------------------------------------------------------------------------------------|----------------------------------------------------------------------------------------------------|-------------------|---------------------------------------------------------------------------------------|------------------------------------------------------------------|
| INFORMACION DEL SISTEMA AYUDA                                                                                                    |                                                                                                    | INSTIT            | UTO NACIONAL DE HIGIENE                                                               | Rafael Rong                                                      |
| ESPECIALIDADES UNMERCI INSTITUTO NACIONAL DE HIGIENE RAFAL<br>FARMACÉUTICAS CREACION DE SOLICITUDES                                                                                                    | L RANGEL TIDO O                                                                                                    | e Cuenta: EMPRESA |                                                                                       | Centra Ses                                                       |
| Guarder dates Regrassr                                                                                                    |                                                                                                    |                   | Pantone Colores                                                                       | Linkie                                                           |
| No. De Registro E.F.G.60.000                                                                                                    | 9                                                                                                    | producto C2       | P Producte Conocido Genérico                                                          |                                                                  |
| RAMIPRIL - HIDROCLOROTIAZIDA 5 mg - 12,5 mg                                                                                                    | TABLETAS                                                                                                    |                   | 28                                                                                    |                                                                  |
| Fecha de Registro 26-12-2011 Fecha de vencimiento 26-12-2016<br>Tipo de sutocescion 01 IP Registro Sanitario                                                                                                    |                                                                                                    |                   |                                                                                       |                                                                  |
| PORMACION DEL PRODUCTO INFORMACION GENERAL DEL TRAMITE                                                                                                    | _                                                                                                    |                   |                                                                                       |                                                                  |
| INFORMACION DE EMPRESAS/PERSONAS INVOLUCRADAS                                                                                                    |                                                                                                    |                   |                                                                                       |                                                                  |
| Propietario (B)                                                                                                    | x                                                                                                    |                   |                                                                                       |                                                                  |
| Fabricante                                                                                                    | K III                                                                                                    |                   |                                                                                       |                                                                  |
| Fabricante envasador 0                                                                                                    | (c)                                                                                                    |                   |                                                                                       |                                                                  |
| and a state of the state of the | and a second second sec |                   |                                                                                       |                                                                  |
| Fabricante envasador adicional                                                                                                    | KI                                                                                                    |                   |                                                                                       |                                                                  |
| Fabricante envasador adicional O<br>Fabricante Adicional O                                                                                                    | H I                                                                                                    |                   |                                                                                       |                                                                  |
| Fabricante envasador adicional 0<br>Fabricante Adicional 0<br>Representante 0                                                                                                    | K I                                                                                                    |                   |                                                                                       |                                                                  |

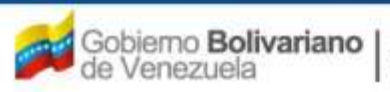

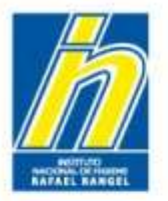

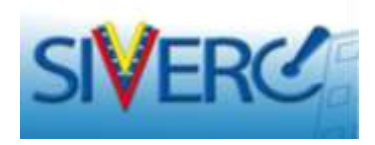

En la pantalla **"Información General del Trámite,** automáticamente la información correspondiente al Representante se encuentra cargada y el renglón no se visualizará en el sistema.

| SIVERG                                    |                                                                                | = pail                 | Sistemi Venezolan<br>Control de Me<br>Evaluación de Produc<br>VUS Ventanilla Unic | o de Registro,<br>dicamentos y<br>tos Sanitarios<br>a de Servicios |
|-------------------------------------------|--------------------------------------------------------------------------------|------------------------|-----------------------------------------------------------------------------------|--------------------------------------------------------------------|
| INFORMACIO                                | IN DEL SESTEMA AYUDA                                                           | KO O                   | ISTITUTO NACIONAL DE HIGIENE                                                      | Rafael Ronge                                                       |
| ESPECIALIDADES<br>FARMACEUTICAS           | USUBNOI INSTITUTO NACIONAL DE HIGIENE RAFAEL RANDEL<br>CREACION DE SOLICITUDES | Tipo de Cuenta: EMPRES | A                                                                                 | Center Sesio                                                       |
|                                           | Guardar datos Regresser                                                        |                        | Pantone Colores                                                                   |                                                                    |
| No: De Registro                           | E.F.G.60.000                                                                   | Catagoria del co       | Producte Canadido Genérica                                                        |                                                                    |
| turriere del producto                     | RAMIPRIL - HIDROCLOROTIAZIDA 5 mg - 12,5 mg TABLETAS                           |                        | 2                                                                                 |                                                                    |
| Fecha de Registro<br>Tipo de autorización | 26-12-2011 Peche de renomiento 26-12-2016<br>01 77 Registro Sanitario          |                        |                                                                                   |                                                                    |
| FORMACION DEL PRODU                       | JCTO INFORMACION GENERAL DEL TRAMITE                                           |                        |                                                                                   |                                                                    |
| DOCUMENTOS R                              | EQUERIDOS                                                                      | _                      |                                                                                   |                                                                    |
| INFORMACI                                 | ION DE EMPRESAS/PERSONAS INVOLUCRADAS                                          |                        |                                                                                   |                                                                    |
| Propietario                               |                                                                                |                        |                                                                                   |                                                                    |
| Fabricante                                |                                                                                | <u>د</u>               |                                                                                   |                                                                    |
| Fabricante envasador                      |                                                                                | د]                     |                                                                                   |                                                                    |
| Fabricante envasador                      | adicional                                                                      | د ]                    |                                                                                   |                                                                    |
| Fabricante Adicional                      |                                                                                | د .                    |                                                                                   |                                                                    |
| Almacenador                               |                                                                                | < ا                    |                                                                                   |                                                                    |

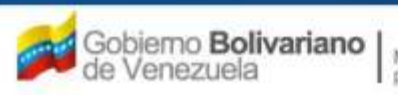

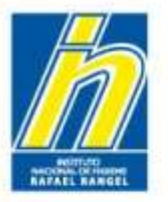

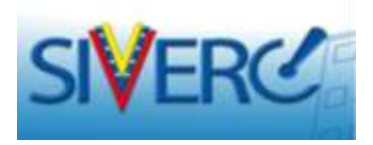

Para ingresar la información correspondiente al **"Propietario"**, seleccione el botón **"Propietario Agrega"** :

| SIVER(                          | 200 CB land and and and and and and and and and                                 | - Mil                 | Gistiema Venezolano de Registr<br>Control de Medicamentos<br>Evaluación de Productos Sanitario<br>VUS Ventanilla Unica de Servic | y<br>S |
|---------------------------------|---------------------------------------------------------------------------------|-----------------------|----------------------------------------------------------------------------------------------------|--------|
| INFORMACI                       | ON DEL SISTEMA AYUDA                                                            |                       | NSTITUTO NACIONAL DE HIGIENE "Rafael Ran;                                                                                        | er     |
| ESPECIALIDADES<br>FARMACEUTICAS | Usuarioi INSTITUTO NACIONAL DE HIGIERE RAFAEL RANGEL<br>CREACION DE SOLICITUDES | Tipo de Cuenta: EMPRE | SA<br>Cerrar Be                                                                                                    | ión.   |
|                                 | Guardar datos Regresar                                                          | (Manageria) Platester | Paritone Colores                                                                                                    |        |
| No. De Registro                 | £.F.B.60.000                                                                    | Categoria del C2      | Producta Canocido Genérico                                                                                                    |        |
| humbre del producte             | RANIPRIL - HIDROCLOROTIAZIDA 5 mg - 12.5 mg TABLETAS                            |                       |                                                                                                    |        |
| Pecha de Regutro                | 26-12-2011 Fetha de vencimiento 26-12-2018                                      |                       |                                                                                                    |        |
| Tipe de autorización            | 01 D Registro Sanitario                                                         |                       |                                                                                                    |        |
| INFORMACION DEL PRODUCT         | O DEPORMACION GENERAL DEL TRAMITE                                               |                       |                                                                                                    |        |
| DOCUMENTOS REQ                  |                                                                                 |                       |                                                                                                    |        |
| INFORMACIO                      | N DE EMPRESAS/PERSONAS INVOLUCRADAS                                             |                       |                                                                                                    |        |
| Propietario                     | <b>• • •</b>                                                                    |                       |                                                                                                    |        |
| Fabricante                      | Projet                                                                          | ario Agrega           |                                                                                                    |        |
| Fabricante envasador            |                                                                                 | ano ngi oga           |                                                                                                    |        |
| Fabricante envasador ad         | icional 🕒 🗶                                                                     |                       |                                                                                                    |        |
| Fabricante Adicional            | C ×                                                                             |                       |                                                                                                    |        |
| Almacenador                     | •                                                                               |                       |                                                                                                    |        |

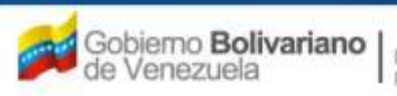

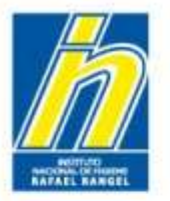

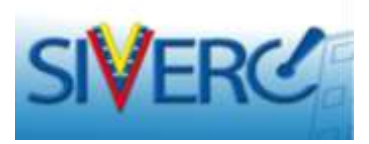

## "Información del Propietario"

Una vez que pulse al botón "Propietario Agrega", visualizará la siguiente pantalla:

|                                                            |                                                                                                    | Sistema V<br>Cont<br>Evaluación o<br>VUS Ventar                                                  | enezolano de Registro,<br>rol de Medicamentos y<br>le Productos Sanitarios<br>illa Unica de Servicios |
|------------------------------------------------------------|----------------------------------------------------------------------------------------------------|--------------------------------------------------------------------------------------------------|----------------------------------------------------------------------------------------------------|
| INFORMACIO                                                 | N DEL SISTEMA AYUDA                                                                                   | INSTITUTO NACIONAL DE F                                                                          | HGIENE "Rafael Rangel"                                                                                |
| ESPECIALIDADES<br>FARMACEUTICAS                            | Usuario: INSTITUTO NACIONAL DE HIGIENE RAFAEL RA<br>CREACION DE SOLICITUDES<br>Guardar datos Regresar | NGEL Tipo de Cuenta: EMPRESA<br>INFORMACION DEL PROPIETARIO                                      | Cerrar Sesión<br>Inicio                                                                               |
| Procedenci<br>Numero de RJ<br>Razon Soci<br>Tipo de Person | ia Nacional 💌<br>IF 🔊 Ø<br>al                                                                         | ×                                                                                                |                                                                                                    |
| No. de Telefon<br>E-mail primari<br>Pagina WE              | 10<br>10<br>18                                                                                        | No. De Fax<br>E-mail secundario                                                                  |                                                                                                    |
| DIRECCION ORI                                              | GEN NACIONAL                                                                                          |                                                                                                  |                                                                                                    |
| Ubicacion geog                                             | grafica Urbanizacio<br>Avenida                                                                        | n / Sector / Zona Industrial 0<br>a / Carrera / Calle / Galpon 0<br>Edifício / Quinta / Galpón 0 |                                                                                                    |
|                                                            | - Al-                                                                                                 | Piso / Planta / Local 0<br>Código Postal 0<br>Punto de referencia 0                              |                                                                                                    |
|                                                            |                                                                                                    |                                                                                                  |                                                                                                    |

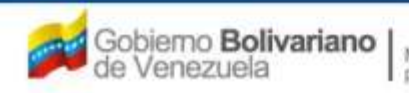

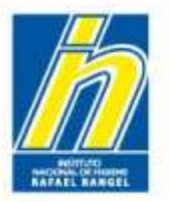

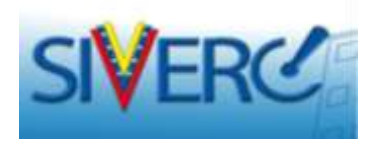

# "Información del Propietario"

| INFORMA                                                               | CION DEL SISTEMA                                                         | AYUDA                                       |                                                                                                    | INSTITUTO NACIONAL DE I | HIGIENE "Rafael Range  |
|-----------------------------------------------------------------------|--------------------------------------------------------------------------|---------------------------------------------|----------------------------------------------------------------------------------------------------|-------------------------|------------------------|
| ESPECIALIDADES<br>FARMACEUTICAS                                       | Usuario) INST<br>CREACION DE                                             | ITUTO NACIONAL DE HIGIENE RA<br>SOLICITUDES | AFAEL RANGEL TIDE de Cuenta: EMF<br>INFORMACION DEL F                                                                                                    | REBA                    | Cerrar Sazio<br>Inicio |
| Proced<br>Numero d<br>Razon 1<br>No. de Tali<br>E-mail pris<br>Pagina | encia Nacional<br>Riff Nacional<br>Socia Nacional<br>sfone<br>Extranjera |                                             | No. De Fax<br>E-mail secundario                                                                                                    |                         |                        |
| DIRECCION                                                             | ORIGEN NACIONAL                                                          | INFORMACION DEL REGENTE                     | INFORMACION SOBRE FABRICACION                                                                                                    | ]                       |                        |
| Ubicacion -                                                           | geografica                                                               | Unt<br>A                                    | oanizacion / Sector / Zona Industrial 0<br>Avenida / Carrera / Calle / Galpon 0<br>Edificio / Quinta / Galpón 0<br>Pizo / Planta / Local 0<br>Código Postal 0 |                         |                        |

**Procedencia:** Seleccione del menú desplegado, sí la empresa Propietaria del producto se encuentra establecida en Venezuela (nacional) o fuera de ella (extranjera).

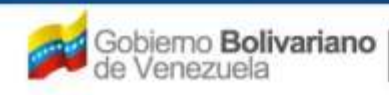

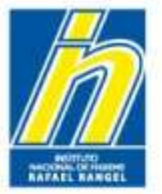

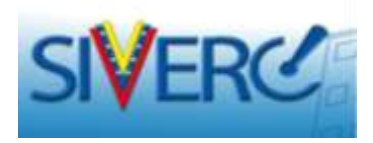

# "Información del Propietario" / EMPRESAS NACIONALES

Al seleccionar procedencia nacional, visualizará la siguiente pantalla:

|                                                                                                    |                                                                                                    | Sistema Ver<br>Contro<br>Evaluación de<br>VUS Ventanill                                                                                                    | ezolano de Registro,<br>l de Medicamentos y<br>Productos Sanitarios<br>a Unica de Servicios |
|----------------------------------------------------------------------------------------------------|----------------------------------------------------------------------------------------------------|----------------------------------------------------------------------------------------------------|---------------------------------------------------------------------------------------------|
| INFORMACION                                                                                                  | N DEL SISTEMA AYUDA                                                                                   | INSTITUTO NACIONAL DE HI                                                                                                    | GIENE "Rafael Rangel"                                                                       |
| ESPECIALIDADES<br>FARMACEUTICAS                                                                              | Usuario: INSTITUTO NACIONAL DE HIGIENE RAFAEL RA<br>CREACION DE SOLICITUDES<br>Guardar datos Regresar | ANGEL Tipo de Cuenta: EMPRESA<br>INFORMACION DEL PROPIETARIO                                                                                                    | Cerrar Sesión<br>Inicio                                                                     |
| Procedenci<br>Numero de RI<br>Razon Socia<br>Tipo de Person<br>No. de Telefon<br>E-mail primari<br>Pagina WE | a Nacional .<br>F P Ø<br>al<br>a Juridica .                                                           | No. De Fax<br>E-mail secundario                                                                                                    |                                                                                             |
| DIRECCION ORIG                                                                                               | SEN NACIONAL<br>grafica Urbanizacio<br>Avenid                                                         | on / Sector / Zona Industrial 0<br>la / Carrera / Calle / Galpon 0<br>Edificio / Quinta / Galpón 0<br>Piso / Planta / Local 0<br>Código Postal 0<br>Punto de referencia 0 |                                                                                             |

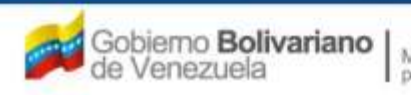

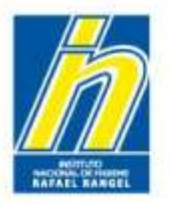

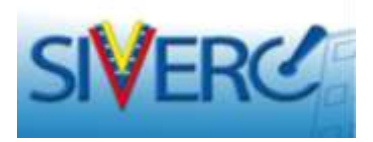

# "Información del Propietario" / EMPRESAS NACIONALES

|                                                                                                    |                                                                                 | Sistema Ver<br>Contro<br>Evaluación de<br>VUS Ventanill                                                                                             | nezolano de Registro,<br>I de Medicamentos y<br>Productos Sanitarios<br>a Unica de Servicios |
|----------------------------------------------------------------------------------------------------|---------------------------------------------------------------------------------|----------------------------------------------------------------------------------------------------|----------------------------------------------------------------------------------------------|
| INFORMACIO                                                                                                    | N DEL SISTEMA AYUDA                                                             | INSTITUTO NACIONAL DE HI                                                                                                    | GIENE "Rafael Rangel"                                                                        |
| ESPECIALIDADES<br>FARMACEUTICAS                                                                                               | Usuario: INSTITUTO NACIONAL DE HIGIENE RAFAEL RANGEL<br>CREACION DE SOLICITUDES | Tipo de Cuenta: EMPRESA<br>INFORMACION DEL PROPIETARIO                                                                                              | Cerrar Sesión                                                                                |
|                                                                                                    | Guardar datos Regresar                                                          |                                                                                                    | Inicio                                                                                       |
| Procedenci<br>Numero de Ri<br>Razon Soci<br>Tipo de Person<br>No. de Telefon<br>E-mail primari<br>Pagina WE<br>DIRECCION ORIG | IR Nacional V<br>IF PO<br>al<br>Juridica V<br>IS<br>GEN NACIONAL                | No. De Fax                                                                                                    |                                                                                              |
| Ubicacion geog                                                                                                    | grafica Drbanizacion / Sed<br>Avenida / Carr<br>Edific                          | tor / Zona Industrial 0<br>rera / Calle / Galpon 0<br>io / Quinta / Galpón 0<br>Piso / Planta / Local 0<br>Código Postal 0<br>Punto de referencia 0 |                                                                                              |

Registro de Información Fiscal (RIF): Escriba de Número de Registro Único de Información Fiscal (RIF), asignado a la Casa de Representación por el Servicio Nacional Integrado de Administración Aduanera y Tributaria (SENIAT). Formato: X-000000000

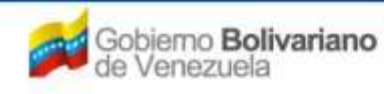

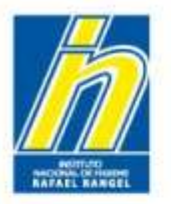

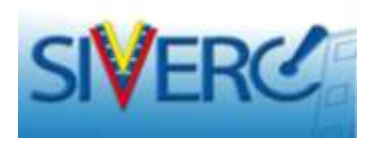

# "Información del Propietario" / EMPRESAS NACIONALES

| 2 SIVERC                                                                                           |                                                                                                | Sist<br>Evalue                                                                                                    | ema Venezolano de Registro,<br>Control de Medicamentos y<br>sción de Productos Sanitarios<br>Ventanilla Unica de Servicios |
|----------------------------------------------------------------------------------------------------|------------------------------------------------------------------------------------------------|----------------------------------------------------------------------------------------------------|----------------------------------------------------------------------------------------------------|
| INFORMACIO                                                                                         | ON DEL SISTEMA AYUDA                                                                           | INSTITUTO NACIONA                                                                                                    | L DE HIGIENE "Rafael Rangel"                                                                                               |
| ESPECIALIDADES<br>FARMACEUTICAS                                                                    | Usuario: INSTITUTO NACIONAL DE HIGIENE RA<br>CREACION DE SOLICITUDES<br>Guardar datos Regresar | AFAEL RANGEL Tipo de Cuenta: EMPRESA<br>INFORMACION DEL PROPIETARIO                                                                                                    | Cerrar Sesión<br>Inicio                                                                                                    |
| Proceden<br>Numero de R<br>Razon Soc<br>Tipo de Perso<br>No. de Telefo<br>E-mail prima<br>Pagina W | dia Nacional 💌<br>IF 🔊 Ø<br>ial<br>na Juridica 💌<br>no<br>EB                                   | No. De Fax<br>E-mail secundario                                                                                                    |                                                                                                    |
| Ubicacion geo                                                                                      | IGEN NACIONAL                                                                                  | banizacion / Sector / Zona Industrial 0<br>Avenida / Carrera / Calle / Galpon 0<br>Edificio / Quinta / Galpón 0<br>Piso / Planta / Local 0<br>Código Postal 0<br>Punto de referencia 0 |                                                                                                    |

**Razón Social**: Escriba el nombre con el que se encuentra registrada la empresa, tal como aparece en el Registro Mercantil. Ejemplo: "Fabrica Internacional de Grapas y Clips La Primera, Compañía Anónima" o "Fabrica Internacional de Grapas y Clips La Primera, C. A."

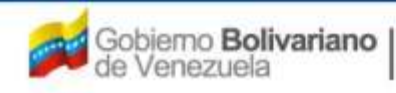

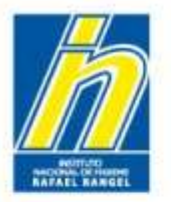

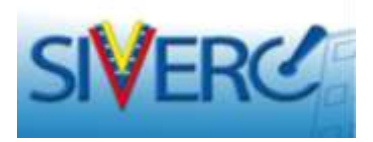

# "Información del Propietario" / EMPRESAS NACIONALES

|                                 |                                                                                             |                                                                                   | Sistema Venez<br>Control d<br>Evaluación de Pr<br>VUS Ventanilla I | olano de Registro,<br>e Medicamentos y<br>oductos Sanitarios<br>Jnica de Servicios |
|---------------------------------|---------------------------------------------------------------------------------------------|-----------------------------------------------------------------------------------|--------------------------------------------------------------------|------------------------------------------------------------------------------------|
| INFORMACIO                      | N DEL SISTEMA AYUDA                                                                         |                                                                                   | INSTITUTO NACIONAL DE HIGIE                                        | ENE "Rafael Rangel"                                                                |
| ESPECIALIDADES<br>FARMACEUTICAS | Usuario: INSTITUTO NACIONAL DE HIGIENE<br>CREACION DE SOLICITUDES<br>Guardar datos Regresar | RAFAEL RANGEL Tipo de Cuenta: EM                                                  | PRESA<br>PROPIETARIO                                               | Cerrar Sesión<br>Inicio                                                            |
| Procedenc<br>Numero de R        | ia Nacional 💌                                                                               |                                                                                   |                                                                    |                                                                                    |
| Razon Soci<br>Tipo de Person    | al<br>Juridica 💌                                                                            | No. 54 (1997)                                                                     | *                                                                  |                                                                                    |
| E-mail primar<br>Pagina Wi      | Juridica 💽                                                                                  | E-mail secundario                                                                 |                                                                    |                                                                                    |
| DIRECCION ORI                   |                                                                                             |                                                                                   |                                                                    |                                                                                    |
| Ubicacion geo                   | grafica                                                                                     | Urbanizacion / Sector / Zona Industrial 0<br>Auenida / Carrera / Calle / Galoon 0 |                                                                    |                                                                                    |
|                                 |                                                                                             | Edificio / Quinta / Galpón 0                                                      |                                                                    |                                                                                    |
|                                 | 1.                                                                                          | Piso / Planta / Local O                                                           |                                                                    |                                                                                    |
|                                 |                                                                                             | Código Postal O                                                                   |                                                                    |                                                                                    |
|                                 |                                                                                             | Punto de referencia 0                                                             |                                                                    |                                                                                    |
|                                 |                                                                                             |                                                                                   |                                                                    |                                                                                    |

Tipo de Persona: Seleccione del menú desplegado, sí el Propietario del producto corresponde a una empresa (Jurídica) o a una persona natural (Individual).

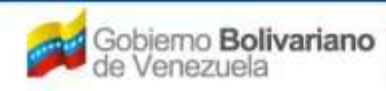

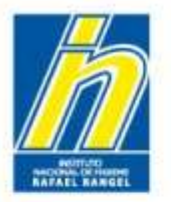

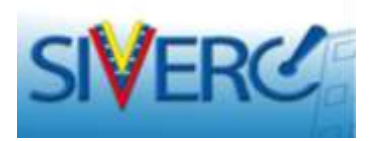

# "Información del Propietario" / EMPRESAS NACIONALES

|                                                                                                    |                                                                                                    | Sistema W<br>Contr<br>Evaluación d<br>VUS Ventan                                                                                                    | nezolano de Registro,<br>ol de Medicamentos y<br>e Productos Sanitarios<br>illa Unica de Servicios |
|----------------------------------------------------------------------------------------------------|----------------------------------------------------------------------------------------------------|----------------------------------------------------------------------------------------------------|----------------------------------------------------------------------------------------------------|
| INFORMACIO                                                                                                | N DEL SISTEMA AYUDA                                                                                    | INSTITUTO NACIONAL DE H                                                                                                    | IGIENE "Rafael Rangel"                                                                             |
| ESPECIALIDADES<br>FARMACEUTICAS                                                                           | Usuario: INSTITUTO NACIONAL DE HIGIENE RAFAEL RAN<br>CREACION DE SOLICITUDES<br>Guardar datos Regresar | IGEL Tipo de Cuenta: EMPRESA<br>INFORMACION DEL PROPIETARIO                                                                                                    | Cerrar Sesión<br>Inicio                                                                            |
| Procedenci<br>Numero de RI<br>Razon Soci<br>Tino de Person<br>No. de Telefon<br>E man priman<br>Pagina WE | ia Nacional 💌<br>IF 🖉 Ø<br>al<br>Juridica 💌<br>IS                                                      | No. De Fax<br>E-mail secundario                                                                                                    |                                                                                                    |
| Ubicacion geog                                                                                            | grafica Urbanizacion<br>Avenida                                                                        | / Sector / Zona Industrial 0<br>/ Carrera / Calle / Galpon 0<br>Edificio / Quinta / Galpón 0<br>Piso / Planta / Local 0<br>Código Postal 0<br>Punto de referencia 0 |                                                                                                    |

No. de Teléfono / No. De Fax: Escriba los números telefónicos empresariales del Propietario del producto y el número de fax. **Formato:** 0212-123-4567

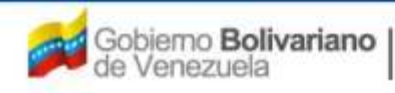

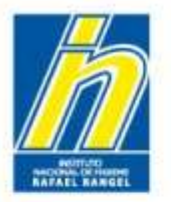

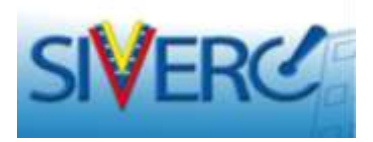

# "Información del Propietario" / EMPRESAS NACIONALES

|                                                                                            |                                                                                                    | Sistema Ven<br>Control<br>Evaluación de l<br>VUS Ventanilla                                                                                          | ezolano de Registro,<br>de Medicamentos y<br>Productos Sanitarios<br>a Unica de Servicios |
|--------------------------------------------------------------------------------------------|----------------------------------------------------------------------------------------------------|----------------------------------------------------------------------------------------------------|-------------------------------------------------------------------------------------------|
| INFORMACIO                                                                                 | N DEL SISTEMA AYUDA                                                                                       | INSTITUTO NACIONAL DE HIG                                                                                                    | IENE "Rafael Rangel"                                                                      |
| ESPECIALIDADES<br>FARMACEUTICAS                                                            | Usuario: INSTITUTO NACIONAL DE HIGIENE RAFAEL RANGEL<br>CREACION DE SOLICITUDES<br>Guardar datos Regresar | Tipo de Cuenta: EMPRESA<br>INFORMACION DEL PROPIETARIO                                                                                               | Cerrar Sesión<br>Inicio                                                                   |
| Procedenci<br>Numero de RJ<br>Razon Soci<br>Tipo de Person<br>E-mail primari<br>Pagina vic | ia Nacional                                                                                               | E-mail secundario                                                                                                    |                                                                                           |
| Ubicacion geog                                                                             | grafica Urbanizacion / Sec<br>Avenida / Car<br>Edific                                                     | tor / Zona Industrial 0<br>rera / Calle / Galpon 0<br>ilo / Quinta / Balpón 0<br>Piso / Planta / Local 0<br>Código Postal 0<br>Punto de referencia 0 |                                                                                           |

E-mail primario / E-mail secundario: Escriba la dirección electrónica correctamente, de esta manera se facilita la comunicación entre la parte interesada y la institución.

En caso de no contar con un correo electrónico alternativo, llene sólo el campo destinado al e-mail primario.

**Nota**: Se recomienda evitar el uso de cuentas "Hotmail", ya que no ofrece mucha seguridad y por políticas internas la mayoría de las instituciones publicas tienen bloqueado el ingreso y la salidas a dichas cuenta.

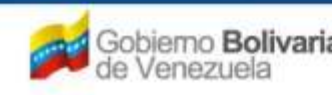

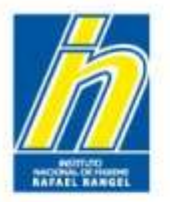

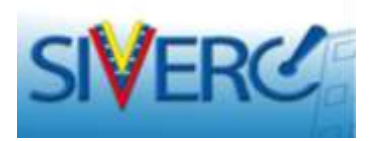

# "Información del Propietario" / EMPRESAS NACIONALES

| INFORMACIO                      | N DEL SISTEMA AN                                      | YUDA                         |                     |                                       | INSTITUTO NA         | CIONAL DE HIGIENE | Ratael Ra         |
|---------------------------------|-------------------------------------------------------|------------------------------|---------------------|---------------------------------------|----------------------|-------------------|-------------------|
| ESPECIALIDADES<br>FARMACEUTICAS | Usuario: INSTITUT<br>CREACION DE SOI<br>Guardar datos | O NACIONAL DE HI<br>ICITUDES | GIENE RAFAEL RANGEL | Tipo de Cuenta: EM<br>INFORMACION DEL | PRESA<br>PROPIETARIO |                   | Cerrar S<br>Inici |
| Procedenc<br>Numero de R        | ia Nacional 💌                                         | (a)                          |                     |                                       |                      |                   |                   |
| Razon Soci                      | al                                                    |                              |                     |                                       | 1                    |                   |                   |
| Tipo de Persor                  | a Juridica 💽                                          |                              |                     |                                       |                      |                   |                   |
| No. de Telefor                  | 10                                                    |                              |                     | No. De Fax                            |                      |                   |                   |
|                                 |                                                       |                              |                     | E-mail secundario                     |                      |                   |                   |
| Pagina Wi                       | в                                                     |                              |                     |                                       |                      |                   |                   |
| DIRECCION ORI                   | GEN NACIONAL                                          |                              |                     |                                       |                      |                   |                   |
| Ubicacion geo                   | grafica                                               | ( <b>Q</b> )                 | Urbanizacion / Se   | actor / Zona Industrial 0             |                      |                   |                   |
|                                 |                                                       |                              | Avenida / Ca        | irrera / Calle / Galpon 0             |                      |                   |                   |
|                                 |                                                       |                              | Edit                | icio / Quinta / Galpón O              |                      |                   |                   |
|                                 |                                                       | 16                           |                     | Piso / Planta / Local 0               |                      |                   |                   |
|                                 |                                                       |                              |                     | Código Postal O                       |                      |                   |                   |
|                                 |                                                       |                              |                     | Punto de referencia 0                 |                      |                   |                   |

Página Web: Escriba la página electrónica de la empresa.

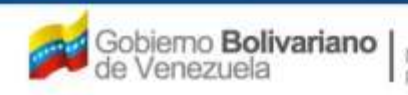

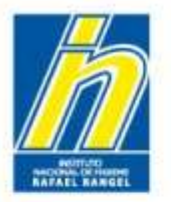

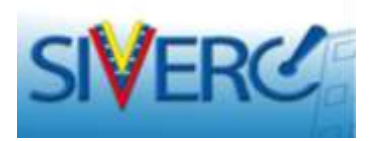

# "Información del Propietario" / EMPRESAS NACIONALES

|                                     |                              | Sistema V<br>Cont<br>Evaluación o<br>VUS Ventar | enezolano de Registro,<br>rol de Medicamentos y<br>le Productos Sanitarios<br>illa Unica de Servicios |
|-------------------------------------|------------------------------|-------------------------------------------------|----------------------------------------------------------------------------------------------------|
| INFORMACION DEL SISTEMA AYUD.       | A                            | INSTITUTO NACIONAL DE F                         | HIGIENE "Rafael Rangel"                                                                               |
| ESPECIALIDADES Usuario: INSTITUTO P | ACIONAL DE HIGIENE RAFAEL RA | NGEL Tipo de Cuenta: EMPRESA                    |                                                                                                    |
| FARMACEUTICAS CREACION DE SOLICI    | ITUDES                       | INFORMACION DEL PROPIETARIO                     | Cerrar Sesión                                                                                         |
|                                     |                              |                                                 | Inicio                                                                                                |
| Guardar datos                       | Regresar                     |                                                 |                                                                                                    |
|                                     |                              |                                                 |                                                                                                    |
| Procedencia Nacional                |                              |                                                 |                                                                                                    |
| Multiplication of a light           |                              |                                                 |                                                                                                    |
| Humero de Kir                       |                              |                                                 |                                                                                                    |
| Razon Social                        |                              |                                                 |                                                                                                    |
| Tipo de Persona Jurídica 🔹          | Lista de datos               |                                                 | ×                                                                                                    |
| No. de Telefono                     |                              |                                                 |                                                                                                    |
| E-mail primario                     | Buscar                       |                                                 |                                                                                                    |
| Danies WER                          | BOYCELINGTHON SHOW           | VIEWSKOCHICKS                                   |                                                                                                    |
| Pagina web                          | Código                       | Descripción                                     |                                                                                                    |
| DIRECCION ORIGEN NACIONAL           | V01                          | Distrito Capital                                |                                                                                                    |
|                                     | V0101                        | Municipio Libertador                            |                                                                                                    |
| Ubicacion geografica                | v02 🔍                        | Estado Amazonas                                 |                                                                                                    |
|                                     | V0201                        | Municipio Alto Orinoco                          |                                                                                                    |
|                                     | V020101                      | Ciudad La Esmeralda                             |                                                                                                    |
|                                     | V0202                        | Municipio Atabapo                               |                                                                                                    |
|                                     | V020202                      | Ciudad San Fernando de Atabapo                  |                                                                                                    |
|                                     | V0203                        | Municipio Atures                                |                                                                                                    |
|                                     | V020303                      | Ciudad Puerto Ayacucho                          |                                                                                                    |
|                                     | V0204                        | Municipio Autana                                |                                                                                                    |
|                                     | V020404                      | Ciudad Isla Ratón                               |                                                                                                    |
|                                     | V0205                        | Municipio Manapiare                             |                                                                                                    |
|                                     | V020505                      | Ciudad San Juan de Manapiare                    | 12                                                                                                    |
|                                     | V0206                        | Municipio Maroa                                 |                                                                                                    |
|                                     | V020606                      | Ciudad Maroa                                    | 13                                                                                                    |
|                                     | V0207                        | Municipio Rio Negro                             | 12                                                                                                    |
|                                     | V020707                      | Ciudad San Carlos de Río Negro                  |                                                                                                    |
|                                     | V03                          | Estado Anzoátegui                               |                                                                                                    |
|                                     | V0301                        | Municipio Anaco                                 |                                                                                                    |

Ubicación Geográfica: Seleccione del menú desplegado, el Municipio correspondiente a su Estado.

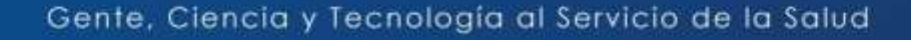

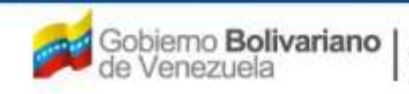

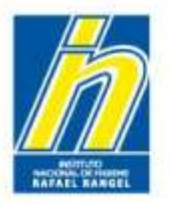

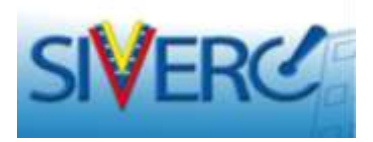

# "Información del Propietario" / EMPRESAS NACIONALES

|                                                                                                    |                                                           |                                                                                                    | Evaluación de F<br>VUS Ventanilla | zzolano de Registro,<br>de Medicamentos y<br>Productos Sanitarios<br>Unica de Servicios |
|----------------------------------------------------------------------------------------------------|-----------------------------------------------------------|----------------------------------------------------------------------------------------------------|-----------------------------------|-----------------------------------------------------------------------------------------|
| INFORMACIO                                                                                                    | IN DEL SISTEMA AYUDA                                      |                                                                                                    | INSTITUTO NACIONAL DE HIG         | IENE "Rafael Rangel"                                                                    |
| ESPECIALIDADES<br>FARMACEUTICAS                                                                                           | Usuario: INSTITUTO NACIONAL DE I                          | HIGIENE RAFAEL RANGEL Tipo de Cuenta: EMI                                                                                                    | PRESA<br>PROPIETARIO              | Cerrar Sesión                                                                           |
|                                                                                                    | Guardar datos Regresar                                    |                                                                                                    |                                   | Inicio                                                                                  |
| Procedenc<br>Numero de R<br>Razon Soci<br>Tipo de Persor<br>No. de Telefor<br>E-mail primar<br>Pagina Wi<br>DIRECCION ORI | ia Nacional 💌<br>IF 🖉 Ø Ø<br>al<br>Jurídica 💌<br>10<br>EB | No. De Fax<br>E-mail secundario                                                                                                    |                                   |                                                                                         |
| Ubicacion geo                                                                                                    | grafica                                                   | Urbanizacion / Sector / Zona Industrial<br>Avenida / Carrera / Calle / Galpon<br>Edificio / Quinta / Galpón 0<br>Piso / Planta / Local 0<br>Código Postal 0<br>Punto de referencia 0 |                                   |                                                                                         |

**Urbanización / Sector / Zona Industrial**: Escriba el nombre de la urbanización, el sector o la zona industrial correspondiente a la dirección fiscal de la empresa.

Avenida / Carrera / Calle / Galpón: Escriba el nombre de la avenida, carrera, calle, esquina, galpón correspondiente a la dirección fiscal de la empresa.

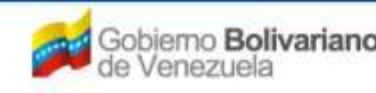

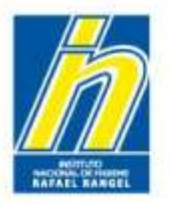

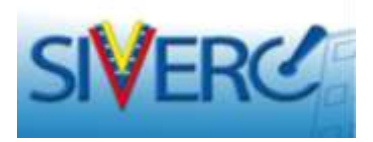

# "Información del Propietario" / EMPRESAS NACIONALES

|                                                                                                    |                                                                                                    | Sistema Venezolano de Registro,<br>Control de Medicamentos y<br>Evaluación de Productos Sanitarios<br>VUS Ventanilla Unica de Servicios |
|----------------------------------------------------------------------------------------------------|----------------------------------------------------------------------------------------------------|----------------------------------------------------------------------------------------------------|
| INFORMACIO                                                                                                  | N DEL SISTEMA AYUDA                                                                                                    | INSTITUTO NACIONAL DE HIGIENE "Rafael Rangel"                                                                                           |
| ESPECIALIDADES<br>FARMACEUTICAS                                                                             | Usuario: INSTITUTO NACIONAL DE HIGIENE RAFAEL RANGEL Tipo de Cuenta:<br>CREACION DE SOLICITUDES INFORMACION D<br>Guardar datos Represar                                                              | EMPRESA<br>DEL PROPIETARIO<br>Enido                                                                                                    |
| Procedenci<br>Numero de Ri<br>Razon Soci<br>Tipo de Person<br>No. de Telefon<br>E-mail primari<br>Pagina WE | ia Nacional V<br>IF DO<br>al<br>a Jurídica V<br>IO No. De Fax<br>IO E-mail secundario<br>IB                                                                                                    |                                                                                                    |
| Ubicacion geog                                                                                              | GEN NACIONAL<br>grafica Urbanizacion / Sector / Zona Industrial<br>Avenida / Carrera / Calle / Galpon<br>Edificio / Quinta / Galpón<br>Piso / Planta / Local<br>Código Postal<br>Punto de referencia |                                                                                                    |

Edificio / Quinta / Galpón: Escriba el nombre del edificio, quinta, casa, local o galpón correspondiente a la dirección fiscal de la empresa.

**Piso / Planta / Local**: Escriba el número o letra del piso, planta oficina, local o galpón correspondiente a la dirección fiscal de la empresa.

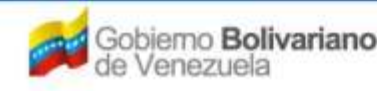

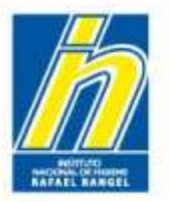

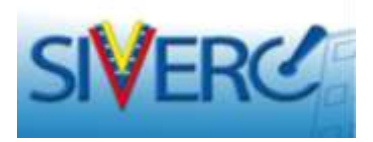

# "Información del Propietario" / EMPRESAS NACIONALES

|                                                            |                                                                                           |                                                                                                    | Sistema Venezolano de Registro,<br>Control de Medicamentos y<br>Evaluación de Productos Sanitarios<br>VUS Ventanilla Unica de Servicios |
|------------------------------------------------------------|-------------------------------------------------------------------------------------------|----------------------------------------------------------------------------------------------------|----------------------------------------------------------------------------------------------------|
| INFORMACIO                                                 | ON DEL SISTEMA AYUDA                                                                      | INS                                                                                                    | STITUTO NACIONAL DE HIGIENE "Rafael Rangel"                                                                                             |
| ESPECIALIDADES<br>FARMACEUTICAS                            | Usuario: INSTITUTO NACIONAL DE HIGIE<br>CREACION DE SOLICITUDES<br>Guardar datos Regresar | INE RAFAEL RANGEL Tipo de Cuenta: EMPRESA                                                                                                    | IETARIO<br>Inicio                                                                                                    |
| Proceden<br>Numero de R<br>Razon Soc                       | cia Nacional 💌<br>RIF 🛛 🖉 Ø                                                               |                                                                                                    |                                                                                                    |
| Tipo de Perso<br>No. de Telefo<br>E-mail prima<br>Pagina W | na Juridica 💌<br>mo<br>rrio<br>(EB                                                        | No. De Fax<br>E-mail secundario                                                                                                    |                                                                                                    |
| DIRECCION OR<br>Ubicacion geo                              | IGEN NACIONAL                                                                             | Urbanizacion / Sector / Zona Industrial 0<br>Avenida / Carrera / Calle / Galpon 0<br>Edificio / Quinta / Galpón 0<br>Piso / Planta / Local 0<br>Código Postal 0<br>Punto de referencia 0 |                                                                                                    |

**Código Postal**: Escriba el código postal asignado a su zona geográfica. **Punto de Referencia**: Escriba el lugar o posición desde el cual se puede ubicar el domicilio fiscal de la empresa.

Recuerde guardar datos una vez que haya completado el formulario, de lo contrario se perderá la información suministrada

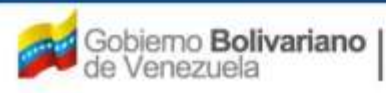

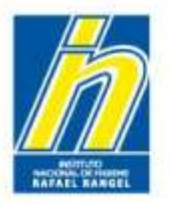

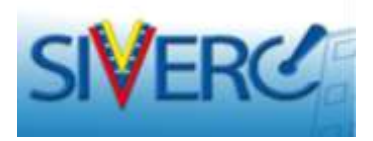

# "Información del Propietario" / EMPRESAS EXTRANJERAS

|                                                                                                    |                                                                                | = 235                                                  | Sistema Venezolano de Registro.<br>Control de Medicamentos y<br>Evaluación de Productos Sanitarios<br>VUS Ventanila Unica de Servicios |
|----------------------------------------------------------------------------------------------------|--------------------------------------------------------------------------------|--------------------------------------------------------|----------------------------------------------------------------------------------------------------|
| DIFORMACIO                                                                                           | N DEL SISTEMA AYUDA                                                            | INSTITUTO I                                            | WCLONAL DE HIGIENE "Rafael Rangel"                                                                                                    |
| ESPECIALIDADES<br>FARMACOUTICAS                                                                      | Usuano: ENSTITUTO NACIONAL DE HIGIENE RAFAEL RANGEL<br>CREACION DE SOLICITUDES | Tipo de Cuenta (EMDRESA<br>INFORMACION DEL PROPIETARIO | Centar Bestin<br>Inide                                                                                                    |
| Procedana<br>Código empre<br>Racon Soo<br>Tipo de Fersor<br>Ro, de Telefo<br>E-mail porna<br>Pegna W | ze Extranjare e<br>re<br>se<br>Jundice e<br>no<br>re                           | Ro. De Fes<br>E-mell secondario                        | 2                                                                                                    |
| DIRECCION ONL<br>Pairs<br>Parroquia<br>Direction                                                     | GEN ENTRAUENO                                                                  |                                                        |                                                                                                    |

Código Empresa: Será asignado por el sistema

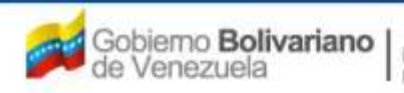

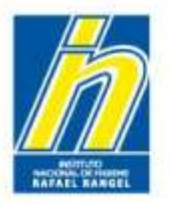

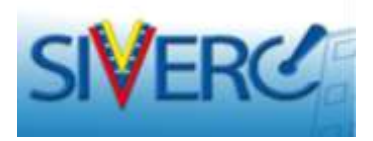

# "Información del Propietario" / EMPRESAS EXTRANJERAS

| SIVERC                                                                                  |                                                                                | - 21 S                                                | Control de Medicamentos y<br>Evaluación de Productos Sanitarios<br>VUS Ventanila Unica de Servicio |
|-----------------------------------------------------------------------------------------|--------------------------------------------------------------------------------|-------------------------------------------------------|----------------------------------------------------------------------------------------------------|
| DIFORMACEO                                                                              | IN DEL SISTEMA AVUDA                                                           | INSTITUTO N                                           | ACTONAL DE HEGIENE 'Rafael Range                                                                   |
| ESPECIALIDADES<br>FARMACOUTICAS                                                         | Usuanoi INSTITUTO NACIONAL DE HIGIENE RAFAEL RANGEL<br>EREACION DE SOLICITUDES | Tipo de Cuenta/EMDRESA<br>INFORMACION DEL PROPJETARIO | Certar Sets                                                                                        |
| Código ampre<br>Racon Soc<br>Tipo da Perso<br>Ro. de Telefo<br>E-mail prima<br>Pagina W | na undea z                                                                     | Po. De Fai<br>E-mail acoundario                       |                                                                                                    |
| Pair<br>Pair<br>Parroquia<br>Directón                                                   |                                                                                |                                                       |                                                                                                    |

Razón Social, Tipo de Persona, No. De Teléfono, No. De Fax, E-mail primario, E-mail secundario, Pagina Web: Debe seguir los mismos pasos descritos en "Información del Propietario" / EMPRESAS NACIONALES

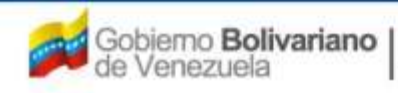

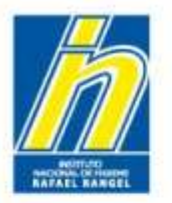

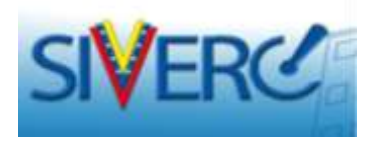

# "Información del Propietario" / EMPRESAS EXTRANJERAS

| INFORMACI      | ON DEL SISTEMA AYUDA                                                                                            | Lista de dat | os                 | : |
|----------------|----------------------------------------------------------------------------------------------------|--------------|--------------------|---|
| ESPECIALIDADES | Usuane: INSTITUTO NACIO                                                                                         | Buscar       |                    |   |
| FARMACEUTICAS  | CREACION DE SOLICITUDE                                                                                          | Código       | Descripción        |   |
|                | (Incarding states ) Ram                                                                                         | AF           | Afghanistàn        |   |
|                | and the second second second                                                                                    | AGL          | Algeria            |   |
|                |                                                                                                    | ALB          | Albania            |   |
|                | 10000                                                                                                    | AND          | Andorra            |   |
| Proceder       | size Extranjera •                                                                                               | ANG          | Angola             |   |
| Código empr    | ers D                                                                                                    | ANT          | Antigua y Barbuda  |   |
| 120000000000   |                                                                                                    | ARG          | Argentina          |   |
| Racon So       | Tato                                                                                                    | ARM          | Armenia            |   |
|                |                                                                                                    | AUS          | Australia          |   |
| Tipo de Pers   | ona Jundica 💌                                                                                                   | AZE          | Azerbaiján         |   |
| Ro. de Telef   | 000                                                                                                    | BAH          | Bahamas            |   |
|                | 2007                                                                                                    | BAN          | Bangladés          |   |
| Fourget Doug   | ano                                                                                                    | BAR          | Barbados           |   |
| Paginal        | VEB                                                                                                    | BDI          | Burundi            |   |
|                | NAME AND ADDRESS OF A DRESS OF A DRESS OF A DRESS OF A DRESS OF A DRESS OF A DRESS OF A DRESS OF A DRESS OF A D | BEL          | Belgica            |   |
| DIRECCION OF   | IGEN EXTRAMIENO                                                                                                 | BEN          | Benín              |   |
|                |                                                                                                    | BHU          | Bután              |   |
| The second     |                                                                                                    | BIH          | Bosnia Herzegobina |   |
|                | _                                                                                                    | 017          | In-li              |   |

País: Seleccione del menú desplegado, el país donde se encuentran establecidas las oficinas comerciales de la empresa.

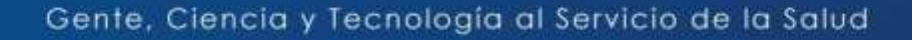

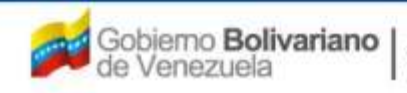

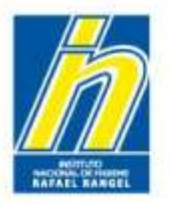

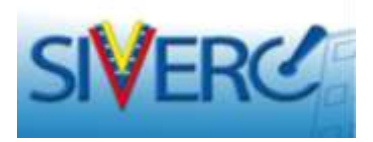

# "Información del Propietario" / EMPRESAS EXTRANJERAS

| DIFORMACION       | DEL SISTEMA AVUDA                                   | INSTITUTO I                   | ACTONAL DE HIGIENE Y | tafael Range |
|-------------------|-----------------------------------------------------|-------------------------------|----------------------|--------------|
| ESPECIALIDADES    | USUARDE DISTITUTO RECIONAL DE HIBIERE RAPAEL RANGEL | Tipo de Cuentar ENGRESA       |                      |              |
| PARMAGEUTICAS     | CREATION DE SOCIETIONES                             | The Galaction Del PROPIETARIO |                      | Chirar set   |
|                   | duardar datos Bagrasar                              |                               | Pantone Colores      | annue        |
|                   |                                                     |                               |                      |              |
| Procedence        | Extranjera                                          |                               |                      |              |
| Código empres     | · (2) · o                                           |                               |                      |              |
| Racon Socia       | 4                                                   |                               |                      |              |
| where the manage  | Luces of                                            |                               |                      |              |
| Topo de Person    | a Junoca 🔄                                          |                               |                      |              |
| E-mail niman      |                                                     | F-mail accordance             |                      |              |
| Pagina WE         | 8                                                   |                               |                      |              |
|                   |                                                     |                               |                      |              |
| DIRECCION ORIG    | ER EXTRAILERO                                       |                               |                      | 1            |
| 1946              | 101                                                 |                               |                      |              |
| (DAMASOUR)        | Net .                                               |                               |                      |              |
| the second second | 100 C                                               |                               |                      |              |

**Parroquia**: Escriba el nombre de demarcación administrativa, donde se encuentran establecidas las oficinas comerciales de la empresa.

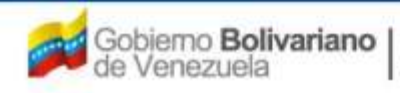

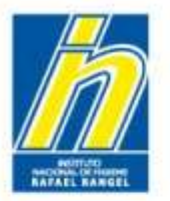

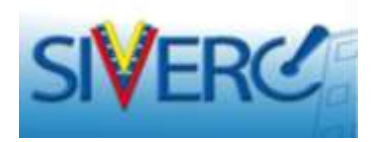

# "Información del Propietario" / EMPRESAS EXTRANJERAS

| SIVERC                                                                                                    |                                                                                                  | = 213 5                                               | Sistema Venezolano<br>Control de Meo<br>Evaluación de Product<br>VUS Ventanila Unica | i de Registro.<br>licamentos y<br>os Sanitarios<br>de Servicios |
|----------------------------------------------------------------------------------------------------|--------------------------------------------------------------------------------------------------|-------------------------------------------------------|--------------------------------------------------------------------------------------|-----------------------------------------------------------------|
| DIFORMACIO                                                                                                    | I DEL SISTEMA AYUDA                                                                              | INSTITUTO N                                           | ACTONAL DE HIGIENE 1                                                                 | Rafael Rangel?                                                  |
| ESPECIALIDADES<br>FARMAC&UTICAS                                                                                                    | USUANCE INSTITUTO NACIONAL DE HIGIENE RAFAEL RANGEL<br>EREACION DE SOLICITUDES<br>Guardar datos. | Tipo de Cuenta EMPRESA<br>INFORMACIÓN DEL PROPIETARIO | Pantone Colores                                                                      | Cerrar Settén<br>Tride                                          |
| Procedena<br>Código empres<br>Raton Sos<br>Topo de Person<br>Ro, de Telefon<br>E-mail primar<br>Pagina Vez<br>DIRECCION CRU<br>Parroquia<br>Dirección | Extranjara                                                                                       | Ro. Die Fais<br>E-misil secundariu                    | )                                                                                    |                                                                 |

**Dirección**: Escriba el lugar en que legalmente se han establecido las oficinas comerciales de la empresa para el cumplimiento de sus obligaciones y el ejercicio de sus derechos.

# Recuerde guardar datos una vez que haya completado el formulario, de lo contrario se perderá la información suministrada

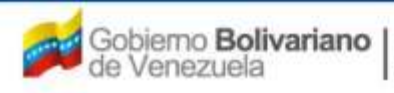

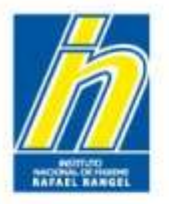

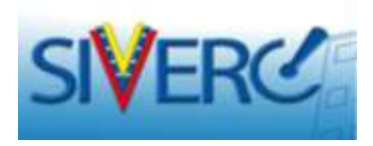

Para ingresar la información correspondiente al **"Fabricante"**, **"Fabricante envasador"**, **"Fabricante envasador adicional"**, **"Fabricante Adicional"** y **"Almacenador"**, seleccione el botón **"Agrega"** correspondiente:

| INFORMACION DEL SISTEMA     AVIDA     INSTITUTO NACIONAL DE HIGIENE "RAFAEL RANCEL     Top de Cuenta: EMPREDA       ESPECIALIDADES<br>FARMACEUTICAS     FREACION DE SOLICITUDES     Ceneral a       Mis. Os Registro     E.F.G. 60.000     Ceta porte idel     C2 (P) Poducte: Conocido Genérico       Mis. Os Registro     E.F.G. 60.000     Ceta porte idel     C2 (P) Poducte: Conocido Genérico       Mis. Os Registro     E.F.G. 60.000     Ceta porte idel     C2 (P) Poducte: Conocido Genérico       Mis. Os Registro     E.F.G. 60.000     Ceta porte idel     C2 (P) Poducte: Conocido Genérico       Mis. Os Registro     E.F.G. 60.000     Ceta porte idel     C2 (P) Poducte: Conocido Genérico       Mis. Os Registro     DE 13:2011     Recisa de senormiento     26-12:2018       Terc de autorizacion     C1 (P) Registro Lamitario     C2     Poducte: Conocido Genérico       Informacion DE EMPRESAS/PERSONAS INVOLUCRADAS     (C) (P) Registro Lamitario     (C) (P) Registro Lamitario       Informacion DE EMPRESAS/PERSONAS INVOLUCRADAS     (C) (P) Registro Lamitario     (C) (P) Registro Lamitario       Informacional     (C) (P) Registro     (C) (P) Registro     (C) (P) Registro       Fabricante envasador     (C) (P) Registro     (C) (P) Registro       Fabricante Adicional     (C) (P) Registro     (C) (P) Registro       Fabricante Adicional     (C) (P) Registro     (C) (P) Regis                                                                                                    |                                 |                                                                               | I'm =                           | Sistemi Venezolan<br>Control de Me<br>Evoluación de Produc<br>VUS Ventanilla Unic | o de Registro,<br>dicamentos y<br>tos Sanitarios<br>a de Servicios |
|----------------------------------------------------------------------------------------------------|---------------------------------|-------------------------------------------------------------------------------|---------------------------------|-----------------------------------------------------------------------------------|--------------------------------------------------------------------|
| ESPECIALIDADES<br>FARMACEUTICAS       Unusion institutio AACCONAL DE HIstitute RAFAEL RANGEL<br>Geacton DE SOLICITUDES       Date de Cuenta: EMPREIA         Nei De Registro       E.F.G. 60.000       Categoria Idel<br>products       Dato de Cuenta: EMPREIA         Nei De Registro       E.F.G. 60.000       Categoria Idel<br>products       Dato de Cuenta: EMPREIA         Nei De Registro       E.F.G. 60.000       Categoria Idel<br>products       Dato de Cuenta: EMPREIA         Sumtere del products       RAMIDRIL - HIDROCLOROTIAZIDA 5 mg = 12.5 mg TABLETAS                                                                                                    | INFORMACIO                      | IN DEL SISTEMA AYUDA                                                          | 1                               | ISTITUTO NACIONAL DE HIGIENE                                                      | Rafael Rongel"                                                     |
| Giardar datas Fegress Partone Colores     No. De Registro E.F.G.60.000 Categorie del producte Conocido Genérico     No. De Registro 26-13-2015     Feche de Registro 26-13-2015   Ter de substance du producte Conocido Genérico     Intro de Registro 26-13-2015   Ter de substance du producte Conocido Genérico     Intro de Registro 26-13-2015   Ter de substance du producte Conocido Genérico   Ter de substance du producte Conocido Genérico    Ter de substance du producte Conocido Genérico    Ter de substance du producte Conocido Genérico    Ter de substance du producte Conocido Genérico    Ter de substance du producte Conocido Genérico    Ter de substance du producte Conocido Genérico    Ter de substance du producte Conocido Genérico    Ter de substance du producte Conocido Genérico    Ter de substance du producte Conocido Genérico    Ter de substance du producte Conocido Genérico    Ter de substance du producte Conocido Genérico    Ter de substance    Informacion De EMPRESAS/PERSONAS INVOLUCRADAS    Propietario    Propietario    Propietario    Propietario    Pabricante envasador    Fabricante envasador    Fabricante du conocido    Fabricante Adicional    Fabricante du conocido    Fabricante du conocido                                                                                                    | ESPECIALIDADES<br>FARMACEUTICAS | USUBRICI INSTITUTO NACIONAL DE HIGIENE RAFAEL RANG<br>CREACION DE SOLICITUDES | EL. Tipe de Cuenta: EMPRES      | A.                                                                                | Centar Sesión                                                      |
| Number 64 products E.F.G. 60.000     Summer 64 products Samper 12,5 mg TAELETAS     Fecha de Registra 3+12-2011     Fecha de Registra 3+12-2011 <                                                                                                    |                                 | Guardar datos Regressar                                                       |                                 | Pantone Colores                                                                   |                                                                    |
| RAMIRRIL - HIDROCLOROTIAZIDA 5 mg - 12,5 mg TABLETAS                                                                                                    | No. De Registro                 | E.F.G.60.000                                                                  | Catagoria del c2<br>producto c2 | Producte Canacido Genérico                                                        |                                                                    |
| Feche de Registra 28-12-2011     Tipe de substancion     Tipe de substancion     DOCUMENTOS REQUERIDOS     INFORMACION DE EMPRESAS/PERSONAS INVOLUCRADAS     Propietario   Pabricante   Fabricante envasador   Fabricante envasador   Fabricante envasador   Fabricante envasador   Fabricante envasador   Fabricante Adicional     Manuere addre                                                                                                    | turities del producte           | RANIPRIL - HIDROCLOROTIAZIDA S mg - 12,5 mg TABLET                            | AS                              | 2                                                                                 |                                                                    |
| Tipe de subsession (1) Repúblic Sanitaria<br>INFORMACION DEL PROCUETO INFORMACION GENERAL DEL TRAMITE<br>DOCUMENTOS REQUERIDOS X<br>INFORMACION DE EMPRESAS/PERSONAS INVOLUCRADAS<br>Propietario<br>Fabricante<br>Fabricante envasador<br>Fabricante envasador<br>Fabricante envasador<br>Fabricante Adicional                                                                                                    | Fecha de Registro               | 26-12-2011 Fechs de vencimiento 26-12-2018                                    |                                 |                                                                                   |                                                                    |
| INFORMACION DEL PROCUCTO INFORMACION GENERAL DEL TRAMITE<br>DOCUMENTOS REQUERIDOS X<br>INFORMACION DE EMPRESAS/PERSONAS INVOLUCRADAS<br>Propietario<br>Fabricante<br>Fabricante envasador<br>Fabricante envasador<br>Fabricante envasador adicional<br>Fabricante Adicional<br>Fabricante Adicional                                                                                                    | Tipe de autocascion             | 01 P Registro Sanitario                                                       |                                 |                                                                                   |                                                                    |
| INFORMACION DE EMPRESAS/PERSONAS INVOLUCRADAS   Propietario   Propietario   Fabricante   Fabricante envasador   Fabricante envasador adicional   Fabricante Adicional                                                                                                    | INFORMACION DEL PRODUCT         | O INFORMACION GENERAL DEL TRAMITE                                             |                                 |                                                                                   |                                                                    |
| INFORMACION DE EMPRESAS/PERSONAS INVOLUCRADAS         Propietario         Propietario         Fabricante         Fabricante envasador         Fabricante envasador adicional         Fabricante Adicional         Managemender                                                                                                    | DOCUMENTOS REC                  |                                                                               |                                 |                                                                                   |                                                                    |
| Propietario   Fabricante   Fabricante envasador   Fabricante envasador adicional   Fabricante Adicional   Statemate Adicional                                                                                                    | INFORMACIO                      | N DE EMPRESAS/PERSONAS INVOLUCRADAS                                           |                                 |                                                                                   |                                                                    |
| Fabricante     Image: Second second sec | Propietario                     |                                                                               |                                 |                                                                                   |                                                                    |
| Fabricante envasador     Image: Second second second  | Fabricante                      | ( )                                                                           |                                 |                                                                                   |                                                                    |
| Fabricante envasador adicional     Image: second second seco | Fabricante envasador            |                                                                               |                                 |                                                                                   |                                                                    |
| Fabricante Adicional                                                                                                    | Fabricante envasador ad         | icional 🕒 🛛                                                                   |                                 |                                                                                   |                                                                    |
| Almaconador.                                                                                                    | Fabricante Adicional            |                                                                               |                                 |                                                                                   |                                                                    |
|                                                                                                    | Almacenador                     |                                                                               |                                 |                                                                                   |                                                                    |

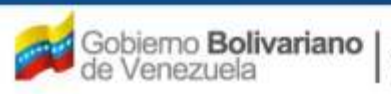

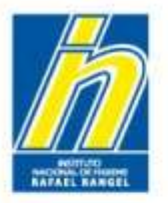

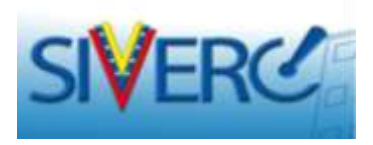

En la pantalla "Información General del Trámite, para editar cualquier información previamente ingresada, pulse

|                                                                                                    |        |         | SA A                                | yus           | vación de Produc<br>Ventanilla Unic | tos Sanitarios<br>a de Servicios |
|----------------------------------------------------------------------------------------------------|--------|---------|-------------------------------------|---------------|-------------------------------------|----------------------------------|
| INFORMACION DEL SISTEMA AYUDA                                                                                                    |        |         | INS                                 | TITUTO NACION | AL DE HIGIENE                       | "Ratael Rangel"                  |
| SPECIALIDADES<br>ARMACEUTICAS  Usuante: Instituto Haciohal De Higier<br>CREACION DE SOLICITUDES  Quardar datos  Regresser           | IE RAF | NEL FIA | HGEL Tipo de Cuente: EMPRESA        |               |                                     | Cerrar Sestón                    |
| No. De Registo E.F.G.60.000                                                                                                    |        |         | Categoria del C2                    | Producto C    | onocido Genérico                    |                                  |
| Nombre del produtto RAMIDRIL - HIDROCLOROTIAZIDA 5 mg - 1                                                                           | 12,5 m | 9 TABL  | ETAS                                |               |                                     |                                  |
| Fecha de Registro 26-12-2011 Fecha de vensimiente 26-<br>Tipo de autorización 01 // Registro Sanitario                              | 12-201 | •       |                                     |               |                                     |                                  |
| DRMACION DEL PRODUCTO DIFFORMACION GENERAL DEL TRAMITE<br>DOCUMENTOS REQUERIDOS (%)<br>INFORMACION DE EMPRESAS/PERSONAS INVOLUCRADA |        |         | NOMBRE DE LA EMPRESA                | PERSONA       | Pais                                |                                  |
| ropietario                                                                                                    | (0)    | ×       | Instituto Nacional de Migiene Rafae | al Rangel     | VEN.                                |                                  |
| abricante                                                                                                    |        | ×       |                                     |               |                                     |                                  |
| abricante envasador adicional                                                                                                    |        |         |                                     |               |                                     |                                  |
| abricante Adicional                                                                                                    | 0      | ×       |                                     |               |                                     |                                  |
| Mmacenador                                                                                                    | 0      | ж       |                                     |               |                                     |                                  |

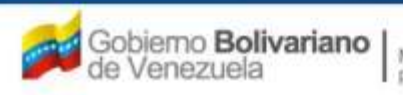

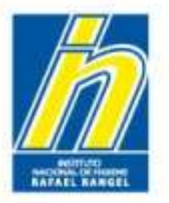

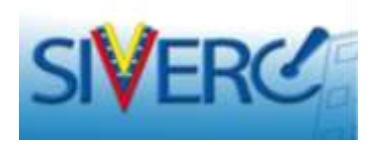

En la pantalla "Información General del Trámite, para eliminar una de las empresas cargadas, pulse

| SIVERC                                                                                                    |         | and the second | Sistema Venezat<br>Control de M<br>Evaluación de Prod<br>VUS Ventanilla Un | ino de Registro,<br>Aedicamentos y<br>uctos Sanitarios<br>ica de Servicios |
|----------------------------------------------------------------------------------------------------|---------|----------------|----------------------------------------------------------------------------|----------------------------------------------------------------------------|
| INFORMACION DEL SISTEMA AYUDA                                                                                                    |         |                | INSTITUTO NACIONAL DE HIGIEN                                               | "Rafael Rangel"                                                            |
| ESPECIALIDADES<br>FARMACEUTICAS                                                                                                    | EHE RAT | NEL PA         | NGEL - Tipo de Cuentes EMPREEA                                             | Gerrar Sessón<br>Inicio                                                    |
| No. De Registro E.F.G.60.000                                                                                                    |         |                | Categoria del c2 D Producto Conocido Genérico                              |                                                                            |
| Rombre del producto RAMIDRIL - HIDROCLOROTIAZIDA 5 mg -<br>Feche de Registro 26-12-2011 Feche de vencimiento 26<br>Tipo de eutomasion 01 JA Registro Sanitario | 12.5 m  | 9 TABI<br>0    | ETAS 2                                                                     |                                                                            |
| FORMACION DEL PRODUCTO HIFORMACION GENERAL DEL TRAMIT                                                                                                    | A\$     |                | NOMBRE DE LA EMPRESA/PERSONA Pais                                          |                                                                            |
| Propietario                                                                                                    | (0)     | ×              | Instituto Nacional de Higiene Rafael Rangel VEN                            |                                                                            |
| Fabricante                                                                                                    | 125     | ×              |                                                                            |                                                                            |
| Fabricante envasador                                                                                                    | 0       | ×              |                                                                            |                                                                            |
|                                                                                                    |         | -              |                                                                            |                                                                            |
| Fabricante envasador adicional                                                                                                    | 101     |                |                                                                            |                                                                            |
| Fabricante envasador adicional<br>Fabricante Adicional                                                                                                    | (0)     | ×              |                                                                            |                                                                            |

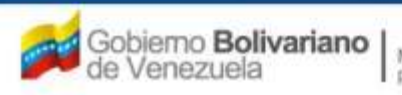
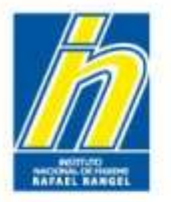

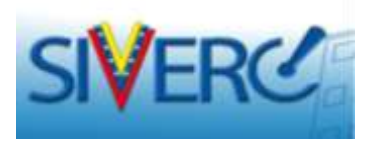

#### "Información del Fabricante"

Una vez que pulse al botón "Fabricante Agrega", visualizará la siguiente pantalla:

|                                                                                                 |                                                                      |                                                                                                    | Sistema Venezolano de Registro,<br>Control de Medicamentos y<br>Evaluación de Productos Sanitarios<br>VUS Ventanilla Unica de Servicios |
|-------------------------------------------------------------------------------------------------|----------------------------------------------------------------------|----------------------------------------------------------------------------------------------------|----------------------------------------------------------------------------------------------------|
| INFORMACION                                                                                     | N DEL SISTEMA AYUDA                                                  |                                                                                                    | INSTITUTO NACIONAL DE HIGIENE "Rafael Rangel"                                                                                           |
| ESPECIALIDADES<br>FARMACéUTICAS                                                                 | Usuario: INSTITUTO NACIONAL DE HIGIENE P                             | RAFAEL RANGEL Tipo de Cuenta: EMPR<br>INFORMACION DEL FA                                                                                                    | ABRICANTE Cerrar Sesión                                                                                                    |
|                                                                                                 | Guardar datos Regresar                                               |                                                                                                    | Pantone Colores                                                                                                    |
| Procedencia<br>Numero de RII<br>Razon Socia<br>No. de Telefono<br>E-mail primario<br>Pagina WEB | a Nacional 🗨<br>F 🖉 🖉 Ø<br>al Nacional 💌<br>O Nacional<br>Extranjera | No. De Fax<br>E-mail secundario                                                                                                    |                                                                                                    |
| DIRECCION ORIG                                                                                  | SEN NACIONAL INFORMACION DEL REGENTE                                 | INFORMACION SOBRE FABRICACION                                                                                                    |                                                                                                    |
| Ubicacion geog                                                                                  | prafica                                                              | rbanizacion / Sector / Zona Industrial 0<br>Avenida / Carrera / Calle / Galpon 0<br>Edificio / Quinta / Galpón 0<br>Piso / Planta / Local 0<br>Código Postal 0<br>Punto de referencia 0 |                                                                                                    |

#### Gente, Ciencia y Tecnología al Servicio de la Salud

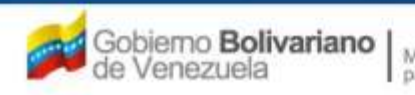

Ministerio del Poder Popular para la Salud

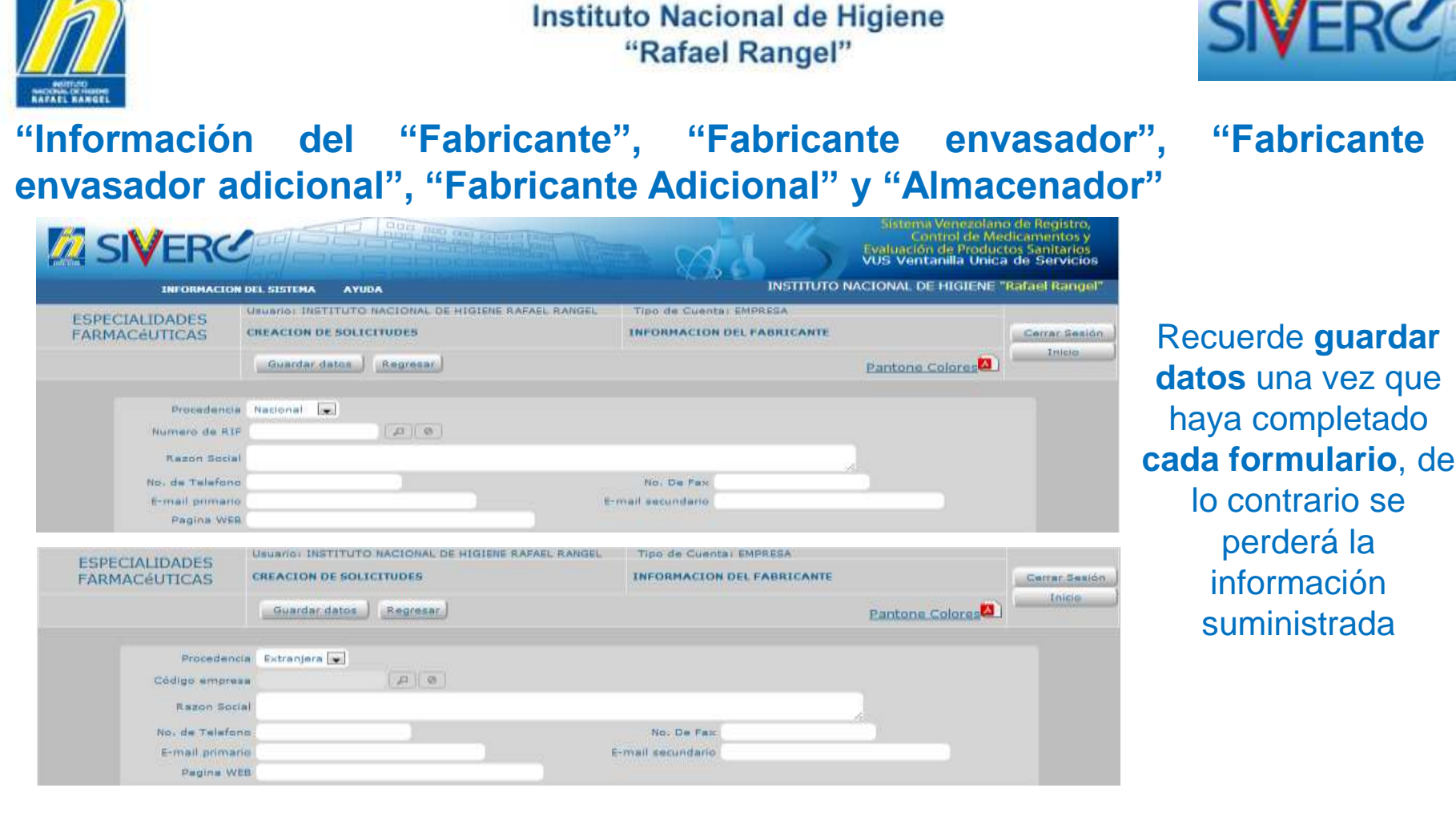

En todos los casos, para completar la información solicitada en Procedencia, Número de Rif, Código empresa, Razón Social, No. De Teléfono, No. De Fax, E-mail primario, E-mail secundario, Pagina Web: Debe seguir los pasos descritos en "Información del Propietario" / EMPRESAS NACIONALES o EMPRESAS EXTRANJERAS, según corresponda.

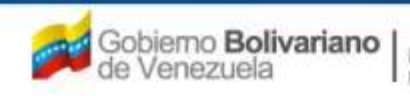

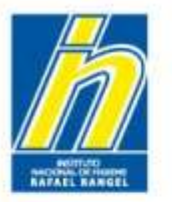

Instituto Nacional de Higiene "Rafael Rangel"

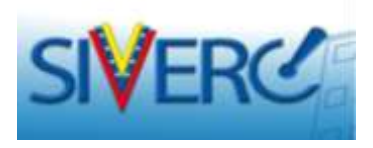

"Información del "Fabricante", "Fabricante envasador", "Fabricante envasador adicional", "Fabricante Adicional" y "Almacenador"

| DIRECCION ORIGEN NACIONAL  | INFORMACION DEL REGENTE INFORMACION SOBRE FABRICACION                                                                                                    |                                                                                              |
|----------------------------|----------------------------------------------------------------------------------------------------|----------------------------------------------------------------------------------------------|
| Ubicacion geografica       | Urbanizacion / Sector / Zona Industrial<br>Avenida / Carrera / Calle / Galpon<br>Edificio / Quinta / Galpón<br>// Piso / Planta / Local<br>Código Postal<br>Punto de referencia | Recuerde guarda<br>datos una vez que<br>haya completado<br>formulario, de lo<br>contrario se |
| DIRECCION ORIGEN EXTRANJER | RO INFORMACION SOBRE FABRICACION                                                                                                    | perderá la<br>información<br>suministrada                                                    |
| Dirección                  |                                                                                                    |                                                                                              |

En todos los casos, para completar la información solicitada en: Dirección Origen Nacional o Dirección Origen Extranjero: Debe seguir los pasos descritos en "Información del Propietario" / EMPRESAS NACIONALES o EMPRESAS EXTRANJERAS, según corresponda.

**Nota:** En el caso de los fabricantes y envasadores la dirección requerida en esta pestaña corresponde a las Oficinas Comerciales.

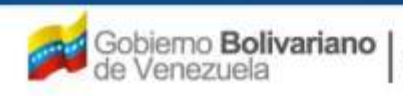

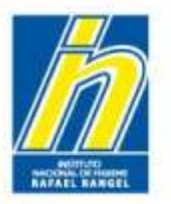

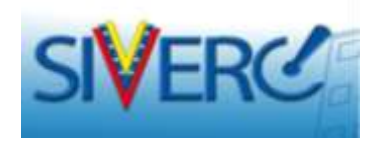

#### "Información del Fabricante"

| DIRECCION ORIGEN NACIONAL | INFORMACION DEL REGENTE INFORMACION SOBRE FABRICACION |
|---------------------------|-------------------------------------------------------|
|                           | INFORMACION DEL REGENTE                               |
| Numero de documento       |                                                       |
| Registro MPPS No.         | Registro COLFAR No. INPREFAR No.                      |
| Nombre                    | Cédula                                                |
| Apellidos                 | Pasaporte                                             |
| No. de Telefono           | No. de Celular                                        |
| E-mail primario           |                                                       |
| E-mail secundario         |                                                       |
| Ubicacion geografica      | Urbanizacion / Sector / Zona Industrial               |
|                           | Avenida / Carrera / Calle / Galpon                    |
|                           | Edificio / Quinta / Galpón                            |
|                           | Piso / Planta / Local                                 |
|                           | Código Postal                                         |
|                           | Punto de referencia                                   |

Número de documento: Seleccione del menú desplegado sí el número de documento a ingresar corresponde a la Cédula de Identidad o el Pasaporte, a continuación escriba el número del mismo. Si ya se encuentra registrado en el sistema, selecciónelo de la lista empleando

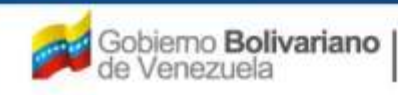

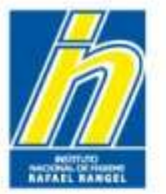

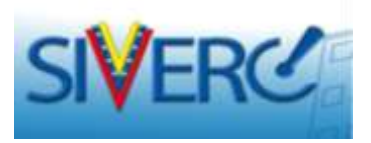

| DIRECCION ORIGEN NACIONAL | INFORMACION DEL REGENTE INFORMACION SOBRE FABRICACION |  |
|---------------------------|-------------------------------------------------------|--|
|                           | INFORMACION DEL REGENTE                               |  |
| Numero de documento       |                                                       |  |
| Registro MPPS No.         | Registro COLFAR No. INPREFAR No.                      |  |
| Nombre                    |                                                       |  |
| Apellidos                 |                                                       |  |
| No. de Telefono           | No. de Celular                                        |  |
| E-mail primario           |                                                       |  |
| E-mail secundario         |                                                       |  |
| Ubicacion geografica      | Urbanizacion / Sector / Zona Industrial               |  |
|                           | Avenida / Carrera / Calle / Galpon                    |  |
|                           | Edificio / Quinta / Galpón                            |  |
|                           | Piso / Planta / Local                                 |  |
|                           | Código Postal                                         |  |
|                           | Punto de referencia                                   |  |

**Registro MPPS No.:** Escriba el número de inscripción del Farmacéutico Regente en el actual Ministerio del Poder Popular para la Salud.

**Registro COLFAR No.:** Escriba el número inscripción del Farmacéutico Regente en el Colegio de Farmacéuticos correspondiente.

**INPREFAR No.:** Escriba el número de inscripción del Farmacéutico Regente en el Instituto de Previsión Farmacéutica.

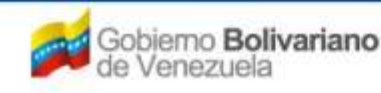

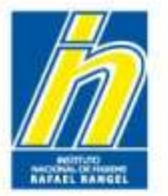

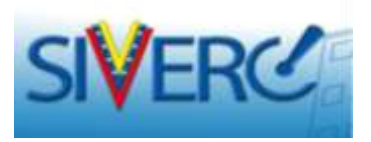

| DIRECCION ORIGEN NACIONAL | INFORMACION DEL REGENTE | INFORMACION SOBRE FABRICACION  |              |
|---------------------------|-------------------------|--------------------------------|--------------|
|                           | INFOR                   | MACION DEL REGENTE             |              |
| Numero de documento       |                         | Q                              |              |
| Registro MPPS No.         | Regis                   | stro COLFAR No.                | INPREFAR No. |
| Nombre                    | I                       |                                |              |
| Apellidos                 | I                       |                                |              |
| No. de Telefono           |                         | No. de Celular                 |              |
| E-mail primario           |                         |                                |              |
| E-mail secundario         |                         |                                |              |
| Ubicacion geografica      | D Urbanizaci            | ion / Sector / Zona Industrial |              |
|                           | Aveni                   | da / Carrera / Calle / Galpon  |              |
|                           | 4                       | Edificio / Quinta / Galpón     |              |
|                           |                         | Piso / Planta / Local          |              |
|                           |                         | Código Postal                  |              |
|                           |                         | Punto de referencia            |              |

**Nombre:** Escriba los nombres del Farmacéutico encargado de la Regencia del Laboratorio Fabricante.

**Apellidos:** Escriba los apellidos del Farmacéutico encargado de la Regencia del Laboratorio Fabricante.

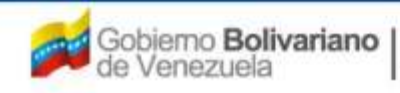

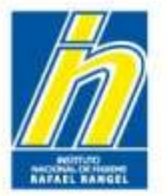

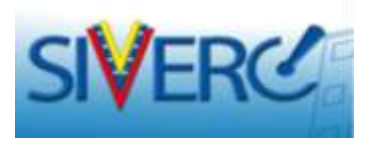

| DIRECCION ORIGEN NACIONAL | INFORMACION DEL REGENTE INFORMACION SOBRE FABRICACION |  |
|---------------------------|-------------------------------------------------------|--|
|                           | INFORMACION DEL REGENTE                               |  |
| Numero de documento       |                                                       |  |
| Registro MPPS No.         | Registro COLFAR No. INPREFAR No.                      |  |
| Nombre                    |                                                       |  |
| Apellidos                 |                                                       |  |
| No. de Telefono           | No. de Celular                                        |  |
| E-mail primario           |                                                       |  |
| E-mail secundario         |                                                       |  |
| Ubicacion geografica      | Urbanizacion / Sector / Zona Industrial               |  |
|                           | Avenida / Carrera / Calle / Galpon                    |  |
|                           | Edificio / Quinta / Galpón                            |  |
|                           | Piso / Planta / Local                                 |  |
|                           | Código Postal                                         |  |
|                           | Punto de referencia                                   |  |

No. de Teléfono / No. de Celular: Escriba el número de contacto empresarial y el número telefónico móvil, en el cual se puede localizar al Farmacéutico Regente. Formato: 0212-123-4567

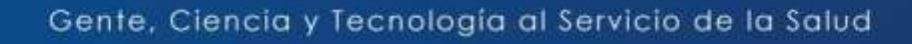

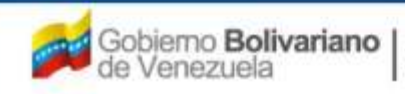

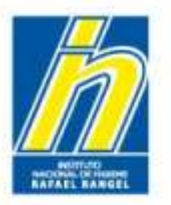

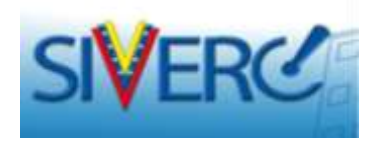

#### "Información del Fabricante"

| DIRECCION ORIGEN NACIONAL | INFORMACION DEL REGENTE                 | INFORMACION SOBRE F          | ABRICACION    |              |  |
|---------------------------|-----------------------------------------|------------------------------|---------------|--------------|--|
|                           | INFOR                                   | MACION DEL REGENTE           |               |              |  |
| Numero de documento       |                                         | Q.                           |               |              |  |
| Registro MPPS No.         | Regis                                   | stro COLFAR No.              |               | INPREFAR No. |  |
| Nombre                    |                                         |                              |               |              |  |
| Apellidos                 | len len len len len len len len len len |                              |               |              |  |
| No. de Telefono           |                                         | No                           | o, de Celular |              |  |
| E-mail primario           |                                         |                              |               |              |  |
| E-mail secundario         |                                         |                              |               |              |  |
| Ubicacion geografica      | D Urbanizaci                            | on / Sector / Zona Industri  | ial           |              |  |
|                           | Avenio                                  | da / Carrera / Calle / Galpo | on            |              |  |
|                           | h.                                      | Edificio / Quinta / Galpo    | ón            |              |  |
|                           |                                         | Piso / Planta / Loc          | cal           |              |  |
|                           |                                         | Código Post                  | tal           |              |  |
|                           |                                         | Punto de referenc            | cia           |              |  |

E-mail primario / E-mail secundario: Escriba la dirección electrónica correctamente, de esta manera se facilita la comunicación entre la parte interesada y la institución.

En caso de no contar con un correo electrónico alternativo, llene sólo el campo destinado al email primario.

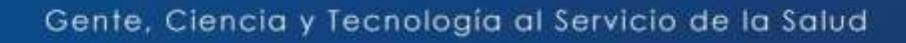

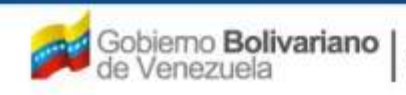

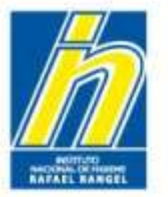

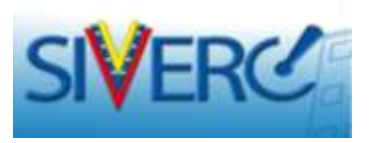

| DIRECCION ORIGEN NACIONAL | INFORMACION DEL REGENTE INFORMACION SOBRE FABRICACION |  |
|---------------------------|-------------------------------------------------------|--|
|                           | INFORMACION DEL REGENTE                               |  |
| Numero de documento       |                                                       |  |
| Registro MPPS No.         | Registro COLFAR No. INPREFAR No.                      |  |
| Nombre                    |                                                       |  |
| Apellidos                 |                                                       |  |
| No. de Telefono           | No. de Celular                                        |  |
| E-mail primario           |                                                       |  |
| E-mail secundario         |                                                       |  |
| Ubicacion geografica      | Urbanizacion / Sector / Zona Industrial               |  |
|                           | Avenida / Carrera / Calle / Galpon                    |  |
|                           | Edificio / Quinta / Galpón                            |  |
|                           | Piso / Planta / Local                                 |  |
|                           | Código Postal                                         |  |
|                           | Punto de referencia                                   |  |

Escriba en los campos indicados la dirección de la planta de manufactura siguiendo los pasos descritos en "Información del Propietario" / EMPRESAS NACIONALES.

# Recuerde guardar datos una vez que haya completado el formulario, de lo contrario se perderá la información suministrada

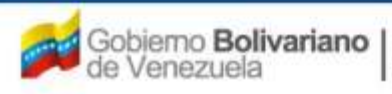

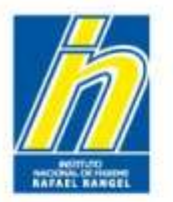

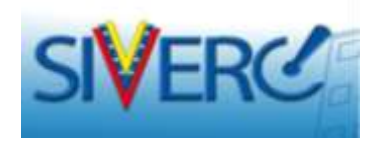

# "Información del Fabricante"

| Descripción del proceso que realiza el fabricante |  |
|---------------------------------------------------|--|
| Declaración del Fabricante                        |  |

**Descripción del Proceso que realiza el fabricante:** Escriba en la casilla correspondiente cual es la fase del proceso de manufactura en la que interviene el Laboratorio Fabricante aprobado, a saber:

- Producto Acabado,
- Producto intermedio a Producto a Granel
- Producto intermedio a Producto Acabado
- Producto a Granel a Producto Acabado

(Ver definiciones del Glosario del Manual de Buenas Prácticas de Manufactura, para la Fabricación de Productos Farmacéuticos (BPM) de la Organización Mundial de la Salud (OMS), documento WHO, Series Informes Técnicos Nº 823, Anexo I, publicado en la Gaceta Oficial de la República Bolivariana de Venezuela N° 38.009 del 26 de Agosto de 2004).

**Declaración del Fabricante:** Detalle la información pertinente para la evaluación del medicamento, tanto si resulta favorable como desfavorable al producto.

# Recuerde guardar datos una vez que haya completado el formulario, de lo contrario se perderá la información suministrada

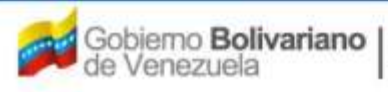

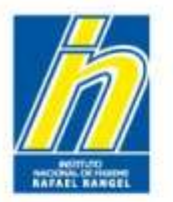

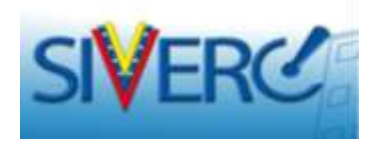

# "Información del Fabricante"

| Descripción del proceso que realiza el fabricante |  |
|---------------------------------------------------|--|
| Declaración del Fabricante                        |  |

**Declaración del Fabricante:** Detalle la información pertinente para la evaluación del medicamento, tanto si resulta favorable como desfavorable al producto.

Se refiere al reconocimiento de la Persona Responsable del Laboratorio Fabricante (Regente) de que el producto fue elaborado cumplimiendo las BMP, que los principios activos, excipientes y otros materiales utilizados en sus producción cumplan con las normas de calidad exigidas, incluyendo un breve resumen del desarrollo del producto que aporte información pertinente para su evaluación, tanto si resulta favorable como desfavorable al producto. Dicha declaración debe estar sustentada en pruebas que deben estar a la disposición de la Autoridad Regulatoria en todo momento.

# Recuerde guardar datos una vez que haya completado el formulario, de lo contrario se perderá la información suministrada

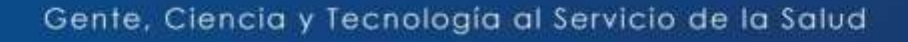

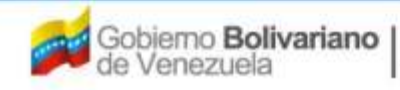

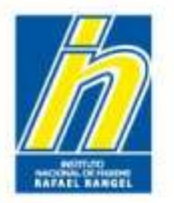

Instituto Nacional de Higiene "Rafael Rangel"

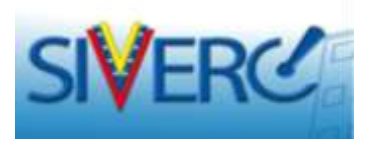

# "Fabricante envasador", "Fabricante envasador adicional", "Fabricante Adicional" y "Almacenador"

| INFORMACION DEL SI   | STEMA AYUBA             |                    | INSTITUTO NACIONAL DE HIGIENE                  | Rafael Rangel |
|----------------------|-------------------------|--------------------|------------------------------------------------|---------------|
| ECIALIDADES          | O CRUMDO JOSE LEGN PURM | 0x                 | Tipo de Cuenta: PATROCINANTE                   |               |
| MACEUTICAS CREA      | CTON DE SOLICITUDES     |                    | INFORMACION DEL FABRICANTE ENVASADOR ADICIONAL | Cerrar Sexion |
| Soficitad No. 06     | ardar datos   Regressr  |                    |                                                | Lnine         |
|                      | the second second is    |                    |                                                |               |
| Procedencia, Naci    |                         |                    |                                                |               |
| numers de RIP        |                         | Lista de dato:     | S                                              |               |
| Razon Social         |                         | _                  |                                                |               |
| No. de Telefono      |                         | Buscar             |                                                |               |
| e-mail primarie      |                         | Código             | Descripción                                    |               |
| Pagina WER           |                         | J-000000000        | No Aplica                                      |               |
| DIRECCION ORIGIN NAC | IDRAL INFORMACION DEL   |                    |                                                |               |
| Ubitacion geografica | (D)                     | Urbanization / Ser | ctor/ Zona Industrial                          | _             |
|                      |                         | Avenida / Car      | mera / Calle / Galpon                          | _             |
|                      |                         | Edif               | tio / Quinta / Galpón                          |               |
|                      | 24                      |                    | Piac / Planta / Local                          |               |
|                      |                         |                    | Código Postal                                  |               |
|                      |                         |                    | Bonto da referenza                             |               |

Aquellas empresas que no requieran de segundos fabricantes y/o fabricantes adicionales deben seleccionar del menú desplegado: "NO APLICA". **No escriba en este campo** 

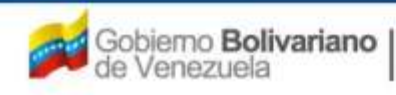

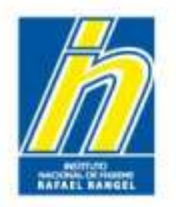

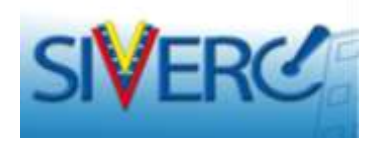

Para ingresar la información requerida en las pestañas: "Fabricante envasador", "Fabricante envasador adicional", "Fabricante Adicional" y "Almacenador", repita los pasos descritos anteriormente en cada uno de los casos que corresponda.

**Descripción del Proceso que realiza el fabricante envasador:** Escriba en la casilla correspondiente cual es la fase del proceso de manufactura en la que interviene el Laboratorio Fabricante envasador aprobado, a saber:

- Envasado primario,
- Envasado secundario,
- Envasado primario y secundario.

Recuerde guardar datos una vez que haya completado el formulario, de lo contrario se perderá la información suministrada

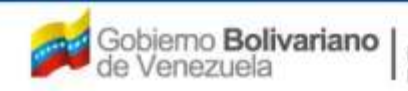

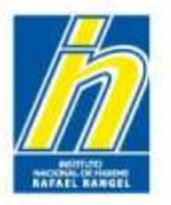

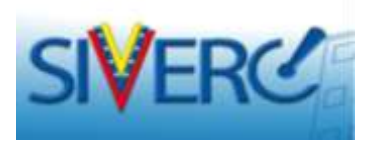

#### "Información del Fabricante Envasador"

Una vez que pulse el botón "Fabricante Envasador Agrega", visualizará la siguiente pantalla para los nacionales:

| INFORMACI      | ON DEL SISTEMA | AYUDA                        |                                        | INSTITUTO NACIONAL DE HIG                      | IENE "Ratael Range |
|----------------|----------------|------------------------------|----------------------------------------|------------------------------------------------|--------------------|
| ESPECIALIDADES | Usuario: INSTI | ITUTO NACIONAL DE HIGIENE RA | FAEL RANGEL Tipo de Cuenta: El         | IPRESA                                         |                    |
| FARMACEUTICAS  | CREACION DE    | SOLICITUDES                  | INFORMACION DEL                        | FABRICANTE ENVASADOR                           | Cerrar Sesi        |
|                | Guardar da     | tos Regresar                 |                                        |                                                | Inicio             |
|                |                | -10                          |                                        |                                                |                    |
| Proceden       | cia Nacional 💌 | 1                            |                                        |                                                |                    |
| Numero de l    | RIF            | 0                            |                                        |                                                |                    |
| Razon So       | tial           |                              |                                        |                                                |                    |
| No. de Telefo  | no             |                              | No. De Fax                             | <i>(</i> , , , , , , , , , , , , , , , , , , , |                    |
| E-mail prima   | rio            |                              | E-mail secundario                      |                                                |                    |
| Pagina W       | EB             |                              |                                        |                                                |                    |
| DIRECCION OR   | IGEN NACIONAL  | INFORMACION DEL REGENTE      | INFORMACION SOBRE FABRICACIO           | N                                              |                    |
| Ubicacion ge   | ografica       | Urba                         | anizacion / Sector / Zona Industrial 0 |                                                |                    |
|                |                |                              | Avenida / Carrera / Calle / Galpon 0   |                                                |                    |
|                |                |                              | Edificio / Quinta / Galpón 0           |                                                |                    |
|                |                | 6                            | Piso / Planta / Local O                |                                                |                    |
|                |                |                              | Código Postal O                        |                                                |                    |
|                |                |                              | Punto de referencia 0                  |                                                |                    |

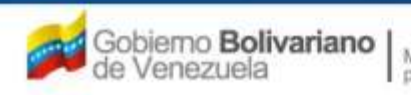

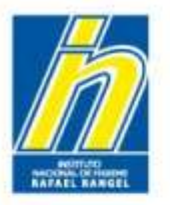

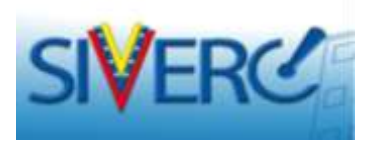

#### "Información del Fabricante Envasador"

Una vez que pulse el botón **"Fabricante Envasador Agrega"**, visualizará la siguiente pantalla para los extranjeros:

|                |                                                      | 285                           | Sistema Venezolano<br>Control de Mer<br>Evaluación de Product<br>VUS Ventanilla Unica | o de Registro,<br>dicamentos y<br>tos Sanitarios<br>a de Servicios |
|----------------|------------------------------------------------------|-------------------------------|---------------------------------------------------------------------------------------|--------------------------------------------------------------------|
| INFORMACION    | DEL SISTEMA AYUDA                                    | INSTITUTO N                   | ACIONAL DE HIGIENE "                                                                  | Rafael Rangel"                                                     |
| ESPECIALIDADES | Usuario: INSTITUTO NACIONAL DE HIGIENE RAFAEL RANGEL | Tipo de Cuenta: EMPRESA       |                                                                                       |                                                                    |
| FARMACéUTICAS  | CREACION DE SOLICITUDES                              | INFORMACION DEL FABRICANTE EN | VASADOR                                                                               | Cerrar Sesión                                                      |
|                | Guardar datos Regresar                               |                               | Pantone Colores                                                                       | Inicio                                                             |
| Procedenci     | a Extranjera 💌                                       |                               |                                                                                       |                                                                    |
| Código empres  | a (2) (0)                                            |                               |                                                                                       |                                                                    |
| Razon Socia    | al                                                   |                               | z                                                                                     |                                                                    |
| No. de Telefon | •                                                    | No, De Fax                    |                                                                                       |                                                                    |
| E-mail primari | 0                                                    | E-mail secundario             |                                                                                       |                                                                    |
| Pagina WE      | 8                                                    |                               |                                                                                       |                                                                    |
| DIRECCION ORIG | SEN EXTRANJERO INFORMACION SOBRE FABRICACION         |                               |                                                                                       |                                                                    |
| Pais           | 2                                                    |                               |                                                                                       |                                                                    |
| Parroquia      |                                                      |                               |                                                                                       |                                                                    |
| Dirección      | /                                                    |                               |                                                                                       |                                                                    |

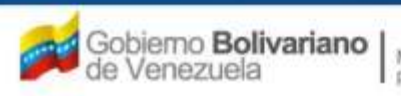

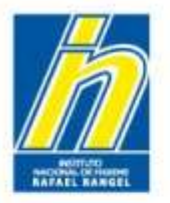

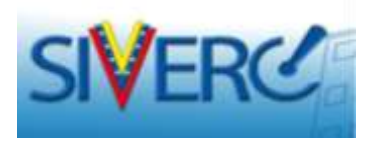

#### "Información del Fabricante Envasador Adicional"

Una vez que pulse el botón "Fabricante Envasador Adicional Agrega", visualizará la siguiente pantalla para los nacionales:

|                                                             |                                                                                                | Sistema<br>Con<br>Evaluación<br>VUS Venta                                                                                                    | Venezolano de Registro,<br>trol de Medicamentos y<br>de Productos Sanitarios<br>nilla Unica de Servicios. |
|-------------------------------------------------------------|------------------------------------------------------------------------------------------------|----------------------------------------------------------------------------------------------------|----------------------------------------------------------------------------------------------------|
| INFORMACIO                                                  | N DEL SISTEMA AYUDA                                                                            | INSTITUTO NACIONAL DE                                                                                                    | HIGIENE "Rafael Rangel"                                                                                   |
| ESPECIALIDADES<br>FARMACEUTICAS                             | Usuario: INSTITUTO NACIONAL DE HIGIENE RA<br>CREACION DE SOLICITUDES<br>Guardar datos Regresar | FAEL RANGEL Tipo de Cuenta: EMPRESA INFORMACION DEL FABRICANTE ENVASADOR ADI                                                                                                    | ICIONAL Cerrar Sesión<br>Inicio                                                                           |
| Procedenci<br>Numero de R1                                  | a Nacional 💌                                                                                   |                                                                                                    |                                                                                                    |
| Razon Soci<br>No. de Telefon<br>E-mail primari<br>Pagina WE | o<br>o<br>B                                                                                    | No. De Fax<br>E-mail secundario                                                                                                    |                                                                                                    |
| DIRECCION ORI                                               | SEN NACIONAL INFORMACION DEL REGENTE                                                           | INFORMACION SOBRE FABRICACION                                                                                                    |                                                                                                    |
| Ubicacion geog                                              | prafica PUrba                                                                                  | anizacion / Sector / Zona Industrial 0<br>Avenida / Carrera / Calle / Galpon 0<br>Edificio / Quinta / Galpón 0<br>Piso / Planta / Local 0<br>Código Postal 0<br>Punto de referencia 0 |                                                                                                    |

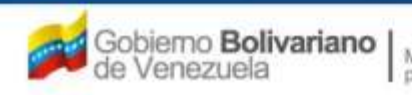

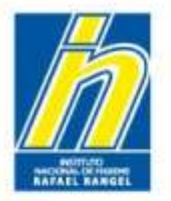

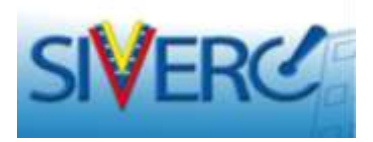

#### "Información del Fabricante Envasador Adicional"

Una vez que pulse el botón **"Fabricante Envasador Adicional Agrega"**, visualizará la siguiente pantalla para los extranjeros:

|                                 |                                                      | Sistema Venez<br>Control d<br>Evaluación de Pro<br>VUS Ventanilla U     | olano de Registro,<br>e Medicamentos y<br>oductos Sanitarios<br>Unica de Servicios |
|---------------------------------|------------------------------------------------------|-------------------------------------------------------------------------|------------------------------------------------------------------------------------|
| INFORMACION                     | I DEL SISTEMA AYUDA                                  | INSTITUTO NACIONAL DE HIGIE                                             | NE "Rafael Rangel"                                                                 |
| ESPECIALIDADES<br>FARMACéUTICAS | Usuario: INSTITUTO NACIONAL DE HIGIENE RAFAEL RANGEL | Tipo de Cuenta: EMPRESA<br>INFORMACION DEL FABRICANTE ENVASADOR ADICION | AL Cerrar Sesión                                                                   |
|                                 | Guardar datos Regresar                               | Pantone Colore:                                                         |                                                                                    |
|                                 |                                                      |                                                                         |                                                                                    |
| Procedenci                      | a Extranjera 💌                                       |                                                                         |                                                                                    |
| Código empres                   | a (2)                                                |                                                                         |                                                                                    |
| Razon Socia                     | a1                                                   |                                                                         |                                                                                    |
| No. de Telefon                  | 0                                                    | No, De Fax                                                              |                                                                                    |
| E-mail primari                  | 0 E                                                  | -mail secundario                                                        |                                                                                    |
| Pagina WE                       | в                                                    |                                                                         |                                                                                    |
| DIRECCION ORIG                  | EN EXTRANJERO INFORMACION SOBRE FABRICACION          |                                                                         |                                                                                    |
|                                 |                                                      |                                                                         |                                                                                    |
| Pais                            |                                                      |                                                                         |                                                                                    |
| Parroquia                       |                                                      |                                                                         |                                                                                    |
| Dirección                       |                                                      |                                                                         |                                                                                    |

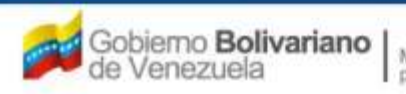

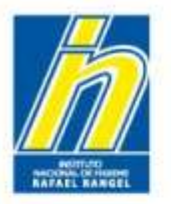

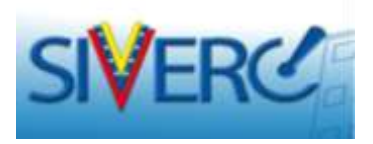

#### "Información del Fabricante Adicional"

Una vez que pulse el botón "Fabricante Adicional Agrega", visualizará la siguiente pantalla para los nacionales:

| SIVERG                                                                       |                                                                                               |                                                                                                    | Control de<br>Evaluación de Proc<br>VUS Ventanilla Ur | Medicamentos y<br>ductos Sanitarios<br>nica de Servicio |
|------------------------------------------------------------------------------|-----------------------------------------------------------------------------------------------|----------------------------------------------------------------------------------------------------|-------------------------------------------------------|---------------------------------------------------------|
| INFORMACIO                                                                   | N DEL SISTEMA AYUDA                                                                           | INS                                                                                                    | TITUTO NACIONAL DE HIGIEN                             | VE "Rafael Range                                        |
| ESPECIALIDADES<br>FARMACEUTICAS                                              | Usuario: INSTITUTO NACIONAL DE HIGIENE P<br>CREACION DE SOLICITUDES<br>Guardar datos Regresar | RAFAEL RANGEL Tipo de Cuenta: EMPRESA<br>INFORMACION DEL FABRIO                                                                                                | CANTE ADICIONAL                                       | Cerrar Sesio                                            |
| Procedenci<br>Numero de RJ<br>Razon Soci<br>No. de Telefon<br>E-mail primari | a Nacional 💌                                                                                  | No. De Fax<br>E-mail secundario                                                                                                    | <u>"</u>                                              |                                                         |
|                                                                              | GEN NACIONAL INFORMACION DEL REGENTE                                                          | INFORMACION SOBRE FABRICACION                                                                                                    |                                                       |                                                         |
| Ubicación geog                                                               | prafica (P) Un                                                                                | rbanizacion / Sector / Zona Industrial 0<br>Avenida / Carrera / Calle / Galpon 0<br>Edificio / Quinta / Galpón 0<br>Piso / Planta / Local 0<br>Códine Postal 0 |                                                       |                                                         |

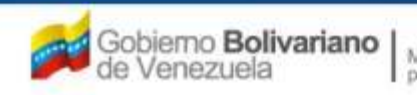

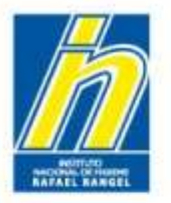

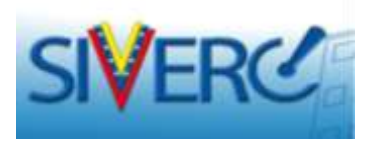

#### "Información del Fabricante Adicional"

Una vez que pulse el botón "Fabricante Adicional Agrega", visualizará la siguiente pantalla para los extranjeros:

| INFORMACIO                                                                         | N DEL SISTEMA AYUDA                                                                                 | INSTITUTO NACIONAL DE HIG                                       | IENE "Rafael Ranı   |
|------------------------------------------------------------------------------------|----------------------------------------------------------------------------------------------------|-----------------------------------------------------------------|---------------------|
| ESPECIALIDADES<br>FARMACEUTICAS                                                    | Usuario: INSTITUTO NACIONAL DE HIGIENE RAFAEL RANGEL CREACION DE SOLICITUDES Guardar datos Regresar | Tipo de Cuenta: EMPRESA<br>INFORMACION DEL FABRICANTE ADICIONAL | Cerrar Se<br>Inicio |
| Proceden<br>Código empre<br>Razon Soc<br>No. de Telefo<br>E-mail prima<br>Pagina W | cia Extranjera 🗨                                                                                    | No. De Fax<br>E-mail secundario                                 |                     |
| DIRECCION ORI<br>Pais<br>Parroquia<br>Dirección                                    | GEN EXTRANJERO INFORMACION SOBRE FABRICACION                                                        |                                                                 |                     |

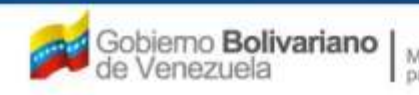

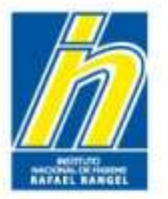

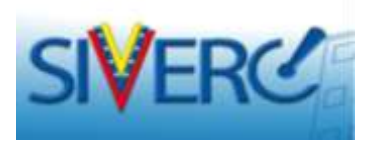

# "Información del Almacenador"

Una vez que pulse el botón "Almacenador Agrega", visualizará la siguiente pantalla:

|                                                                                |                                                                                | 835                                                                                                    | Sistema Venezolano o<br>Control de Medi<br>Evaluación de Producto<br>VUS Ventanilla Unica o | de Registro,<br>camentos y<br>s Sanitarios<br>de Servicios |
|--------------------------------------------------------------------------------|--------------------------------------------------------------------------------|----------------------------------------------------------------------------------------------------|---------------------------------------------------------------------------------------------|------------------------------------------------------------|
| INFORMACION                                                                    | I DEL SISTEMA AYUDA                                                            | INSTITUTO N                                                                                                    | IACIONAL DE HIGIENE " <mark>R</mark>                                                        | afael Rangel"                                              |
| ESPECIALIDADES<br>FARMACéUTICAS                                                | USUANO: INSTITUTO NACIONAL DE HIGIENE RAFAEL RANGEL<br>CREACION DE SOLICITUDES | Tipo de Cuenta: EMPRESA<br>INFORMACION DEL ALMACENADOR                                                                               |                                                                                             | Cerrar Sesión                                              |
|                                                                                | Guardar datos Regresar                                                         |                                                                                                    | Pantone Colores                                                                             | Inclo                                                      |
| Numero de RI<br>Razon Socia<br>No, de Telefon<br>E-mail primario<br>Pagina WEB | F                                                                              | No. De Fax<br>mail secundario                                                                                                    |                                                                                             |                                                            |
| DIRECCION ORIG                                                                 | INFORMACION DEL REGENTE                                                        |                                                                                                    |                                                                                             |                                                            |
| Ubicacion geog                                                                 | rafica Urbanizacion / Sect<br>Avenida / Carro<br>Edifici                       | or / Zona Industrial<br>ara / Calle / Galpon<br>o / Quinta / Galpón<br>Piso / Planta / Local<br>Código Postal<br>Punto de referencia |                                                                                             |                                                            |

La información suministrada debe corresponde a la de la empresa o depositario donde se almacenan los productos a ser comercializados.

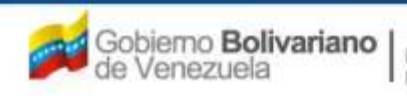

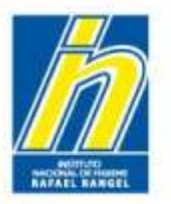

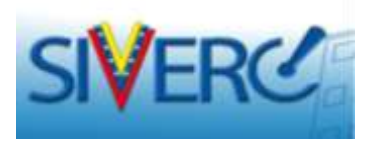

#### "Información General del Trámite"

Una vez completada toda la información requerida en cada una de las empresas, visualizará una pantalla similar a esta:

| SIVERC                                                                                                    |                                      | Sistema Venezo<br>Control de<br>Evaluación de Prot<br>VUS Ventanilla U | lano de Registro,<br>Medicamentos y<br>ductos Sanitarios<br>nica de Servicios |
|----------------------------------------------------------------------------------------------------|--------------------------------------|------------------------------------------------------------------------|-------------------------------------------------------------------------------|
| INFORMACION DEL SISTEMA AYUDA                                                                                                    |                                      | INSTITUTO NACIONAL DE HIGIEN                                           | IE "Rafael Rangel"                                                            |
| ESPECIALIDADES<br>FARMACEUTICAS<br>Quardar datos<br>Regresar                                                                                                  | E RAFAEL RANGEL Tipo de C            | uenta: EMPRESA                                                         | Cerrar Seción<br>Inido                                                        |
| No. De Registro E.F.G.60.000<br>Nombre del producto<br>Fecha de Registro 26-12-2011 Fecha de venomiento 26-1<br>Tipo de autorización 01 // Registro Sanitario | Catego<br>2,5 mg TABLETAS<br>12-2018 | oria del C2. Ø Producto Conocido Genéri                                |                                                                               |
| INFORMACION DEL PRODUCTO INFORMACION GENERAL DEL TRAMITE                                                                                                    |                                      |                                                                        |                                                                               |
| INFORMACION DE EMPRESAS/PERSONAS INVOLUCRADAS                                                                                                    |                                      |                                                                        |                                                                               |
| Propietario<br>Fabricante                                                                                                    |                                      |                                                                        |                                                                               |
| Fabricante envasador                                                                                                    |                                      |                                                                        |                                                                               |
| Fabricante envasador adicional                                                                                                    | 2 4                                  |                                                                        |                                                                               |
| Fabricante Adicional                                                                                                    |                                      |                                                                        |                                                                               |
| Almacenador                                                                                                    |                                      |                                                                        |                                                                               |

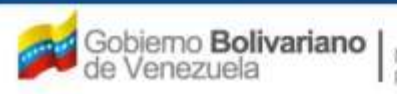

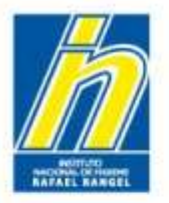

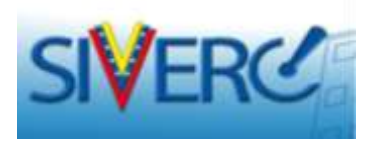

#### "Información General del Trámite"

Ingrese a "Documentos Requeridos":

Los archivos a cargar deben estar en formato PDF.

| 4 SIVERO                                                                                                    | 1                                                                                                    |                                                                                                    |                        |          | = sd              |     | Shtansi Venezola<br>Cantrol de M<br>Evaluación de Produ<br>VOS Ventanita Uni | no de Registro,<br>ledicamentos y<br>ictos Sanitarios<br>Ca de Servicio |
|----------------------------------------------------------------------------------------------------|----------------------------------------------------------------------------------------------------|----------------------------------------------------------------------------------------------------|------------------------|----------|-------------------|-----|------------------------------------------------------------------------------|-------------------------------------------------------------------------|
| PROPAG                                                                                                    |                                                                                                    | NRA .                                                                                                    |                        |          |                   | INS | TITUTO NACIONAL DE HIGIENE                                                   | Rafast Range                                                            |
| ESPECIALIDADES<br>FARMACEUTICAS                                                                                     |                                                                                                    | O NACIONAL DE HIBIENE (                                                                                                    | N-147-146              | L AANTEL | Tipe de Guerte IP |     |                                                                              | Carrier Bain                                                            |
|                                                                                                    | Buardan dates                                                                                                    | Integrated.                                                                                                    |                        |          |                   |     |                                                                              | Dents                                                                   |
| No. De Register                                                                                                    | E.K.S.48.000                                                                                                    |                                                                                                    |                        |          | Category dal      | cz. | Products Connods Generics                                                    |                                                                         |
| manufact dat sometime                                                                                               | RAMIERIL - HIDEOC                                                                                                    | LONOTTATION 5 YES - 12.                                                                                                    | 5 mig                  | TABLETAS | Television of     | -   |                                                                              |                                                                         |
|                                                                                                    | And and a state of the state of the state of | State of the local division of the local division of the local div |                        | -        |                   |     |                                                                              |                                                                         |
| Pacitità de Registro                                                                                                | 26-12-2011 Fam                                                                                                    | a Ja vanimuanta 24-12-                                                                                                    | -3018                  |          |                   |     |                                                                              |                                                                         |
| Tion de autorisation                                                                                                | tts all Registe                                                                                                    | o Salutario                                                                                                    |                        |          |                   |     |                                                                              |                                                                         |
| ADDRESS OF THE READER                                                                                               | TO DEPENDENTION                                                                                                    | OTHER ALL PLAT TO ADDRESS.                                                                                                    |                        |          |                   |     |                                                                              |                                                                         |
| a factor that a set a set a set a set a set a set a set a set a set a set a set a set a set a set a set a set a     | to presentencion                                                                                                    |                                                                                                    |                        |          |                   |     |                                                                              |                                                                         |
|                                                                                                    |                                                                                                    |                                                                                                    |                        |          |                   |     |                                                                              |                                                                         |
| DOCUMENTOS REO                                                                                                    | usabbe) W                                                                                                    |                                                                                                    |                        |          |                   |     |                                                                              |                                                                         |
| DOCUMENTOS NEO                                                                                                    | uuunos) (x                                                                                                    | AS INVOLUCIADAS                                                                                                    |                        | 1        |                   |     |                                                                              |                                                                         |
| DOCUMENTOS REO                                                                                                    | unmos) (w)                                                                                                    | AS INVOLUCINADAS                                                                                                    | 15 )(                  |          |                   |     |                                                                              |                                                                         |
| COCUMENTOS REO<br>Propietaria<br>Fabricante                                                                         |                                                                                                    | ANS INVOLUCEADAS                                                                                                    | <b>B</b> (             | -        |                   |     |                                                                              |                                                                         |
| COCUMENTOS REO<br>Propietaria<br>Yabricante<br>Yabricante                                                           |                                                                                                    | AS INVOLUCIIADAS                                                                                                    | B (                    |          |                   |     |                                                                              |                                                                         |
| DOCUMENTOS REC<br>Propietario<br>Fabricante<br>Fabricante envasador<br>Fabricante envasador                         | iumoo) (W)                                                                                                    | AS INVOLUCINADAS                                                                                                    | B (                    |          |                   |     |                                                                              |                                                                         |
| COCUMENTOS REG<br>Propietaria<br>Fabricante<br>Pabricante envasador<br>Pabricante envasador<br>Pabricante envasador | uanaboo R                                                                                                    | AS HUDDLICHADAS                                                                                                    | 8  <br>9  <br>9  <br>9 |          |                   |     |                                                                              |                                                                         |

El tamaño máximo permitido para el conjunto de documentos que conforman este renglón es de 20MB.

Recuerde generar archivos pdf de bajo peso. Se estima que un archivo en versión pdf, puede tener un peso máximo de 100KB por página, cuando el mismo es generado a una baja resolución. Consulte las Guías prácticas disponibles en la web INHRR para la generación de pdf y compresión de imágenes.

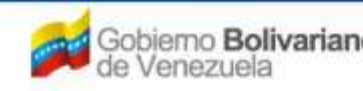

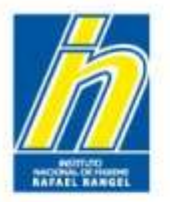

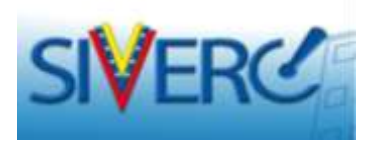

Una vez que pulse el botón "Documentación Requerida", visualizará la siguiente pantalla:

| A SIVER               |                                                                       | Control d<br>Evaluación de Pro<br>VUS Ventanilla 1 | olano de Registro,<br>e Medicamentos y<br>oductos Sanitarios<br>Unica de Servicios |
|-----------------------|-----------------------------------------------------------------------|----------------------------------------------------|------------------------------------------------------------------------------------|
| INFORM                | ACION DEL SISTEMA AYUDA                                               | INSTITUTO NACIONAL DE HIGIE                        | NE "Rafael Rangel"                                                                 |
| ESPECIALIDADES        | USUBNOI INSTITUTO NACIONAL DE HIGIENE RAFAEL RANGEL                   | Tipo de Cuenta: EMPRESA                            | _                                                                                  |
| PARMACEUTICAS         | CREACION DE SOLICITUDES                                               | INFORMACIÓN DE LOS DOCUMENTOS REQUERIDOS           | Inicio                                                                             |
|                       | Regresser                                                             |                                                    |                                                                                    |
| Categoria de document | Documentos de Registro 💌                                              |                                                    |                                                                                    |
|                       | *** CAPACIDAD MAXIMA DE ARCHIVOS 20 M6 ***<br>* Documento OBLIGATORIO | Carga archivo                                      | <u>(#]</u>                                                                         |
| DR-01 E-PERC          | -006 OFICIO DEL SISTEMA NACIONAL DE REGISTRO SANI                     | TARIO DE PRODUCTOS FARMACEUITCOS                   |                                                                                    |
| Parte Nombre del      | Archivo POF cargado                                                   |                                                    |                                                                                    |
| + DR-01.1 F-PERC      | -007 OFICIO DE CONDICIONES DE COMERCIALIZACION                        |                                                    | • ×                                                                                |
| + DR-01.2 CERTIF      | ICADO DE ANALISIS DEL PRODUCTO                                        |                                                    | <b>*</b> ×                                                                         |
| + DR-01.3 ACTA 0      | E CAPTACION DEL PRIMER LOTE                                           |                                                    |                                                                                    |
| + DR-02 F-PERC        | -008 RENOVACION DE REGISTRO NACIONAL DE PRODUCTO                      | DS FARMACEUTICOS.                                  |                                                                                    |
| + DR-03 F+PERC        | -009 OFICIO DIRIGIDO AL PATROCINANTE NOTIFICANDO                      | APPORACION DE CAMBIOS POS-REGISTRO                 | - X                                                                                |
|                       |                                                                       | remotive of the content of reasoning               | *                                                                                  |
| +DR-04 METOD          | O DE ANALISIS FISICOQUIMICO                                           |                                                    | *                                                                                  |

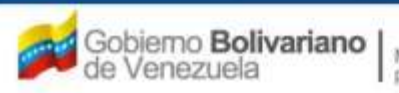

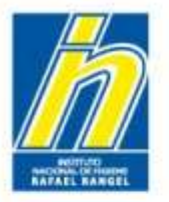

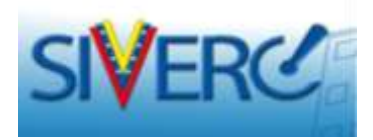

Para cargar los archivos requeridos en el sistema, siga los siguientes pasos:

| INFORMA                                                                                                   | CION DEL SISTEMA AYUDA                                                                                                    | INSTITUTO NACIONAL DE HIGIEI             | NE "Rafael R |
|----------------------------------------------------------------------------------------------------|----------------------------------------------------------------------------------------------------|------------------------------------------|--------------|
| ESPECIALIDADES                                                                                            | Usuarioi INSTITUTO NACIONAL DE HIGIERE RAFAEL RANGEL                                                                                                    | Tipo de Cuenta: EMPRESA                  |              |
| FARMACEUTICAS                                                                                             | CREACION DE SOLICITUDES                                                                                                    | INFORMACIÓN DE LOS DOCUMENTOS REQUERIDOS | L Certar     |
|                                                                                                    | Regresar                                                                                                    |                                          |              |
| Categoria de documento                                                                                    | Documentos de Registro 🐷                                                                                                    |                                          |              |
| 2 🗖                                                                                                    | . Eamise.                                                                                                    | 3 Carga archivo                          | (a)          |
|                                                                                                    |                                                                                                    |                                          |              |
|                                                                                                    | - Documento OBLIGATORIO                                                                                                    |                                          |              |
| 0R-01 F-PERC-                                                                                             | 006 OFICIO DEL SISTEMA NACIONAL DE REGISTRO SANI                                                                                                    | ARIO DE PRODUCTOS FARMACÉUITCOS          |              |
| DR-01 F-PERC-                                                                                             | 006 OFICIO DEL SISTEMA NACIONAL DE REGISTRO SANI                                                                                                    | ARIO DE PRODUCTOS FARMACEUITCOS          |              |
| DR-01 F-PERC-                                                                                             | 006 OFICIO DEL SISTEMA NACIONAL DE REGISTRO SANI                                                                                                    | ARIO DE PRODUCTOS FARMACEUITCOS          |              |
| DR-01 F-PERC-                                                                                             | 10000000000000000000000000000000000000                                                                                                    | ARIO DE PRODUCTOS FARMACÉUITCOS          |              |
| DR-01 F-PERC-                                                                                             | 1000 OFICIO DEL SISTEMA NACIONAL DE REGISTRO SANI                                                                                                    | ARIO DE PRODUCTOS FARMACÉUITCOS          |              |
| DR-01 F-PERC-                                                                                             | non-portange of the second second sec | ARIO DE PRODUCTOS FARMACEUITCOS          | • *          |
| DR-01 F-PERC-                                                                                             | 006 OFICIO DEL SISTEMA NACIONAL DE REGISTRO SANI<br>thivo POF cargado<br>007 OFICIO DE CONDICIONES DE COMERCIALIZACION<br>CADO DE ANALISIS DEL PRODUCTO                                                                                                    | ARIO DE PRODUCTOS FARMACEUITCOS          | •            |
| DR-01 F-PERC-<br>sarts Nombre del A<br>DR-01.1 F-PERC-<br>DR-01.2 CERTIFIX<br>DR-01.3 ACTA DE             | 1006 OFICIO DEL SISTEMA NACIONAL DE REGISTRO SANI<br>1006 OFICIO DEL SISTEMA NACIONAL DE REGISTRO SANI<br>1007 OFICIO DE CONDICIONES DE COMERCIALIZACION<br>1007 DE ANALISIS DEL PRODUCTO<br>1 CAPTACION DEL PRIMER LOTE                                                                                                    | ARIO DE PRODUCTOS FARMACEUITCOS          | **           |
| DR-01 F-PERC-<br>DR-01.1 F-PERC-<br>DR-01.2 CERTIFIC<br>DR-01.3 ACTA DE<br>DR-02 F-PERC-                  | 1000 OFICIO DEL SISTEMA NACIONAL DE REGISTRO SANI<br>1000 OFICIO DE CONDICIONES DE COMERCIALIZACION<br>1007 OFICIO DE CONDICIONES DE COMERCIALIZACION<br>1000 DE ANALISIS DEL PRODUCTO<br>1000 RENOVACION DE REGISTRO NACIONAL DE PRODUCTO                                                                                                    | ARIO DE PRODUCTOS FARMACEUITCOS          | **           |
| DR-01 F-PERC-<br>DR-01.1 F-PERC-<br>DR-01.2 CERTIFIC<br>DR-01.3 ACTA DE<br>DR-02 F-PERC-<br>DR-03 F-PERC- | Control Del Sistema Nacional de Registro Sani<br>nethixo POF cargado:<br>007 OFICIO DE CONDICIONES DE COMERCIALIZACION<br>CADO DE ANALISIS DEL PRODUCTO<br>I CAPTACION DEL PRIMER LOTE<br>008 RENOVACION DE REGISTRO NACIONAL DE PRODUCTO<br>009 OFICIO DIRIGIDO AL PATROCINANTE NOTIFICANDO /                                                                                                    | ARIO DE PRODUCTOS FARMACÉUITCOS          | **           |

1) Tilde el documento a adjuntar, 2) pulse "seleccionar archivo", ubique y seleccione el documento a cargar, 3) pulse "cargar archivo"; verifique el archivo y confirme los mensajes emitidos por el sistema.

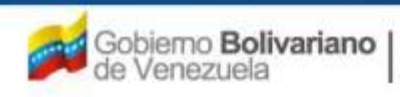

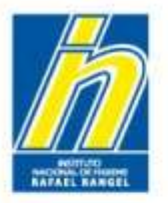

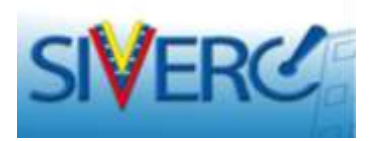

Una vez cargado el archivo visualizará una pantalla similar a esta:

| 🖄 siV            | ERC                                                                                 | Sistema Venezol<br>Control de A<br>Evaluación de Prod<br>VUS Ventanilla Un | ano de Registro,<br>Vedicamentos y<br>uctos Sanitarios<br>iica de Servicios |
|------------------|-------------------------------------------------------------------------------------|----------------------------------------------------------------------------|-----------------------------------------------------------------------------|
|                  | NFORMACION DEL SISTEMA AVUDA                                                        | INSTITUTO NACIONAL DE HIGIEN                                               | E "Rafael Rangel"                                                           |
| ESPECIALID       | ADES OSUBHOI INSTITUTO NACIONAL DE HIGIENE RAFAEL RANDEL<br>CREACION DE SOLICITUDES | Tipo de Cuental EMPRESA<br>INFORMACIÓN DE LOS DOCUMENTOS REQUERIDOS        | Cerner Sealin                                                               |
| Categoria de dor | Umentor Documentos de Registro  Examnar.                                            | Carga antivo                                                               | 0                                                                           |
| E Parte form     | re del Archive PDF careado                                                          | TANO DE PRODUCTOS PARMACEUTICOS                                            |                                                                             |
| • DR-01.1 F      | PERC-007 OFICIO DE CONDICIONES DE COMERCIALIZACION                                  |                                                                            | 8 in                                                                        |
| +DR-01.2 C       | ERTIFICADO DE ANALISIS DEL PRODUCTO                                                 |                                                                            | *:X                                                                         |
| + DR-01.3 A      | CTA DE CAPTACION DEL PRIMER LOTE                                                    |                                                                            | #1#                                                                         |
| + DR-02 F        | PERC-008 RENOVACION DE REGISTRO NACIONAL DE PRODUCTO                                | DS FARMACÉUTICOS.                                                          | *                                                                           |
| + DR+03 F        | PERC-009 OFICIO DIRIGIDO AL PATROCINANTE NOTIFICANDO                                | APROBACION DE CAMBIOS POS-REGISTRO                                         | ×                                                                           |
| + DR+04 M        | ETODO DE ANALISIS FISICOQUIMICO                                                     |                                                                            | x                                                                           |
| + DR-05 0        | BSERVACIONES                                                                        |                                                                            | ×                                                                           |

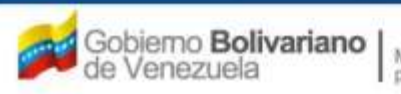

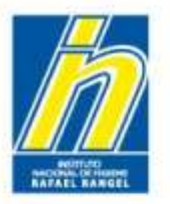

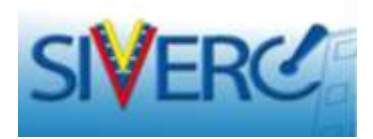

| 190                                                                             | ORMACION DEL SISTEMA AYUDA                                                                                                    |                                                                                        | INSTITUTO NACIONAL DE HIGI                                         | ENE "Rafael Ray             |
|---------------------------------------------------------------------------------|----------------------------------------------------------------------------------------------------|----------------------------------------------------------------------------------------|--------------------------------------------------------------------|-----------------------------|
| ESPECIALIDA<br>FARMACEUTI                                                       | DES URVIENS: IBSTITUTO NACIONA<br>CAES CREACION DE SOLICITUDES                                                                                                    | L DE HIGTENE RAFAEL RANOEL                                                             | Too de Cuental ENDRESA<br>INFORMACIÓN DE LOS DOCUMENTOS REQUERIDOS | Certet.5                    |
| Categoria de dosu<br>DR-01 F-1                                                  | CARACIDAD MAXIMA DE AN<br>**** CARACIDAD MAXIMA DE AN<br>* Documento OBLIDO<br>ERC-006 OFICIO DEL SISTEMA NAC                                                                                                    | CHIVES 25 MS ***                                                                       |                                                                    | estat                       |
| III este Nombre                                                                 | del Archiva POF cargada                                                                                                    |                                                                                        |                                                                    |                             |
| DR-01.1 F-F                                                                     | del Archiva POF cargado<br>.e0.001_DR_01_1.pdf (492.70 KB) 01<br>ERC-007 OFICIO DE CONDICIONES                                                                                                    |                                                                                        |                                                                    | **                          |
| DR-01.2 CEN                                                                     | del Archiva PDF cargado<br>8.60.001_DR_01_1.pdf (492.70 HB) 01<br>ERC-007 OFICIO DE CONDICIONES<br>ITIFICADO DE ANALISIS DEL PRODU                                                                                                    |                                                                                        |                                                                    | **                          |
| DR-01.2 CE                                                                      | del Archiva PDF cargado<br>8.60.003_DR_01_1.pdf (492.70 KB) 01<br>ERC-007 OFICIO DE CONDICIONES<br>ITIFECADO DE ANALISIS DEL PRODU<br>TA DE CARTACION DEL PRIMER LOT                                                                                                    |                                                                                        |                                                                    | * H<br>* H                  |
| DR-01.1 F-F<br>DR-01.2 CE<br>DR-01.3 AC<br>DR-02 F-F                            | del Archiva POF cargado<br>Se0.003_DR_01_1.pdf (492.70 KB) 01<br>ERC-007 OFICIO DE CONDICIONES<br>RTIFICADO DE ANALISIS DEL PRODU<br>TA DE CAPTACION DEL PRIMER LOT<br>ERC-008 RENOVACION DE REGISTR                                                                      | DE COMERCIALIZACION<br>ICTO<br>E<br>O NACIONAL DE PRODUCTO                             | is faimacéuticos.                                                  | # H<br>+ H<br>+ H           |
| DR-01.1 F-F<br>DR-01.3 AC<br>DR-02 F-F<br>DR-03 F-F                             | del Archiva PDF cargado<br>8.60.001_DR_01_1.pdf (492.70 KB) 01<br>ERC-007 OFICIO DE CONDICIONES<br>RTIFICADO DE ANALISIS DEL PRODU<br>TA DE CAPITACION DEL PRIMER LOT<br>ERC-008 RENOVACION DE REGISTR<br>ERC-009 OFICIO OTRIGIDO AL PATF                                 | DE COMERCIALIZACION<br>INCTO<br>E<br>O NACIONAL DE PRODUCTO<br>ROCINANTE NOTIFICANDO J | IS FARMACEUTICOS.                                                  | * *<br>* *<br>* *           |
| DR-01.1 F-F<br>DR-01.3 AC<br>DR-01.3 AC<br>DR-01.3 AC<br>DR-02 F-F<br>DR-03 F-F | del Archiva PDF cargado<br>8.00.003_DR_01_1.pdf (492.70 KB) 01<br>ERC-007 OFICIO DE CONDICIONES<br>ITIFICADO DE ANALISIS DEL PRODU<br>TA DE CARTACION DEL PRIMER LOT<br>ERC-008 RENOVACION DE REGISTR<br>ERC-009 OFICIO OFICIDO AL PATF<br>TODO DE ANALISIS FISICOQUIMICO | DE COMERCIALIZACION<br>ICTO<br>E<br>O NACIONAL DE PRODUCTO<br>ROCINANTE NOTIFICANDO A  | DS FARMACEUTICOS.<br>APROBACIÓN DE CAMBIOS POS-REGISTRO            | * H<br>* H<br>* H<br>H<br>H |

Para borrar un archivo: 1) Tilde el documento a adjuntar, 2) pulse "borrar archivo"; verifique el archivo y confirme los mensajes emitidos por el sistema.

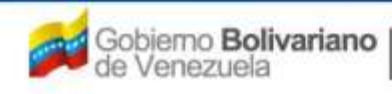

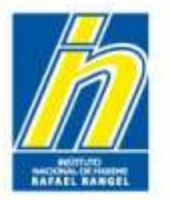

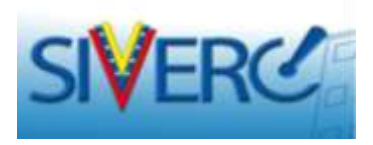

Para realizar la carga de los documentos restantes, repita los pasos descritos anteriormente con cada uno de ellos.

| ESPECIALIDADES<br>FARMACEUTICAS       Suprame: INSTITUTO INACIONAL DE HISTENE RAPADE, RANDELL<br>CREACION DE SOLICITUDES       Turo die Cuenta: EMPRESA<br>THFORMACION DE LOS DOCUMENTOS REQUERIDOS       Centre<br>CREACION DE SOLICITUDES       Centre<br>CREACION DE SOLICITUDES       Emerican<br>Centre<br>Caragonia de Sociumentos de Registro e<br>Centre<br>Caragonia de Sociumentos de Registro e<br>Centre<br>Caragonia de Sociumentos de Registro de Registro santaria: ED PRODUCTOS FARMACEUTICOS       Remaintence<br>Centre<br>Caragonia de Caragonia<br>Centre<br>Caragonia de Sociumentos de Registro santaria: De PRODUCTOS FARMACEUTICOS       Information<br>Centre<br>Caragonia<br>DR-01       F-PERC-005 OFICIO DEL SISTEMA NACIONAL DE REGISTRO SANTARIO DE PRODUCTOS FARMACEUTICOS       Information<br>Centre<br>Caragonia<br>DR-01       F-PERC-007 OFICIO DE CONDICIONES DE COMERCIALIZACION       Information<br>Centre<br>Centre<br>Centre<br>Caragonia<br>DR-01       Information<br>Centre<br>Caragonia<br>DR-01       F-PERC-007 OFICIO DE CONDICIONES DE COMERCIALIZACION       Information<br>Centre<br>Centre<br>Centre<br>Caragonia<br>DR-01       Information<br>Centre<br>Centre<br>Caragonia<br>DR-01       Information<br>Centre<br>Centre<br>Caragonia<br>DR-01       Information<br>Centre<br>Centre<br>Caragonia<br>DR-01       Information<br>Centre<br>Centre<br>Caragonia<br>DR-01       Information<br>Centre<br>Centre<br>Caragonia<br>DR-01       Information<br>Centre<br>Centre<br>Caragonia<br>DR-01       Information<br>Centre<br>Centre<br>Caragonia<br>DR-01       Information<br>Centre<br>Centre<br>Caragonia<br>DR-01       Information<br>Centre<br>Caragonia<br>DR-01       Information<br>Centre<br>Caragonia<br>DR-01       Information<br>Centre<br>Caragonia<br>DR-01       Information<br>Centre<br>Caragonia<br>DR-01       Information<br>Centre<br>Caragonia<br>DR-01       Information<br>Centre<br>Caragonia<br>DR-01       Information<br>Centre<br>Caragonia<br>DR-01       Information<br>Centre<br>Caragonia<br>DR-01                                 | Cerret Se<br>Incio                                                      |
|----------------------------------------------------------------------------------------------------|-------------------------------------------------------------------------|
| FARMACEUTICAS       CREACION DE SOLICITUOES       INFORMACION DE LOS DOCUMENTOS REQUERIDOS         Catagoria de Sosumentais       Cournentos de Registro e       Informance         Catagoria de Sosumentais       Cournentos de Registro e       Informance         Catagoria de Sosumentais       Cournentos de Registro e       Informance         Catagoria de Sosumentais       Cournentos de Registro e       Informance         Informance       Informance       Roma anthros         DR-01       F-PERC-006 OFICIO DEL SISTEMA NACIONAL DE REGISTRO SANITARIO DE PRODUCTOS FARMACEUITCOS       Informance         Informance       Informance       Informance       Informance         Informance       Informance       Informance       Informance         DR-01       F-PERC-006 OFICIO DEL SISTEMA NACIONAL DE REGISTRO SANITARIO DE PRODUCTOS FARMACEUTICOS       Informance         DR-01.1       F-PERC-007 OFICIO DE CONDICIONES DE COMERCIALIZACION       Informance       Informance         DR-01.2       CERTIFICADO DE ANALISIS DEL PRODUCTO       Informance       Informance       Informance         DR-01.3       ACTA DE CAPITACION DE REGISTRO NACIONAL DE PRODUCTOS FARMACEUTICOS       Informance       Informance         DR-02       F-PERC-000 BRENOVACION DE REGISTRO NACIONAL DE PRODUCTOS FARMACEUTICOS       Informance       Informance       Informance                                                                                                    | Certer Se                                                               |
| Caragonia da Sossimiarina de Arquistro e       Examinario       Carago antínico       Roma antínico         DR-01       F-PERC-006 OFICIO DEL SISTEMA NACIONAL DE REGISTRO SANITARIO DE PRODUCTOS FARMACEUITCOS       *         DR-01.1       F-PERC-007 OFICIO DE CONDICIONES DE COMERCIALIZACION       *         DR-01.2       CERTIFICADO DE ANALISIS DEL PRODUCTO       *         DR-01.3       ACTA DE CAFTACION DE PRODUCTO       *         DR-02       F-PERC-008 REMOVACION DE REGISTRO NACIONAL DE PRODUCTOS FARMACEUTICOS.       *         DR-01.3       ACTA DE CAFTACION DEL PRIDUCTO       *         DR-02       F-PERC-008 REMOVACION DE REGISTRO NACIONAL DE PRODUCTOS FARMACEUTICOS.       *         DR-03       F-PERC-009 OFICIO DEL ORIGISTRO NACIONAL DE PRODUCTOS FARMACEUTICOS.       *                                                                                                    |                                                                         |
| Carga anthros Courmentas de Registro e<br>Carga anthros Roma anthros (Carga anthros Roma anthros (Carga anthros Roma (Carga anthros Roma (C |                                                                         |
| Examinar.       Carga anthros       Remaining         DR-01       F-PERC-006 OFICIO DEL SISTEMA NACIONAL DE REGISTRO SANITARIO DE PRODUCTOS FARMACEUITCOS       *         Image: Parte Nambe del Anthroid POF cargado       Image: Parte Nambe del Anthroid POF cargado       Image: Parte Nambe del Anthroid POF cargado       *         DR-01.1       F-PERC-007 OFICIO DE CONDICIONES DE COMERCIALIZACION       Image: Parte Nambe del Anthroid POF cargado       Image: Parte Nambe del Anthroid POF cargado       Image: Parte Nambe del Anthroid Pof cargado       Image: Parte Name del Anthroid Pof ca                                                                                                    |                                                                         |
| DR-01 F-PERC-006 OFICID DEL SISTEMA NACIONAL DE REGISTRO SANITARIO DE PRODUCTOS FARMACEUITCOS  DR-01 F-PERC-007 OFICID DE COMDICIONES DE COMERCIALIZACION  DR-01.1 F-PERC-007 OFICID DE COMDICIONES DE COMERCIALIZACION  DR-01.2 CERTIFICADO DE ANALISIS DEL PRODUCTO  R-01.3 ACTA DE CAPTACION DEL PRIMER LOTE  DR-02 F-PERC-008 RENOVACION DE REGISTRO NACIONAL DE PRODUCTOS FAMMACEUTICOS.  DR-03 F-PERC-009 OFICID DIRIGIDO AL PATROCIMANTE NOTIFICANDO APROBACION DE CAMMEIOS POS-REGISTRO                                                                                                    |                                                                         |
| DR-01 F-PERC-006 OFICIO DEL SISTEMA NACIONAL DE REGISTRO SANITARIO DE PRODUCTOS FARMACEUITCOS<br>Patte Reimbre del Activiti POF cargado 1 ef_EF.G.60.001_DR_01_1.00F (492.70 KB) 01 0 R-01.1 F-PERC-007 OFICIO DE CONDICIONES DE COMERCIALIZACION F DR-01.2 CERTIFICADO DE ANALISIS DEL PRODUCTO F CR-01.3 ACTA DE CAPITACION DEL PRIMER LOTE CR-02 F-PERC-008 RENOVACION DE REGISTRO NACIONAL DE PRODUCTOS FARMACEUTICOS. F-PERC-009 OFICIO DIRIGIDO AL PATROCINANTE NOTIFICANDO APROBACION DE CAMBIOS POS-REGISTRO                                                                                                    |                                                                         |
| Parte Reimbre del Archivel POF cargado     Porte Colo DEL SISTEMA RELIGIAL DE ALCISTINO SIGNI ANO DE PRODUCTOS PARIALEOTICOS     Parte Reimbre del Archivel POF cargado     I ef_EF.0.40.001_DR_01_1.pdf (492.70 KB) 01     PO     DR-01.1 F-PERC-007 OFICIO DE CONDICIONES DE COMERCIALIZACION     PO     DR-01.2 CERTIFICADO DE ANALISIS DEL PRODUCTO     PO     PO           | 10                                                                      |
| Patte Rombre del Archiva POF cargado         I       ef_EF.6.460.001_DR_01_L.pdf (492.70 KB) 01         DR-01.1       F-PERC-007 OFICIO DE CONDICIONES DE COMERCIALIZACION         DR-01.2       CERTIFICADO DE ANALISIS DEL PRODUCTO         DR-01.3       ACTA DE CAPTACION DEL PRIMER LOTE         DR-02       F-PERC-008 RENOVACION DE REGISTRO NACIONAL DE PRODUCTOS FARMACÉUTICOS.         DR-03       F-PERC-009 OFICIO DIRIGIDO AL PATROCINANTE NOTIFICANDO APROBACIÓN DE CAMBIOS POS-REGISTRO                                                                                                    |                                                                         |
| Patte Nambre del Archiva PDF cargado         1       #f_EF.G.80.001_DB_01_1.pdf (492.70 KB) 01         DR-01.1       F-PERC-007 OFICIO DE CONDICIONES DE COMERCIALIZACION         DR-01.2       CERTIFICADO DE ANALISIS DEL PRODUCTO         DR-01.3       ACTA DE CAPTACION DEL PRIMER LOTE         DR-02       F-PERC-008 RENOVACION DE REGISTRO NACIONAL DE PRODUCTOS FARMACÉUTICOS.         F-03       F-PERC-009 OFICIO DIRIGIDO AL PATROCINANTE NOTIFICANDO APROBACION DE CAMBIOS POS-REGISTRO                                                                                                    |                                                                         |
| I       #F.F.G.60.001_DR_01_1.pdf (492.70 KB) 01         DR-01.1       F-PERC-007 OFICIO DE CONDICIONES DE COMERCIALIZACION         DR-01.2       CERTIFICADO DE ANALISIS DEL PRODUCTO         DR-01.3       ACTA DE CAPTACION DEL PRIMER LOTE         DR-02       F-PERC-008 RENOVACION DE REGISTRO NACIONAL DE PRODUCTOS FAMMACÉUTICOS.         DR-03       F-DERC-009 OFICIO DIRIGIDO AL PATROCINANTE NOTIFICANDO APROBACION DE CAMBIOS POS-REGISTRO                                                                                                    |                                                                         |
| DR-01.1       F-PERC-007 OFICIO DE CONDICIONES DE COMERCIALIZACION       • •         DR-01.2       CERTIFICADO DE ANALISIS DEL PRODUCTO       • •         DR-01.3       ACTA DE CAPTACION DEL PRIMER LOTE       • •         DR-02       F-PERC-008 RENOVACION DE REGISTRO NACIONAL DE PRODUCTOS FARMACÉUTICOS.       • •         DR-03       F-PERC-009 OFICIO DIRIGIDO AL PATROCINANTE NOTIFICANDO APROBACION DE CAMBIOS POS-REGISTRO       • •                                                                                                    |                                                                         |
| DR-01.1       F-MERC-007 OFTCID DE CONDICIONES DE COMERCULIZACIÓN         DR-01.2       CERTIFICADO DE ANALISIS DEL PRODUCTO         DR-01.3       ACTA DE CAPTACIÓN DEL PRIMER LOTE         DR-02       F-MERC-008 RENOVACIÓN DE REGISTRO NACIONAL DE PRODUCTOS FARMACÉUTICOS.         DR-03       F-MERC-009 OFTCIO DERIGIDO AL PATROCINANTE NOTIFICANDO APROBACIÓN DE CAMBIOS POS-REGISTRO                                                                                                    |                                                                         |
| DR-01.2     CERTIFICADO DE ANALISIS DEL PRODUCTO     • •       DR-01.3     ACTA DE CAPTACION DEL PRIMER LOTE     • •       DR-02     F-PERC-008 RENOVACION DE REGISTRO NACIONAL DE PRODUCTOS FARMACÉUTICOS.     • •       DR-03     F-PERC-009 OFICIO DIRIGIDO AL PATROCINANTE NOTIFICANDO APROBACION DE CAMBIOS POS-REGISTRO     • •                                                                                                    | -                                                                       |
| DR-01.3     ACTA DE CAPTACION DEL PRIMER LOTE       DR-02     F-RERC-008 RENOVACION DE REGISTRO NACIONAL DE PRODUCTOS FARMACÉUTICOS.       DR-03     F-PERC-009 OFICIO DERIGIDO AL PATROCINANTE NOTIFICANDO APROBACION DE CAMRIOS POS-REGISTRO                                                                                                    | **                                                                      |
| DR-02 F-PERC-008 RENOVACION DE REGISTRO NACIONAL DE PRODUCTOS FARMACEUTICOS.<br>DR-03 F-PERC-009 OFICIO DIRIGIDO AL PATROCINANTE NOTIFICANDO APROBACION DE CAMBIOS POS-REGISTRO                                                                                                    | 20<br>83                                                                |
| DR-03 F-PERC-009 OFICIO DIRIGIDO AL PATROCINANTE NOTIFICANDO APROBACION DE CAMBIOS POS-REGISTRO                                                                                                    | 100<br>100<br>100                                                       |
|                                                                                                    | 8 K<br>8 K<br>8 K                                                       |
| DR-04 METODO DE ANALISIS FISICOOUMICO                                                                                                    | **<br>**<br>**                                                          |
|                                                                                                    | 9 H<br>1 H<br>1 H<br>1 H<br>1 H<br>1 H<br>1 H<br>1 H<br>1 H<br>1 H<br>1 |

Todos los documentos solicitados son **OBLIGATORIOS**. Si uno o varios no aplican, debe adjuntar donde corresponda, breve exposición de motivo (firmada y sellada), para su consideración.

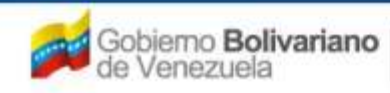

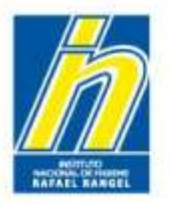

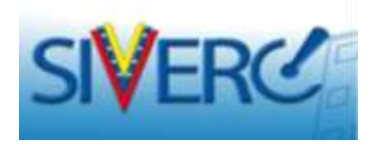

**F-PERC-006 Oficio del Sistema Nacional de Registro Sanitario de Productos Farmacéuticos**: Adjunte una (01) reproducción legible del oficio de aprobación emitido por la Autoridad Sanitaria Venezolana. **Formato: pdf** 

**F-PERC-007 Oficio de Condiciones de Comercialización:** Adjunte una (01) reproducción legible del oficio de condiciones de comercialización emitido por la Autoridad Sanitaria Venezolana. En el caso de productos que no dispongan de esta información por que en el momento de su aprobación no se emitía este Oficio, deben adjuntar los Oficios relacionados con Aspectos Clínicos. **Formato: pdf** 

**Certificado de Análisis del Producto**: Adjunte una (01) reproducción legible de un Certificado analítico de un lote del producto comercializado. **Formato: pdf** 

Acta de Captación del Primer Lote: Adjunte una (01) reproducción legible del o las Actas de Captación del Primer lote comercializado en el País, una vez otorgado el Registro Sanitario o efectuada cualquier modificación a las condiciones de comercialización que haya ameritado una nueva captación. Formato: pdf

**Nota:** Para **productos comercializados,** es de carácter obligatorio la carga de este documento en el sistema.

Para **productos no comercializados**, debe adjuntar una copia de la comunicación en la cual notifica la fecha probable de comercialización o en su defecto copia de la comunicación presentada a la Institución solicitando prorroga justificando los motivos por los cuales el producto aún no se ha comercializado.

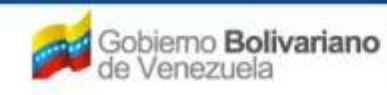

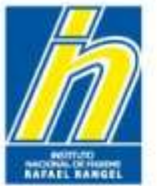

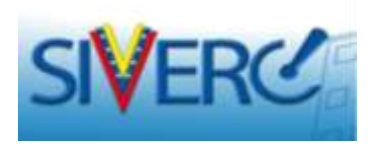

**F-PERC-008 Renovación de Registro Nacional de Productos Farmacéuticos:** En caso de estar disponible, adjunte una (01) reproducción legible del oficio de renovación del Registro Sanitario emitido por la Autoridad Sanitaria Venezolana. **Formato: pdf** 

**F-PERC-009 Oficio Dirigido al Patrocinante Notificando Aprobación de Cambios Posregistro:** Adjunte una (01) reproducción legible únicamente de cada uno de los oficios emitidos por la Autoridad Sanitaria Venezolana, en caso de que se hayan producido modificaciones en los oficios originales. Por Ejemplo: indicaciones, extensiones del periodo de validez, sistemas envase cierre, patrocinio, entre otros. **Formato: pdf** 

Método de Análisis Fisicoquímico: Adjunte una (01) reproducción de la metodología analítica aprobada por la Institución, empleada para el control de calidad del producto. Formato: pdf

Todos los recaudos antes solicitados son de carácter obligatorio, en caso de que alguno no aplique adjunte una hoja con la justificación.

**OBSERVACIONES:** En caso de ser necesario, adjunte en una hoja en formato PDF, los comentarios y/u observaciones que tenga a bien realizar en relación al producto, por ejemplo: cantidades de exceso de las sustancias declaradas en la fórmula cuali-cuantitativa, declaración porcentual de la fórmula cuali-cuantitativa, condiciones de almacenamiento, modo de uso, si el producto se comercializa actualmente, si se encuentra en falla en el mercado, entre otras.

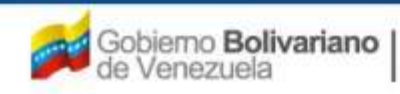

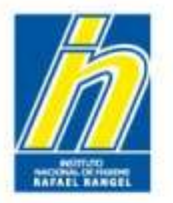

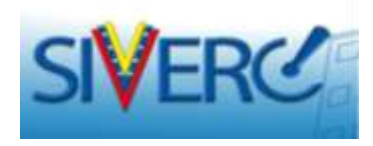

## ¿Cómo enviar el trámite?

Una vez ingresada toda la información solicitada, regrese nuevamente a pantalla inicial, el producto cargado aparecerá en la tabla, tildado en señal de que la carga se realizó satisfactoriamente y en el menú mostrará el número de productos que ha cargado.

|                                              |                       |                                        | 835                              | Sistema Ver<br>Contro<br>Evaluación de<br>VUS Ventanill | ezolano de Regi:<br>I de Medicament<br>Productos Sanita<br>a Unica de Serv | stro,<br>os y<br>arios<br>vicios |
|----------------------------------------------|-----------------------|----------------------------------------|----------------------------------|---------------------------------------------------------|----------------------------------------------------------------------------|----------------------------------|
| INFORMACIO                                   | ON DEL SISTEMA AY     | IDA .                                  | INSTITUTO                        | NACIONAL DE HI                                          | GIENE "Rafael Ra                                                           | angel                            |
| ESPECIALIDADES<br>FARMACEUTICAS              | Usuario: INSTITUTO    | NACIONAL DE HIGIENE RAFAEL RANGEL Tipo | de Cuenta: EMPRESA<br>nir Enviar |                                                         | Cerrar S                                                                   | Sesión<br>cio                    |
| Buscar                                       | Numero de<br>Registro | Nombre del producto                    | Estatus Actual                   | Fecha de<br>Registro                                    | Fecha de<br>vencimiento                                                    |                                  |
| Productos Registrados<br>(1)                 | E.F.G.80.00           | L CLONAZEPAM 2 mg TABLETAS             | En Preparación                   | 26-12-2013                                              | 26-12-2020                                                                 |                                  |
| Solicitudes en curso (0)                     |                       |                                        |                                  |                                                         |                                                                            |                                  |
| Patrocinantes (0)     Productos Cargados (1) |                       |                                        |                                  |                                                         |                                                                            |                                  |

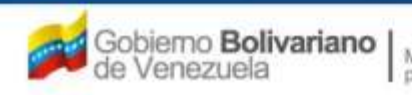

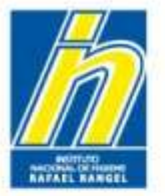

Instituto Nacional de Higiene "Rafael Rangel"

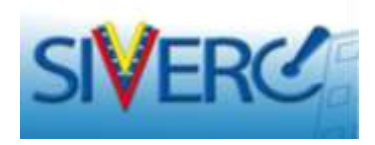

# ¿Cómo enviar el trámite?

#### Selecciónelo y pulse enviar

|                                             | ON DEL SI |                                |                                            |                | Sistema Ver<br>Contro<br>Evaluación de<br>VUS Ventanil<br>VACIONAL DE HI | tezolano de Regis<br>I de Medicament<br>Productos Sanita<br>Ia Unica de Serv<br>GIENE "Rafael Ra | stro,<br>os y<br>rios<br>ricios<br>angel" |
|---------------------------------------------|-----------|--------------------------------|--------------------------------------------|----------------|--------------------------------------------------------------------------|--------------------------------------------------------------------------------------------------|-------------------------------------------|
| ESPECIALIDADES<br>FARMACEUTICAS             | Usua      | rio: INSTITUTO N<br>ievo Abrir | ACIONAL DE HIGIENE RAFAEL RANGEL Tipo de C | Enviar         |                                                                          | Cerrar S<br>Inic                                                                                 | Sesión<br>cio                             |
| Buscar                                      |           | Numero de<br>Registro          | Nombre del producto                        | Estatus Actual | Fecha de<br>Registro                                                     | Fecha de<br>vencimiento                                                                          |                                           |
| Productos Registrados                       |           | E.F.G.80.001                   | CLONAZEPAM 2 mg TABLETAS                   | En Preparación | 26-12-2013                                                               | 26-12-2020                                                                                       |                                           |
| Solicitudes en curso (0)  Patrocinantes (0) |           |                                |                                            |                |                                                                          |                                                                                                  |                                           |
| Productos Cargados (1)                      |           |                                |                                            |                |                                                                          |                                                                                                  |                                           |

El sistema le preguntará si está seguro de ENVIAR los datos seleccionados, pulse "Sí" en caso de estar de acuerdo, pulse "No" en caso contrario.

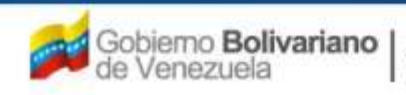

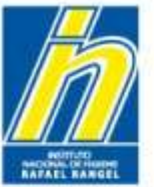

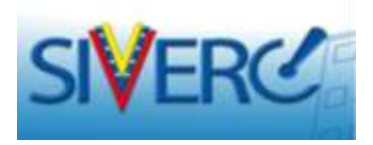

Una vez envida la solicitud, El Estatus Actual cambió de "En Preparación" a "Enviado"

|                                 | DN DEL S |                                |                                          |                 | Sistema Ver<br>Contro<br>Evaluación de<br>VUS Ventanil<br>NACIONAL DE HI | nezolano de Regis<br>I de Medicament<br>Productos Sanita<br>la Unica de Serv<br>GIENE "Rafael Ra | stro,<br>os y<br>rios<br>ricios<br>angel" |
|---------------------------------|----------|--------------------------------|------------------------------------------|-----------------|--------------------------------------------------------------------------|--------------------------------------------------------------------------------------------------|-------------------------------------------|
| ESPECIALIDADES<br>FARMACEUTICAS | Usua     | rio: INSTITUTO N<br>Jevo Abrir | ACIONAL DE HIGIENE RAFAEL RANGEL Tipo de | Cuenta: EMPRESA |                                                                          | Cerrar S                                                                                         | Sesión<br>cio                             |
| Buscar                          |          | Numero de<br>Registro          | Nombre del producto                      | Estatus Actual  | Fecha de<br>Registro                                                     | Fecha de<br>vencimiento                                                                          |                                           |
| Productos Registrados           |          | E.F.G.80.001                   | CLONAZEPAM 2 mg TABLETAS                 | Enviado         | 26-12-2013                                                               | 26-12-2020                                                                                       |                                           |
| Solicitudes en curso (0)        |          |                                |                                          |                 |                                                                          |                                                                                                  |                                           |
| Patrocinantes (0)               |          |                                |                                          |                 |                                                                          |                                                                                                  |                                           |

Ésta aparecerá en la bandeja del modulo Administrativo y deberá esperar la revisión correspondiente.

Sí el producto es aprobado, encontrará la solicitud en la lista de **"Productos Registrados"** de su bandeja de entrada. Los productos que se encuentran en esta lista ya no pueden ser editados o eliminados.

En caso contrario la podrá visualizar nuevamente en "Productos Cargados", con el estatus "En Preparación", deberá corregir lo indicado en el campo de "cometarios" de la pantalla principal y enviar nuevamente la solicitud. Los productos que se encuentran en esta lista pueden ser editados o eliminados.

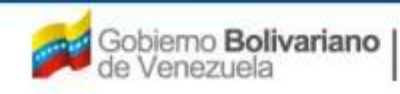

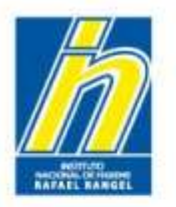

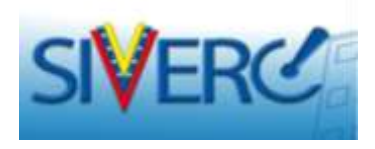

También observará una columna denominada "Devuelto", en donde le indicará "SI" seguido de un número entre paréntesis. Esto le indica la cantidad de veces que le han devuelto el producto para corregir.

Al hacer clic sobre este número, observará un cuadro de diálogo que le mostrará la fecha de devolución del expediente electrónico, seguida de las causas.

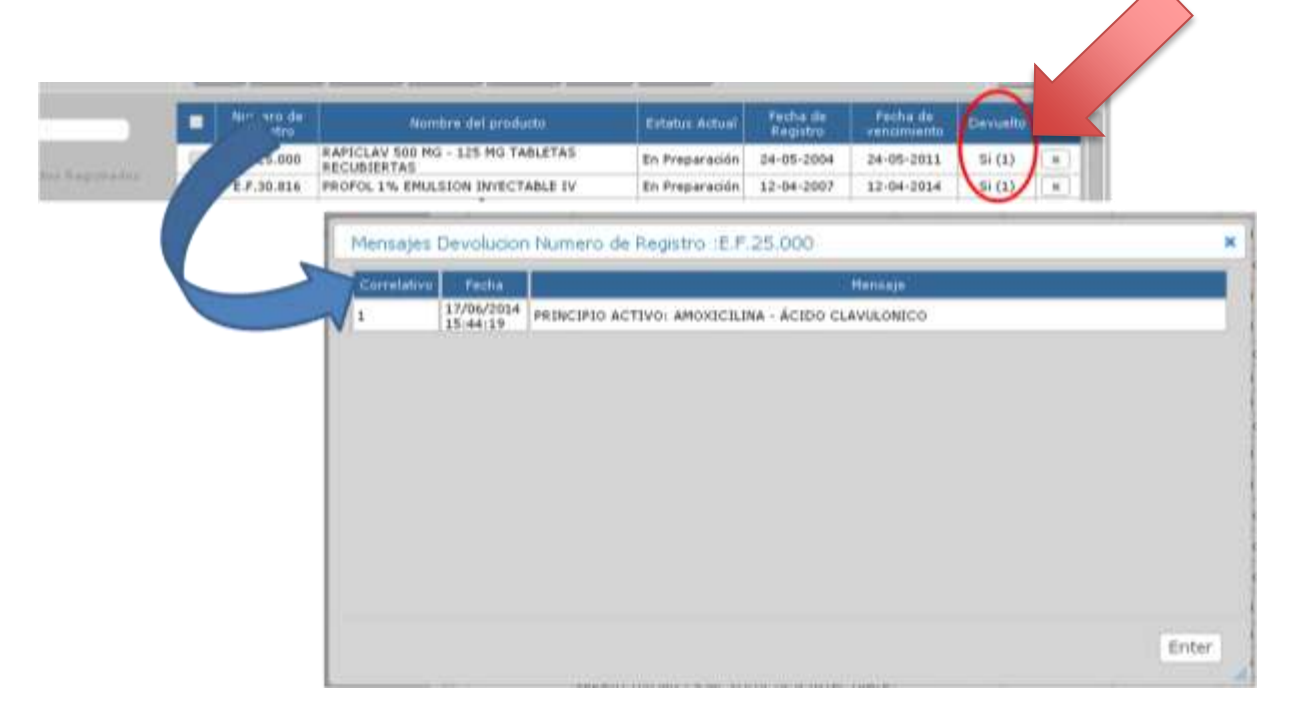

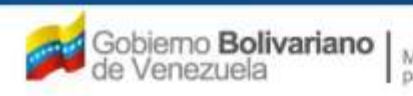

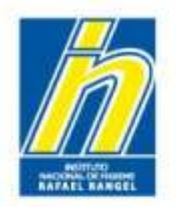

Instituto Nacional de Higiene "Rafael Rangel"

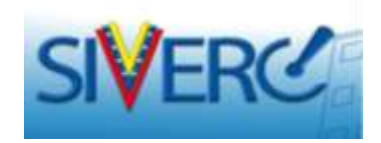

# PREGUNTAS FRECUENTES

Gente, Ciencia y Tecnología al Servicio de la Salud

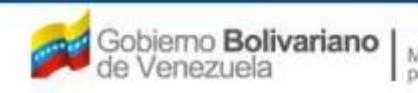

Ministerio del Poder Popular para la Salud

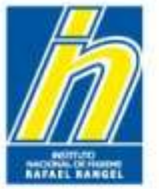

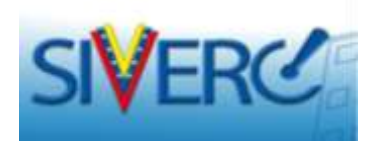

# ¿Cómo Editar una Solicitud en Proceso de Carga?

Para proceder a editar un producto en proceso de carga, debemos ubicarlo en "Productos Cargados", pulsar sobre el nombre del producto o en su defecto, tildar el cuadro correspondiente (1) y luego presionar "Abrir" (2).

|                                                                         |          | 2                     |                                         | 835                           | Sistema Ver<br>Contro<br>Evaluación de<br>VUS Ventanill | ezolano de Regis<br>I de Medicament<br>Productos Sanita<br>a Unica de Serv | stro,<br>os y<br>irios<br>ricios |
|-------------------------------------------------------------------------|----------|-----------------------|-----------------------------------------|-------------------------------|---------------------------------------------------------|----------------------------------------------------------------------------|----------------------------------|
| INFORMACI                                                               | DN DEL S | ISTEMA JDA            |                                         | INSTITUTO                     | NACIONAL DE HI                                          | GIENE "Rafael Ra                                                           | ingel"                           |
| ESPECIALIDADES<br>FARMACEUTICAS                                         | Usua     | irio: INSTI           | ACIONAL DE HIGIENE RAFAEL RANGEL Tipo d | le Cuenta: EMPRESA<br>rEnviar |                                                         | Cerrar S                                                                   | Sesión                           |
| Buscar                                                                  |          | Numero de<br>Registro | Nombre del producto                     | Estatus Actual                | Fecha de<br>Registro                                    | Fecha de<br>vencimiento                                                    |                                  |
| Productos Registrados                                                   |          | E.F.G.80.001          | CLONAZEPAM 2 mg TABLETAS                | En Preparación                | 26-12-2013                                              | 26-12-2020                                                                 | <b>V</b>                         |
| <ul> <li>Solicitudes en curso (0)</li> <li>Patrocinantes (0)</li> </ul> |          |                       |                                         |                               |                                                         |                                                                            |                                  |
| Productos Cargados (1)                                                  |          |                       |                                         |                               |                                                         |                                                                            |                                  |

El sistema le presentará nuevamente la pantalla correspondiente al producto previamente cargado, realice los cambios requeridos y *recuerde siempre guardar los datos, luego de haber introducido nueva información*.

**Nota:** Sólo pulse **"Nuevo"** sí desea cargar un nuevo producto, el sistema le abrirá una pantalla en blanco para que realice el llenado de los datos requeridos.

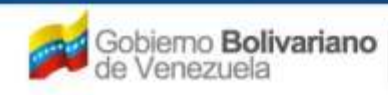

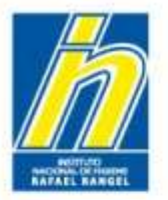

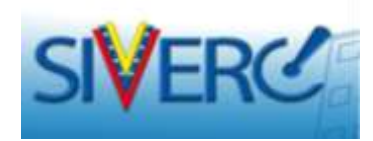

# ¿Cómo Copiar una Solicitud?

Paso 1: Vaya a su bandeja de entrada.

Paso 2: Ubíquese en "Productos Cargados".

Paso 3: Seleccione la solicitud de interés.

Paso 4: Presione "Copiar"

|                                                                                                    | ON DEL SISTEMA                      |                   |                                                        | INSTITUTO               | Sistema Ver<br>Contro<br>Evaluación de<br>VUS Ventanil<br>NACIONAL D <u>E HI</u> | nezolano de Regi<br>ol de Medicament<br>Productos Sanita<br>la Unica de Serv<br>GIENE "Rafa <u>el R</u> a | stro,<br>tos y<br>arios<br>vicios<br>angel" |
|----------------------------------------------------------------------------------------------------|-------------------------------------|-------------------|--------------------------------------------------------|-------------------------|----------------------------------------------------------------------------------|----------------------------------------------------------------------------------------------------|---------------------------------------------|
| ESPECIALIDADES<br>FARMACEUTICAS                                                                                                    | Usuario: INSTITUTO N<br>Nuevo Abrir | CIONAL DE HIGI    | AFAEL RANGEL Tipo de Cu<br>r ] Consultar ] Imprimir ]  | enta: EMPRESA<br>Enviar |                                                                                  | Cerrar                                                                                                    | Sesión<br>cio                               |
| Buscar                                                                                                    | Numero de<br>Registro               | Non               | nbre del producto                                      | Estatus Actual          | Fecha de<br>Registro                                                             | Fecha de<br>vencimiento                                                                                   |                                             |
| <ul> <li>Productos Registrados         <ul> <li>Productos Registrados</li> <li>Solicitudes en curso (0)</li> <li>Patrocinantes (0)</li> <li>Productos Cargados (1)</li> </ul> </li> </ul> | E.F.G.80.001                        | CLONAZEPAM 2 mg 1 | Mensaje de la página 190.9.<br>Numero Registro Nuevo : | 130.8:                  | ×                                                                                | 26-12-2020                                                                                                |                                             |
| /erá un cuadro de                                                                                                    | e diálogo cor                       | no este:          |                                                        | Aceptar Cancela         |                                                                                  |                                                                                                    |                                             |

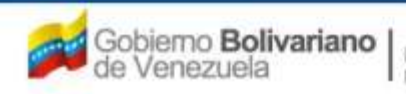
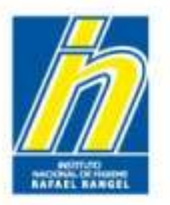

### Instituto Nacional de Higiene "Rafael Rangel"

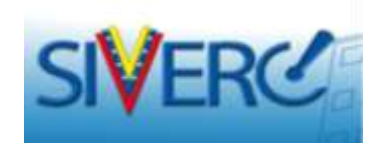

### Pasos 5 y 6:

|                                                                                                    | Aceptar                                              | Cancelar |
|----------------------------------------------------------------------------------------------------|------------------------------------------------------|----------|
| Pase                                                                                                   | o 7:                                                 |          |
| a ha represate particularization par a secondari<br>e ha represade that the second part of a second of | NTE DEL PRESCENO ACTORS<br>NTE DEL PRESCENO FO FINAL |          |
| i ka mganada Usiliman din 118 Padrola<br>1 ka mganada Philippi hilai                                   | NTE ERVALUER                                         |          |
| The representer the contractions (its automatic                                                        | HACKIM                                               |          |
| e he organado voldiki                                                                                  |                                                      |          |
| ngunna Colomettia<br>1 Ilua engenerado Micheliofiad ba                                                 |                                                      |          |
| ta inglacado bragaras                                                                                  |                                                      |          |
|                                                                                                    |                                                      |          |
|                                                                                                    |                                                      |          |

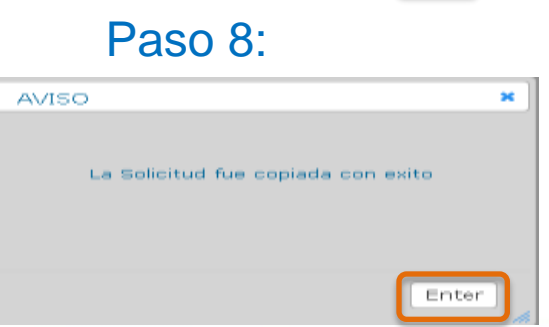

# ¿Cómo Copiar una Solicitud?

Paso 5: Número de Registro Nuevo: Escriba en este campo, sin dejar espacios las siglas y el número de Registro Sanitario tal como aparece en el Oficio de Aprobación (F-PERC-006) o Renovación (F-PERC-008) correspondiente, <u>sin incluir el año ("/00")</u>, correspondiente al producto para el cual desea generar la **nueva** solicitud. Formato: E.F.12.345 o E.F.G.54.321, según corresponda. Emplee puntos entre cada letra y utilice los separadores de miles. Nota: Sí incluye el año de registro o renovación <u>("/00")</u> del producto, el sistema no podrá realizar la búsqueda adecuada de su producto cuando lo solicite, lo que ocasionará inconvenientes a la hora de su actualización después de cualquier cambio aprobado.

Paso 6: Presione "Aceptar".

Paso 7: Verá un aviso en el que el sistema le indicará la información que le falta por cargar al trámite que está copiando. Presione "Continuar"

Paso 8: Presione "Enter".

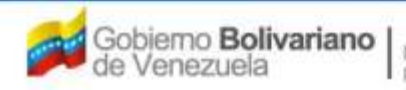

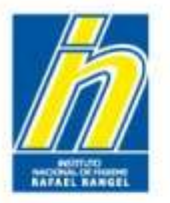

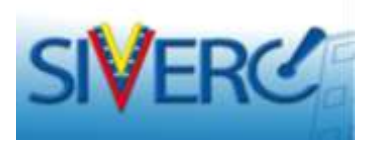

# ¿Cómo Copiar una Solicitud?

Paso 9: Vaya nuevamente a su bandeja de "Productos Cargados", observará el nuevo trámite creado listado con el número de registro indicado.

Paso 10: Ingrese al producto y verifique que toda la información requerida ha sido cargada.

**Nota:** Para los productos que se han creado utilizando "**Copiar**", el sistema les mostrará un al lado del producto lo cual en este caso no quiere decir que el producto se encuentra completo, deberá introducir la información solicitada en el Paso 7, para que el sistema permita el envío de la solicitud.

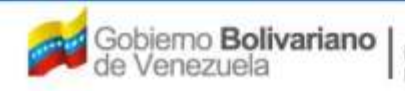

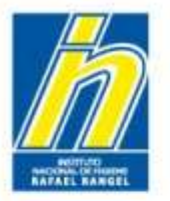

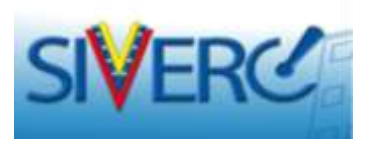

# ¿Cómo Consultar, Editar o Eliminar una Empresa, en una solicitud en "Productos Cargados"?

Paso 1: Vaya a su bandeja de entrada.

Paso 2: Ubíquese en "Productos Cargados".

Paso 3: Seleccione la solicitud de interés.

Paso 4: Ingrese en la pestaña "Información General del Tramite"

Paso 5: Pulse sobre la empresa que desea consultar, modificar o eliminar, del lado derecho de la pantalla, observará el nombre de la empresa cargada previamente.

|   |                                                                           |            | Este ícono  | le permite |
|---|---------------------------------------------------------------------------|------------|-------------|------------|
| I | INFORMACION DEL PRODUCTO INFORMACION GENERAL DEL TRAMITE                  |            | ELIMINAR    | la         |
|   |                                                                           |            | empresa     | cargada    |
|   | INFORMACION DE EMPRESAS/PERSONAS INVOLUCRADAS NOMBRE DE LA EMPRESA/PERSON | NA Pais    |             |            |
|   | Propietario EMPRESA CRISDAV                                               | VEN        |             |            |
|   | Fabricante producto final                                                 |            |             |            |
|   | Fabricante principio activo                                               |            |             |            |
|   | Fabricante envasador                                                      | <b>-</b> . |             |            |
|   | Representante                                                             | Este       | icono       | le         |
|   | Almacenador                                                               | permi      | te EDITAR   | la         |
|   | Este ícono le permite                                                     | empre      | esa cargada |            |
|   | AGREGAR una empresa                                                       |            |             |            |
|   | nueva                                                                     |            |             |            |

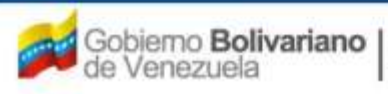

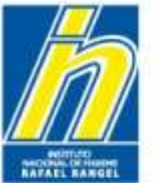

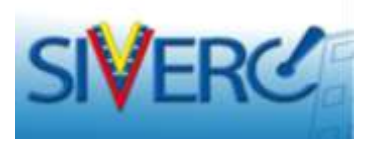

### ¿Cómo Consultar, Editar o Eliminar una Empresa, en una solicitud en "Productos Cargados"?

Paso 6: Para consultar y/o modificar la información suministrada, presione el ícono "editar", el sistema le mostrará la pantalla con los datos completos de la empresa para que pueda consultarlos y/o editarlos.

| INFORMACION DE EMPRESAS/PERSOR               | AS INVOLUCRADAS                        | NOMBRE DE LA EMPRESA/PERSONA | Pais 📿 🔳        |
|----------------------------------------------|----------------------------------------|------------------------------|-----------------|
| Propietario                                  | (B) X) EM                              | PRESA CRISDAV                | VEN ZIE         |
| Fabricante producto final                    | (most)                                 |                              |                 |
| Guardar datos Regresar                       |                                        |                              |                 |
| Procedencia Nacional                         |                                        |                              |                 |
| Numero de RIF 3-888888888                    |                                        |                              |                 |
| Razon Social                                 |                                        |                              |                 |
| No. de Telefono 2512-555-5554                | No. De Fax                             |                              |                 |
| E-mail primario 30ANMAHE@GMAIL.COM           | E-mail secundario                      |                              | En el caso de   |
| Pagina WEB                                   |                                        |                              |                 |
| DIRECCION ORIGEN NACIONAL INFORMACION DEL RE | EGENTE INFORMACION SOBRE FABRICACIO    | N                            | l realizado alo |
| Ubicacion geografica V08                     | Urbanizacion / Sector / Zona Industria | Ofsdfs                       | modificació     |
| Estado Carabobo, Venezuela                   | Avenida / Carrera / Calle / Galpon     | Oxxx                         | mounicacio      |
|                                              | Edificio / Quinta / Galpón             | Conox                        | recuerde "Gua   |
|                                              | Piso / Planta / Loca                   | I Croox                      |                 |
|                                              | Código Posta                           | Cxxxx                        | detee"          |

#### Gente, Ciencia y Tecnología al Servicio de la Salud

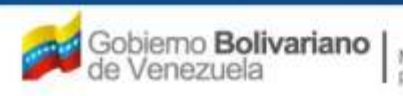

Ministerio del Poder Popular para la Salud

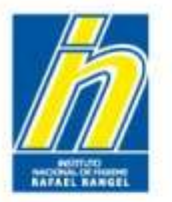

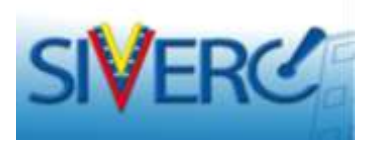

### ¿Cómo Consultar, Editar o Eliminar una Empresa, en una solicitud en "Productos Cargados"?

Paso 7: Para eliminar una empresa, presione el ícono "eliminar", confirme los mensajes del sistema y la empresa será suprimida del listado.

| SIVERC                                                                                                    | C DED DES ENTRE PARA                | - Mil                                                   | Sistema Veneza<br>Control da<br>Evaluación de Pro<br>VUS Ventanilla U | lano de Registro,<br>Medicamentos y<br>ductos Sanitarlos<br>nica de Servicios |
|----------------------------------------------------------------------------------------------------|-------------------------------------|---------------------------------------------------------|-----------------------------------------------------------------------|-------------------------------------------------------------------------------|
| INFORMACIÓN DEL SISTEMA AYUDA                                                                                                    |                                     | INS                                                     | TITUTO NACIONAL DE HIGIE                                              | NE "Rafael Rangel"                                                            |
| ESPECIALIDADES<br>FARMACEUTICAS                                                                                                    | DNAL DE HIGIENE RAFAEL RANGEL<br>Es | Tipo de Guenta: EMPRESA                                 |                                                                       | Cerrar Sesión<br>Inicio                                                       |
| No. De Registro E.F.G.60.000                                                                                                    |                                     | Categoria del cz                                        | A Producto Conocido Genér                                             | ico                                                                           |
| Nombre del producto RAMIPRIL - HIDROCLOROTI/                                                                                                    | AZIDA 5 mg = 12,5 mg TABLETAS       |                                                         |                                                                       |                                                                               |
| Fecha de Registro 26-12-2011 Fecha da ver                                                                                                    | icimiente 26-12-2018                |                                                         | 701                                                                   |                                                                               |
| Tipo de autorización 01 P Registro Sanitar                                                                                                    | io                                  |                                                         |                                                                       |                                                                               |
| FORMACION DEL PRODUCTO                                                                                                    | DEL TRAMITE                         |                                                         |                                                                       |                                                                               |
|                                                                                                    |                                     |                                                         |                                                                       |                                                                               |
|                                                                                                    |                                     |                                                         |                                                                       |                                                                               |
| DOCUMENTOS REQUERIDOS) *<br>INFORMACION DE EMPRESAS/PERSONAS II                                                                                                    | WOLUCRADAS                          | NOMBRE DE LA EMPRESA                                    | /PERSONA Pais                                                         |                                                                               |
| DOCUMENTOS REQUERIDOS (*)<br>INFORMACION DE EMPRESAS/PERSONAS IN<br>Propietario                                                                                                    | WOLUCRADAS                          | NOMBRE DE LA EMPRESA<br>ituto Nacional de Higiene Rafar | /PERSONA Pais                                                         |                                                                               |
| DOCUMENTOS REQUERIDOS) X<br>INFORMACION DE EMPRESAS/PERSONAS I/<br>Propietario<br>Fabricante                                                                                                    |                                     | NOMBRE DE LA EMPRESA<br>ituto Nacional de Higiene Rafar | /PERSONA Pais C<br>I Rangel VEN 📿                                     |                                                                               |
| DOCUMENTOS REQUERIDOS) 🗶<br>INFORMACION DE EMPRESAS/PERSONAS I<br>Propietario<br>Pabricante<br>Fabricante envasador                                                                             |                                     | NOMBRE DE LA EMPRESA<br>ituto Nacional de Higiene Rafar | /PERSONA Pais C<br>al Rangel VEN 📿                                    |                                                                               |
| DOCUMENTOS REQUERIDOS) 🗶<br>INFORMACION DE EMPRESAS/PERSONAS I<br>Propietario<br>Fabricante<br>Fabricante envasador<br>Fabricante envasador<br>Fabricante envasador adicional                   | Inst                                | NOMBRE DE LA EMPRESA<br>ituto Nacional de Higiene Rafar | /PERSONA Pais<br>Pais Pais Pais Pais Pais Pais Pais Pais              |                                                                               |
| DOCUMENTOS REQUERIDOS) 🗶<br>INFORMACION DE EMPRESAS/PERSONAS I<br>Propietario<br>Fabricante<br>Fabricante envasador<br>Fabricante envasador adicional<br>Fabricante Adicional                   | Inst                                | NOMBRE DE LA EMPRESA<br>ituto Nacional de Higiene Rafar | /PERSONA Pais C                                                       |                                                                               |
| DOCUMENTOS REQUERIDOS (*)<br>INFORMACION DE EMPRESAS/PERSONAS I<br>Propietario<br>Pabricante<br>Fabricante envasador<br>Fabricante envasador adicional<br>Fabricante Adicional<br>Representante | Inst                                | NOMBRE DE LA EMPRESA<br>ituto Nacional de Higiene Rafar | /PERSONA Pais C                                                       |                                                                               |

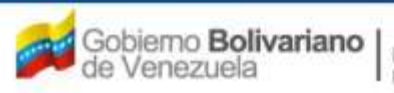

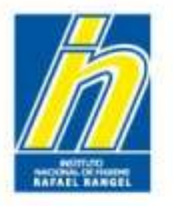

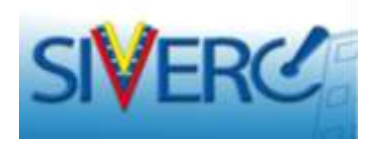

Desde su bandeja de usuario y en cualquier etapa de su trámite usted puede comunicarse a través de la opción "Contáctanos" para indicarnos sus inconvenientes o requerimientos. Esta opción se encuentra ubicada en la parte superior de la pantalla:

| INFORMACION DEL SIST                                                                                                    | IEMA       | CONTACTANOS                          |                                      |                    | Sistema Ven<br>Control<br>Evaluación de<br>VUS Ventanill.<br>NACIONAL DE HIO | ezolano de Regist<br>de Medicamento<br>Productos Sanitari<br>a Unica de Servio<br>SIENE "Rafael Rar | ro,<br>is y<br>ios<br>cios<br>ngel" |
|----------------------------------------------------------------------------------------------------|------------|--------------------------------------|--------------------------------------|--------------------|------------------------------------------------------------------------------|----------------------------------------------------------------------------------------------------|-------------------------------------|
| ESPECIALIDADES<br>FARMACEUTICAS                                                                                                    | Usua<br>Co | rio: INSTITUTO N<br>nsultar   Imprim | CIONAL DE HIGIENE RAFAEL RANGEL Tipo | de Cuenta: EMPRESA |                                                                              | Cerrar Se<br>Inici                                                                                  | esión<br>o                          |
| Buscar                                                                                                    |            | Numero de<br>Registro                | Nombre del producto                  | Estatus Actual     | Fecha de<br>Registro                                                         | Fecha de<br>vencimiento                                                                             |                                     |
|                                                                                                    |            | E.F.G.80.001                         | CLONAZEPAM 2 mg TABLETAS             | Vigente            | 26-12-2013                                                                   | 26-12-2020                                                                                          |                                     |
| <ul> <li>Productos Registrados         <ul> <li>(1)</li> <li>Solicitudes en curso (0)</li> <li>Patrocinantes (0)</li> <li>Productos Cargados (1)</li> </ul> </li> </ul> |            |                                      |                                      |                    |                                                                              |                                                                                                    | антон (р. р.                        |

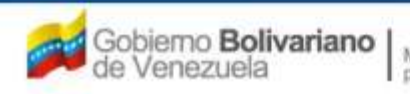

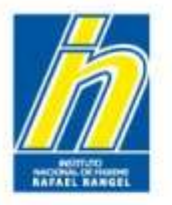

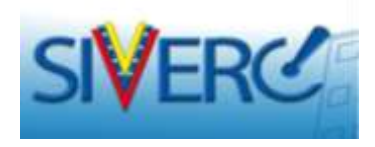

Al ingresar en la opción, el sistema le mostrará el siguiente formulario de contacto vía correo electrónico:

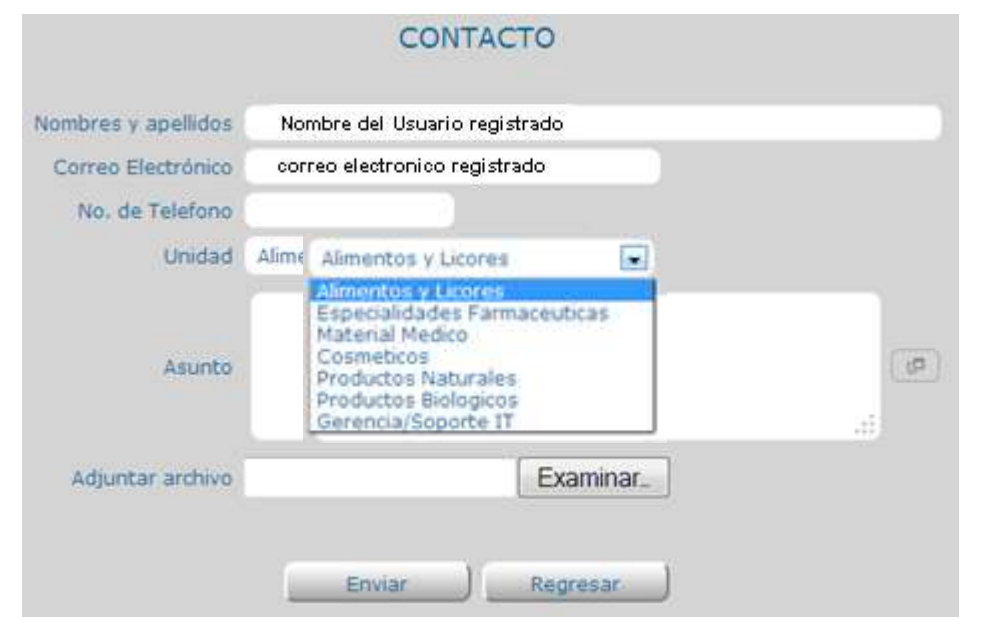

El nombre, apellido y el correo electrónico aparecerán previamente cargados, usted debe completar el resto de los campos requeridos, indicando un número telefónico de contacto y los observaciones a notificar.

Seleccione del menú desplegado, la Unidad a la que se refiere su consulta o requerimiento.

La opción "Gerencia/Soporte IT" aplica para consultas o requerimientos generales del sistema; el resto de las opciones son específicas por tipo de producto.

Adjunte documento ilustrativo de su consulta si así lo requiere. Este campo NO es obligatorio.

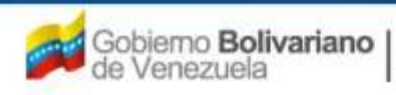

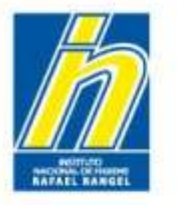

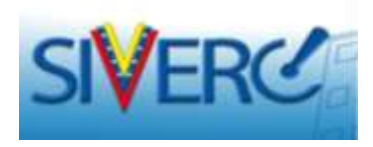

Al finalizar el llenado del formulario, presione "enviar". El sistema le mostrará los siguientes mensajes:

| AVISO                            | ×     |
|----------------------------------|-------|
| Estas seguro de ENVIAR la inform | ación |
|                                  |       |
|                                  |       |
|                                  | SiNo  |

Presione "Si" en caso de estar seguro de enviar la información

Presione "Enter" para confirmar

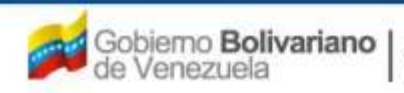

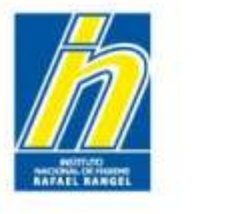

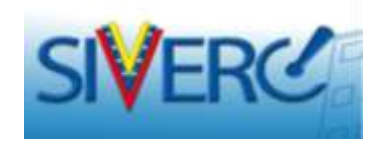

En caso de tener observaciones y/o consultas del modulo o de requerir el ingreso de nuevas: sustancias, Formas Farmacéuticas (FF), materiales de empaque, sistemas envases cierres, códigos ATC, asociaciones, entre otras, también puede contactar al equipo técnico de Especialidades Farmacéuticas, a través de los correos electrónicos:

especialidades.siverc@gmail.com especialidades.siverc@inhrr.gob.ve

Si desea realizar observaciones, consultas o notificar quejas en general del sistema, puede escribirlas al siguiente correo: <u>observaciones.siverc@inhrr.gob.ve</u>

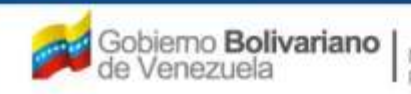

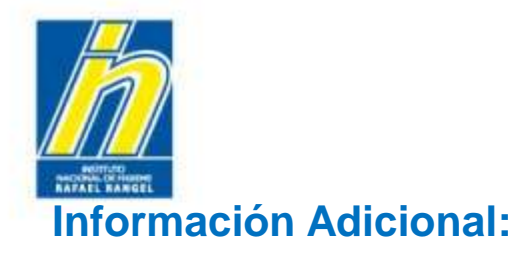

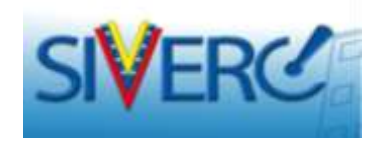

### • El sistema permite la opción copiar/pegar.

- De preferencia en todos los campos del formulario en los que se requiera ingresar información manualmente, evite el uso de acentos y caracteres especiales; ya que esto interfiere con la visualización del sistema y en algunos casos con su funcionamiento.
- El sistema permite realizar el proceso de ingreso de productos por partes siempre y cuando se guarden los datos con periodicidad.
- En caso de requisitos que no apliquen al producto cargado puede colocar la frase "No Aplica" o si el requisito atañe a un "Documento Requerido", adjunte un documento con la justificación correspondiente.
- Cuando requieran la inclusión en sus productos de sistemas envase-cierre que no aparecen en el listado, deberán enviar un correo al administrador del módulo correspondiente solicitando la inclusión y, preferiblemente deberán anexar el oficio de registro u oficio de aprobación del trámite emitido por el INHRR, que describe el sistema envase-cierre completo.
- Se actualizó el formulario de ingreso de productos respecto a la sección de empresas, de modo que en adelante ya no observarán el renglón de "Empresa Representante"; el cual como se les había informado previamente, se encuentra precargado en el sistema. Este renglón se retiró para evitar el intento de modificación o eliminación del mismo, lo cual según se detectó, era la causa de desaparición de productos creados de su bandeja de usuario.

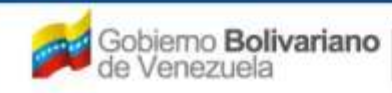

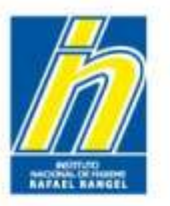

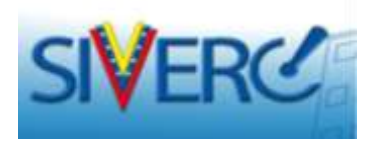

### Información Adicional:

Se actualizó el formulario de ingreso de productos, sección de "Sistema Envase-Cierre":

- Se incorporó la opción "Eliminar", la cual le permite eliminar toda la información cargada previamente de una sola vez, cuando así lo requiera; en lugar de tener que modificar campo por campo.
- El sistema ya no le solicitará "guardar datos" cuando quiera cambiar entre "1er sistema envase-cierre" / "2do sistema envase-cierre" / "3er sistema envase-cierre"; por lo que debe recordar guardar los datos cada vez que realice cambios en alguna de estas secciones.

Con la actualización del catálogo de sustancias debe tomar en cuenta que:

- Al solicitar el listado de sustancias a través de la "lupita", el sistema le mostrará el nombre de la sustancia, seguido de paréntesis en color azul que contienen las sinonimias incorporadas al sistema. En caso de que la sustancia no tuviese disponible la sinonimia, estos paréntesis aparecerán vacíos.
- Si usted solicita un nombre de sustancia que está incluido como sinonimia, el sistema automáticamente le asignará el nombre de sustancia predeterminado que corresponda a dicha sinonimia.
- Cuando las sustancias requeridas no estén disponibles en el catálogo: el usuario deberá solicitar su inclusión en el catálogo vía correo. Para ello, sólo deberá indicar el nombre correcto de la sustancia que desea incluir, la identificación del producto al cual pertenece la sustancia indicada y el número de registro sanitario. Esto, con el fin de evitar futuras contaminaciones del catálogo por parte de los usuarios. Se ha establecido un tiempo máximo de 2 días hábiles, para realizar la incorporación de las sustancias solicitadas.

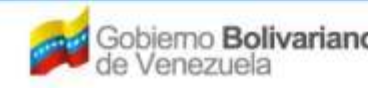

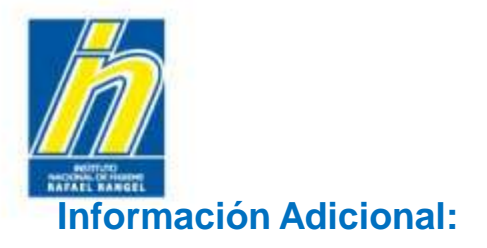

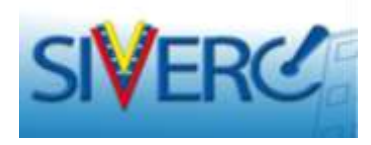

- En la sección de "Imágenes", en caso de no contar con las fotografías solicitadas, deberá incluir archivo (en formato de imagen, jpg o png) en el que se realice la exposición de motivos correspondiente, e idealmente también incluir imágenes de las artes finales de los textos. Recuerde que a futuro, se espera que este campo sirva para la evaluación de ilícitos, de allí su importancia.
- La sección de "Documentos Requeridos", cuenta con un renglón de "Observaciones" en el que podrán cargar documento(s) pdf con aclaratorias referentes a cualquiera de los campos solicitados en el formulario.
- Cuando desee cambiar el Correo de Contacto registrado en el sistema para su cuenta de empresa, podrá hacerlo usted mismo ingresando con su usuario y contraseña creados, a través del menú de: Utilidades / Editar Perfil. Recuerde Guardar, luego de haber realizado el cambio.
- Los productos cancelados o que la empresa espera cancelar próximamente y para los que no se espera realizar ningún tipo de solicitud de servicio ante el INHRR, no deberán ser ingresados en el sistema. Sin embargo, el usuario una vez que haya terminado de ingresar sus productos, deberá notificarlo vía correo incluyendo un listado de los productos que no fueron incluidos y la fecha en que será solicitada la cancelación del mismo.

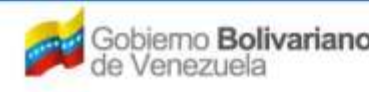